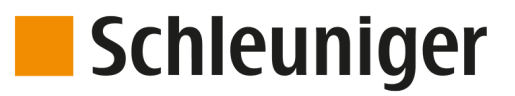

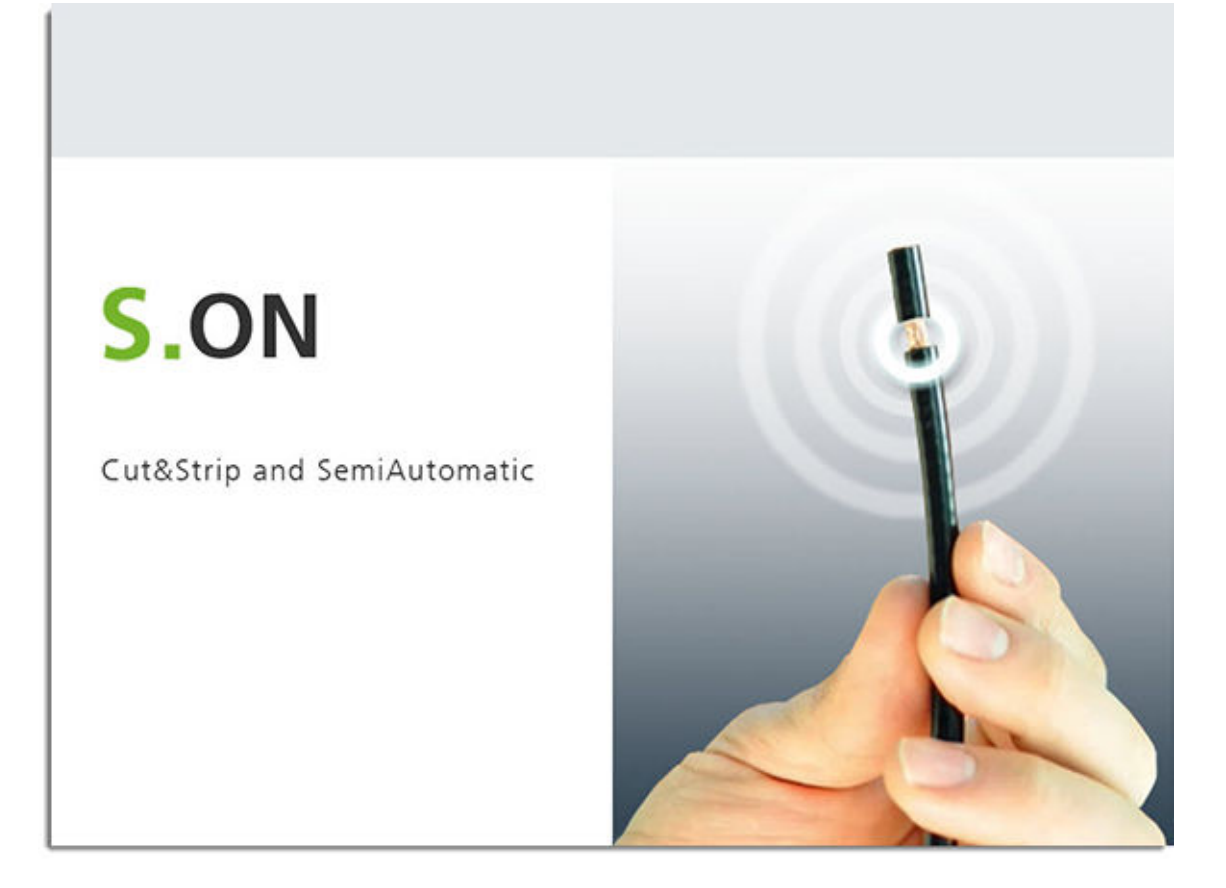

# **S.ON** Wire Processing Software for *CoaxStrip* 6380

## **Reference Manual**

Software Version 2.0x |Edition 3.0 (12-2019)

Schleuniger AG Bierigutstrasse 9 3608 Thun Switzerland P +41 (0)33 334 03 33 F +41 (0)33 334 03 34 *info@schleuniger.ch www.schleuniger.com* 

Schleuniger AG Gewerbestrasse 14 6314 Unteraegeri Switzerland P +41 (0)41 754 53 53 F +41 (0)41 754 53 50 solutions@schleuniger.ch www.schleuniger.com

Schleuniger GmbH Raiffeisenstrasse 14 42477 Radevormwald Germany P +49 (0)21 959 29-0 F +49 (0)21 959 29-105 info@schleuniger.de www.schleuniger.com

www.schleuniger.com

Schleuniger Test Automation GmbH Steinung 3.1 71131 Jettingen Germany P +49 74 52 74 062 80 F +49 74 52 74 062 90 info.testautomation@schleuniger.com **Schleuniger, Inc.** 87 Colin Drive Manchester, NH 03103 USA P +1 (603) 668 81 17 F +1 (603) 668 81 19 *sales@schleuniger.com www.schleuniger-na.com* 

Schleuniger Japan Co., Ltd. 1726-15, Higashi-Naganuma, Inagi-city, Tokyo Japan P +81 42 401 6581 F +81 42 379 3524 sales@schleuniger.co.jp www.schleuniger.co.jp

**Schleuniger Trading (Shanghai) Co., Ltd.** 108, BH Center 7755 Zhongchun Rd Shanghai, 201101 China P +86 (21) 62 52 66 77 F +86 (21) 62 40 86 55 *sales@schleuniger.com.cn www.schleuniger.cn* 

Schleuniger Machinery (Tianjin) Co., Ltd. A-101 & B-101, D9 Building, No 1 Xuefu West Road, Xuefu Industrial Zone Xiqing Qu, Tianjin Shi 300392 China P +86 (22) 8371 3090 salesstj@schleuniger.com.cn www.schleuniger.cn

**Original Instructions** The German edition of this document is the original Instructions.

**Translation of the original Instructions** All non German language editions of this document are translations of the original Instructions.

© 2019 Schleuniger | ID-0000000331-005-EN Product variant: CoaxStrip 6380 |

## **Schleuniger**

## TOPIC LIST

| ADDRESSES<br>Web site for our products, manufacturer address and distributors, email<br>addresses.                                                             | <ul> <li>www.schleuniger.com</li> <li>info@schleuniger.ch</li> <li>Page 2</li> </ul> |
|----------------------------------------------------------------------------------------------------|--------------------------------------------------------------------------------------|
| GUIDELINES / SAFETY<br>General information about this manual, warranty statements and policies,<br>sources of danger (symbols).                                | ► Page 9                                                                             |
| ➡ PRODUCT OVERVIEW                                                                                                    | ► Page 15                                                                            |
| An overview to the architecture of the software, technical data and optional                                                                                   | ► Page 17                                                                            |
| features.                                                                                                    | ▶ Page 19                                                                            |
| INSTALLATION / FIRST USE<br>Step by step instruction for installing and commissioning the software.                                                            | ► Page 25                                                                            |
|                                                                                                    | ► Page 27                                                                            |
| Detailed description (reference part) for operating the touch screen                                                                                           | ► Page 45                                                                            |
| Detailed description (reference part) for operating the touch screen.                                                                                          | ► Page 63                                                                            |
|                                                                                                    | ▶ Page 71                                                                            |
| CONFIGURATION<br>Configuration of screens and pre-settings of S.ON.                                                                                            | ► Page 77                                                                            |
| DIAGNOSTICS / TROUBLESHOOTING<br>Software diagnostics for S.ON and the to be controlled wire processing<br>machine, localization of faults, software versions. | ► Page 99                                                                            |
| PROGRAMMING EXAMPLES                                                                                                    | ▶ Page 109                                                                           |

Simple programming- and application examples for the beginner.

## TABLE OF CONTENTS

| 1              | GENERAL                                                        | 9       |
|----------------|----------------------------------------------------------------|---------|
| 1.1            | MANUFACTURER                                                   | 9       |
| 1.2            | PRODUCT TYPE                                                   | 9       |
| 1.3            | INFORMATION ABOUT THE OPERATING INSTRUCTIONS                   | 9       |
| 1.3.1<br>1 3 2 | Contents.<br>Safekeening                                       | 9<br>10 |
| 1.4            | SYMBOLS                                                        | . 10    |
| 1.5            | LEGEND                                                         | 11      |
| 1.6            | LIMITATION OF LIABILITY                                        | 11      |
| 1.7            | WARRANTY STATEMENTS AND POLICIES                               | . 12    |
| 1.8            | COPYRIGHT PROTECTION                                           | . 12    |
| 1.8.1          | Trademarks                                                     | 12      |
| 2              | SAFETY                                                         | 13      |
| 2.1            | TARGET AUDIENCES                                               | . 13    |
| 2.2            | WARNING NOTICES                                                | 14      |
| 2.3            | CAUTION PROPERTY DAMAGE                                        | 14      |
| 2.4            | MODIFICATION OF THE SOFTWARE                                   | 14      |
| 2              |                                                                | 15      |
| J<br>D 1       |                                                                | 15      |
| 3.1.1          | Intended usage of product                                      | . 15    |
| 3.2            | TECHNICAL SPECIFICATIONS                                       | . 15    |
| Л              |                                                                | 17      |
| 4              |                                                                | 17      |
| 4.1            | APPEICATIONS                                                   | 17      |
| 5              | SCHLEUNIGER WIRE PROCESSING CONCEPT                            | 19      |
| 5.1            | STANDARD PROCESS FLOW                                          | . 19    |
| 5.2            | LIBRARY MODE                                                   | . 21    |
| 5.3            | ARTICLE PROGRAMMING                                            | 22      |
| 5.4            | COMPARISON OLD PROGRAMMING CONCEPT - S.ON                      | 23      |
| 6              | INSTALLATION / FIRST COMMISSIONING                             | 25      |
| 6.1            | GENERAL SOFTWARE SETUP                                         |         |
|                |                                                                |         |
| 7              | GENERAL HANDLING / OPERATION                                   | 27      |
| 7.1            | VISUAL REPRESENTATION OF THE OPERATING ELEMENTS AND PICTOGRAMS | . 27    |
| 7.2            | GENERAL MEASURING GUIDELINES                                   | . 27    |

| 7.3                                                                                                    | QUICK INFO                                                                                                    | 27                                     |
|----------------------------------------------------------------------------------------------------|----------------------------------------------------------------------------------------------------|----------------------------------------|
| 7.4<br>7.4.1<br>7.4.2<br>7.4.3                                                                                                 | TOUCH SCREEN<br>Header line<br>Info / machine status<br>Content area                                                                                                    | 28<br>28<br>28<br>29                   |
| 7.4.4<br>7.5<br>7.5.1<br>7.5.2                                                                                                 | Footer area<br>MAIN CONTROLS<br>Navigation<br>Production                                                                                                    | 29<br>30<br>30<br>33                   |
| 7.6<br>7.6.1<br>7.6.2<br>7.6.3<br>7.6.4<br>7.6.5<br>7.6.6<br>7.6.7                                                             | KEYS / COMMANDS / PICTOGRAMS<br>Toggle key / entry field.<br>Drop-down list.<br>Spin box / numeric touch keyboard.<br>Alphanumeric touch-keyboard.<br>Special entry fields and functions.<br>Dialog window.<br>Lists and libraries. | 34<br>35<br>35<br>36<br>37<br>38<br>38 |
| 7.7<br>7.7.1<br>7.7.2<br>7.7.3                                                                                                 | DATA MANAGEMENT<br>Overview<br>Description<br>File name convention                                                                                                    | 39<br>40<br>40<br>42                   |
| 7.8<br>7.8.1<br>7.8.2<br>7.8.3                                                                                                 | SAVING ARTICLE<br>Save.<br>Save as<br>Cancel changes.                                                                                                    | 42<br>42<br>43<br>43                   |
| 7.9<br>7.10                                                                                                    | SHOW ARTICLE                                                                                                    | 43<br>43                               |
| 7.11                                                                                                    | LOADING FILE WITH AUTOMATION INTERFACE                                                                                                    | 43                                     |
| 8                                                                                                    | STANDARD PROCESS FLOW                                                                                                    | 45                                     |
| <ul> <li>8.1</li> <li>8.2</li> <li>8.2.1</li> <li>8.2.2</li> <li>8.2.3</li> <li>8.2.4</li> <li>8.2.5</li> <li>8.2.6</li> </ul> | SINGLE ARTICLE EDITOR OVERVIEW<br>SINGLE ARTICLE EDITOR DESCRIPTION<br>Incising relative/absolute.<br>Processing element<br>Stripping length.<br>Pull-off length.<br>Stripping type.<br>Stripping sequence.                         | 45<br>46<br>47<br>48<br>48<br>48<br>48 |
| 8.3<br>8.3.1<br>8.3.2<br>8.3.3<br>8.3.4                                                                                        | SINGLE ARTICLE EDITOR FURTHER SCREENS<br>Init.<br>Raw material editor.<br>Processing editor.<br>Global comment.                                                                                                    | 49<br>49<br>51<br>53<br>60             |
| 9                                                                                                    | LIBRARY MODE                                                                                                    | 63                                     |
| 9.1                                                                                                    | ACTIVATING LIBRARY MODE                                                                                                    | 63                                     |
| 9.2<br>9.2.1<br>9.2.2                                                                                                    | RAW MATERIAL LIBRARY<br>Raw material library list view<br>Raw material editor                                                                                                    | 64<br>65<br>65                         |

| <ul> <li>9.3 PROCESSING LIBRARY</li> <li>9.3.1 Processing library list view.</li> <li>9.3.2 Processing editor.</li> <li>9.3.3 Processing selection in the "Init" screen.</li> <li>9.4 CREATE NEW ARTICLE</li> <li>9.4.1 Convert an existing article.</li> <li>9.4.2 Link new / existing article.</li> <li>9.4.3 Create with template from library.</li> <li>10 PRODUCTION</li> <li>10.1 PRODUCTION VIA TRIGGER.</li> <li>10.2 PRODUCTION VIA PRODUCTION KEYS.</li> <li>10.3 Production in step by step mode with [MODE].</li> <li>10.2.3 Series production with [SAMPLE 1].</li> <li>10.2.3 Series production with [RUN].</li> </ul> | 67<br>67<br>68<br>68<br>69<br>69<br>71<br>71<br>71<br>71<br>71<br>71 |
|----------------------------------------------------------------------------------------------------|----------------------------------------------------------------------|
| <ul> <li>9.4 CREATE NEW ARTICLE</li> <li>9.4.1 Convert an existing article</li> <li>9.4.2 Link new / existing article.</li> <li>9.4.3 Create with template from library.</li> <li>10 PRODUCTION</li> <li>10.1 PRODUCTION VIA TRIGGER.</li> <li>10.2 PRODUCTION VIA PRODUCTION KEYS</li> <li>10.2.1 Production in step by step mode with [MODE]</li> <li>10.2.2 Production with [SAMPLE 1]</li> <li>10.2.3 Series production with [RUN]</li> </ul>                                                                                                    | 68<br>69<br>69<br>71<br>71<br>71<br>71<br>71<br>71<br>71             |
| <ul> <li>10 PRODUCTION</li> <li>10.1 PRODUCTION VIA TRIGGER</li> <li>10.2 PRODUCTION VIA PRODUCTION KEYS</li> <li>10.2.1 Production in step by step mode with [MODE]</li> <li>10.2.2 Production with [SAMPLE 1]</li> <li>10.2.3 Series production with [RUN]</li> </ul>                                                                                                    | 71<br>.71<br>.71<br>.71<br>.71<br>.71<br>.72                         |
| <ul> <li>10.1 PRODUCTION VIA TRIGGER</li> <li>10.2 PRODUCTION VIA PRODUCTION KEYS</li> <li>10.2.1 Production in step by step mode with [MODE]</li> <li>10.2.2 Production with [SAMPLE 1]</li> <li>10.2.3 Series production with [RUN]</li> </ul>                                                                                                    | .71<br>.71<br>.71<br>.71<br>.72                                      |
| <ul> <li>10.2 PRODUCTION VIA PRODUCTION KEYS</li> <li>10.2.1 Production in step by step mode with [MODE]</li> <li>10.2.2 Production with [SAMPLE 1]</li> <li>10.2.3 Series production with [RUN]</li> </ul>                                                                                                    | . 71<br>. 71<br>72                                                   |
|                                                                                                    | . 72                                                                 |
| 10.3 PRODUCTION SEQUENCE                                                                                                    | 72                                                                   |
| 10.4PRODUCTION SCREEN10.4.1End right (left)10.4.2Quantity produced10.4.3Remaining (articles)10.4.4Remaining (batches)10.4.5Batch produced10.4.6Rejects total                                                                                                    | 73<br>73<br>73<br>74<br>74<br>74<br>74<br>74<br>74                   |
| 10.5       PRODUCTION COUNTER         10.5.1       Reset last produced         10.5.2       Reset production counter                                                                                                    | 74<br>74<br>74                                                       |
| <ul><li>10.6 FURTHER COMMANDS / STATUS MESSAGES</li><li>10.6.1 Messages during the production.</li></ul>                                                                                                    | . 75<br>. 75                                                         |
| <ul><li>10.7 AUTOMATED PRODUCTION START</li><li>10.7.1 Automation</li></ul>                                                                                                    | 75<br>75                                                             |
| 11 CONFIGURATION SETTINGS                                                                                                    | 77                                                                   |
| <ul> <li>11.1 SETUP</li> <li>11.1.1 Centering jaws</li> <li>11.1.2 Rotary blades</li> <li>11.1.3 Production settings</li> </ul>                                                                                                    | 77<br>78<br>78<br>79                                                 |
| <ul> <li>11.2 CONFIGURATION</li> <li>11.2.1 Key "Calibration"</li> <li>11.2.2 Components</li> <li>11.2.3 Options</li> <li>11.2.4 Software</li> <li>11.2.5 Operating unit</li> <li>11.2.6 Import configuration data</li> <li>11.2.7 Export current configuration data</li> <li>11.2.8 Configuration export as text file</li> <li>11.2.9 Configuration export as screenshots</li> </ul>                                                                                                    | 80<br>81<br>85<br>86<br>92<br>93<br>93<br>93<br>93                   |
| <ul> <li>11.2.10 Interfaces</li> <li>11.2.11 Production settings</li> <li>11.3 SOFTWARE UPGRADE</li> </ul>                                                                                                    | . 93                                                                 |

| 11.3.1<br>11.3.2                                                 | Preparing the data<br>Procedure                                                                                                    | 94<br>95                         |
|------------------------------------------------------------------|----------------------------------------------------------------------------------------------------|----------------------------------|
| 12                                                               | DIAGNOSTICS / TROUBLESHOOTING                                                                                                    | 99                               |
| 12.1                                                             | OPERATING STATUS                                                                                                    | 00                               |
| 12.2                                                             | COMPONENTS 10                                                                                                    | 01                               |
| 12.3                                                             | ELECTRIC PLATFORM                                                                                                    | 03                               |
| 12.4                                                             | OPERATING UNIT                                                                                                    | 04                               |
| 12.5                                                             | SOFTWARE 10                                                                                                    | 04                               |
| 12.6                                                             | HARDWARE 10                                                                                                    | 05                               |
| 12.7                                                             | INTERFACES 10                                                                                                    | 05                               |
| 12.8                                                             | OPERATING DATA 10                                                                                                    | 05                               |
| 12.9                                                             | COMPATIBILITY CHECK                                                                                                    | 06                               |
| 12.10<br>12.10.1<br>12.10.2                                      | MESSAGES 10<br>Warning 10<br>Error. 10                                                                                                    | 06<br>07<br>07                   |
| 13                                                               | PROGRAMMING TIPS / EXAMPLES 10                                                                                                    | 09                               |
| 13.1<br>13.1.1<br>13.1.2                                         | PROGRAMMING TIPS 10<br>Production faulty 10<br>General tips 1                                                                                                    | 09<br>09<br>11                   |
| 14                                                               | APPENDIX                                                                                                    | 13                               |
| 14.1<br>14.1.1<br>14.1.2<br>14.1.3<br>14.1.4                     | OVERVIEW OF SYMBOLS1Main screens (navigation)1Production commands1Global header- and footer line commands1List commands1                                            | 13<br>13<br>13<br>13<br>14       |
| 14.2                                                             | USER LEVEL RESTRICTIONS                                                                                                    | 14                               |
| 14.3<br>14.3.1<br>14.3.2                                         | FORMATS       1         Time formats       1         Date formats       1                                                                                           | 15<br>15<br>15                   |
| 14.4<br>14.4.1                                                   | EXTERNAL KEYBOARD ON THE USB CONNECTOR 1<br>Key assignment 1                                                                                                    | 16<br>17                         |
| 14.5<br>14.5.1<br>14.5.2<br>14.5.3<br>14.5.4<br>14.5.5<br>14.5.6 | LICENSES1License info in the About Screen1Pugixml1Qt Framework 5.31LGPL 2.1 License1Schleuniger written offer for LGPL source code1Third-Party Licenses Used in Qt1 | 17<br>17<br>18<br>18<br>24<br>24 |
| 14.6                                                             | GLOSSARY                                                                                                    | 47                               |
| 14.7                                                             | TABLE OF GRAPHICS                                                                                                    | 50                               |
| 14.8                                                             | TABLE OF CHARTS                                                                                                    | 50                               |

## GENERAL

Thank you for your trust in the Schleuniger Technique. You have acquired a high performance Schleuniger product, designed and manufactured in our factory to your needs.

Read through this manual with due care and attention. It contains important tips and safety instructions, which allow precise and reliable production.

## 1.1 MANUFACTURER

In this Manual, Schleuniger AG Thun, Switzerland is referred to as manufacturer and abbreviated with "Schleuniger".

Schleuniger AGPhone: +41 (0)33 334 03 33Bierigutstrasse 9Fax: +41 (0)33 334 03 333608 ThunE-mail: info@schleuniger.chSwitzerlandWeb: www.schleuniger.com

## 1.2 **PRODUCT TYPE**

This manual is valid for the following products/models:

S.ON Wire processing software for CoaxStrip 6380

The applicable product type and the manufacture year can be found on the rating plate or the EG declaration of conformity. See "*EU-Declaration of Conformity (Register 2)*" of the ring binder.

### 1.3 INFORMATION ABOUT THE OPERATING INSTRUCTIONS

We have taken every possible measures to ensure the accuracy and completeness of this documentation. Since errors can be avoided despite the diligence never fully, we are always grateful for any advice and suggestions.

- In the following procedures of this manual, the with S.ON controlled product (Wire processing machine) is named in the text only with "Machine".
- This manual belongs to the "Operating Instructions" and is part of the product. It contains all information to operate S.ON efficiently and safely.
- Observe the safety regulations and instructions.
- If the product changes hands, the Operating Instruction must be handed over to the new owner.
- Published modifications and corrections from the manufacturer must be complemented. Inform at your local *Schleuniger* distributor.

### 1.3.1 Contents

#### General

Each person using the software must be properly trained and have read and understood this Operator manual. This is also imperative, even when the respective person has operated such a software or similar software previously and where they have been trained by the manufacturer.

As Operating Instructions we declare:

- In printed form the entire content of the folder according to the content table.
- On electronic media this Reference manual, the Introduction course and the Quick reference (if provided).

The manual is no longer valid, if any of its contents (except a Quick reference) are removed or is changed on the data storage medium.

### Construction

The Operating Instructions consist of the following parts:

#### Reference manual machine

The Reference Manual contains the complete information for the machine, which is operated with *S.ON*. It serves as a learning- and general reference work for the personnel.

| Contents         | <ul> <li>Safety</li> <li>Description of the product</li> <li>Installation</li> <li>Operating units</li> </ul> |
|------------------|----------------------------------------------------------------------------------------------------|
| Target audiences | <ul> <li>Operator</li> <li>Qualified personnel</li> <li>Technical specialists</li> </ul>                      |

### Reference Manual S.ON

The Reference manual contains all information for operating the S.ON software. It serves as a learningand general reference work for the personnel.

| Contents         | <ul> <li>Safety</li> <li>Description of the product</li> <li>Schleuniger wire processing concept</li> <li>Installation</li> <li>Operating units</li> <li>Programming</li> <li>Configuration</li> <li>Diagnostics</li> <li>Data management</li> </ul> |
|------------------|----------------------------------------------------------------------------------------------------|
| Target audiences | <ul> <li>Operator</li> <li>Qualified personnel</li> <li>Technical specialists</li> </ul>                                                                                                    |

### 1.3.2 Safekeeping

- Keep the Operating Instructions nearby of the product and safe against immissions.
- The instructions must be available for the operating personnel at all times.
- The contents must remain clearly legible beyond the expected lifespan of the product.

### 1.4 SYMBOLS

The symbols are placed in the marginal notes column and refer to the adjacent text. They have the following meaning:

| Symbol | Meaning  | Description                                                                     |
|--------|----------|---------------------------------------------------------------------------------|
| Ö      | Info     | Information which helps to operate the product efficiently and error-free.      |
| Q      | Overview | Detailed description or introductional chapter.                                 |
|        | Тір      | Recommendations and tips which improve the intended utilization of the product. |
| ?      | Торіс    | Important link.                                                                 |

### 1.5 LEGEND

In the text, mark-up is used in the following manner.

| Markup                    | Meaning                              | Description                                                                                                    |
|---------------------------|--------------------------------------|----------------------------------------------------------------------------------------------------|
| [KEY]                     | Key / button                         | Key commands and buttons on screen representa-<br>tions are in the text shown in squared brackets, capital<br>letters and orange colored. |
| "Configuration"           | Screen title / menu                  | Screen titles and menus are represented in the text in "quotation marks".                                                                 |
| "1.5 Legend<br>(Page 11)" | Cross referencing                    | Cross referencing are represented in blue and italic.                                                                                     |
| 1.⊳                       | Activity direction                   | Activity directions are a summary of activity steps with an arrow.                                                                        |
| <b>\</b>                  | Consequence of an activity direction | Results or released actions in activity directions are represented with a leading arrow.                                                  |

The following abbreviations are used.

| Abbreviation | Meaning           | Description                                                                              |
|--------------|-------------------|------------------------------------------------------------------------------------------|
| Fig.         | Figure            | Figures are captioned as "Fig." in the picture title.                                    |
| Tab.         | Table             | Tables are captioned as "Tab."                                                           |
| mm           | Millimeter        | All Measures in the manuals are given in millimeters.                                    |
| CW           | Clockwise         | Direction of rotation for a component or an operating element viewed from rotation axis. |
| CCW          | Counter clockwise | Direction of rotation for a component or an operating element viewed from rotation axis. |

## 1.6 LIMITATION OF LIABILITY

The content of these Operating Instructions was put together taking into consideration the current standards and guidelines according to the state of the technology and our many years of experience. The manufacturer disclaims any liability for damages and accidents as a result of:

Disregard of the instructions

- Disregard of safety regulations
- Non-intended usage

### 1.7 WARRANTY STATEMENTS AND POLICIES

See Schleuniger document "General Conditions of Sale and Delivery".

## 1.8 COPYRIGHT PROTECTION

Keep this instructions confidentially. It is intended for the exclusive use of persons operating the product. Without written agreement, this instructions shall not be made available to third parties.

The content of the manual in the form of text, illustrations, drawings, circuit diagrams or other presentation, is protected by copyright law of the manufacturer.

### 1.8.1 Trademarks

The control software S.ON is a trade mark of Schleuniger.

Windows® is a registered trademark of Microsoft corporation in the USA and other countries.

The rights for other brands and product names in these instructions are deposited by their owners and must be accepted herewith. Mentioning products not manufactured by Schleuniger is intended exclusively for information purposes. It does not constitute advertising. Schleuniger is not responsible in terms of selection, performance or usability of this products. Registered trademarks are not specially marked in these instructions. However, this does not mean that they can be used freely.

See also Chapter "14.5 Licenses (Page 117)".

Ő

## SAFETY

## 2.1 TARGET AUDIENCES

This Operating Instructions is intended for individual target audience. Certain chapters therefore are withhold for a particular target audience and mentioned accordingly in the introductional section. Only this group is authorized to carry out the appropriate tasks. The other contents generally is intended for all audience and is not stated specially.

The product is intended to be operated by persons older than 14 years. Younger persons are not allowed to operate the product.

The target audiences must have the following skill. Thus have the competence to carry out certain activities.

| Operating | company |
|-----------|---------|
|-----------|---------|

| Qualification        | <ul><li>Higher level juristic person</li><li>Authority to give directives</li><li>Define competences</li></ul>     |
|----------------------|----------------------------------------------------------------------------------------------------|
| Authority / activity | <ul><li>Teaching</li><li>Deploy authorized personnel</li><li>Use product according to the intended usage</li></ul> |

### Technical specialists

| Technical specialist / service tech-<br>nician | Product-specific training<br>Know-how in wire processing technics |
|------------------------------------------------|-------------------------------------------------------------------|
| Authority / activity                           | Installation<br>Operating<br>Programming                          |

### **Qualified personnel**

|                      | Technical skill                      |
|----------------------|--------------------------------------|
| Qualification        | Product-specific training            |
|                      | Know-how in wire processing technics |
|                      | <ul> <li>Operating</li> </ul>        |
| Authority / activity | Programming                          |
| Autionity / activity | Instructor                           |
|                      | <ul> <li>Maintenance</li> </ul>      |

### Operating personnel

| Qualification        | Product-specific training |
|----------------------|---------------------------|
| Authority / activity | Operating                 |

## 2.2 WARNING NOTICES

The warning notices in the entire manual are marked with the warning banner and the appropriate danger symbol. The following danger level applies to software products.

### CAUTION

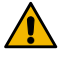

Warning notice "Caution"

This hint indicates a potential hazardous situation, which if not avoided, may result in minor or moderate injury on the machine operated with *S.ON*.

Compulsory comply the warning notices to avoid accidents and personnel injury.

## 2.3 CAUTION PROPERTY DAMAGE

### NOTICE

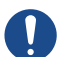

"Property damage"

This panel indicates a hazardous situation, which if not avoided, can result in damage to property.

## 2.4 MODIFICATION OF THE SOFTWARE

To avoid any dangerous situations and for an optimal performance, it is not allowed to make any modifications or changes on the product without explicit written permission of the manufacturer or the local Schleuniger distributor.

## PRODUCT SPECIFICATIONS

## 3.1 APPLICATION PURPOSE

### 3.1.1 Intended usage of product

The product is intended for the following application:

Programming and controlling of cut and strip processes for cables and wires.

See also chapter "4.1 Applications (Page 17)".

As limits the areas in the technical data apply. Any other use of this product is regarded as non-intended use. For damages arising therefrom, Schleuniger is not liable.

## 3.2 TECHNICAL SPECIFICATIONS

| Description                        |                                             | Value     | Unit  |
|------------------------------------|---------------------------------------------|-----------|-------|
| Storage capacity for arti-<br>cles | Total memory available for programming.     | 2         | GB    |
| Operating unit                     | Display with LED backlight and touch screen | 5.7       | Inch  |
|                                    | Resolution                                  | 640 x 480 | Pixel |

Tab. 1: Technical specifications

## **PRODUCT DESCRIPTION**

This chapter gives a description of product specifications, information on the limits of the product and points on the scope of delivery. The individual parts are shown and described by photographs. Further provides the product description information about the functioning and the operation modes.

*S.ON* is the operating software for a wide palette of *Schleuniger* cut & strip- and semi-automatic machines. Wire programming and production is controlled via a touch screen which is available in different models and sizes, dependent on the machine to be controlled.

The software covers a wide spectrum of applications. The well-arranged screens, operating elements and pictograms simplifies the initial skill adaptation training on understanding the *Schleuniger* wire processing concept rigorous.

- Libraries for article data, Raw material and Processing
- Preset values during programming
- Efficient programming due to pre-defined wire ends
- Visual representation and coloring of the operating elements and pictograms
- Functions for the enhanced programming of complex materials
- Clear configuration with calibration aids
- Saved articles can be loaded via a barcode scanner

### 4.1 APPLICATIONS

The S.ON software enables a wide variety of commercial wires/cables to be programmed and output for processing to the machine. The possibilities are many and varied.

In addition, in the following examples the conductors may be twisted.

The following is an excerpt:

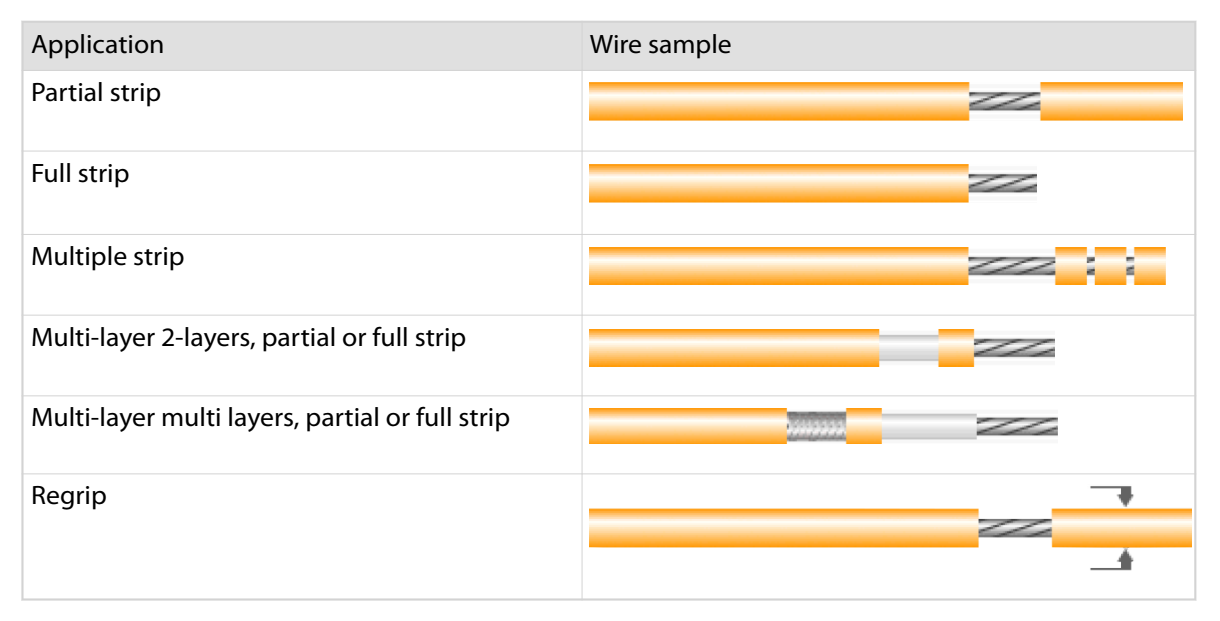

Fig. 1: Application

## SCHLEUNIGER WIRE PROCESSING CONCEPT

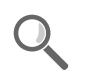

Schleuniger has its own concept for the programming of the wire processing machines.

The design of the software is made user friendly. Graphical representations help making programming articles.

- Standard process flow: Orders that slightly vary, for single articles with common operating steps. Simplified and well-arranged representation of the screens. Adequate for users with none or little knowledge of programming.
- Library mode: Extended programming concept. For many different jobs that are always use the same Processing. Processing's can be re-used. The raw material in the library mode has no default function (with the exception of the displayed color). Settings for the Raw material and Processing are saved separately in own libraries. They can be assigned individually to an article.

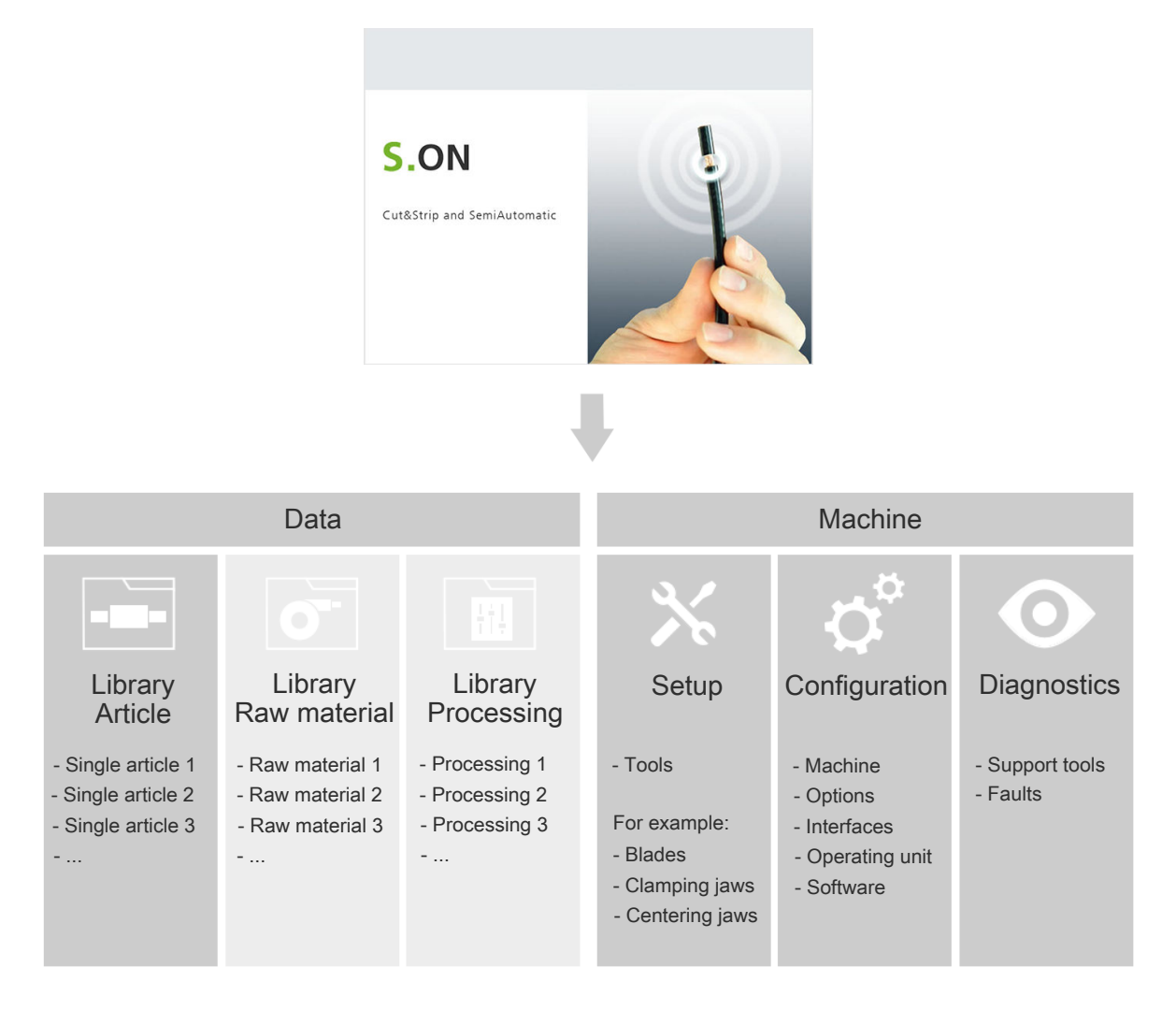

## 5.1 STANDARD PROCESS FLOW

Raw material and Processing are stored directly in the article.

- Advantage: A single article is programmed quickly. Raw material changes influence via the adaptive default value calculation directly the Processing and as a result the production.
- Disadvantage: For each new article of the same type the Raw material and Processing settings hence must be entered over and over. Changes in the same Raw material and Processing also must be carried out in every article separately.

| Arti | icle library                  |                                                                       |
|------|-------------------------------|-----------------------------------------------------------------------|
|      |                               |                                                                       |
|      | Single article 1<br>- local - | <b>0</b> -<br><u><u>+</u><u>+</u><u>+</u><u>+</u><u>+</u><u>+</u></u> |
|      | Single article 2<br>- local - | <b>0</b> -<br><u>††</u>                                               |
|      | Single article 3<br>- local - | <b>o</b> -<br><u>†</u> † <u>†</u>                                     |

Fig. 2: Overview standard process flow

### 5.2 LIBRARY MODE

The "Library mode" finds a remedy for the disadvantages which appear in standard process flow. In this mode Processing- and Raw material settings are saved in a way that individual articles can use always the same Raw material and Processing all over again.

All the settings for the Raw material and Processing can be saved in a database. The entered record then, can be used in different articles as often as necessary.

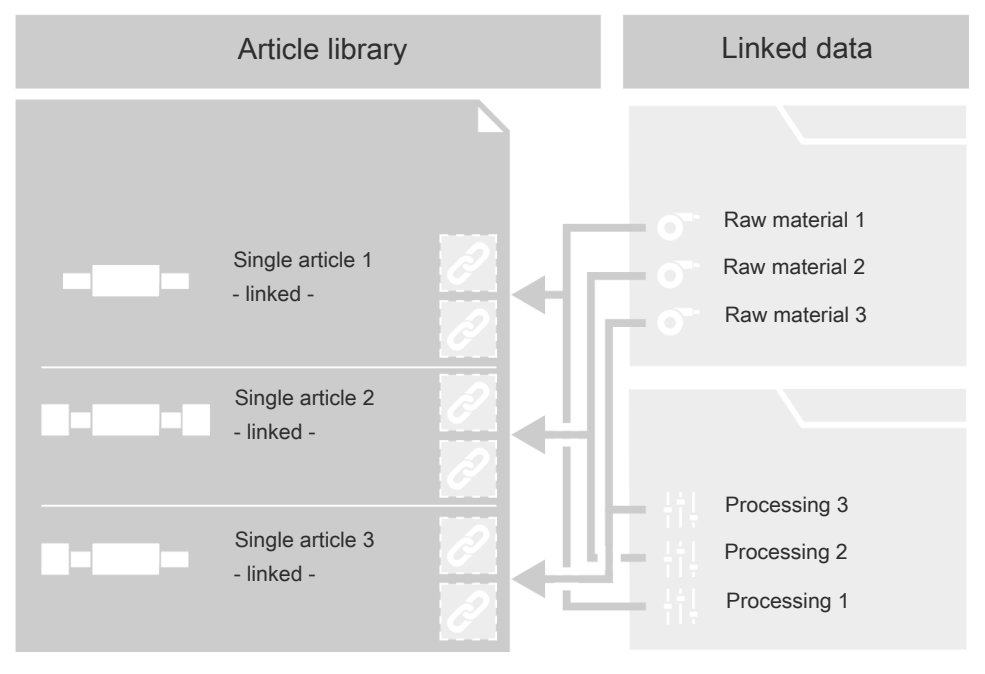

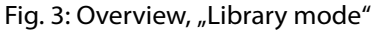

**Caution:** In the "Library mode", the adaptive default value calculation from the Raw material is not available. See Chapter "9 *Library mode (Page 63)*".

## 5.3 ARTICLE PROGRAMMING

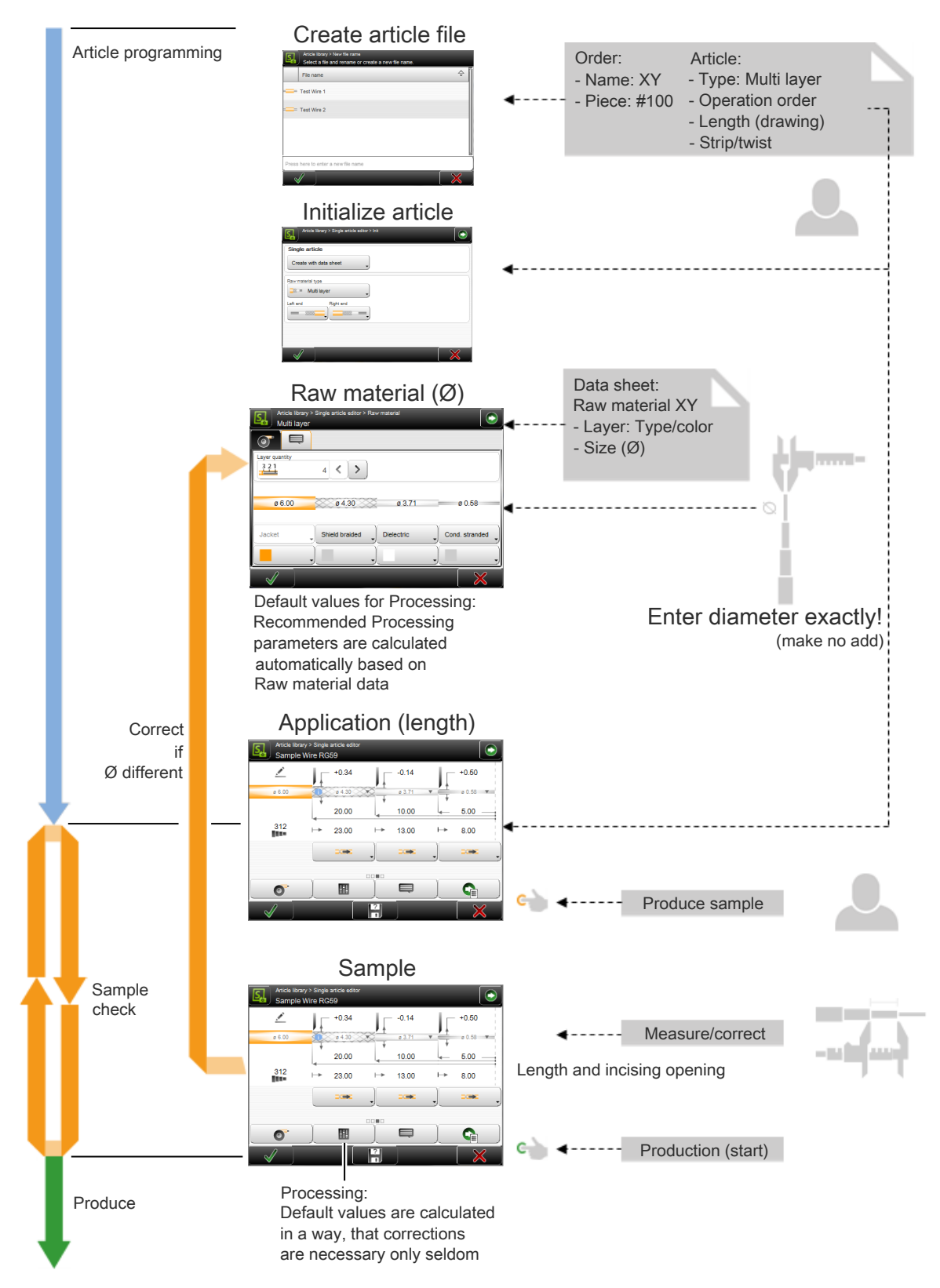

## 5.4 COMPARISON OLD PROGRAMMING CONCEPT - S.ON

The operating concept of *S.ON* to the old programming has fundamentally changed. In the chart, the comparison is shown in detail:

| Old name                                 | New name                                                                                      | Description                                                                                                    | Advantages                                                                                                    |
|------------------------------------------|-----------------------------------------------------------------------------------------------|----------------------------------------------------------------------------------------------------|----------------------------------------------------------------------------------------------------|
| Screen programming                       | Raw material                                                                                  | Describes the appearance and measures of the unprocessed raw material                                                                                                    | Separation of measuring the Raw material and definition of Processing parameters                                                                                                    |
|                                          |                                                                                               | Data (diameters and layers) form the basis for the cal-<br>culated default values and the Processing parame-<br>ters<br>The Raw material must be depicted realistically!                                                                                               | After exact recording, most of the Processing param-<br>eters no longer need to be altered<br>Later: Raw material records are reusable in articles by<br>means of the library concept<br><b>Recording is necessary only once</b>                               |
| Programming screen                       | Article / application                                                                         | Describes how the product should look like                                                                                                    | Data are taken over from order drawing<br>Recording is necessary only once                                                                                                    |
| Programming screen                       | Processing                                                                                    | Describes the Processing parameters                                                                                                    | Automatically generated from Raw material<br>Altering several times, usually only Incising open-<br>ing necessary (accessible in the application<br>screen)                                                                                                    |
| Incising diameter Processing:<br>opening | Processing: Incising<br>opening                                                               | Defines the distance of the blades to the Raw material diameter during incising                                                                                                    | Is no longer an absolute value, but relative to the Raw material diameter                                                                                                    |
|                                          | (also visible in the application screen)                                                      | Incising diameter = outer diameter of the layer to be<br>exposed + Incising opening<br>In the configuration settings it is still possible to<br>switch to the "Absolute" measuring, see chapter<br>"8.2.1 Incising relative/absolute (Page 46)".                       | This makes it immediately apparent whether the<br>blades are moved towards the material during pro-<br>cessing                                                                                                    |
| Wayback                                  | Process element: <b>Pull-<br/>off opening</b> (not visi-<br>ble in the application<br>screen) | Defines the distance of the blades to the Raw material diameter during pull-off<br>Pull-off diameter = outer diameter of the layer to be<br>exposed + pull-off opening<br>In the configuration settings it is still possible to<br>switch to the "Absolute" measuring. | Does not refer, as earlier the "Wayback", to the incis-<br>ing diameter, thus the strip can be parametrized<br>independently of the incision<br>This makes it immediately apparent whether the<br>blades are moved towards the material during pro-<br>cessing |

Tab. 2: Comparison of older operation - S.ON

## INSTALLATION / FIRST COMMISSIONING

## 6.1 GENERAL SOFTWARE SETUP

On the control software *S.ON* there are general settings which must be carried out when commissioning the machine. The settings are to be carried out in the screen "Configuration - Software - User interface".

During the initial commissioning, it is assumed that the user level control is turned off. Other settings are set factory default in such a way that they are optimized for the first use.

- 1.▶ [NAVIGATION] 1

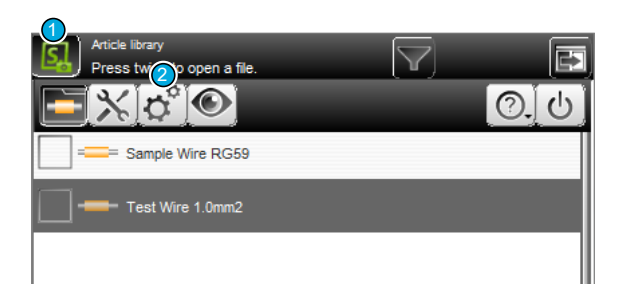

3.▶ [SOFTWARE] 3

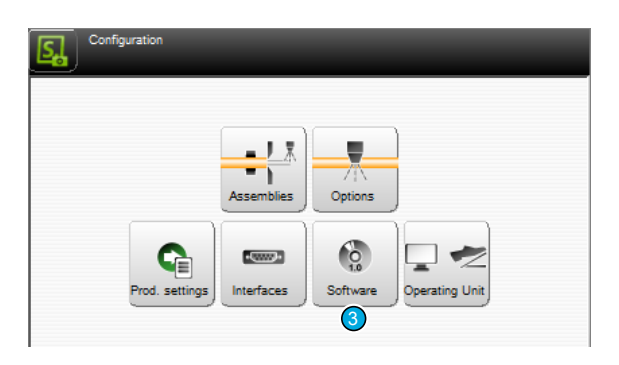

4.▶ [USER INTERFACE] 4

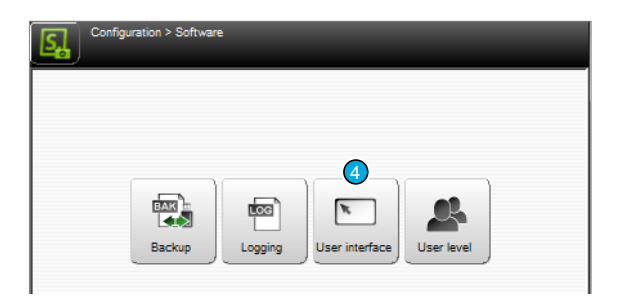

Ő

- 5. ► Set the DATE FORMAT] 5 and [TIME FOR-MAT] 6 to the local conditions.
- 6. ► Select the [LANGUAGE] 7 of the user interface.
- 7. ► Set the country specific [LENGTH UNIT] 8 to "mm" or "Inch".
- 8. ► Confirm the setting with [OK].

It is recommended that the first time you use the S.ON other parameters should be kept in the default setting. If the user has already experience with similar products, the chapter "11.2.4.3 User interface - tab 1 (Page 88)" describes what the individual parameters stand for.

| Date                       | Time                                                                 |
|----------------------------|----------------------------------------------------------------------|
| Date format                | Time format                                                          |
| D.M.Y 30.04.2018 5         | H:M 14:54 6                                                          |
| Day Month Year<br>30 4 201 | Hour         Minute         Second           14         54         6 |
| User interface             | Widgets                                                              |
| Language                   | Navigation bar                                                       |
| English 🕜                  | Hide autom.                                                          |
| Touch keyboard             | Header                                                               |
| PC layout                  | Hide X                                                               |
| Units                      | Tab                                                                  |
| Length unit                | Hide X                                                               |
| mm (B)                     | Footer                                                               |

## **GENERAL HANDLING / OPERATION**

The operation of *S.ON* is described in this and in the following chapters (working with standard process flow and in library mode and managing article libraries) in detail. All commands, functions and parameters used for the programming are described step by step there. The descriptions in this chapter shall help the user to get an in-depth understanding and shall serve as a reference to handle difficult programming tasks.

The corresponding buttons for the commands, functions and the alpha numeric data entry will be shown directly on the touch screen. A simple touch executes the desired function. Also status messages show up on the touch screen, depending on the function mode.

Keys and its state and other elements can be distinguished by means of a color scheme.

## 7.1 VISUAL REPRESENTATION OF THE OPERATING ELEMENTS AND PIC-TOGRAMS

The screens partially contain the name of a distinctive wire processing machine. But it is expressly pointed out that the functions and displays of this apply also for the other machines of this family of products.

The library mode is deactivated by default on *S.ON*. But for further explanation the screens are partially represented with activated library mode.

Depending on the state of the operating elements they are distinguished with their color and shape:

| Кеу | State           | Кеу      | State                               |
|-----|-----------------|----------|-------------------------------------|
|     | Key pressed     | <b>x</b> | Key not pressed                     |
| ×   | Screen selected | ×        | Screen available but not selected   |
|     | Tab selected    |          | Tab available but not selec-<br>ted |

## 7.2 GENERAL MEASURING GUIDELINES

The stripping types and length are programmed with the help of the graphical screen layout where the article is represented.

By means of the dimensioning arrows in the wire picture, it is stated which meaning the digits above and below the graphics represent.

In the set up sample, the measure 15.0 e.g. describes the right stripping position, i.e. the

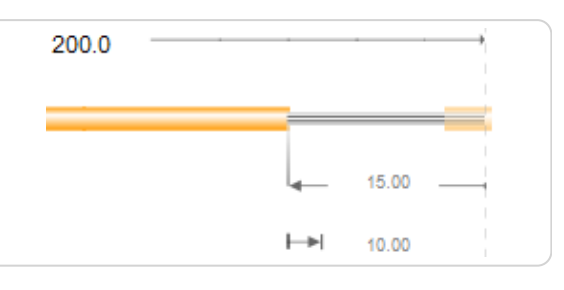

position viewed from the right wire end where the blades incise the insulation.

The measures are displayed in the country-specific unit. This previously must be set up in the "Configuration - Software - User interface", see chapter "6.1 General software setup (Page 25)".

### 7.3 QUICK INFO

Calls up the corresponding quick info dialog for a command or pictogram. A help dialog is shown in which detailed information/commands for this element are contained.

Call function as follows:

- 1. → Hold down and keep pressed the key or pictogram for two or tree seconds for which information is requested.
  - → Quick info is displayed.
- 2. ► Release key or pictogram.
  - Quick info automatically disappears.

## 7.4 TOUCH SCREEN

| CoaxStrip 6390 Workplace<br>Article library > Single article editor<br>Sample Wire RG59 |                                                 |                            |  |
|-----------------------------------------------------------------------------------------|-------------------------------------------------|----------------------------|--|
|                                                                                         | 20.00 10.00 ← 5.00<br>+> 23.00 +> 13.00 +> 8.00 | 3                          |  |
|                                                                                         |                                                 |                            |  |
| 1 Header area <sup>1</sup>                                                              |                                                 | 3 Content area             |  |
| 2 Info/machine status                                                                   |                                                 | 4 Footer area <sup>1</sup> |  |

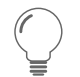

<sup>1</sup>) - By touching the info/machine Status bar 2 , this area is hidden (must be enabled in the configuration).

### 7.4.1 Header line

Contains the key Navigation, where most of the programming commands can be called. In addition, there is the Production key that appears when the user is in the single article editor.

For the easy identification of a function in a selected screen, we find additionally information in the header area.

- Name of the selected screen
- Currently loaded article
- Currently loaded Raw material, Processing
- Instructions for further editing in this screen

### 7.4.2 Info / machine status

In this area, information such as the machine name is displayed. Furthermore we find the most important preset information like connected USB devices, their state and the actual system date and -time.

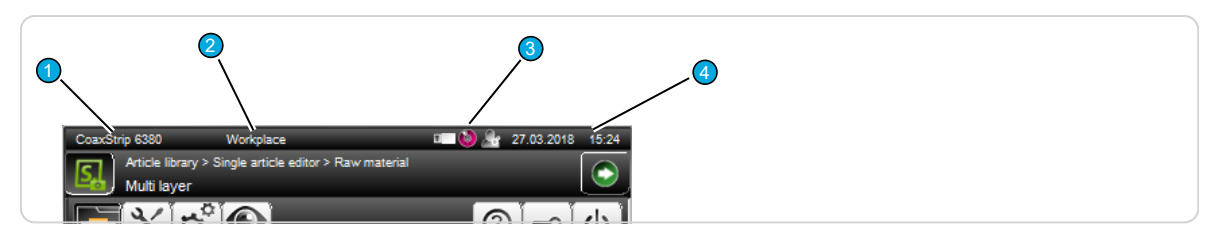

- 1 **Product:** The type of machine and machine model.
- 2 Machine name: For example, machine #, can be defined in the "Configuration Machine".
- 3 Info area: Connected devices, status of the configuration, refer to the table below.
- 4 Internal system clock: Display of current system- date and time.

#### Info area, the most important symbols:

| a. | <b>USB memory stick:</b> Indicates the presence of an USB memory stick connected at the machine rear.                                                                                                    |
|----|----------------------------------------------------------------------------------------------------|
| 4  | <b>User level control:</b> If in the "Configuration - Software - User level", "User level - Available" is active, it shows in which user level the user is logged-in. For additional information to the user levels, see chapter " <i>Login (Page 32)</i> ". |

### 7.4.3 Content area

The data entry during programming an article, takes place in this area. There are also command keys, where we can change directly to another screen (e.g. Raw material or Processing editor). Also lists are present in the content area.

By touching a certain key, a drop-down list pops up where the programmer can select preset values.

### 7.4.4 Footer area

In the footer area there are keys for the commands available for the whole screen or *S.ON*. The most important general footer symbols are shown in the following chart:

| Key          | instruction | Description                                                                                                    |
|--------------|-------------|----------------------------------------------------------------------------------------------------|
| $\checkmark$ | Ok          | Return to next higher screen level and save entries. Is represented in the descriptions always with [OK].               |
| $\times$     | Cancel      | Return to next higher screen level, do not save the entries. Is represented in the descriptions always with [CANCEL].   |
| Þ            | Leave       | Go to next higher screen level. Is represented in the descriptions always with [PREVIOUS].                              |
| ?            | Save as     | Save the changed data in the current screen under a new name. Is represented in the descriptions always with [SAVE AS]. |

## 7.5 MAIN CONTROLS

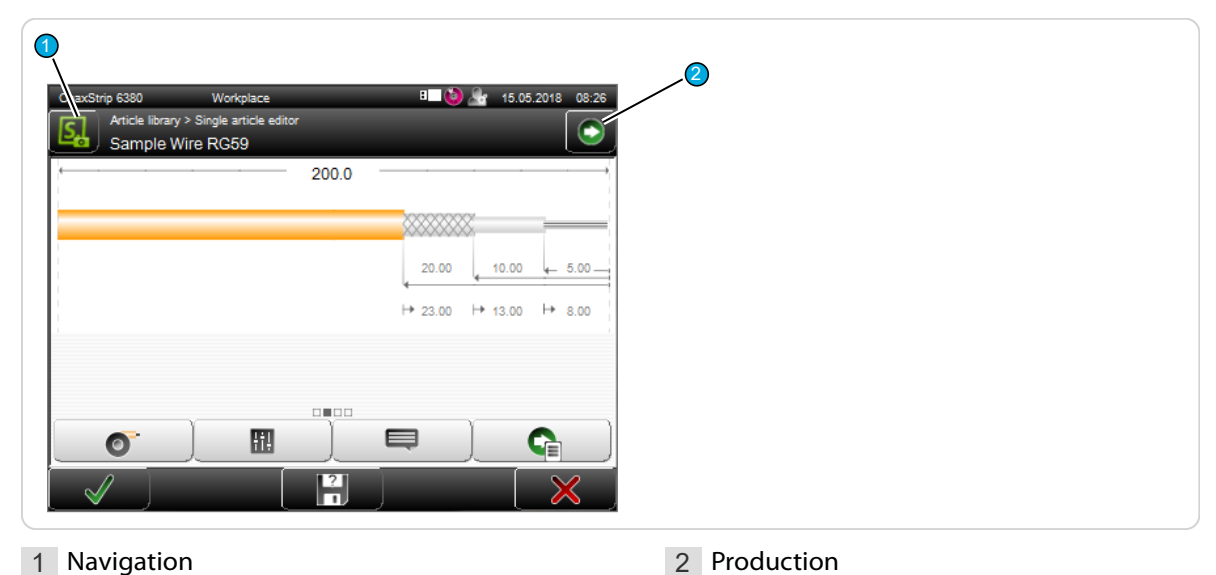

### 7.5.1 Navigation

In the navigation we find selection keys for the main screens and advanced function keys for the management of user-level management, to display information and the shutdown command of the control software.

Certain keys will only be displayed if the function is activated in the configuration (e.g. User level control - Login).

If the content area or the footer line is touched, the navigation bar will be hidden.

By touching the key "Navigation", the navigation bar can be displayed in the header.

### Header line with screen information and register navigation:

| Navigation (key not touched)                                                                                                    |                    |
|----------------------------------------------------------------------------------------------------|--------------------|
| Strip 6380 Workplace B 25.05.2018 11:44<br>Article library > Single article editor > Raw material<br>Multi layer                                                                                                    | Screen information |
| Image: Second second second | Tab navigation     |
|                                                                                                    |                    |

### Pop-up navigation bar:

| Navigation (key pressed)                                                                                                    |                                      |
|----------------------------------------------------------------------------------------------------|--------------------------------------|
| trip 6380       Workplace       Image: Workplace       27.03.2018       15.24         Article library > Single article editor > Raw material       Multi layer       Image: Workplace       Image: Workplace         Multi layer       Image: Workplace       Image: Workplace       Image: Workplace       Image: Workplace         Layer quantity       Image: Workplace       Image: Workplace       Image: Workplace       Image: Workplace         Image: Workplace       Image: Workplace       Image: Workplace       Image: Workplace       Image: Workplace         Image: Workplace       Image: Workplace       Image: Workplace       Image: Workplace       Image: Workplace       Image: Workplace         Image: Workplace       Image: Workplace </th <th>Screen information<br/>Navigation bar</th> | Screen information<br>Navigation bar |

### Screen information

See chapter "7.4.1 Header line (Page 28)".

### Tab navigation

Commands and functions within a main screen will due to the space requirement and for the better overview be divided into several tabs (e.g. the Processing editor).

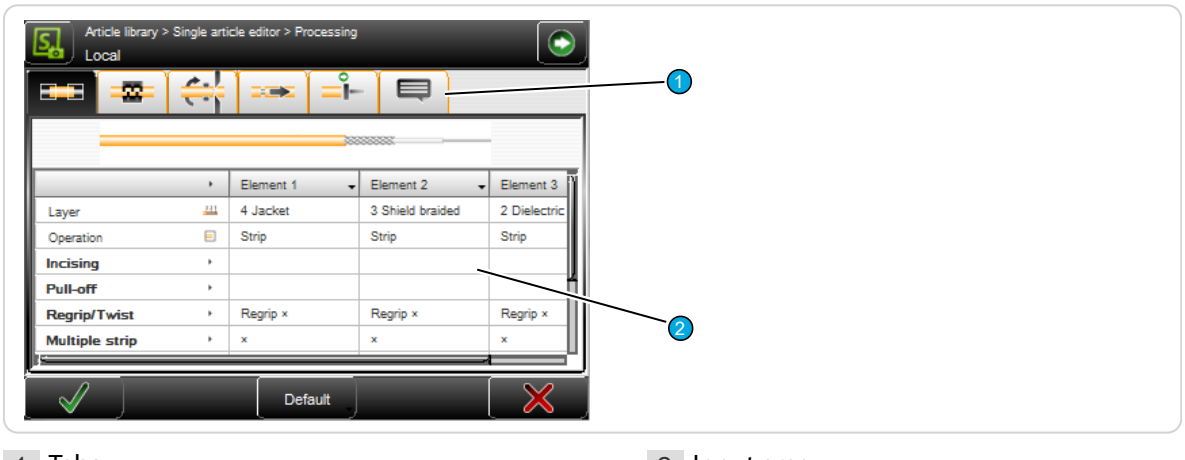

1 Tabs

2 Input area

After touching the button "Navigation", more global commands are shown.

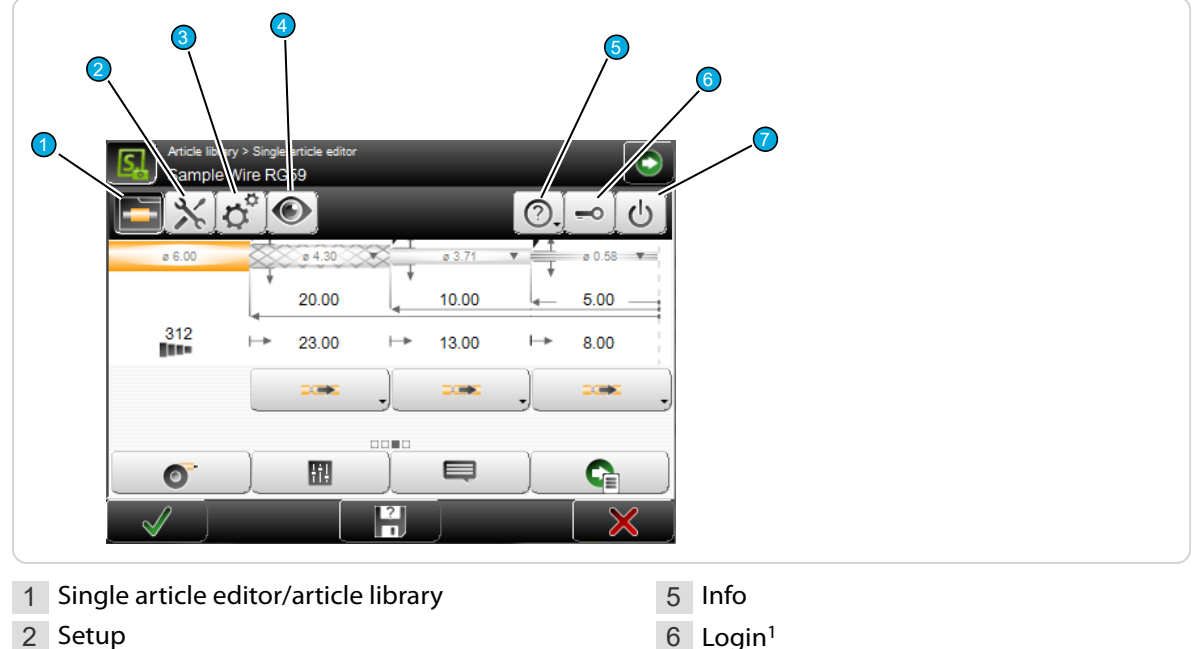

- 3 Configuration
- 4 Diagnostics

- 7 Shutdown

<sup>1</sup>) - Only appears when in the "Configuration - Software - User Level" is activated.

### Navigation description

#### Single article editor / article library

Display of the single article editor, where all the programming work to the article is done, or display of the article library where article records are managed.

#### Setup

Easy set-up work on the machine and the tools. Here also the wizard for changing blades is located. The set up is available in the user levels "Operator" and "Programmer".

#### Configuration

Detailed configuration of the control software *S.ON*. Setting of machine parameters. The configuration is only available in the user level "Maintenance".

#### Diagnostics

Detailed information system for the isolation of errors that can occur during production. The Diagnostics is only available in the user level "Maintenance".

#### About... (?)

This screen informs about the used software versions and the copy rights of third party software installed additionally to *S.ON*.

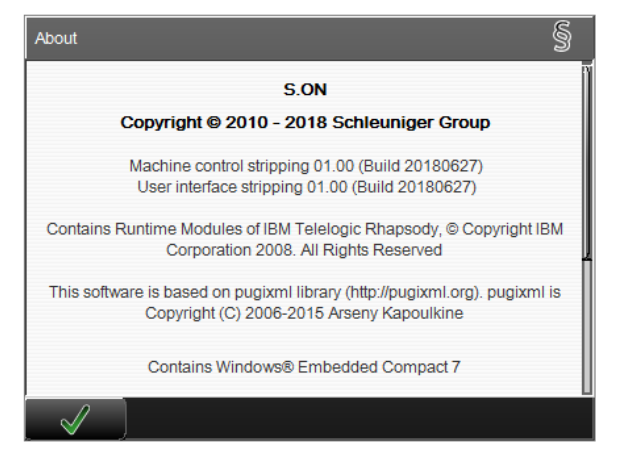

See also the section in the appendix "14.5 Licenses (Page 117)".

### Login

If the user level in the "Configuration - Software - User Level" is turned on, this button is also displayed. Here we can change to a different user level.

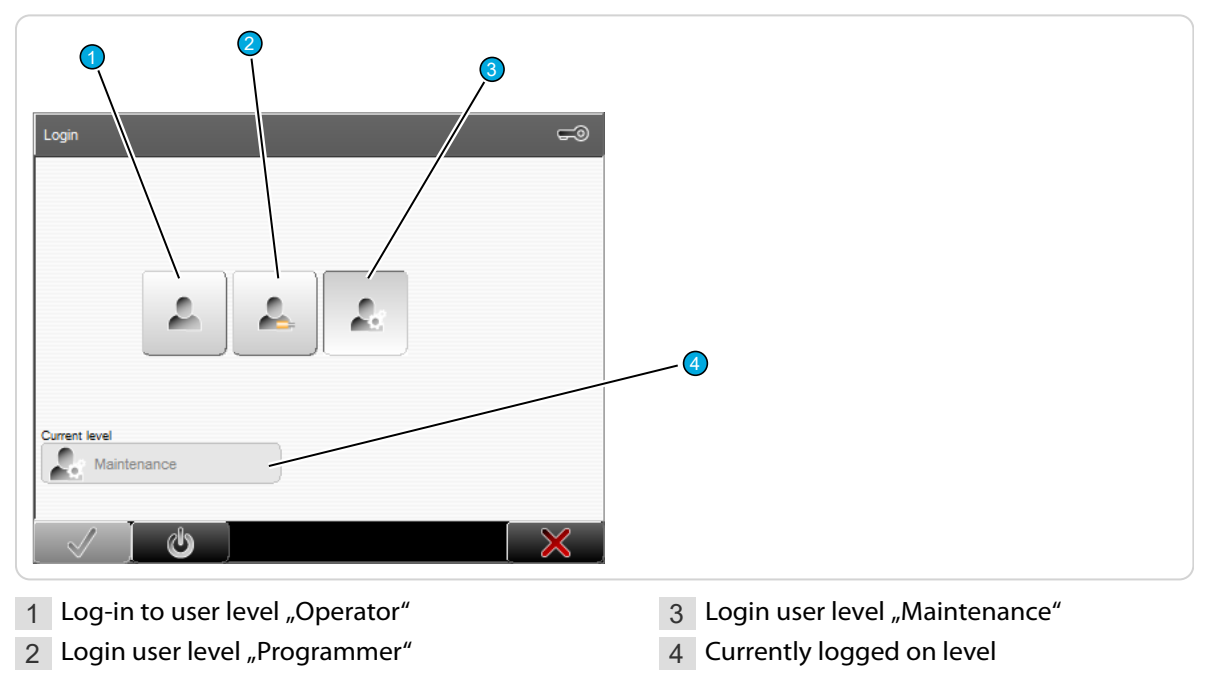

The user is logging in to the appropriate user level with a password and can then access all commands and parameter settings enabled for this level.

**Procedure for entering a password:** After touching the corresponding key for the user level, the alpha numeric touch-keyboard is shown. In the text field it is written for which user level the password is required. The password is displayed encrypted.

- 1. In the log-in screen select the desired [USER LEVEL].
- 2.▹ [OK]
  - → The alphanumeric touch-keyboard pops-up.
- 3. ▶ Enter the password via the keys.
- 4. ► Confirm the entry with [OK] or discard it with [CANCEL].

#### Shutdown

S.ON is properly shutdown and the axes move into a safe shut-down position. Before shutdown, the warning message "Really shutdown?" is shown. Then the machine can be switched off at the main switch.

If the user was in the article editor when a shutdown is initiated, the shown/entered data are saved in a memory buffer. When a sub-screen of the article editor is opened, the data there get lost. If in the article library, instead of the article editor, the article library is displayed. On restarting, the data are loaded from the memory buffer.

### 7.5.2 Production

In the header line of the touch screen the button "Production" is located. Touching this, shows the production commands for the production control of the machine. If the user is in the configuration settings, the key "Production" is hidden.

Some commands have several switching states (e.g. produce sample. sample left/right). The selectable switching state is shown in the key. Certain commands depend on others and only show-up if they are selected first.

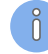

If the machine is not ready for production, some or all of the keys are hidden. In such cases no production is possible. At this point an appropriate message is shown.

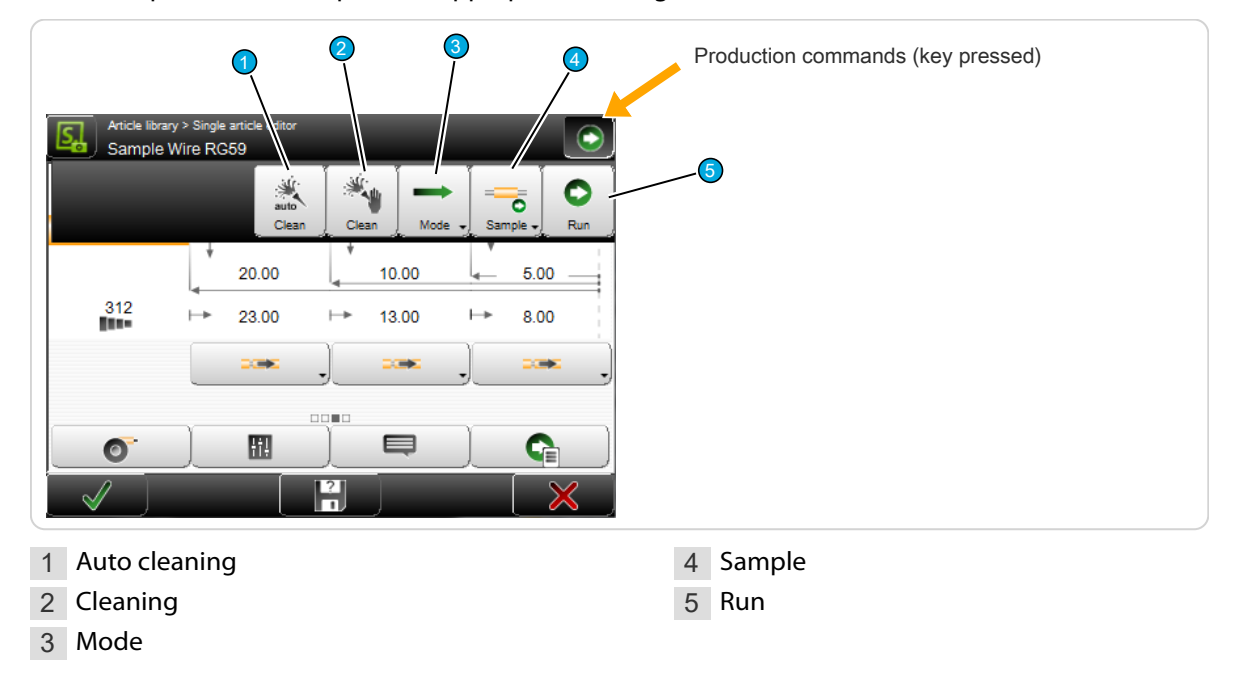

### Cleaning / auto cleaning

Auto cleaning: Here the machine performs an automatic cleaning process and is then again ready for production.

**Cleaning:** If "Auto cleaning" is not enough, the key "Cleaning" can be touched. Thereby a wizard starts, which prompts you to remove the safety cover. The machine moves into the cleaning position. Afterwards, the processing area can be cleaned with a brush and/or a vacuum cleaner from wire residue. After cleaning attach the safety cover again and close the wizard.

### Mode

In the normal production a programmed article is produced in one cycle if **[RUN]** was pressed. For trouble shooting or for analyzing a special article and to optimize the settings, it can be of interest to execute the production in step by step. The production is executed in individual steps.

For additional information to the "Mode", see chapter "10 Production (Page 71)".

### Sample

If sample is switched off, the article is produced normally. The entered quantity is processed normally.

### Sample 1

Is sample set to left or right end, the article is treated specially. For further information, see the chapter "10 Production (Page 71)".

#### Run

The normal production of a programmed article is started. The programmed quantity and batch is produced in one cycle provided that no stop condition was programmed before.

## 7.6 KEYS / COMMANDS / PICTOGRAMS

In the following chapter there is a description of the general operating elements and pictograms used on the touch screen. These elements are partially combined with symbols and/or text for the better overview.

For more information, see Chapter "14.1 Overview of symbols (Page 113)".

### 7.6.1 Toggle key / entry field

Toggle keys are displayed depending on the function with or without symbol. They can have a different shape relating to the switching state. There are also toggle keys with or without text.

These are keys for activating or deactivating a function or a procedure. Other elements and symbols related to these functional elements, entry fields and graphics which are not assigned to a function in the selected state are grayed out or disappear completely.

| 4       | Remarks         |                           |
|---------|-----------------|---------------------------|
| 1 Shift | key activated   | 3 Entry field deactivated |
| 2 Entry | field activated | 4 Shift key deactivated   |

## 7.6.2 Drop-down list

Here a selection of values (e.g. the length unit or the user interface language) can be set directly via the keys in the opened drop-down list. In the selection key itself the actually set value or the option in text form and/or the symbol is shown.

| Configuration > Software > User Interfa                                                                                                    | ce          |                            |
|----------------------------------------------------------------------------------------------------|-------------|----------------------------|
| Couch keyboard  Couch keyboard  Couch keyboar | Hide autom. |                            |
| 1 Set-up value                                                                                                    |             | 2 Drop-down list selection |

## 7.6.3 Spin box / numeric touch keyboard

### Value change directly in the entry field

With the arrow keys, the displayed value left of the arrows can be decreased and increased. If the value entry field end value is reached, the arrow button is grayed out and the value can no longer be set.

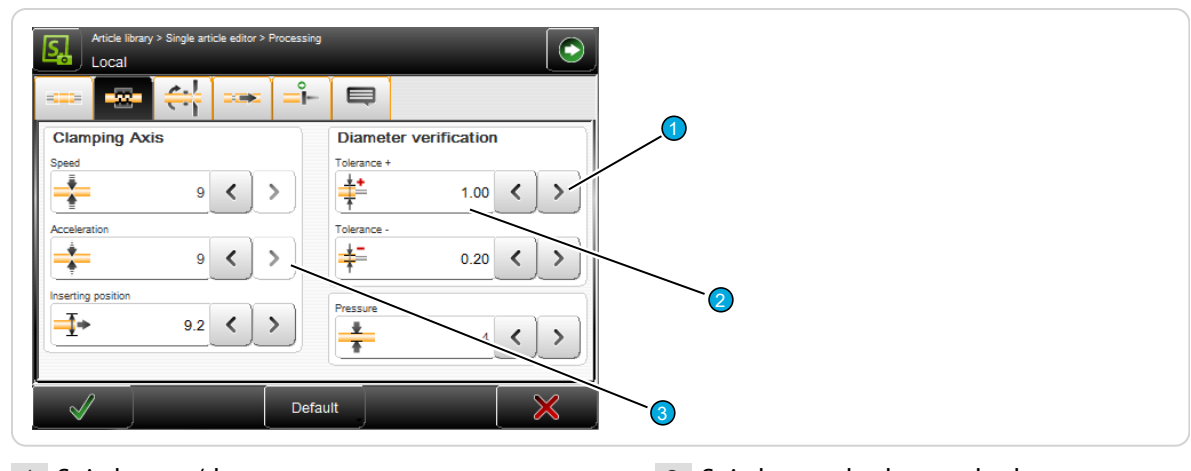

Spin box up/down
 Set-up value

3 Spin box end value reached

Touching the entry area of the spin box opens the numeric touch-keyboard where the value is entered directly via the numeric keys. See next chapter.

### Value change via the numeric touch keyboard

If the entry area of a spin box or a digit is touched directly, a keyboard pops-up in which the numeric value can be entered via the numeric keys.

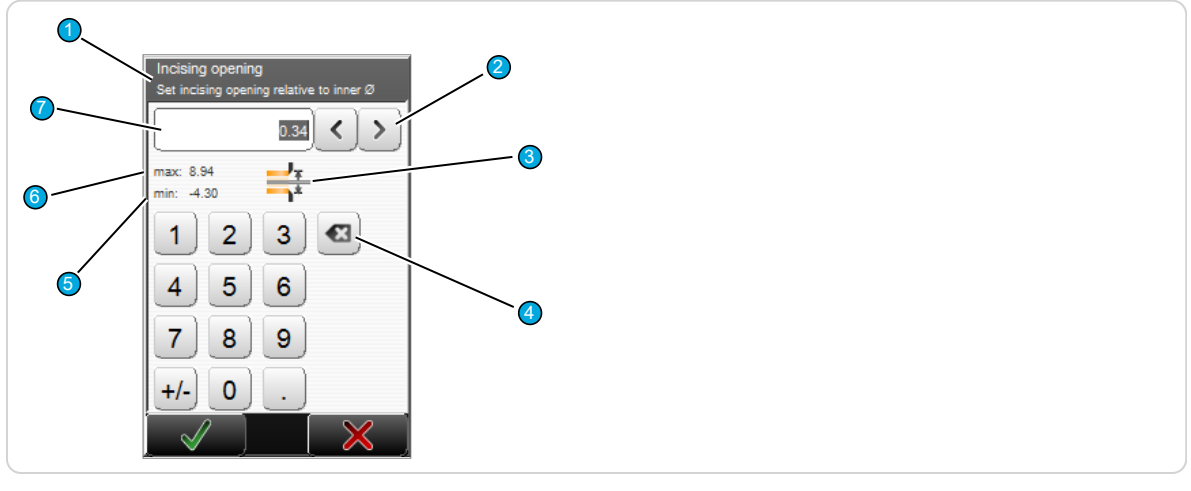

- 1 Header with parameter name
- 2 Setting up/down
- 3 Pictogram of the function
- 4 Delete input to the left of the cursor
- 5 Minimum settable value
- 6 Maximum settable value
- 7 Currently set value

The entry is confirmed with [OK] or discarded with [CANCEL]. The entered values are checked in most cases. If the value is out of the allowable range, the entry cannot be confirmed with [OK]. The cursor jumps back to the data entry field.

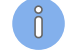

The data entry can also be carried out via a standard PC keyboard connected to the USB-connector.

### 7.6.4 Alphanumeric touch-keyboard

The alphanumeric touch-keyboard is used in article lists to name list entries (e.g. part name, Raw material name, Processing name, name of an article library). They can also be used to enter or change a password.
The touch-keyboard pops-up as soon as the corresponding text field is touched.

| Article library > New file name<br>Select a file and rename or create a new file name. |          |
|----------------------------------------------------------------------------------------|----------|
| File name                                                                              | -        |
| Test Wire 1                                                                            |          |
| = Test Wire 2                                                                          |          |
|                                                                                        |          |
|                                                                                        | <u> </u> |
| Press here to enter a new file name                                                    |          |
| $\checkmark$                                                                           |          |

1 Existing article list

2 New article entry field

The entry is confirmed with [OK] or discarded with [CANCEL].

| 3       | Enter a new file name<br>Ungittige Zeichen: \/:*?<> *<br>Sample Wire RG59<br>1 2 3 4 5 6 7 8 9 0 4<br>q w e r t y u i o p<br>ABC a S d f g h j k l 4<br>Shift Z X C V b n m , .<br>Space + Hore<br>Enter Space | Del Del O<br>Del O<br>DE<br>O<br>DE<br>O<br>DE<br>O<br>DE<br>O<br>DE<br>O<br>DE<br>O<br>DE<br>O<br>DE |
|---------|----------------------------------------------------------------------------------------------------|----------------------------------------------------------------------------------------------------|
| 1 Defir | ition of data entry                                                                                                    | 3 Delete text right of the entry                                                                                                    |
| 2 Delet | e text left of the entry                                                                                                    | 4 Display of entered data                                                                                                    |

The text entry is confirmed with [OK] or discarded with [CANCEL].

The data entry can also be carried out via a standard PC keyboard or a barcode scanner connected to the USB-connector.

### 7.6.5 Special entry fields and functions

Some fields (especially numeric fields) have a special function:

#### Password

#### Protected

Protected entry fields cannot be activated and no data entry can be made. Entry fields are protected e. g. if the user has no access right to it, or the change of the value is not provided in the actual programming type. In this case, normally the field disappears completely.

### Inch / mm

All values in fields containing length units, are in "Inch" or "Millimeters". The length unit to be used has to be set in the "Configuration".

### 7.6.6 Dialog window

During programming or the production, the data entry is checked against their validity. For example, after a parameter change often a message is displayed, what action the user intends to change.

#### Information

An information is shown if S.ON a communication issues or a decision is necessary.

| Information 1313     | 0 |
|----------------------|---|
| Production complete. |   |
|                      |   |
|                      |   |

### Warning

A warning is shown if a requested action from the user is risky (e.g. data loss).

| Warning 18010                                                             |  |
|---------------------------------------------------------------------------|--|
| Data was modified.<br>Really leave screen and store current data in file? |  |
|                                                                           |  |

#### Error

An error is shown if a requested action from the user is not valid e. g. deleting a saved write protected article or if errors occur during the production. For further information to error protocols, see the chapter "11.2.4.2 Logging (Page 87)".

| Error 20013     | 8 |
|-----------------|---|
| File is locked: |   |
| Wire 1.0mm2     |   |
|                 |   |

### Wait dialog

There are also wait dialogs. They only contain a message, no interaction is necessary. They are used if e.g. the calculation of a set value lasts some time, or when mechanical components are to be calibrated.

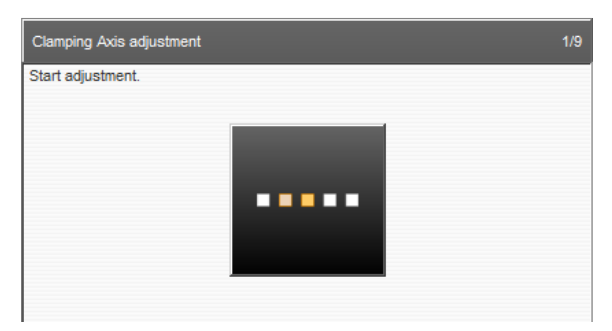

### 7.6.7 Lists and libraries

Here data in tabular form are shown (e.g. the programmed, saved articles from the article library or Raw Material data). In the next figure an example of an article library is displayed.

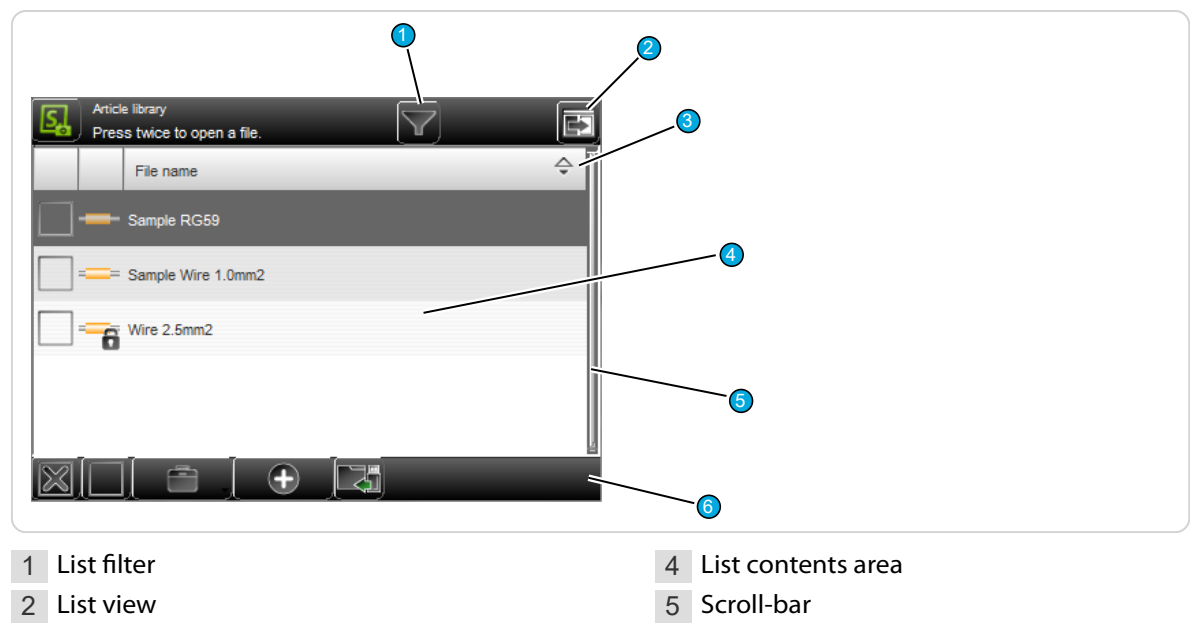

3 List header

#### List filter

Files can be filtered according to specific criteria (e.g. to search for strings). Here a filter text can be entered in order to find the desired files.

6 Global list commands

#### List view

Changes the display of the file entries. We can select between "File view only" and "File view with Date".

#### List header line

Naming the list column. By touching a column header, the list entries are sorted ascending or descending. The sorting direction is marked with an arrow symbol on the right of the header.

#### List contents area

Shows data of the article library, Raw material-, Processing library and others. After touching a list entry twice, the corresponding editor is opened.

#### Scroll bar

By touching the touch screen and moving the finger up or down, we can scroll in the list, see chapter "7.7 Data management (Page 39)".

#### Global list commands

Depending on the list type, we find additional common commands to the actual list (e.g. creating a new list entry, global selection/deselection of all list entries). Specific list commands are described in the respective chapters in detail.

### 7.7 DATA MANAGEMENT

In the lists, article libraries, Raw material- and Processing libraries are loaded, created from scratch, saved, renamed and managed in other ways. Here common commands are explained, which are valid for all file screens. In all the lists we find common procedures for the file storage after programming and for the handling of the saved files. Specific file commands however are explained in the respective chapters to the processing modes in detail.

For the work with S.ON, there are lists for the individual processing modes and others available:

- Article library
- Raw material library
- Processing library
- Lists of data backups

Before switching off the machine after work, *S.ON* remembers from which screen the machine was switched off, e.g. if from the article editor (standard process flow, "Library mode") or from the article library. According to this, this screen is shown first after a restart. If the user level control was activated before, the log-in screen shows up first.

#### 7.7.1 Overview

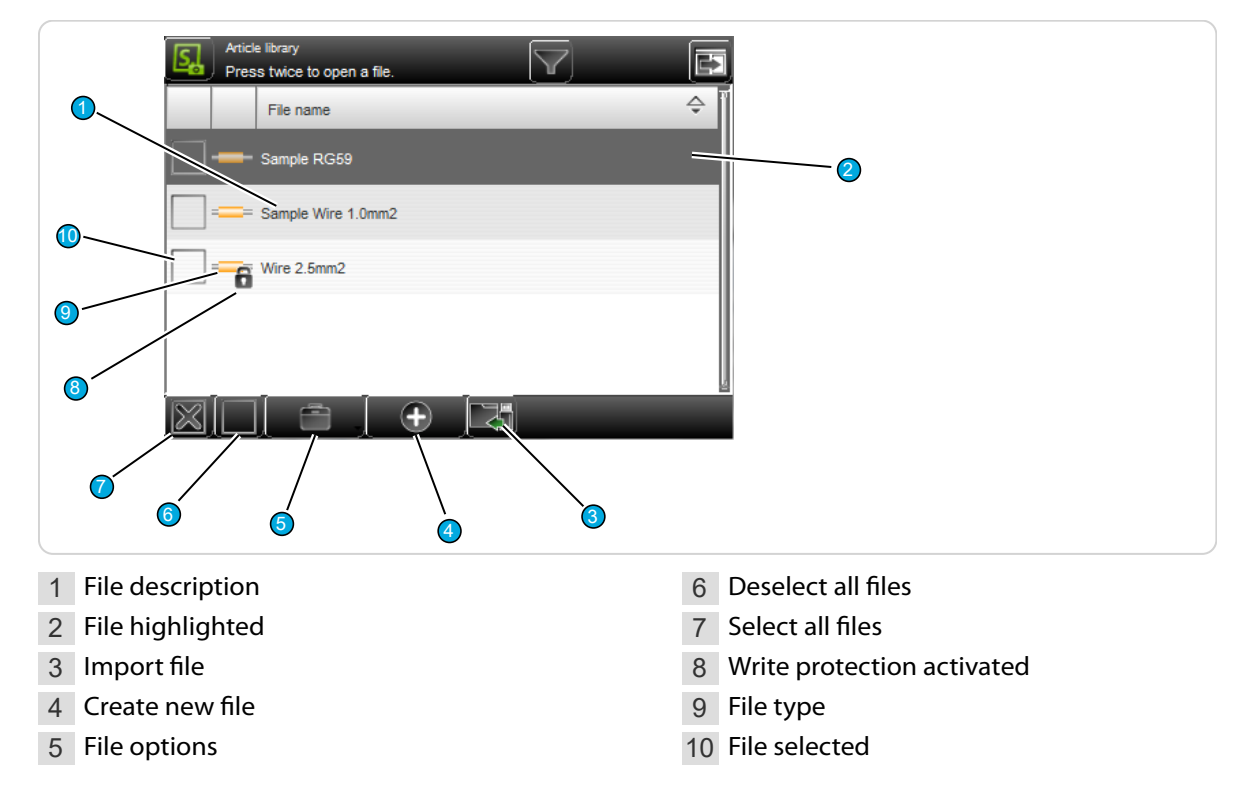

### 7.7.2 Description

#### File name

Unique identifier of the file entry in text form (e.g. article number of the wire/cable). The entries are sorted alphabetically by default, but can be sorted individually by touching the column header in the respective column in ascending or descending order (arrow).

#### File highlighted

A file is for file manipulation (duplicate, rename), or to open in the article editor (touched again) highlighted.

#### Import file

Here previously exported data can be read-back (imported) from an USB memory stick connected to the rear of the machine.

In the article library also, either the selected articles only can be imported, or the import file can include the corresponding Raw material- and Processing data as well. If the file to be imported already exists, a warning message shows up.

Schleuniger

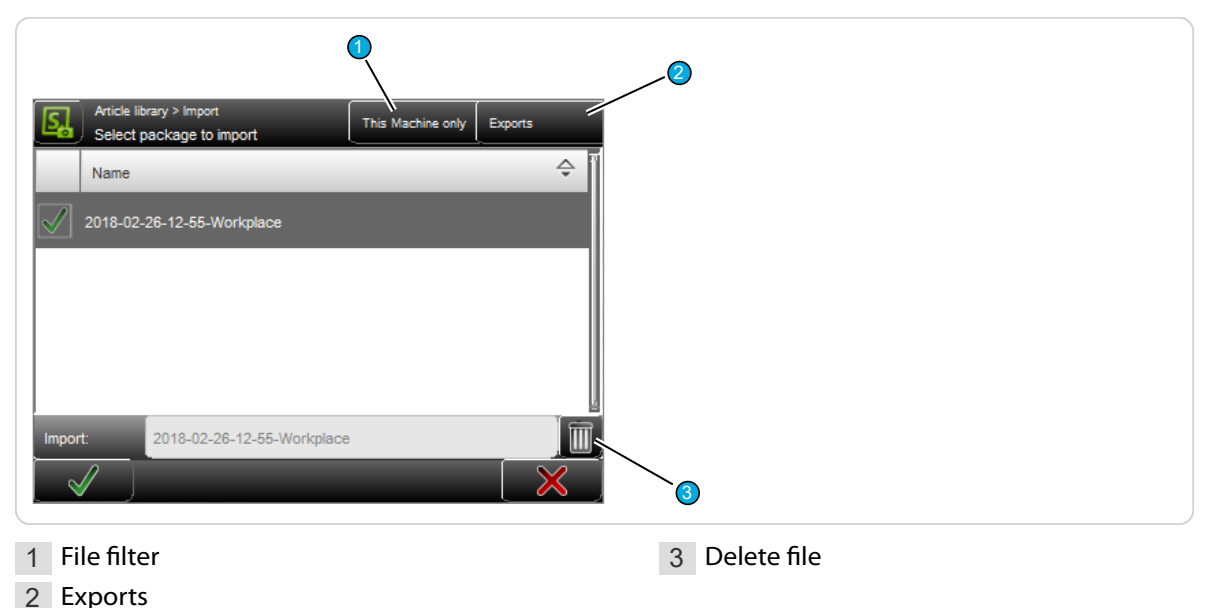

#### File filter

We can define, if only the configuration data shall be displayed from this machine in the list or also configuration data from other machines.

#### Exports

Shows only export packages or also backup packages.

#### Delete file

The highlighted data in the list, saved on the USB memory stick, are deleted.

#### Create new file

This creates a new file (e.g. a new article or a new Raw material). For easy finding the data, a meaningful name (e.g. the part number of the wire) shall be entered here.

Then the article editor is opened and the article can be programmed. More information for creating a new article are explained in the respective chapters to the processing modes.

#### File options

Here, more file manipulation commands are available.

- **Duplicate highlighted file:** For an existing saved file, a copy with the same settings is created.
- **Rename highlighted file:** Changes the file name of the selected file.
- Delete selected files: All selected (selected with a cross) files will be deleted. The files are deleted irrevocably. Before this action, the user is asked "If he really wants to delete the files?".
- Loch/unlock selected files: The write protection can be activated for each file individually. Inadvertently deleting or changing a list entry is not possible anymore. On any attempt, a warning message shows up!
- Export selected files: The selected list entries are saved to an USB memory stick. For this, an USB memory stick must be connected to the machine rear. If desired the export can include the Raw material- and Processing data as well.
- **Convert selected files:** Old selected files, created with a previous software version are converted to the actual one (this saves a conversion in the background).

### Select / deselect all files

All files in the file list are selected or deselected for further manipulation.

#### Write protection enabled

Indicates that the file is marked via "File options" as write protected. No changes can be made to this file. The write protection can be removed via "File options" (the user hence must be logged in to the corresponding user level).

#### File type

Indicates what data the file contains (e.g. single article or Raw material).

#### File selected

At selected files the user can through the "File Options" execute additional commands (delete, lock, unlock, export, convert).

#### Open file

By touching the according list entry twice, the contents of the file is loaded into the corresponding editor.

#### 7.7.3 File name convention

### 7.8 SAVING ARTICLE

After programming an article in the article editor, the article normally is saved permanently in the article library. If the machine was shut down without saving, the data of the actual programmed article is saved only in the memory buffer and is shown first after restarting. If also data in lower levels have been changed (e.g. Processing) however they are lost.

The relevant storage commands are available in the footer area of the respective editor:

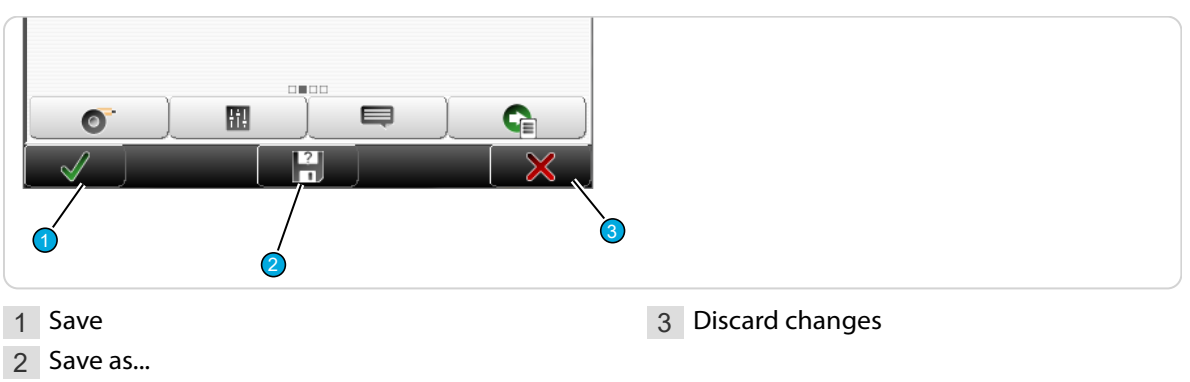

#### 7.8.1 Save

[OK] : All changes are written back to the library under the name defined when the article was created. First the user is asked; "If he wants to overwrite the existing data?" -> Confirm with [OK] or discard with [CANCEL].

#### 7.8.2 Save as...

[SAVE AS...]: After changing an already available article from the library, the changed data can be saved directly under a new name to the library. The entry dialog for the new article name is shown. Enter new name and confirm with [OK]. After this, the article editor is shown again.

### 7.8.3 Cancel changes

Discard changes made in the article editor with [CANCEL] and go back to the article library. The previously made settings are not saved. For safety reasons, a warning message is shown "Data have been changed, really want to cancel?".

### 7.9 SHOW ARTICLE

In the header area of the article editor, the actually loaded article is shown.

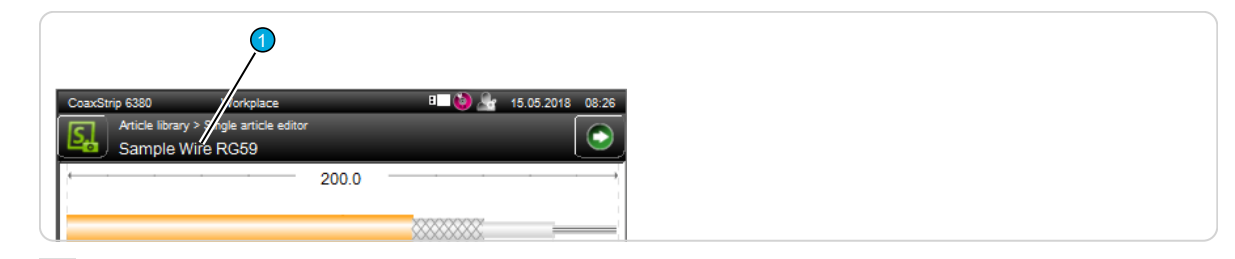

1 Display file name

### 7.10 LOAD FILE WITH BARCODE SCANNER

Generally the entry via the bar code scanner functions in *S.ON* the same way as for the touch keyboard. The value will be scanned during the scan command directly into the input field and can be confirmed with [OK].

If the user is in the article library or in the single article editor, in case of a scan command, the barcode is read in and the article is directly opened in the single article editor. The prerequisite for this is that at least four characters of the article name already exist in the article library. If an existing article in the single article editor is in progress, which has not yet been saved, a warning message is displayed.

The barcode may also contain only the beginning of the article name. If a search is unique to the name beginning the article will be opened. If with the barcode no or several items are found, an error message appears.

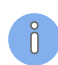

**Restriction:** The file names must not contain spaces, since otherwise the barcode automation is not working properly.

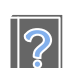

For hardware requirements and connection of the barcode scanner, see the "*Reference manual of the machine*".

### 7.11 LOADING FILE WITH AUTOMATION INTERFACE

Single articles are selected by entering a name via barcode scanner, or coding via digital inputs, and opened automatically.

The automatic loading of individual items is only available in the file list of articles as well as the main screen of the single article editor.

When a single article name is entered, the corresponding wire opens automatically in the single article editor.

When a dialog window is active (message, keyboard input), the names entered will be ignored.

When data of an open single article have not been saved yet, the behavior is as follows according to the configuration setting:

#### Asking the user

- 1. Follow the request to confirm the corresponding dialogs manually first.
- 2. In the event of an interrupted dialog by the user, the single article is not loaded.

#### Saving automatically

- 1. ► The opened article is saved, the appearing dialog is confirmed automatically.
- 2. ► The single article is loaded.

#### **Discarding automatically**

- 1. The opened article is discarded, the appearing dialog is confirmed automatically.
- 2. ► The single article is loaded.

For information on compatibility check of article and processing data, see "Page 106".

| Configuration > Software > User Interface |   |
|-------------------------------------------|---|
|                                           |   |
| Workpiece length 🗸                        |   |
| Default editor                            |   |
| Application right end                     |   |
| File reload                               | N |
| Ask user                                  |   |
| Ask user                                  |   |
| Save automatically                        | Į |
| Discard automatically                     | X |

# STANDARD PROCESS FLOW

The S.ON control software can, as described already, program articles differently. Here all the important basic settings for the programming are described, which apply to the "Standard process flow". The description for the other modes contains only supplementary explanations.

In the single article editor most of the settings are treated. This screen is the so called central operating platform, where the user gains access to all settings available in this user level like Raw material type, length and stripping parameters.

### 8.1 SINGLE ARTICLE EDITOR OVERVIEW

In the single article editor, all for this product intended articles can be programmed.

| Application left end                                        | Article overview                                        | Application right end                                       |
|-------------------------------------------------------------|---------------------------------------------------------|-------------------------------------------------------------|
| Article library > Single article editor<br>Sample Wire RG59 | Anicle library > Single anticle editor Sample Wire RG59 | Article library > Single article editor<br>Sample Wire RG59 |
| +0.50 -0.14 +0.34                                           | ← 2 200.0 →                                             | ✓ +0.34                                                     |
| ▼ a 0.58<br>▼ a 0.58<br>↓ a 0.58<br>↓ a 0.50<br>↓ a 0.00    |                                                         |                                                             |
| 5.00 10.00 20.00                                            | 20.00 20.00 20.00                                       | 20.00 10.00 - 5.00                                          |
| 8.00 ← 13.00 ← 23.00 ← 213                                  | 8.00 ↔ 13.00 ↔ 23.00 ↔ → 13.00 ↔ 8.00                   | 312 → 23.00 → 13.00 → 8.00                                  |
|                                                             |                                                         |                                                             |
|                                                             |                                                         |                                                             |
|                                                             |                                                         |                                                             |
|                                                             |                                                         |                                                             |

- Application left end (if in the "Configuration Software User Interface", "One end only" is disabled)
- Article overview
- Application right end
- Production state

Depending on the configuration settings, the editor contains several main screens which can be selected with a wiping motion with your finger to the left or right.

**Screen identification:** Via the screen identification **1** the user can identify, in which screen he is located.

**Wire length:** In the article overview only the wire length **2** can be changed. This value is used for "stripping" products only for the identification of the part. The display of the wire length can be deactivated in the "Configuration - Software - User Interface" under "Workpiece length".

**Production state:** With a wiping motion all the way to the right, the production status would be displayed. This is not shown in this overview. For additional information to this, see chapter "10 Production (Page 71)".

When creating a new article, or when leaving the Raw material editor when creating, by default the screen "Application right end" is displayed. In the "Configuration - Software - User Interface", under "Default editor", also an other of the above screens can be selected.

Raw material data as well as Processing's and settings to the production process are treated from the single article editor, in other screens (editors), see chapter "8.3 Single article editor further screens (Page 49)".

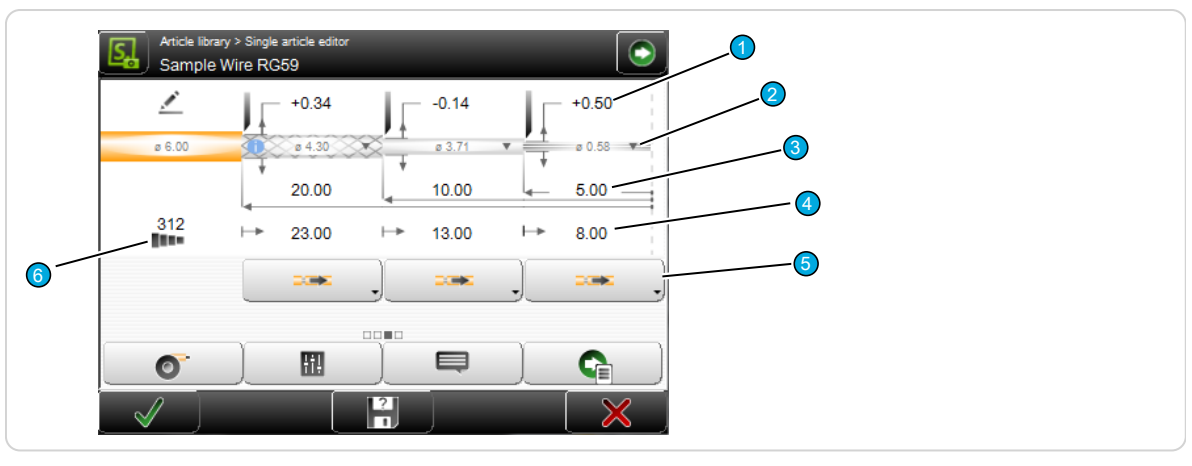

- 1 Incising relative/absolute
- 2 Processing element
- 3 Stripping length

- 4 Pull-off length
- 5 Pull-off type
- 6 Stripping sequence

### 8.2 SINGLE ARTICLE EDITOR DESCRIPTION

### 8.2.1 Incising relative/absolute

The value defines the incising diameter, or the incising opening on the individual layers.

There are two possible settings (can be defined in the "Configuration - Software - User Interface" under "Value entry method"). The default setting is "Relative to the raw material Ø".

#### Relative to the raw material Ø

In the default setting, this is an offset in relation to the diameter of the corresponding layer (in the example, shield  $\emptyset$  4.30 mm + offset 0.34 mm = incising on  $\emptyset$  4.64 mm).

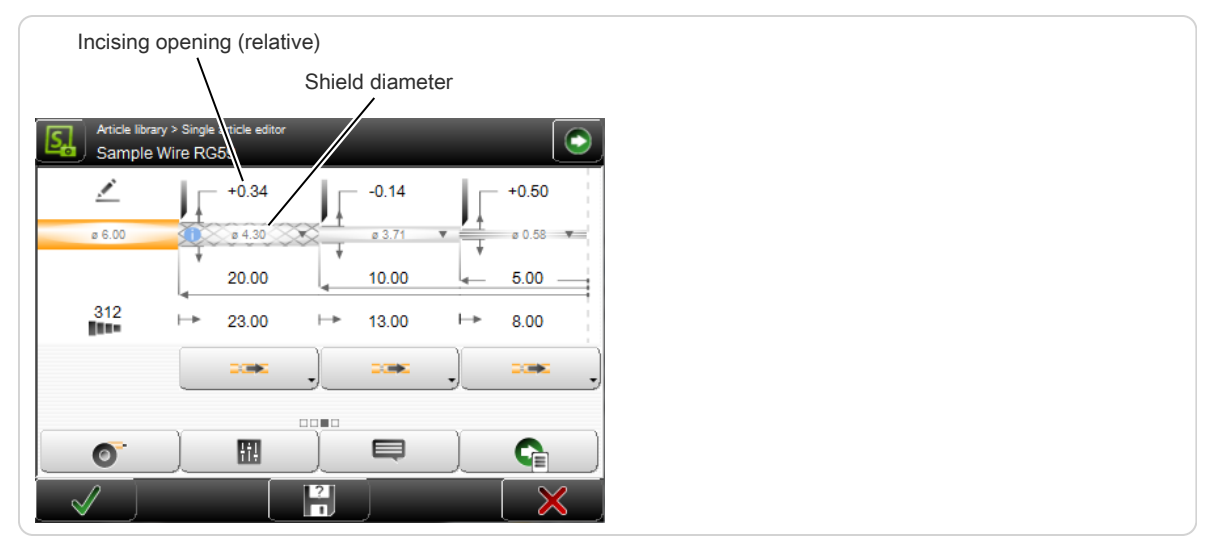

#### Absolute

Here directly the diameter is entered as an absolute value (example, shield Ø4.30 mm, incising at Ø4.64 mm).

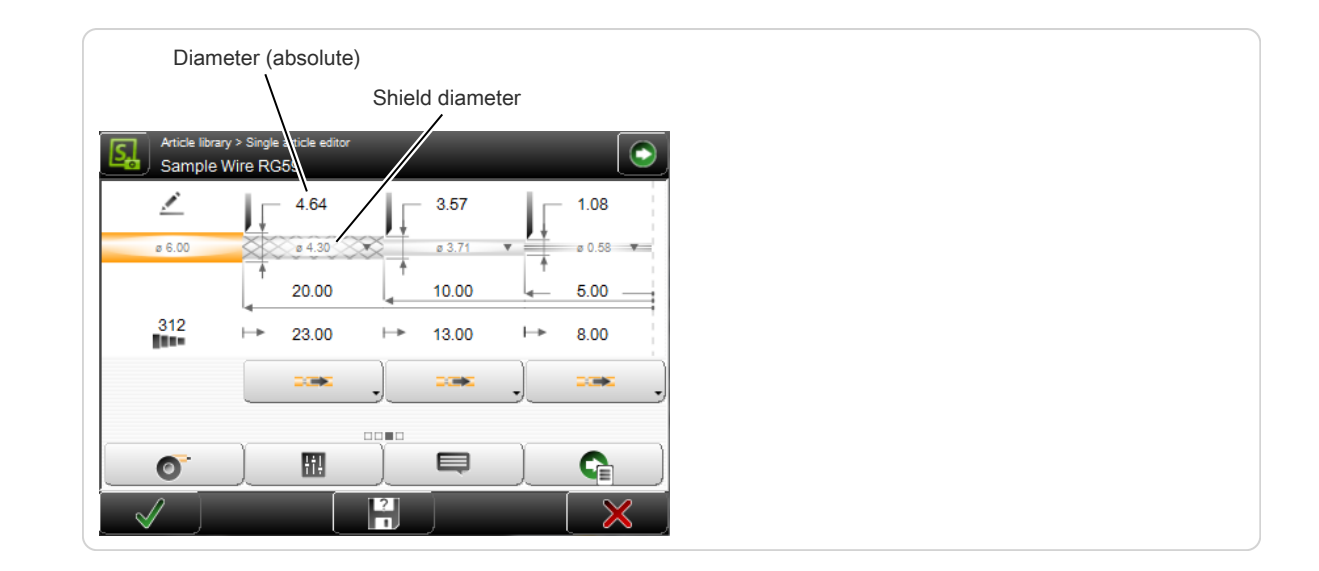

### 8.2.2 Processing element

Touching this area (marked in the operation with an arrow pointing down), opens a drop-down list box, where for the Processing, different actions can be taken.

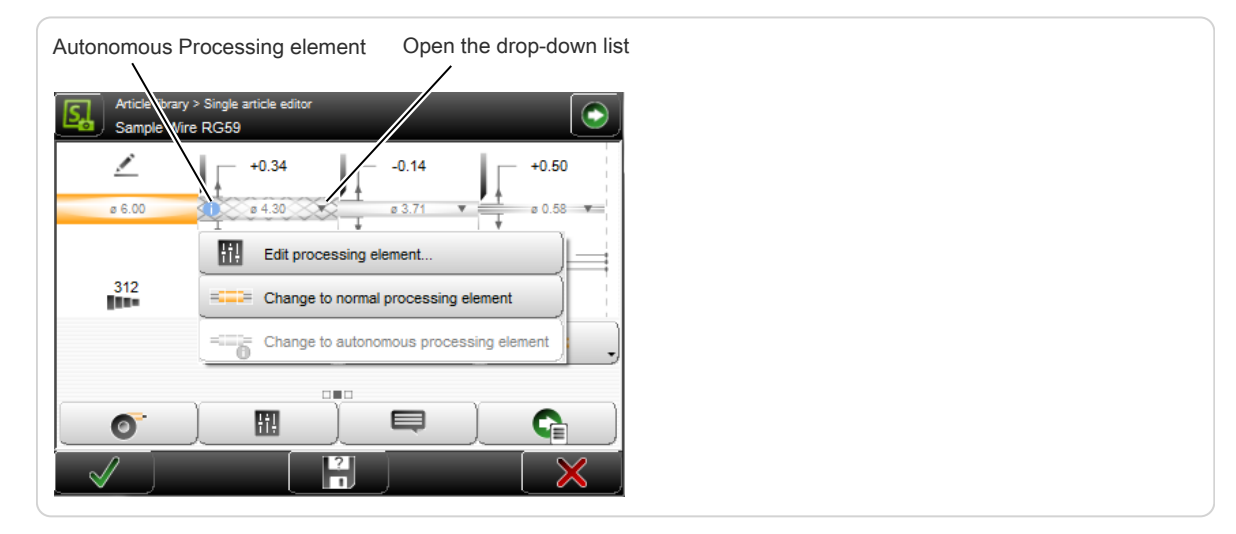

### Change to autonomous Processing element

Switch on/off, save to autonomous Processing element. If this is selected, a copy of the Processing element is stored in the operation.

If the Processing element is set to autonomous, an info icon is displayed left of this operation.

### Change to normal Processing element

The operation will be produced with the appropriate element from the Processing. It is treated the same way as on the rest of the article. When changing back, the message that the autonomous Processing element is deleted, is shown.

#### **Edit Processing element**

Here we can jump to the Processing element column, which belongs to this operation. The values can be edited there directly.

### 8.2.3 Stripping length

Defines the position where the blades incise the insulation.

### 8.2.4 Pull-off length

Defines how much to pull- off on the corresponding layer. The pull-off length by default is always chosen a little bigger as the stripping length so that a full strip is produced.

- **Full strip:** The pull-off length must be selected greater than or equal to the stripping length.
- **Partial strip:** The pull-off length must be selected less than the stripping length.

#### 8.2.5 Stripping type

Defines how the corresponding layer is to be processed. The following stripping settings are available:

|             | Setting                      | Description                                                                                                    |
|-------------|------------------------------|----------------------------------------------------------------------------------------------------|
| <b>-×</b> = | No stripping                 | If the corresponding layer for example for test purposes, during<br>the stripping process shall be skipped, this stripping setting can<br>be selected.                                                                                                    |
|             | Normal stripping:            | (Default value) The layer is stripped normally by the entered stripping length.                                                                                                    |
| <b>_</b>    | Pre-processed oper-<br>ation | Is used when the corresponding layer has already been pro-<br>cessed (for example, if the shield of the raw material to be pro-<br>cessed has already been stripped).                                                                                                    |
| <b>\$</b>   | Stripping with twist         | To avoid that the strands fray, they can be twisted during the<br>stripping process. During the pull-off action, the article is hold<br>tight with the centering jaws and the rotary incising unit rotates<br>thereby. It is possible to set the level of twisting strength and the<br>pull-off speed in the processing. |

#### 8.2.6 Stripping sequence

For the multi layer applications, if necessary, the stripping sequence can be changed. This leads to faster processing, depending on the Raw material and/or better stripping results and reduces wear on the blades.

There are preset stripping sequences, but the sequence can also be entered manually, by entering numbers directly.

### 8.3 SINGLE ARTICLE EDITOR FURTHER SCREENS

Raw material data as well as Processing's and settings to the production process are treated based from the single article editor in different screens (editors).

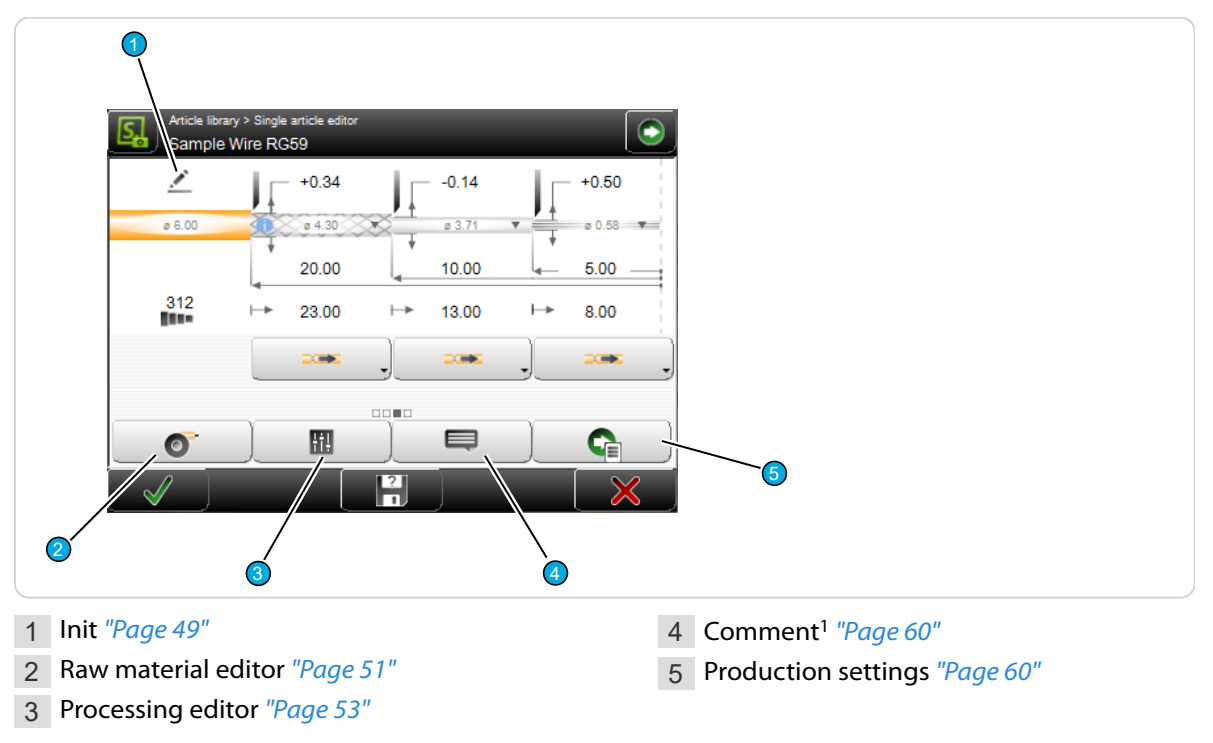

<sup>1</sup>) - Only visible when in the "Configuration - Software - User Interface", under "Comment fields", activated.

#### 8.3.1 Init

Defines basic settings for the article. When a new article has been invoked, after entering the product name this screen is automatically called and the setting "Create with Data Sheet" is selected.

- 1 Single article creation type
- 2 Raw material type

3 Application left/right

### Single article creation type

Select whether the loaded article should be processed directly, or whether a new article on the basis of its data sheet should be created by entering the Raw material data. After touching [OK], on the second method, the Raw material editor is displayed.

#### Raw material type

Selection of the Raw material type, single conductor or multi layer. For more details on the Raw material, see chapter "8.3.2 *Raw material editor (Page 51)*".

### Application left / right

Defines the End setting (end application) on the article. There are different ways (pre-settings) which depending on the Raw material type save a lot of programming steps. Be sure to select the method best suited for the current Raw material, respectively the current task. Steps are generated depending on the quantity of layers of the material.

#### Full strip

This stripping type is suitable for removing the jacket of standard wires, or for stripping the insulation from 2-layer wires.

If the pull-off length is greater than the stripping length, a full strip is performed. By default, the length of the pull-off length specified by the

software is always slightly larger than the stripping length.

In the example shown here, the article is produced with a full strip of 15 mm.

#### Partial strip

This stripping type is suitable for removing the jacket of standard wires, or for stripping the insulation from 2-layer wires. The partial strip prevents fraying of the individual strands of the conductor. The pull-off length is 10 mm, which produces a partial strip at a stripping length of 15 mm.

The value for the pull-off length is only defined in the application left/right.

#### Double strip

This processing type is suitable for individual stripping and stripping with windows.

In the example opposite, in addition to the partial strip, a window with a length of 5 mm is created at the position 25 mm from the right end.

#### Multi layer

This application type is well suited for coaxial cables, also when partial strips are to be programmed.

Inserts an usually immediately producible full strip for all processable layers.

In the example opposite three layers are stripped fully.

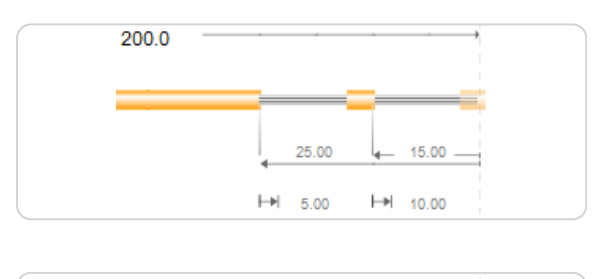

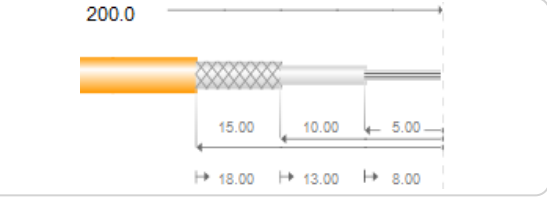

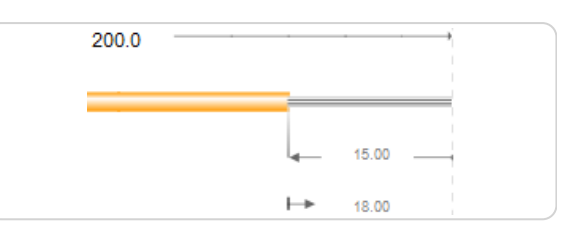

15.00

10.00

⊢∍∣

200.0

#### Copying the other end to this end

Copies all the end settings from the opposite end application to the selected one. This command also copies all the Processing values. This way one end can be programmed and as soon as all settings are verified, it can be copied to the other side.

#### 8.3.2 Raw material editor

In S.ON for the standard process flow, pre-defined raw material types specified in the "Init" screen are available for selection:

- Single conductor
- Multi layer

This describes the Raw material composition divided in layers. This gives an understanding to the machine what it processes. For example it can check via the outer diameter if the correct raw material is loaded, or it knows how many layers can be stripped (thus if it is a stranded wire, only layer 2 or a multi layer cable, where the layers 2 or 3 can be stripped).

The correct and accurate capture of Raw materials is essential for the processing of the article. On the basis of the Raw material, the optimum production Processing parameters are calculated.

#### **Overview of standard Raw Materials**

The chart bellow gives an overview of the Raw material measuring mode.

| Measuring              | Definition                                                                      |  |
|------------------------|---------------------------------------------------------------------------------|--|
| AWG solid              | Raw material is defined as American Wire Gauge solid wire.                      |  |
| AWG stranded           | Raw material defined as "American Wire Gauge" with stranded wire.               |  |
| mm <sup>2</sup> solid  | Raw material defined as conductor diameter in mm <sup>2</sup> with solid wire.  |  |
| mm <sup>2</sup>        | Raw material defined as conductor diameter in mm <sup>2</sup> as stranded wire. |  |
| Diameter $\varnothing$ | Here the user determines the inner and outer diameter himself.                  |  |
|                        | Outer diameter                                                                  |  |

For the Raw material type "Multi layer" only the measuring mode "Diameter  $\emptyset$ " is available.

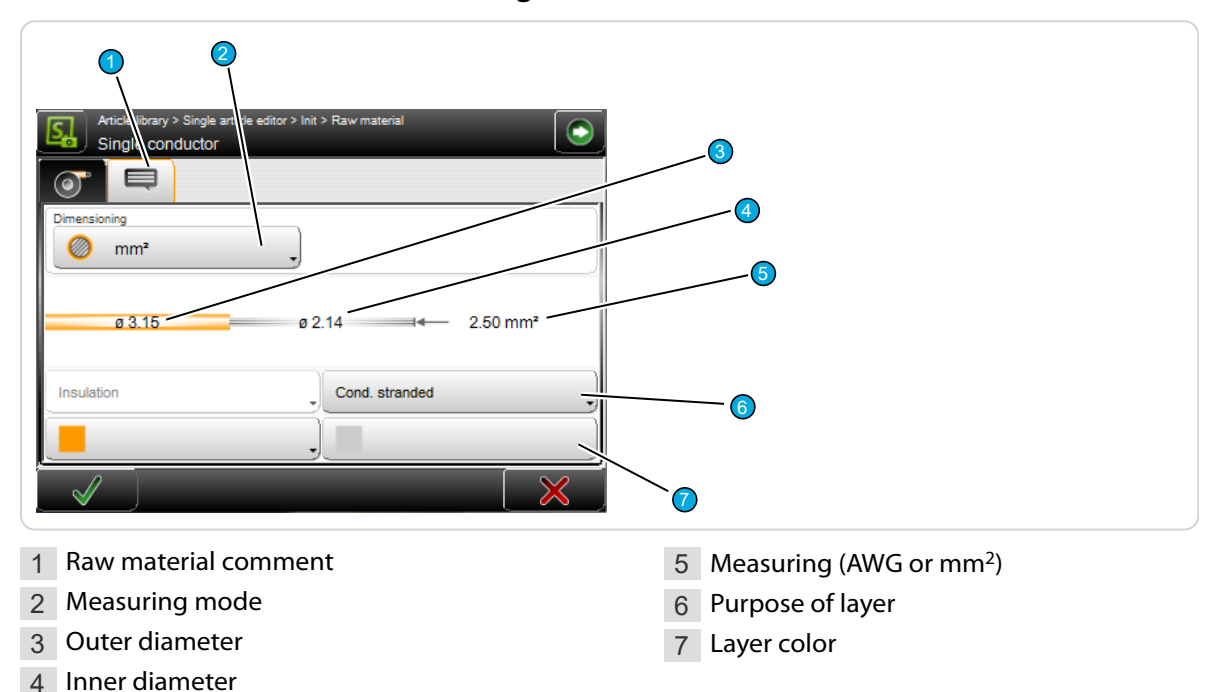

#### Overview Raw material editor single conductor

### Overview Raw material editor multi layer

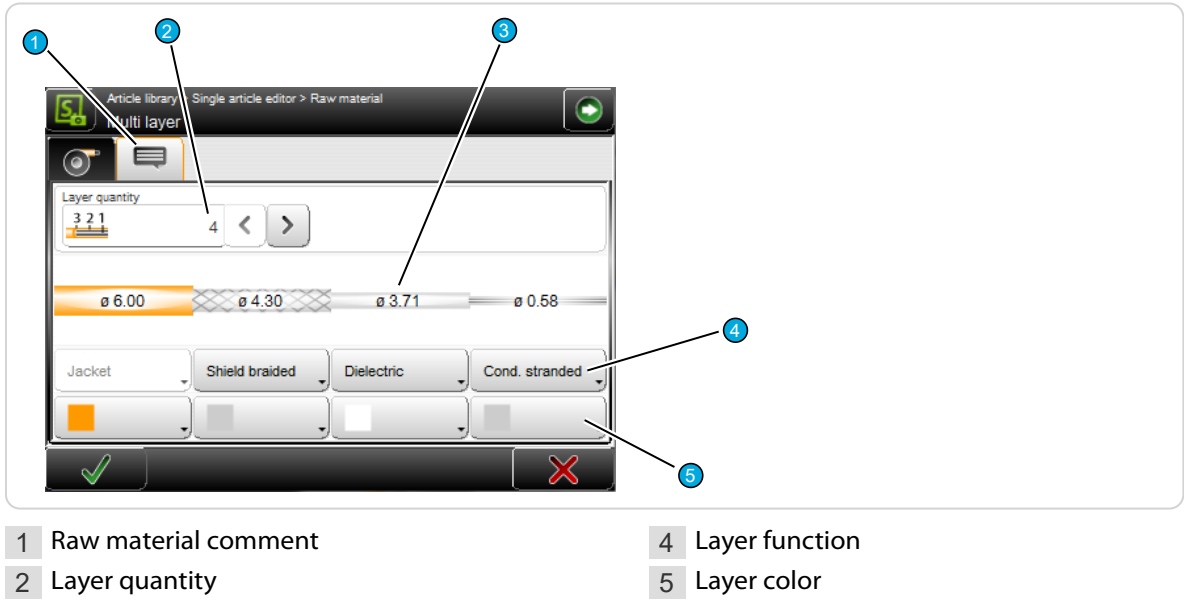

3 Diameter

#### Description Raw material editor

#### Raw material comment

Defines a comment on the Raw material, for example, to prompt to change it. The tab can be hidden in the "Configuration - Software - User Interface".

#### Measuring

Defines which Raw material measuring type to be used.

The following measuring modes are available:

- **mm<sup>2</sup>:** The conductor cross section can be changed.
- AWG: The value is selected from a drop-down list with predefined AWG measures.
- Diameter: The insulation and conductor diameter can be set.

If a raw material does not correspond exactly to the specifications, which should correspond to the dimension "mm2" or "AWG" by default, this can be adjusted by correcting the inner and / or outer diameter.

AWG and mm<sup>2</sup> values are reset to their initial values, when switched from "Strands" to "Solid" (only *CoaxStrip 6480/6580*).

#### Layer quantity

Selection of the number of layers in the Raw material if the Raw material type is set to "Multi layer".

#### Measure / diameter (inside / outside)

Here in accordance with the setting under "Measure", the cross-section or the diameter of the used Raw material and the cross-section/diameter of the individual layers is defined. This is a measure which informs the machine how far the clamping- and centering jaws shall close after loading the Raw material.

The correct dimensioning of the Raw material is also absolutely necessary for the Processing defaults.

#### Layer function

Serves for further specification of the measuring type and the visual representation of the Raw material. Depending on the setting under "Raw material type", additional layer functions are listed here.

- Jacket
- Shield: Solid, foil, braided, corrugated, dielectric
- Conductor: Solid, stranded
- Insulation or dielectric

This entry is important for the generation of the default values.

#### Layer color

Is used for the visual colored representation of the conductor. This function has no effect on other settings.

#### 8.3.3 Processing editor

#### Overview

The way in which *S.ON* processes a certain type of articles is defined in the Processing. The Processing describes how the machine a Raw material type (for example, a stranded wire) shall process. This is defined by data such as speed, pull-off opening etc... The settings for the Processing are entered in the Processing editor.

Functional overview of the individual tabs in the Processing editor:

| Tab  |                     | Description                                                                                   |
|------|---------------------|-----------------------------------------------------------------------------------------------|
|      | Processing elements | Parameter settings for the individual elements (incising, rotation, pull-off, regrip, twist). |
| -22- | Clamping            | Settings for the clamping jaw positioning and the pressure force.                             |
| ÷    | Rotation/centering  | Settings on the rotary incising unit and the centering unit.                                  |

| Tab         |                                  | Description                                                                                                    |
|-------------|----------------------------------|----------------------------------------------------------------------------------------------------|
|             | Pull-off                         | Offset adjustment of the pull-off axis.                                                                             |
| <b>–í</b> – | Production start/trig-<br>gering | Definition of the insert method of the raw material. Activation of the automatic wire end detection (CS 6380/6480). |
|             | Comment                          | General comments on the articles to be produced during the Pro-<br>cessing change.                                  |

#### Default

In contrast to the general "Default" setting determined from the Raw material during the programming, there is the default function in the Processing, where further selections can be made:

- Apply for selected element (only for the tab "Elements")
- Apply for current tab
- Apply for all tabs

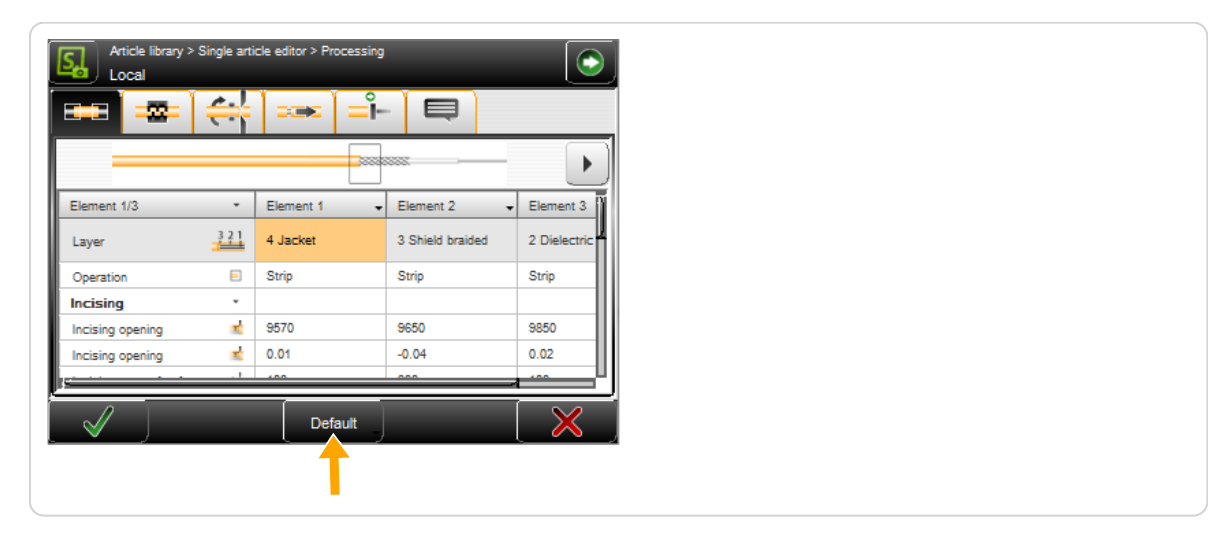

#### **Processing elements**

Applies to all settings of the Processing elements. Here the behavior of the machine during the production process is defined. Processing elements may be set for each layer of the article individually. This can be values like incising diameter, possible operating modes etc.

#### General overview

|   |                  | ÷   |           | =°- |                  |          |         |
|---|------------------|-----|-----------|-----|------------------|----------|---------|
|   |                  |     |           |     |                  |          |         |
|   | Element 1/3      | •   | Element 1 | -   | Element 2        | + Elemer | nt 3 IN |
|   | Layer            | 321 | 4 Jacket  |     | 3 Shield braided | 2 Diele  | ectric  |
| _ | Operation        |     | Strip     |     | Strip            | Strip    |         |
|   | Incising         | •   |           |     |                  |          |         |
|   | Incising opening |     | 5700      |     | 6290             | 9420     |         |
|   | Incising opening | 1   | 0.17      |     | -0.14            | 0.31     |         |
|   |                  |     | ***       |     | 000              | 400      |         |

- 1 **Application type:** Schematically representation of the loaded application with display, which Processing element actually is selected.
- 2 **Next element:** With the key, we can navigate to the next element.
- 3 Header line element column: Defines the corresponding element.
- 4 **Content area:** Display of the settings of a particular element. After touching the element, the appropriate setting can be edited directly.
- 5 Main title of settings: By simply touching a major title in the element table (e.g. cutting), other settings specific to this theme are unfolded. This is marked with an arrow pointing down. To unfold all the main titles, touch the header line of the element description.

#### Settings

**Layer:** The to the corresponding element belonging layer (jacket, shield, dielectric, conductor).

**Operation:** The operation to be carried out on this element (stripping), see "8.2.5 Stripping type (*Page 48*)".

**Incising - Incising opening:** In the default setting, this is an offset in relation to the diameter of the corresponding layer (in the example, shield Ø4.3 mm + offset 0.23 mm = incising on Ø4.53 mm). In the "Configuration - Software -User interface", under "Value entry method", "Relative to raw material Ø" must be activated. More about relative/absolute entry, see chapter "8.2.1 Incising relative/absolute (Page 46)".

| ===   ===             | 4             | Ì <b>≕</b>  |                  |              |
|-----------------------|---------------|-------------|------------------|--------------|
|                       |               |             |                  |              |
|                       |               | Element 1 🗸 | Element 2 🗸      | Element 3 🗸  |
| Layer                 | 221           | 4 Jacket    | 3 Shield braided | 2 Dielectric |
| Operation             |               | Strip       | Strip            | Strip        |
| Incising              | *             |             |                  |              |
| Incising opening      | ₽             | 5700        | 6290             | 9420         |
| Incising opening      | <b>*</b>      | 0.34        | -0.14            | 0.50         |
| Incising pause [ms]   | *             | 100         | 300              | 100          |
| Incising speed        | ₩             | 5           | 5                | 5            |
| Incising acceleration | <del>44</del> | 9           | 2                | 9            |
| Rotating speed        | 6             | 9           | 9                | 9            |
| Rotating acceleration | e             | 9           | 9                | 9            |
| Rotating direction    | c             | Clockwise   | Clockwise        | Clockwise    |
| Pull-off              | •             |             |                  |              |
| Pull-off speed        | ÷.            | 4           | 4                | 4            |
| Pull-off acceleration | ÷             | 9           | 9                | 9            |
| Pull-off opening      | - <u>5</u> -  | 0.43        | 0.15             | 0.78         |

**Incising - Incising pause [ms]:** On most insulation materials it is helpful to wait a specified time after the incising. Extremely elastic materials and braids will first be pressed together by the blades a little during cutting and only after a certain time incised. By a waiting time the insulation will be better separated. It can be defined with the "Incising pause" in Milliseconds. With extremely flexible materials, a longer pause results in proper cuts.

**Incising - Incising speed:** How fast shall the incising take place. Affects the stripping quality, but at the cost of the entire processing speed. The incising speed speed is changed in steps of 0 to 9.

**Incising - Incising acceleration:** How much shall be accelerated on incising. Affects the stripping quality. The incising acceleration is changed in steps of 0 to 9.

**Rotation - Rotating speed:** How fast should the blades rotate during processing. Affects the stripping quality. The rotation speed is changed in steps of 0 to 9.

**Rotation - Rotating acceleration:** How fast should the rotation of the blades accelerate during processing. The rotation acceleration is changed in steps of 0 to 9.

**Rotation - Rotation direction:** Selection of the rotation direction of the blades. This setting is dependent on the raw material type (special shield braids). It only in very rare cases makes sense to change the direction of rotation. The blades are then pulled inward by the friction of the material. By default, the blades are pressed outward.

**Pull-off - Pull-off speed:** How fast should the insulation be stripped. Not all materials adhere equally onto the layer that they cover. For tightly adhered jackets we recommend to pull them off slowly. Affects the stripping quality, but at the cost of the entire processing speed. The pull-off speed is changed in steps of 0 to 9.

**Pull-off - Pull-off acceleration:** How much shall be accelerated during pull-off. The pull-off acceleration is changed in steps of 0 to 9.

**Pull-off opening (if relative):** Correction of the pull-off opening on the individual layers. Offset in relation to the inner diameter of the corresponding layer. On this diameter shall the layer be pulled-off (for example, shield + offset 0.23 mm = pull-off on Ø4.53 mm). In the "Configuration - Software - User interface", under "Value entry method", "Relative to raw material Ø" must be activated. The pull-off opening must not be less than the incising diameter. Otherwise, the value is corrected (warning message).

**Pull-off - pull-off diameter (if absolute):** Correction of the pull-off diameter on the individual layers. On this diameter the layer is stripped. In the "Configuration - Software - User interface", under "Value entry method", "Absolute" must be activated.

**Twisted strip:** These functions are used to protect the inner conductor.

Break-off length: Length used to break the insulation.

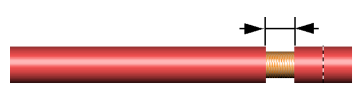

| Twisted strip         | *   | × | × | × |
|-----------------------|-----|---|---|---|
| Break-off length      | -12 |   |   |   |
| Pull-off offset       | 14  |   |   |   |
| Incising opening      | ≓r- |   |   |   |
| Pull-off speed [mm/s] | ÷   |   |   |   |
| Grade [mm/U]          | و   |   |   |   |
| Rotating direction    | c   |   |   |   |
| Centering pressure    | +   |   |   |   |

Pull-off offset: Offset used for the regrip position.

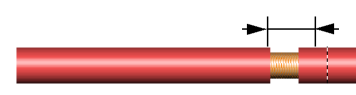

Incising opening: Incising opening relative to the inner diameter.

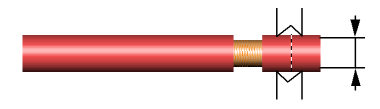

- Pull-off speed [mm/s]: How fast should be pulled-off during twisting.
- Grade [mm/U]: How fast should the blades rotate during twisting. The grade of the twisting.
- Rotating direction: Selection of the rotating direction while twisting. Also dependent on the used raw material.
- Centering pressure: Defines the clamping pressure force of the centering jaws during twisting.

**Regrip:** These functions are used to protect the inner conductor.

| Regrip           | *    | × | × | × |
|------------------|------|---|---|---|
| Break-off length | 46 A |   |   |   |
| Pull-off offset  | 25   |   |   |   |
| Incising opening | ≓,   |   |   |   |

- Break-off length: Length used to break the insulation.
- Pull-off offset: Offset used for the regrip position.
- Incising opening: Incising opening relative to the inner diameter.

#### Regrip additional statements

With "Regrip" activated, the procedure is as follows:

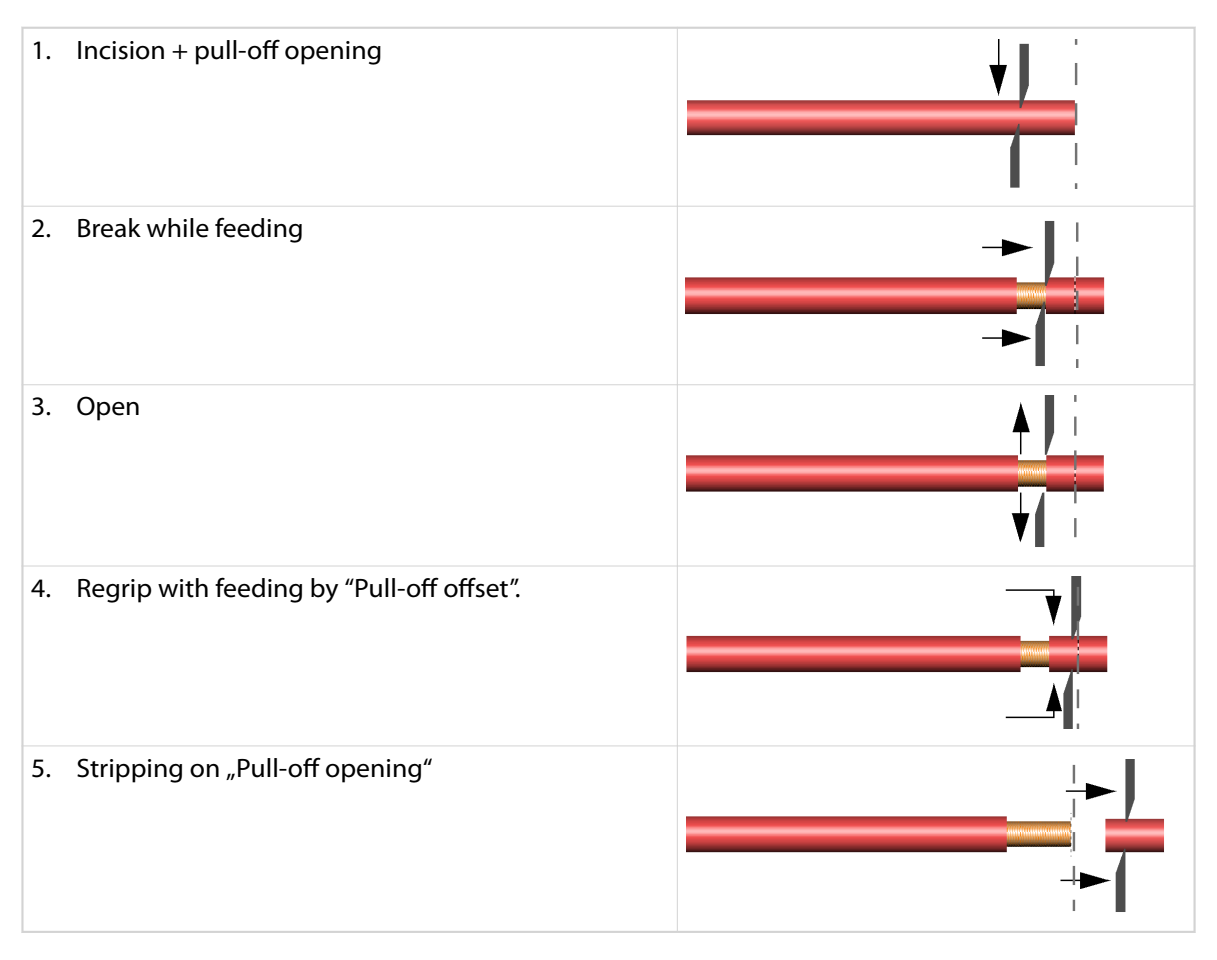

**Multiple strip:** Stripping in several sub-steps divided, advantage on tough insulations. The divisions are selected in a way that the last part of the entry corresponds to "Multiple strip max. length". The rest is divided into equal parts.

|                   |    |     |     | L   |
|-------------------|----|-----|-----|-----|
| Multiple strip    | *  | ×   | ×   | ×   |
| Max. length       | 24 |     |     |     |
| Cleaning          | -  |     |     |     |
| Incising movement |    | ×   | ×   | ×   |
| Rotating movement | Ó  | Off | Off | Off |
| Duration [ms]     | 0  | 300 | 300 | 300 |

Multiple strip - Max. length: Defines the maxi-

mum length for each individual insulation piece while on "Multiple strip".

**Cleaning - Incising movement:** Activates a moving action of the blades and the centering jaws against each other (cleaning movement). This will remove residues more efficient.

**Cleaning - Rotating movement:** Activates the function rotating movement. Due to static charging, residues of stripped material often stick on the blades or the stripped material remains stuck in the processing area. With this function the cutting unit rotates shortly after stripping so that the residues will be ejected.

Cleaning - Duration [ms]: Defines how long the corresponding processes shall last.

#### Clamping

Describes the settings for the overall positioning and clamping force of the clamping jaws during the stripping process.

#### **Clamping** axis

**Speed:** The value changes the speed of the clamping jaws when closing and opening. The speed is changed in steps of 0 to 9.

**Acceleration:** The value changes the acceleration of the clamping jaws when closing and opening. The acceleration is changed in steps of 0 to 9.

**Inserting position:** Defines the position of the jaw opening while inserting the raw material.

#### Diameter verification

**Tolerance ±:** After clamping the raw material, the machine checks if the outer diameter of the raw material matches with the settings in the software. Here a tolerance value is entered, how large the deviation can be until the machine issues an error message. These settings are only active when in the "Configuration - Assemblies - Clamping axis", the "Diameter verification" is set to "Available".

#### Pressure

Defines the compressive force exerted by the clamping jaws on the raw material after the stripping process has been started.

#### Rotation / centering

Concerns the functions on the rotation and the centering axis.

#### Centering axis

These settings are global for all layers.

**Inserting position:** Opening of the centering jaws while inserting the raw material.

**Idle opening:** Opening of the centering jaws relative to the outside diameter during pull-off. On intense natural bending of the raw material, this value should be kept large. This is at the cost of the entire processing speed.

#### Cleaning

These settings are intended for the cleaning after the production.

**Incise movement:** Activates a moving action to separate the slug from the blades and the centering jaws.

**Spin-off:** Activates the function spin-off. Due to static charging, residues of stripped material often stick on the blades or the stripped materi-

al remains stuck in the processing area. With this function the cutting unit rotates shortly after stripping so that the residues will be ejected.

Air jet unit: Activates the optional air jet unit for blowing off the slug.

Duration [ms]: Defines how long the corresponding processes shall last.

#### Centering axis: Layer 1 - x:

Incising opening: Opening of the centering jaws during the incision.

Centering axis while pull-off:

Centering degrees [%]: The relative position of the centering jaws during pull-off.

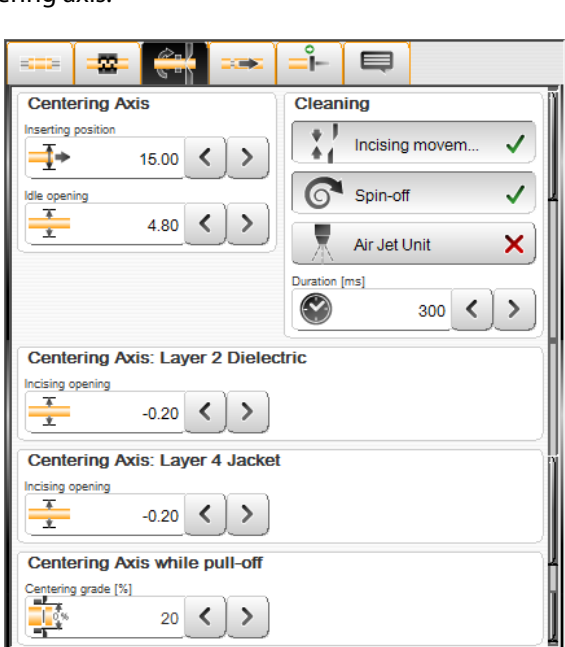

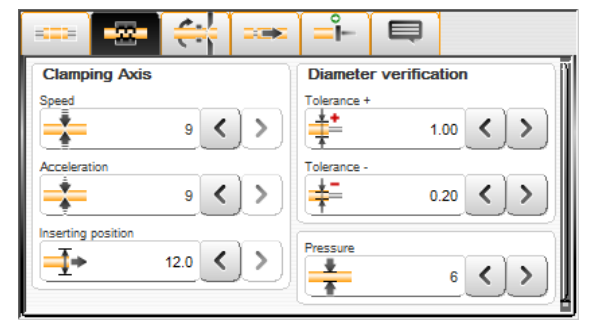

| Opening % | Description                                                                                             |                                  |
|-----------|----------------------------------------------------------------------------------------------------|----------------------------------|
| 0         | Centering jaws are exactly at the height of the blades                                                  | Minimal guidance during pull-off |
| 100       | Centering jaws are exactly on the outer<br>diameter of the underlying layer under the<br>centering jaws | Maximum guidance during pull-off |

#### Strip

Describes the settings for the pull-off of insulation, dielectric, shield.

#### Pull-off axis

**Offset:** An offset relative to the clamping jaw position. Is used e.g. if already a "Seal" is attached to the raw material and shall not be clamped on this position. The offset limits the maximum possible stripping range.

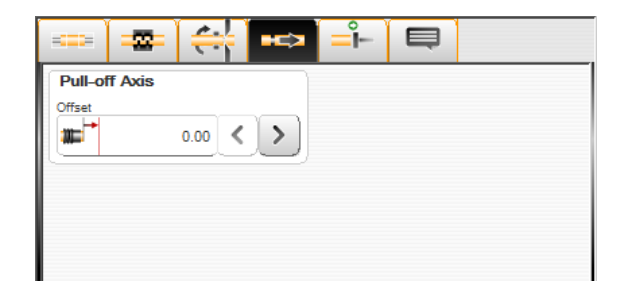

### Triggering

Describes the settings for the trigger axis.

#### Production start

**Workpiece insert on:** Determines on what the raw material should be positioned when inserting. The following settings are available:

- Trigger
- Centering jaws
- Blades (automatic inlet)

For more information on the production start, refer to the reference manual of the *CoaxStrip 6380*.

#### Triggering axis

**Wire end - detection:** After touching the trigger when inserting the raw material, the jaws close and the trigger unit moves back. If the wire end detection is turned on, the position of the wire end is precisely detected with the trigger. This function is used if the stripped lengths should be accurate. This function hence is at the cost of the entire processing speed.

### Processing comment

Here a comment can be entered when the Processing has to be changed. The tab can be hidden in the "Configuration - Software - User Interface".

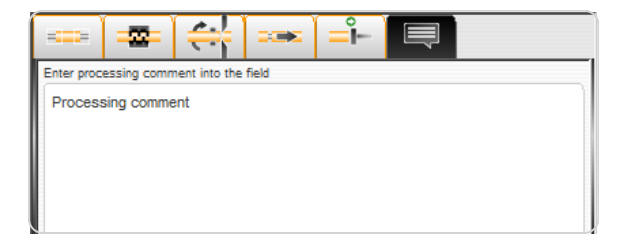

|          |             |   |   | Ē |  |
|----------|-------------|---|---|---|--|
| Produ    | ction star  | t |   |   |  |
| Workpied | e insert on |   |   |   |  |
| <u> </u> | Trigger     |   | J |   |  |
| Trigge   | ring Axis   |   |   |   |  |
| Wire end |             |   |   |   |  |
|          | Detection   | ı | × |   |  |

### 8.3.4 Global comment

#### Overview comments / messages

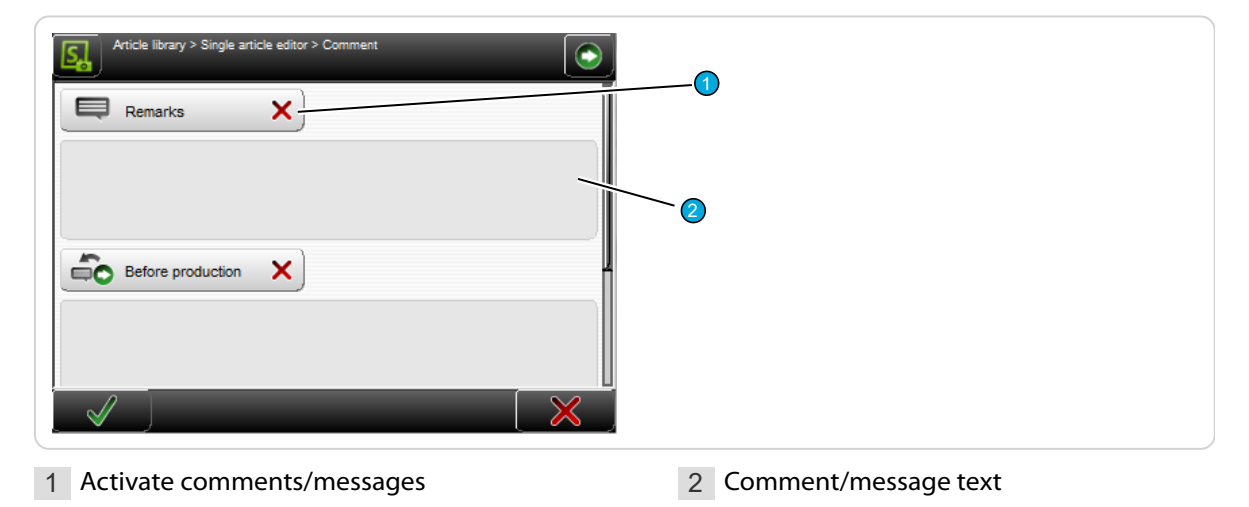

Remark fields for comments in conjunction with the to be produced article.

It is also possible to enter messages that should appear before production and after production.

Comments and messages are entered before the production and then, displayed depending on the application.

The function key "Comment" in the single article editor can be hidden in the "Configuration - Software - User interface".

#### **Production settings**

#### Overview

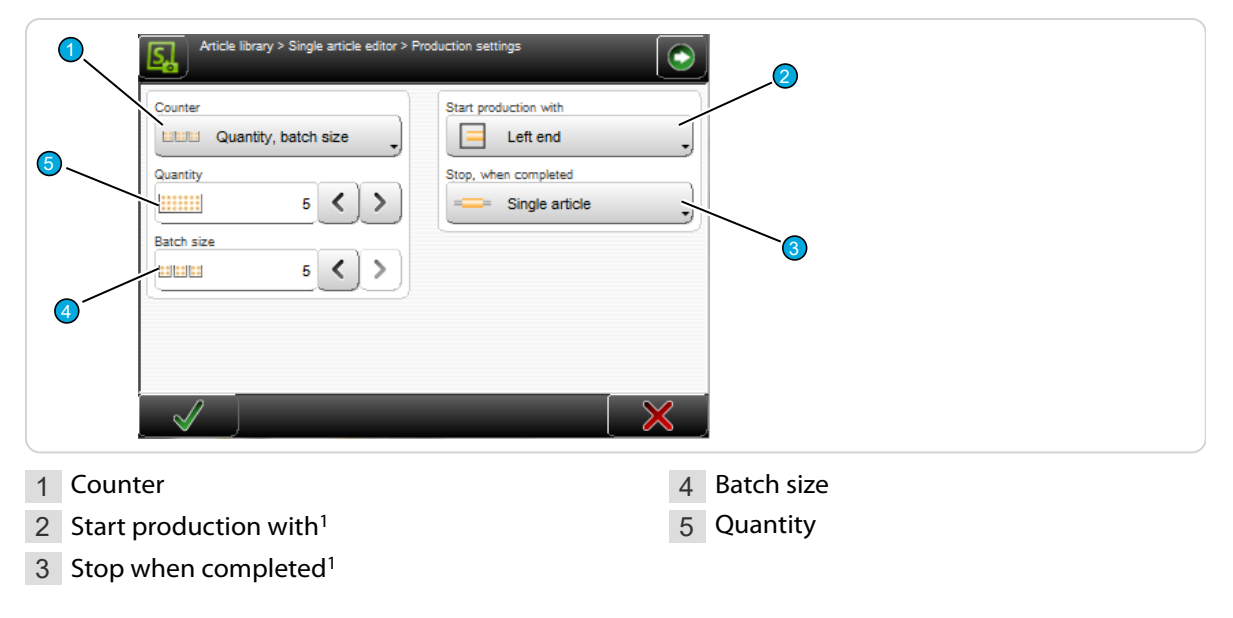

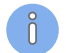

<sup>1</sup>) - Is displayed only when both ends have been programmed.

#### Counter

According to the processing show more or less production parameters. There are three possible variants.

Produced only: Shows only the produced articles.

- Quantity: Also the number of produced items can be entered.
- **Quantity, batch size:** In addition to the quantity also the batch size can be entered.

#### Start production with

Choose whether the production process should begin with the left or right end.

#### Stop when completed

The production will be stopped if one of the following items is reached.

- Batch size: The production is stopped after each produced batch.
- **Quantity:** Defines when changed from one end to the other.
- **Single article:** The production is stopped after each produced article.

#### Batch size

Entry of the total quantity of batches to be produced.

To break down the quantity defined under "Quantity", a batch value can be entered which subdivides the production of the article into smaller quantities (batches). Depending on the settings in "Stop when completed", the production is stopped after each produced batch and a message shows up on the touch screen.

#### Quantity

Entry of the quantity of articles to be produced.

# LIBRARY MODE

To be able to use this mode the correct way it is essential to study the chapter "8 Standard process flow (Page 45)" first. Here only the functions which differ from the standard process flow or added new functions are described.

### 9.1 ACTIVATING LIBRARY MODE

In order to use the library mode, it must first be enabled in the configuration.

- 1. NAVIGATION
- 2.▶ [CONFIGURATION]
- 3.▶ [SOFTWARE]
- 4.▶ [USER INTERFACE]
- 5. ► Under [LIBRARY AND TEMPLATES], set as follows.

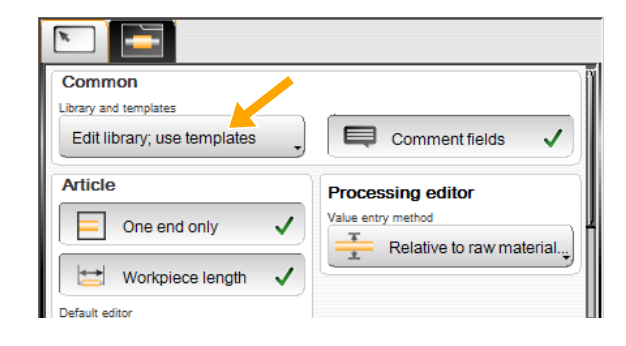

- None: The use of Raw material or Processing data from the library is completely disabled.
- Use templates: Raw material data from the library can be used as templates for new articles and will be thereby copied to newly created articles.
- Edit library; use templates: In addition to the use as templates, new articles can be created to library data as links. The data in the Raw material- and Processing libraries can be edited and managed.

Calculation of the Processing values based on the Raw material) is not available in this form in the library mode. When changing from standard process flow in the "Library" mode, from the raw material hence a library Raw material and from the Processing a library processing can be stored.

**Caution:** As already described in the wire processing concept, in the library mode, the adaptive default value calculation out of the Raw material is not available. Adaptation of the Raw material must be manually transferred into the Processing.

Alternative: Convert the library data record to local, adapt the Raw material with the default value support and then save it back to the library.

The following screen shows the single article editor in library mode. In the content area at the top, the Raw material and the Processing associated from the corresponding libraries are displayed. The raw material can no longer be edited directly. This must be called and edited in the Raw material library.

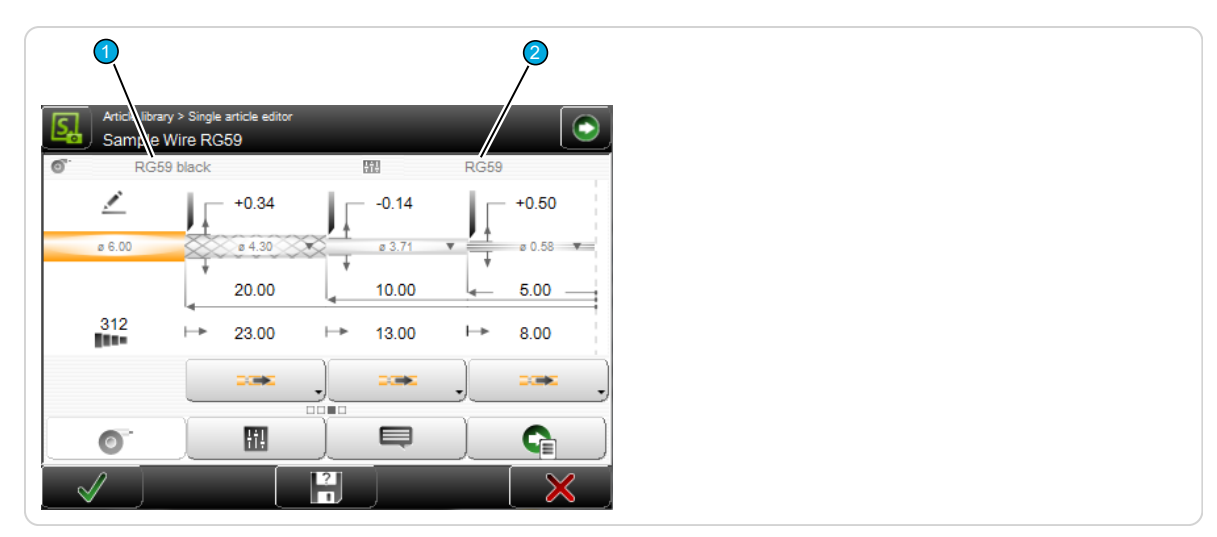

1 Raw material library

2 Processing library

In the navigation bar there are two new entries which direct to the Raw material and Processing libraries. These files can be as already mentioned, edit there.

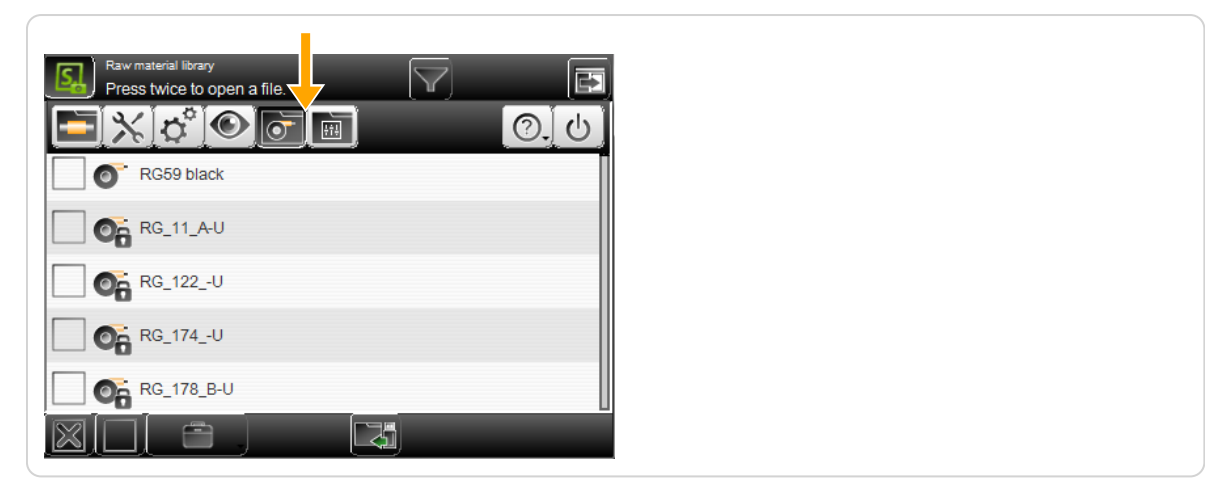

### 9.2 RAW MATERIAL LIBRARY

The initial products - that is to say raw materials, inserted to the machine - are saved in the Raw material library as records. These records describe how an article is made up (e.g. a multi layer article). This includes the type (e.g. twisted pair cable).

In the Raw material library, alternatively to the file management, there is also the ability to edit Raw material parameters but independently from articles.

When deleting a raw material, first the article library is searched for its use.

### 9.2.1 Raw material library list view

| Raw material library<br>Press twice to open a file. |       |               |  |
|-----------------------------------------------------|-------|---------------|--|
|                                                     | (O. U |               |  |
| ZZ_RG_11_A-U                                        |       |               |  |
| 0 2Z_RG_122U                                        |       |               |  |
| Zz_RG_174U                                          |       |               |  |
| 0 zz_RG_178_B-U                                     |       |               |  |
| CZ_RG_179_B-U                                       |       |               |  |
| XII p. q.                                           |       |               |  |
|                                                     |       |               |  |
| 0 2                                                 |       |               |  |
| File options                                        |       | 2 Import file |  |

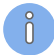

For the description of other elements in the Raw material list, see Chapter "7.7 Data management (Page 39)".

#### File options

Here, more file manipulation commands for the Raw material are available.

- **Duplicate highlighted file:** For an existing saved file, a copy with the same settings is created.
- **Rename highlighted file:** Changes the file name of the selected file.
- **Delete selected files:** All selected (selected with a cross) files will be deleted. The files are deleted irrevocably. Before this action, the user is asked "If he really wants to delete the files?".
- Loch/unlock selected files: The write protection can be activated for each file individually. Inadvertently deleting or changing a list entry is not possible anymore. On any attempt, a warning message shows up!
- Export selected files: The selected list entries are saved to an USB memory stick. For this, an USB memory stick must be connected to the machine rear. If desired the export can include the Raw material- and Processing data as well.
- Convert selected files: Old selected files, created with a previous software version are converted to the actual one (this saves a conversion in the background).

#### Import file

See chapter "7.7.2.3 Import file (Page 40)".

#### 9.2.2 Raw material editor

An existing Raw material is processed. The Raw material editor is opened.

| Raw material library > Raw m<br>2.5mm2 white | aterial                    |   |
|----------------------------------------------|----------------------------|---|
| Dimensioning                                 | Pref. Processing<br>2.5mm2 |   |
| ø 3.15                                       | ø 2.14 = 4 2.50 mm²        |   |
| Insulation                                   | Cond. stranded             |   |
|                                              |                            |   |
|                                              |                            | _ |

- **Saving Raw material:** In the Library mode, the changed settings in the Raw material editor can be stored in the Raw material library with [OK].
- 2 **Saving Raw material under:** It is possible to modify existing or template Raw materials and then to save them under a different name in the Raw material library.
- 3 **Preferred Processing:** In the library mode, in addition, the preferred Processing can be selected here. The selected Processing of the article can be overridden at any time under "Init".

For further information on the Raw material editor, also includes multi layers, see under standard process flow "8.3.2 Raw material editor (Page 51)".

The factory default Raw materials (templates) are write protected. Self -defined Raw materials can therefore not be saved under these names.

### 9.2.3 Raw material selection in the "Init" screen

In contrast to the standard process flow, Raw materials can be selected in the "Init" screen from a drop-down list for linking.

Display and direct selection of a Raw material previously programmed and saved in the Raw material library, and factory default Raw materials from the drop-down list.

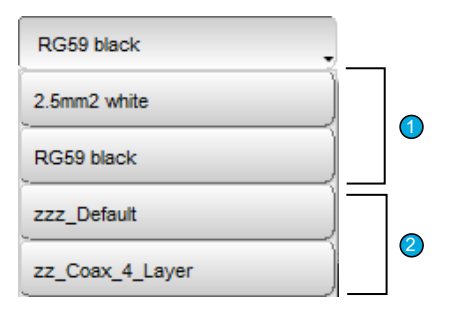

- 1 Self-created raw materials: Already programmed and in the Raw material library saved data.
- 2 **Factory default Raw materials:** Factory defined Raw materials, starting with "zz...". Which Raw materials displayed here depends on the machine type.

Factory-specified Raw materials whose file names begin with "zz ..." can be deleted with the "Delete selected files" command.

### 9.3 PROCESSING LIBRARY

The way in which the machine processes a certain article is saved in the Processing library as record. The records describe how the machine shall process a wire type, see "8.3.3 Processing editor (Page 53)".

If a file in the library is changed, all articles linked to this file are changed instantaneously without any extra action.

In the Processing library, alternatively to the file management, there is also the ability to edit Processing settings but independently from articles.

### 9.3.1 Processing library list view

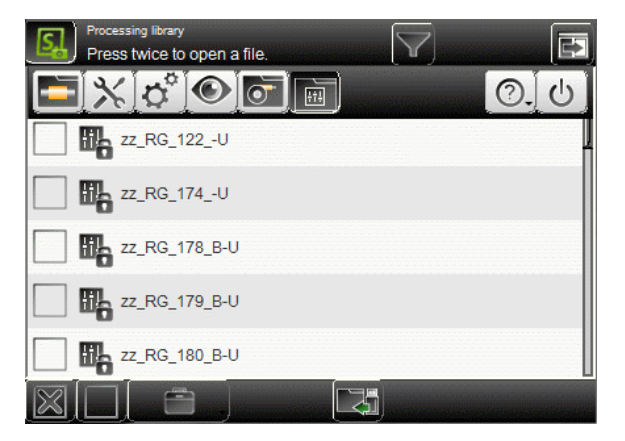

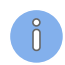

For the description of the elements in the Processing list, see in "9.2 Raw Material library (Page 64)".

### 9.3.2 Processing editor

An existing Processing is altered. The Processing editor is displayed in which as in standard process flow, the machine parameters can be adapted to the raw material.

- 1 **Save Processing:** In the library mode, the changed settings in the Processing editor can be stored in the Processing library with [OK].
- 2 **Save Processing as:** It is possible to modify existing or default Processing's and then to save them under a different name in the Processing library.
- 3 **Duplicate elements/delete:** By touching the table header, missing Processing elements can be added or deleted in library mode.

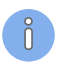

Factory default Processing's are write protected. Self-defined Processing's can therefore not be saved under these names.

### 9.3.3 Processing selection in the "Init" screen

In contrast to the standard process flow, Processing's can be selected from a drop-down list to link to. Display and direct selection of Processing previously programmed and saved in the Processing library from the drop-down list.

There are additional predefined factory default Processing's for individual applications available.

| RG59         |  |
|--------------|--|
| 2.5mm2       |  |
| RG59         |  |
| zzz_Default  |  |
| zz_PowerCord |  |

1 Self-created Processing's: Previously programmed and in the Processing library saved data.

2 **Factory default Processing's:** Selection of the factory default Processing's Which factory default Processing's are shown here, depends on the selected wire processing machine.

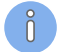

When selecting a Raw material, its preferred Processing is selected automatically.

### 9.4 CREATE NEW ARTICLE

A new article in the library mode can be created in three different ways.

- Transform an existing article programmed in standard process flow to library mode and generate new records in the Raw material and Processing library.
- Link a new or existing article with existing records from the Raw material and Processing library.
- Create the article in the standard process flow with a template of a Raw material from the library. The Raw material data are copied into the article.

#### 9.4.1 Convert an existing article

For this procedure, the Raw material and Processing library can be still empty.

- 1. ► Call existing article, programmed in standard process flow.
- 2. ► Go to the screen [INIT].
- 3. On "Single article" 1, set "Edit current".
- 4. ► Set "Convert to library" 2.
  - The Raw material library is opened, where a new name can be entered. Then the Raw material is stored in the library.
- 5.▶ [OK]
  - The Processing library is opened, where a new name can be entered. Then the Processing is stored in the library.
- 6.▹ <mark>[OK]</mark>
  - The single article editor is displayed where the article can be programmed.

| Edit current                                                                                                    | Convert to library |
|----------------------------------------------------------------------------------------------------|--------------------|
| Raw material type           Raw material type           Image: Image: Image | Raw material data  |
|                                                                                                    | Processing data    |
| Left end Right end                                                                                                    |                    |
| $\checkmark$                                                                                                    |                    |

### 9.4.2 Link new / existing article

In order for this approach to work, already records should be stored in the Raw material and Processing library.

Single article

Raw material type

Multi layer

Create with links from library

Right

1. ► Create a new article in the article library, or call an existing one.

→ The "Init" screen is opened.

- 2. On "Single article" **1**, set "Create with link from library"
- 3. ► Under "Raw material data" 2, select the appropriate Raw material.
- 4. Under "Processing 3" select the appropriate Processing or take over the linked preferred Processing (saved in the Raw material).
- 5. ► Select the corresponding end applications for the right and left end 4.
- 6.▹ [<mark>OK</mark>]
  - The single article editor is displayed and the stripping and pull-off lengths can be programmed.

#### 9.4.3 Create with template from library

In order for this approach to work, a template Raw material must be available in the Raw material library.

- 1. ► Create a new article in the article library, or call an existing one.
  - → The "Init" screen is opened.
- 2. On "Single article" 1, set "Create with template from library"
- 3. Under "Raw material data" 2, select the appropriate template Raw material.
  - The Raw material data are copied into the article.
- 4. ► Select the corresponding end applications for the right and left end 3.
- 5.▶ [OK]
  - The raw material editor is displayed and the Raw material data can be programmed.
- 6.▶ [<mark>OK</mark>]
  - The single article editor is displayed where the article can be programmed.

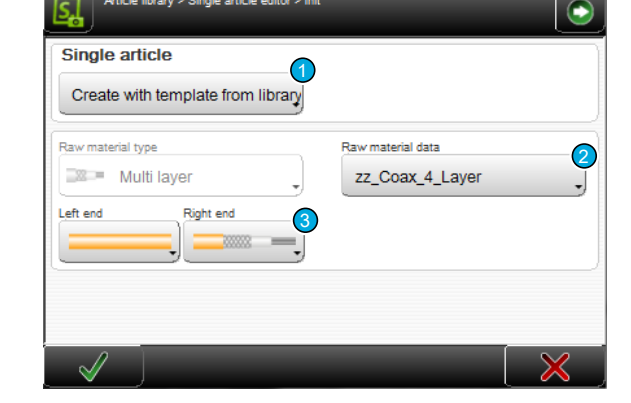

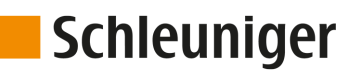

Raw material data

RG59 black

ocessing data

RG59

(2)

3

# PRODUCTION

# 10.1 PRODUCTION VIA TRIGGER

See the "Reference manual of the machine".

## 10.2 PRODUCTION VIA PRODUCTION KEYS

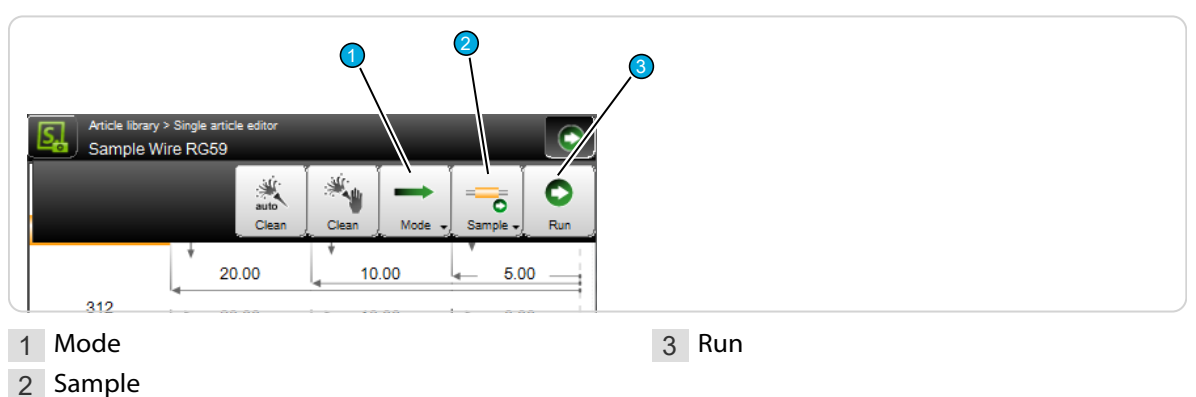

### 10.2.1 Production in step by step mode with [MODE]

It can be observed during the production, if all steps have been executed properly, if before the production, via the button "Mode" the single-step mode is switched on.

Each movement step is accomplished with every keystroke. But synchronous movements are still performing simultaneously. Each step is initiated with a single touch of a key.

- 1.▶ [MODE]
- 2.▶ [STEP BY STEP]

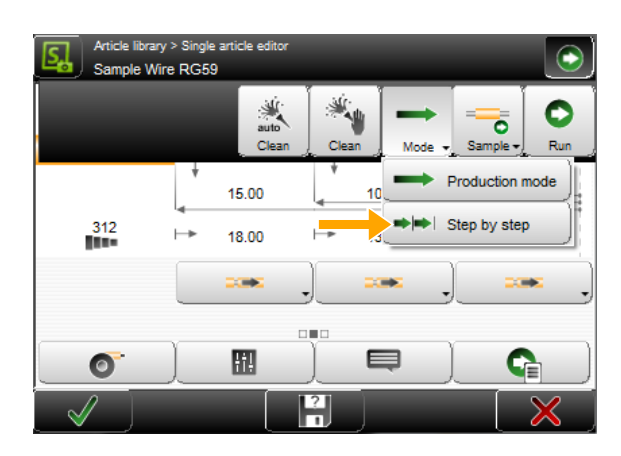

- 3.▶ [RUN]
  - The step by step information screen is shown.
- 4.▶ [STEP BY STEP (F1)] 1
  - The process cycle is advanced by one step.
- 5. [STEP BY STEP (F5)] 2 terminates the step by step mode. The next production is started without step by step.
   [CANCEL] terminates the production.

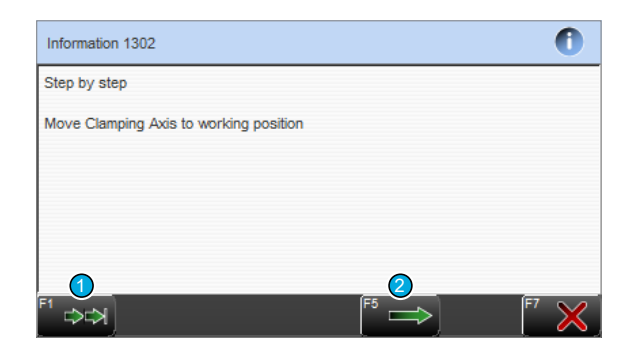

### 10.2.2 Production with [SAMPLE 1]

If sample is switched on<sup>1</sup>, the counter is not increased. In addition, 2mm before the regular incision, a test nick is carried out. Thus, the article can be easily checked for the correct incision depth and further processing before the regular series production.

The quantity programmed and the partial sum will not be affected with activated "Sample".

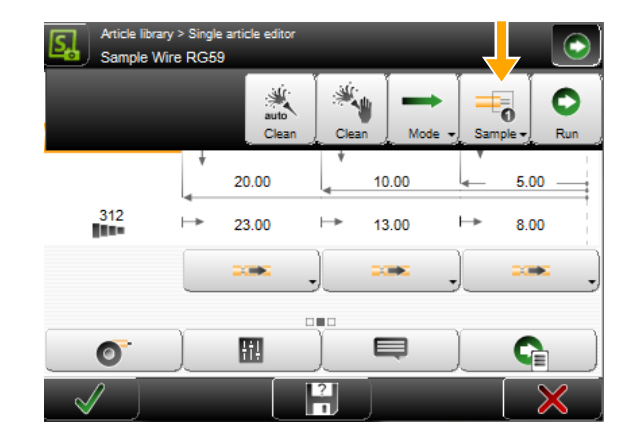

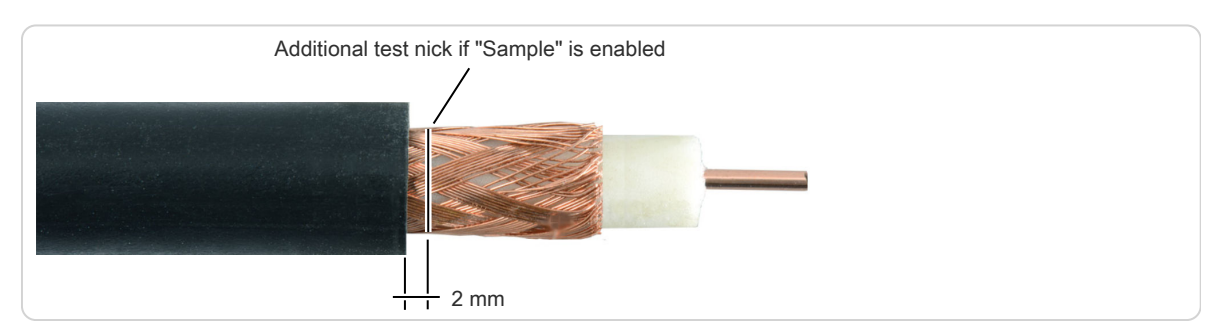

<sup>1</sup>) - If in the "Configuration - Software - User Interface", "Only one end" is deactivated, we must distinguish here between "Sample left end" and "Sample right end".

### 10.2.3 Series production with [RUN]

The total quantity entered, is produced at once. ("Quantity" + "Batch size"). Nevertheless each piece must of course be triggered individually.

### 10.3 PRODUCTION SEQUENCE

In the following, the production process schematically. Hints about the following drawings:

- The arrow with the point is always the start
- The arrow with the line at the arrowhead is always the end
- The "Bold" marked letter indicates the end where the production begins
- L stands for "Left end"
- R stands for "Right end"
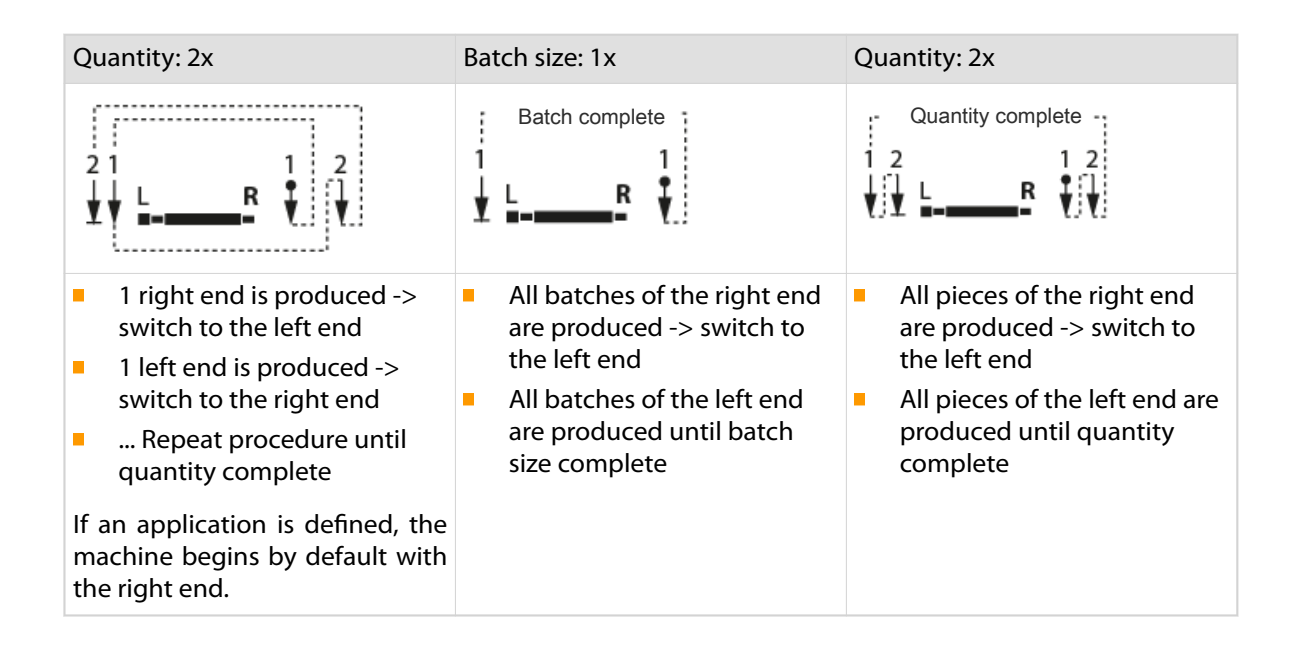

## 10.4 PRODUCTION SCREEN

If the production is started once the production screen will appear, in which the production status is displayed (only if "Sample" is not activated).

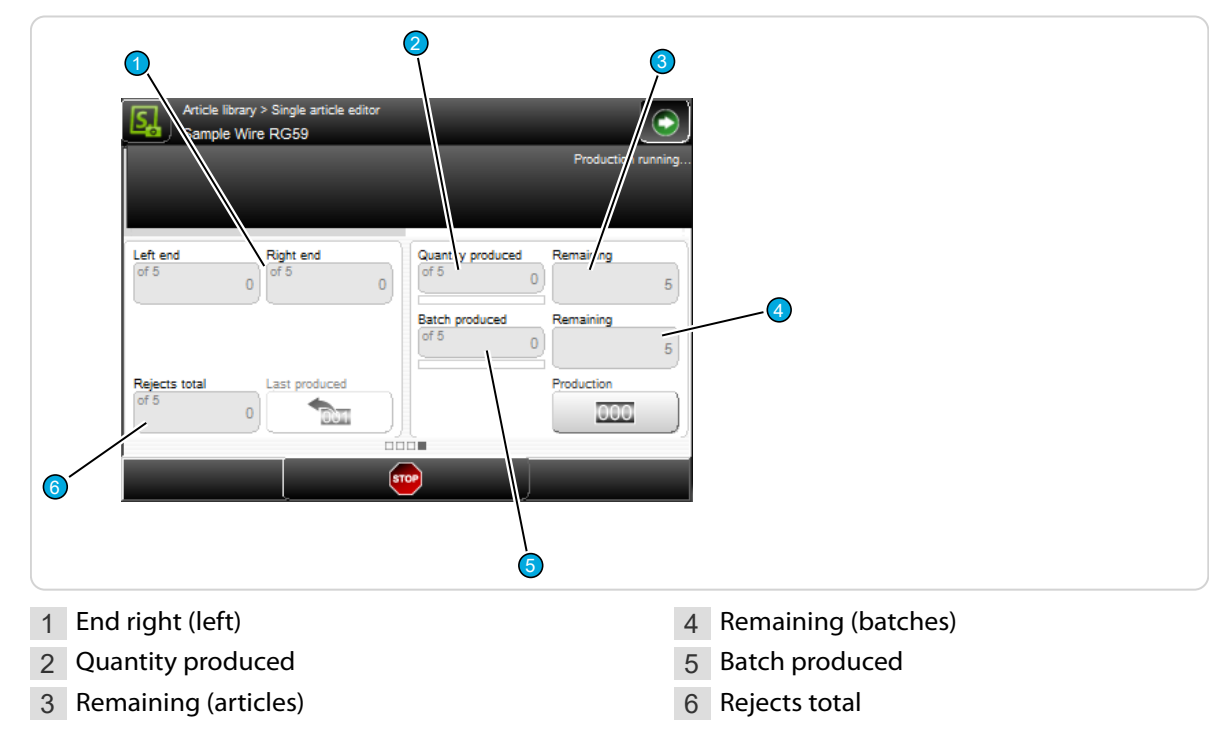

## 10.4.1 End right (left)

Display of the stripping on the right side already produced. If in the configuration "One end only" is deactivated, the status of the left end is also displayed.

## 10.4.2 Quantity produced

Shows the quantity of already produced articles since the last production start. The value can after the production has terminated, be reset to zero with the command [RESET PRODUCTION COUNTER].

## 10.4.3 Remaining (articles)

Shows the amount of articles still to be produced since the last production start. The value can after the production has terminated, be reset to the full preset quantity with the command [RESET PRO-DUCTION COUNTER].

## 10.4.4 Remaining (batches)

Shows the amount of batches still to be produced since the last production start. The value can after the production has terminated, be reset to the full preset quantity with the command [RESET PRO-DUCTION COUNTER].

## 10.4.5 Batch produced

Shows the quantity of already produced batches since the last production start. The value can after the production has terminated, be reset to zero with the command [RESET PRODUCTION COUNTER].

## 10.4.6 Rejects total

Indicates how many articles have been rejected. Is incremented at each reset of "Last produced". This way the articles are registered, which are not paid in the ordinary course of total counter.

## 10.5 **PRODUCTION COUNTER**

## 10.5.1 Reset last produced

Resets only the last produced article. The production counter is reset by one and "Rejects total" is incremented by one.

## 10.5.2 Reset production counter

Resets all production counters back to its initial state. This function is used when a new production run is to be started. Produced, remaining and batch remaining are reset to zero, also the counter "Rejects total".

## 10.6 FURTHER COMMANDS / STATUS MESSAGES

## 10.6.1 Messages during the production

## **Reset production**

A warning message appears if the same production is started twice. Here the production state (counter) must be reset first.

| Warning 2105                                                         |   |
|----------------------------------------------------------------------|---|
| Production complete.<br>Reset production state and start production? |   |
|                                                                      |   |
|                                                                      |   |
|                                                                      |   |
|                                                                      |   |
| F1 🖉                                                                 | × |

The production status can be reset with [OK].

To avoid this message, reset the production counter in the single article editor, in the status screen with [PRODUCTION RESET] before restarting the production.

## 10.7 AUTOMATED PRODUCTION START

## 10.7.1 Automation

In automation, there are two insertion modes as a production start:

- Automated (safe)
- Automated (fast)

#### Model A and AC

In order to have articles loaded via the automation interface, the article must be entered with the corresponding prefix "Art\_0xx" (e.g. "Art\_001" for the first article to be selected). Otherwise, an error message appears that the article cannot be clearly identified.

## Automated (safe)

Automatic operation: The stripping unit is positioned **behind** the raw material to be inserted. This prevents the raw material from colliding with the stripping unit.

- 1. ► Starting from the single article editor touch [PROCESSING].
- 2. ► Select the tab [PRODUCTION START].
- 3. At "Inserting mode" choose [AUTOMATED (SAFE)].
- 4.▹ <mark>[OK]</mark>
- 5. ► During production the machine positions the stripping unit, so that it stands behind the raw material to be inserted.

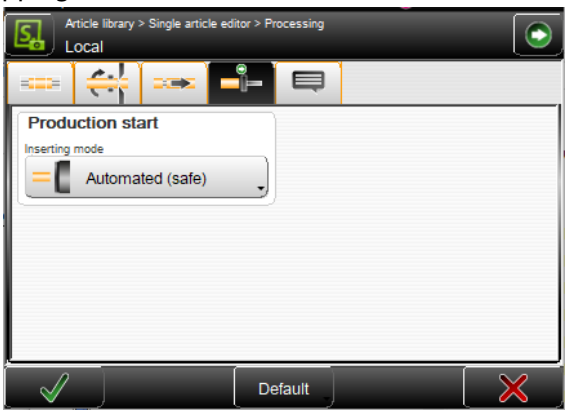

- Model AC: The stripping unit is oriented open towards the top. The raw material can be inserted from above.
- Model A: The stripping unit is oriented open towards the side. The raw material can be inserted from the side.
- 6. With long pull-offs the stripping unit moves as far back as possible. No error message appears if the pull-off is too long.
- 7. ► After the completion of the processing the stripping unit moves to the starting position behind the article end.
  - The article can be removed unhindered.
- 8. Finally, the stripping unit is positioned, so that the next article can be inserted.

#### Automated (fast)

Automatic operation: The stripping unit is positioned on the **first incision** of the loaded article. The processing time can thus be reduced. However, the colliding of the raw material with the stripping unit cannot be excluded.

- 1. ► Starting from the single article editor touch [PROCESSING].
- 2. ▶ Select the tab [PRODUCTION START].
- 3. At "Inserting mode" choose [AUTOMATED (FAST)].
- 4.▹ **[OK]**
- 5. ► During production, the machine positions the stripping unit, so that the blades take the position of the fist incision.
- Model AC: The stripping unit is oriented open towards the top. The raw material can be inserted from above.

| Article library > Single article ed | itor > Processing | $\bigcirc$ |
|-------------------------------------|-------------------|------------|
|                                     |                   |            |
| Production start                    |                   |            |
| Inserting mode                      |                   |            |
| Automated (fast)                    |                   |            |
|                                     |                   |            |
|                                     |                   |            |
|                                     |                   |            |
|                                     |                   |            |
|                                     |                   |            |
|                                     |                   |            |
| $\checkmark$                        | Default           | X          |

- Model A: The stripping unit is oriented open towards the side. The raw material can be inserted from the side.
- 6. ▶ Start the production.

- The first incision takes place without moving the stripping unit.

7. Finally, the stripping unit is positioned, so that the next article can be inserted.

For further informations on the automation refer to the *"Reference manual of the machine"*. For information on compatibility check of article and processing data, see *"Page 106"*.

# CONFIGURATION SETTINGS

In the screens set up and configuration (in accordance with the access authorization), the basic settings are carried out, which serve as a basis for the functioning of the machine. These settings are valid for all articles and affect the entire programming on the machine.

The settings made here may be partially overwritten in individual screens.

## 11.1 SETUP

The function "Setup" is implemented for the daily use of the machine and it also helps the beginner to get familiar quickly with the basic settings. Here only the most important wizards or adjustments (e.g. blade change, centering jaw change or the blade precision test) can be carried out.

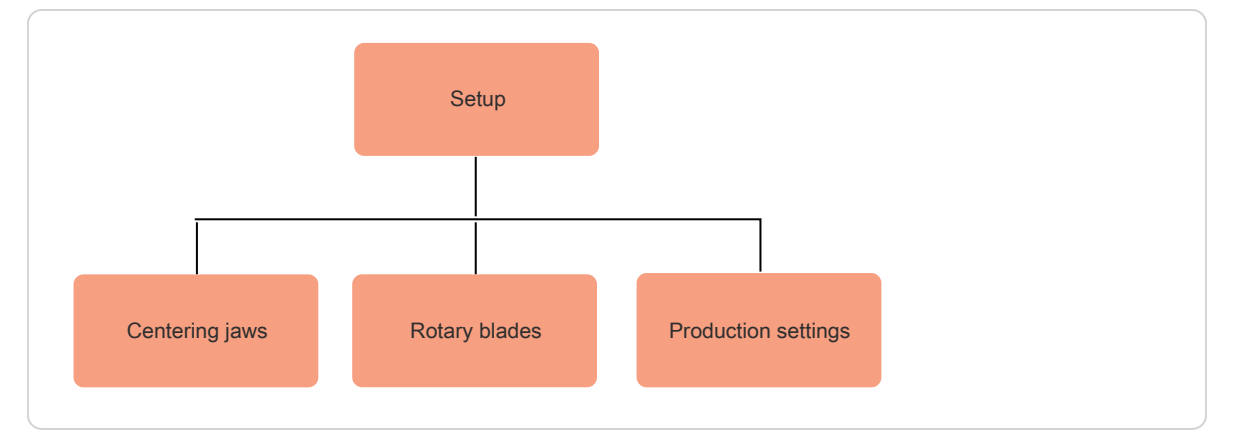

#### Fig. 4: Overview "Setup"

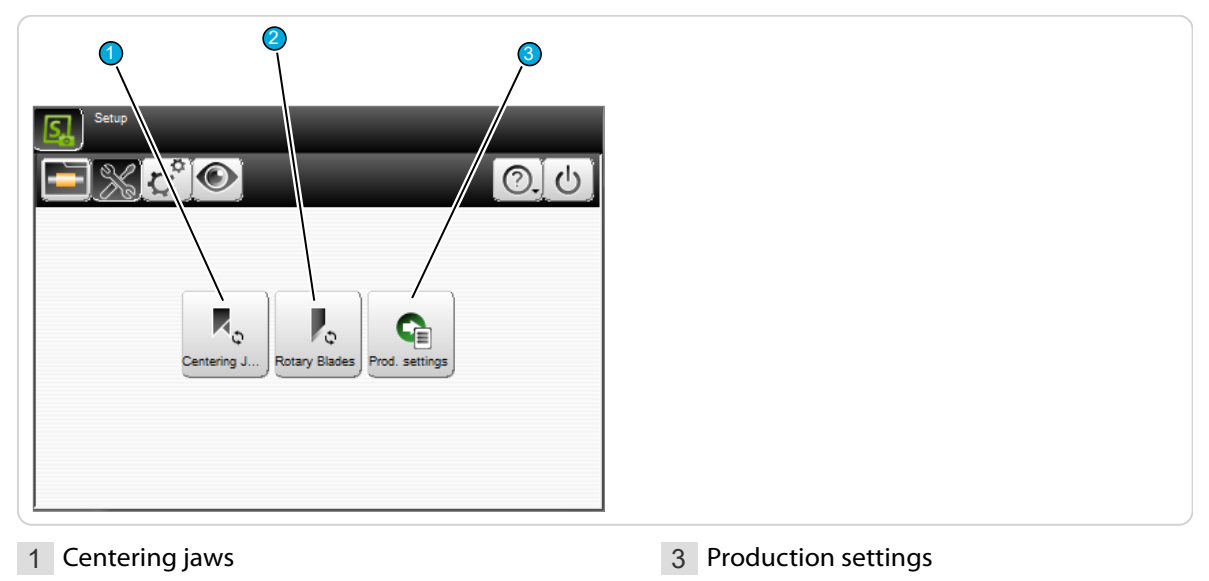

2 Rotary blades

## 11.1.1 Centering jaws

Changing the centering jaws to another type, or to replace worn-out centering jaws.

**Tool thickness (X):** Set the thickness of the centering jaws. For optional or customer-specific centering jaws, this value must be adjusted.

It is important that the effective range is set in the center. The centering jaws for mounting can be thicker at the end of the part.

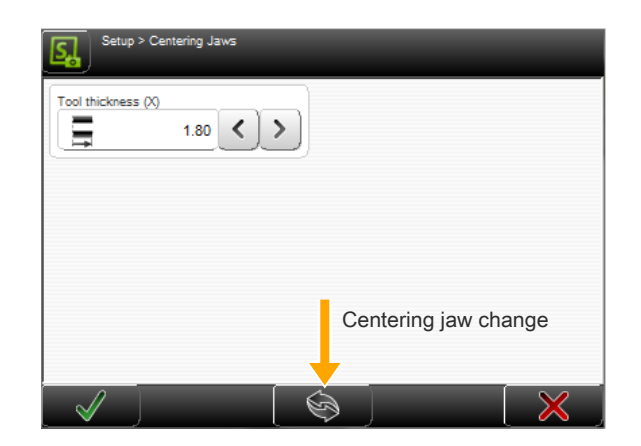

## Wizard centering jaw change

- 1. ▶ Remove the safety cover.
- 2. Proceed as in the screen to the right. The exact procedure is described in detail in the *"Reference manual of the machine"*.
- 3. ▶ Mount the safety cover.
- 4.▹ <mark>[OK]</mark>
  - Machine initializes, centering jaws tool change has been completed.
- 5. ▶ Perform a functional check.

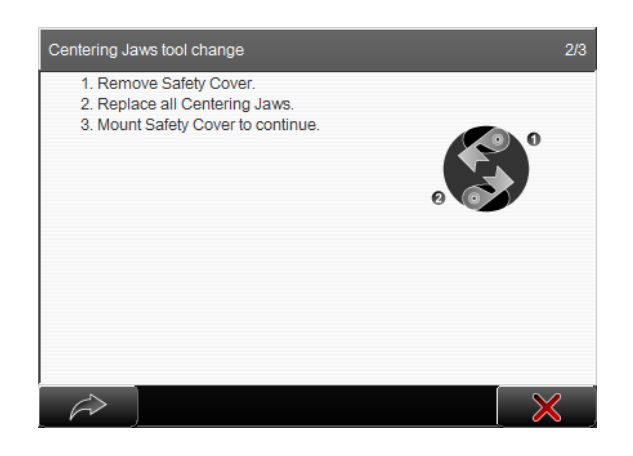

## 11.1.2 Rotary blades

General settings for the rotary blades, and start of the wizard for the blade change at the rotary unit.

#### **Blade settings**

**Tool length (Z):** Setting the length of the blade from the blade edge to the blade center. With the appropriate gauge, this setting can be carried out via the wizard, see the next chapter.

**Working position (X):** Set the distance from the side edge of the blade to the blade center.

| Setup > Rotary Blades          |              |
|--------------------------------|--------------|
| Tool length (Z)                |              |
| Working position (X)<br>U 1.95 |              |
|                                | Blade change |
|                                |              |

Blade precision - check: Starts the wizard for the verification of the accuracy of the blade edges.

- 1.▶ [CONTINUE]
- 2. ► Check the precision of the rotary blade edges. For a better view, the safety cover may be removed.
- 3.▶ [CONTINUE]

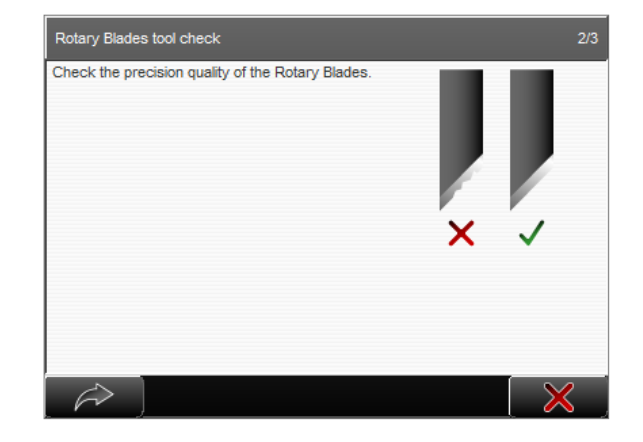

## Wizard rotary blade change

Changing the rotary blades to another type, or to replace worn-out blades.

- 2. Proceed as in the screen to the right. The exact procedure is described in detail in the *"Reference manual of the machine"*.
- 3. ► Screw on the new rotary blades with the hex screws.
- 4. ► Attach the safety cover.
- 5.▶ [OK]
  - Machine initializes, blade change has been completed.
- 6. ▶ Perform a functional check.

| Rotary Blades tool change                                                                        | 2/3 |
|--------------------------------------------------------------------------------------------------|-----|
| 1. Remove Safety Cover.     2. Replace all Rotary Blades.     3. Mount Safety Cover to continue. | 0   |
| $\rightarrow$                                                                                    | ×   |

## 11.1.3 Production settings

General production settings for the S.ON control software.

**Work piece release after message:** Confirm, to release the workpiece after the confirmation message.

**Removal duration [ms]:** Set the needed duration to remove the workpiece.

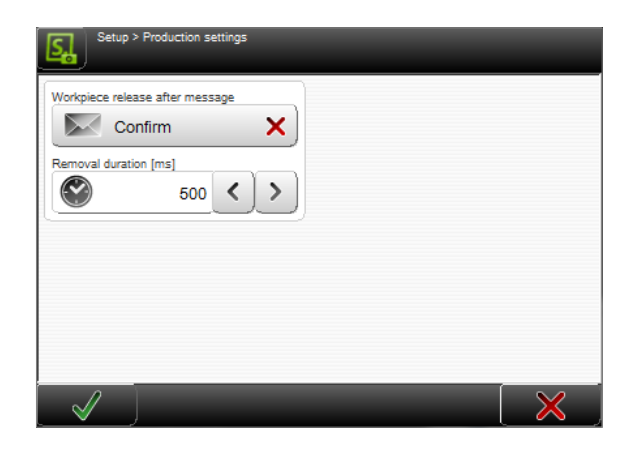

## 11.2 CONFIGURATION

In the Configuration basically all settings for the machine and the behavior of the control software can be altered. If the user level control is switched on, the setting options, in accordance with the rights of the user level are restricted, in which the user is logged on.

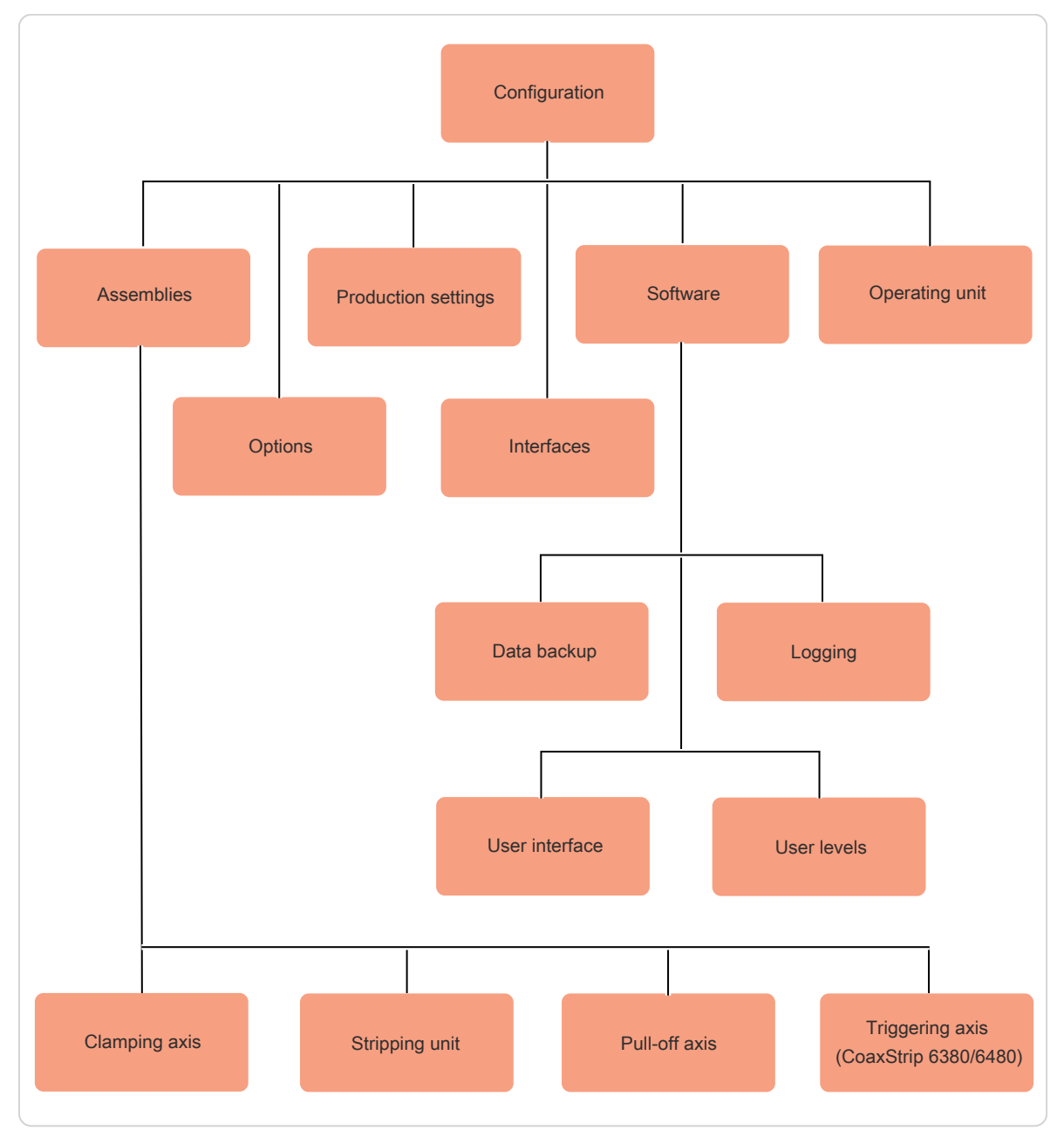

Fig. 5: Overview configuration

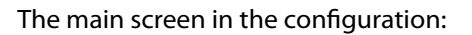

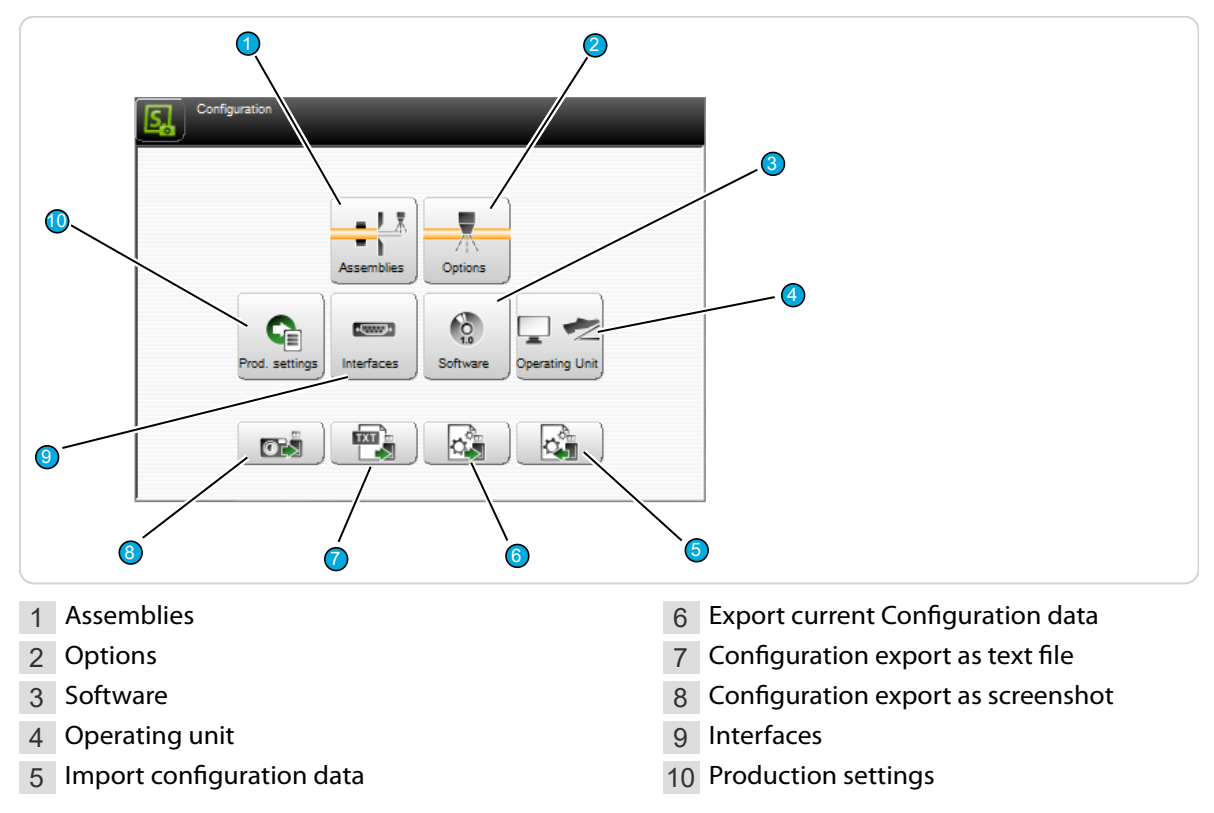

## 11.2.1 Key "Calibration..."

In different screens of the configuration, there is a [CALIBRATION...] key. Through this key a calibration of hardware components can be carried out. Calibrations are in most cases menu-guided via a wizard.

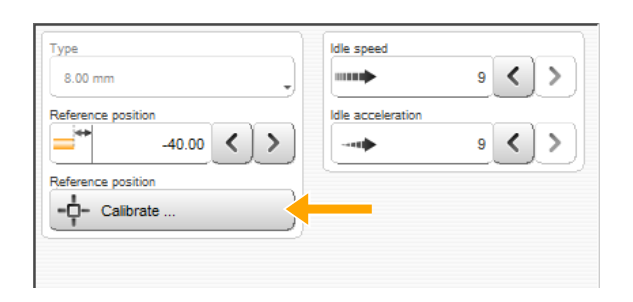

should only be carried out by qualified personnel.

Caution: Calibrations are very delicate and

## 11.2.2 Components

Here the general settings concerning the assemblies of the machine are made. If the user level control in the Configuration is turned on, only the user "Maintenance" can access it.

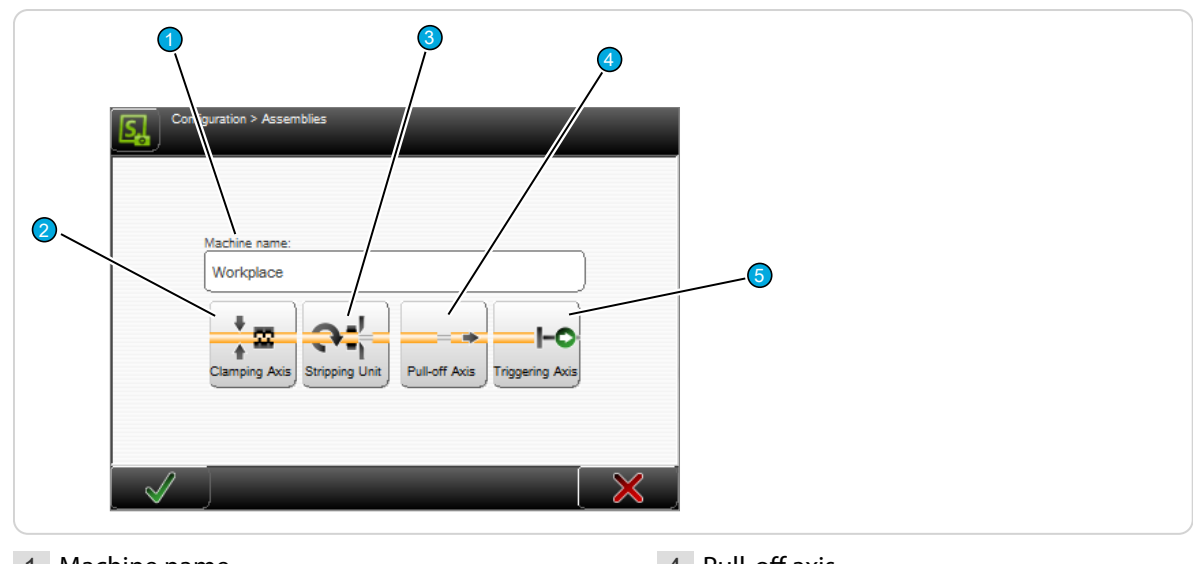

1 Machine name

4 Pull-off axis5 Triggering axis

- 2 Clamping axis
- 3 Stripping unit

#### Machine name

Definition of a machine name or a location description for this machine. The name is also shown in the header area of the touch screen

#### **Clamping** axis

General settings for the clamping.

**Type:** Display of the axis type.

Axis: Aligns the clamping jaws using the wizard.

**Reference position:** Defines the position of the sensor for referencing the clamping jaws.

**Contact sensor position:** The position of the contact sensor to detect the raw material diameter.

**Idle speed:** Defines how fast the clamping jaws move.

| material diam- | Contact Sensor pos. |
|----------------|---------------------|
|                | -0.65 < >           |
| ciamping Jaws  |                     |

Idle acceleration: Defines how fast the clamping jaws accelerate.

**Diameter verification:** Activate, if the function "Diameter verification" shall be used.

| Type 8.00 mm        | Idle speed            |
|---------------------|-----------------------|
| Axis Adjust         | Idle acceleration     |
| Reference position  | Diameter verification |
| Reference position  |                       |
| Contact Sensor pos. |                       |

#### Axis - adjust

Aligns the clamping jaws using the wizard.

For the exact calibration procedure and the installation of the gauge, refer to the *Reference Manual of the machine*".

- 1. ▶ Remove the safety cover.
- 2. Proceed as described in the screen to the right.
- 3. ► Attach the safety cover.

**Caution:** After adjusting, the following calibration of the clamping jaws must be carried out.

#### Reference position - calibrate

Calibrates the reference position of the clamping axis and the diameter check by using the wizard.

- 1. ▶ Remove the safety cover.
- 2. Proceed as described in the screen to the right.
- 3. ► Attach the safety cover.

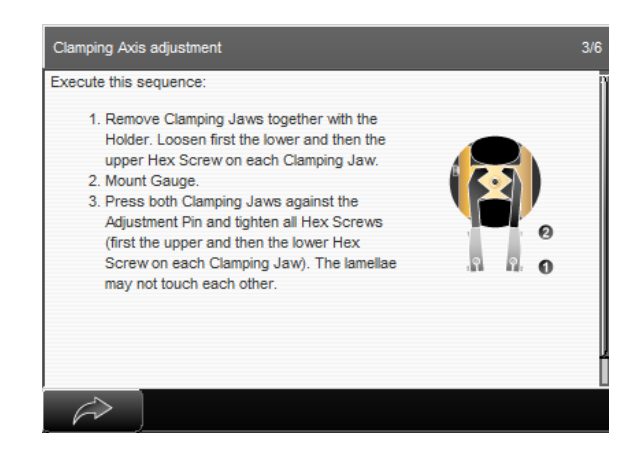

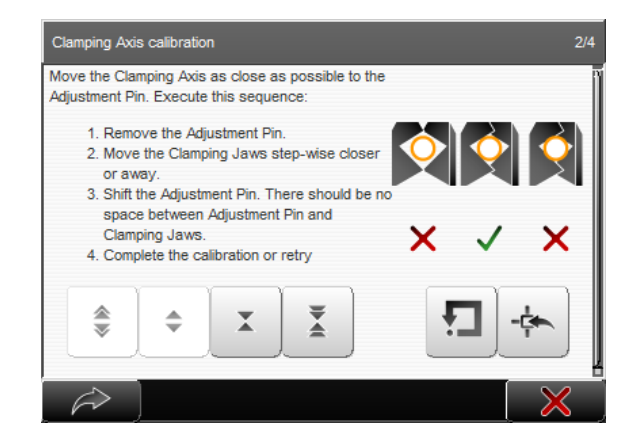

#### Rotary stripping unit

General settings for the rotary stripping unit.

**Rotary stripping unit - type:** Display of the type.

**Incising axis - reference position:** Referencing the position of the sensor for the incising axis.

**Incising axis - idle speed:** Defines how fast the incising axis moves (in idle state, so for example, if not incising).

**Incising axis - idle acceleration:** Defines how fast the incising axis accelerates.

**Centering axis - reference position:** Referencing the position of the sensor for the centering axis.

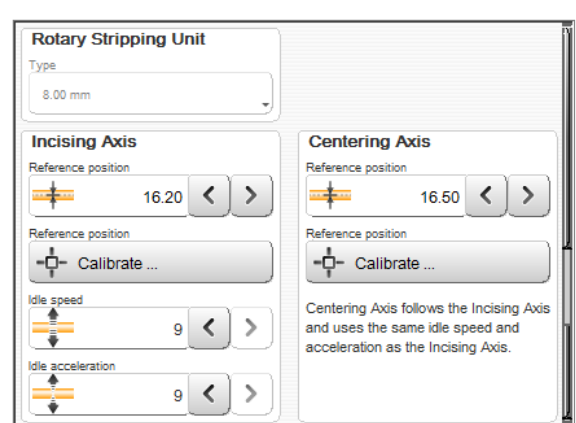

#### Incising axis - reference position - calibrate

Calibrates the reference position of the incising axis by using the wizard.

- 1. ▶ Remove the safety cover.
- 2. Proceed as described in the screen to the right.
- 3. ► Attach the safety cover.

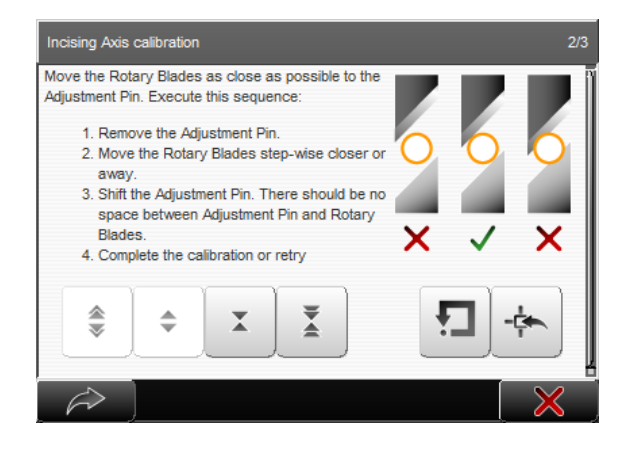

#### Centering axis - reference position - calibrate

Calibrates the reference position of the centering axis by using the wizard.

- 1. ▶ Remove the safety cover.
- 2. Proceed as described in the screen to the right.
- 3. ► Attach the safety cover.

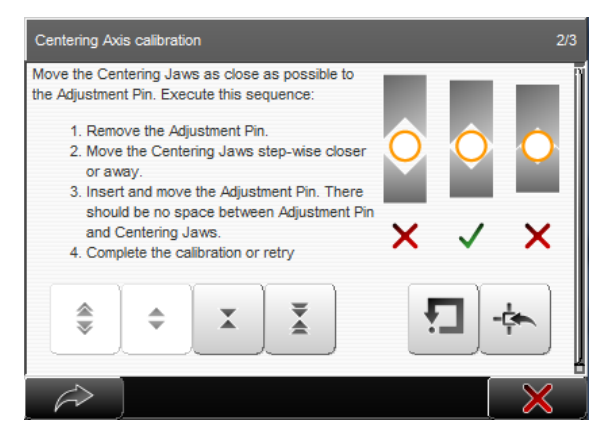

## Pull-off axis

General settings for the pull-off axis.

Type: Display of the axis type.

**Reference position:** Defines the position of the sensor for referencing the pull-off axis.

**Idle speed:** Defines how fast the pull-off axis is moved in idle mode.

**Idle acceleration:** Defines how fast the pull-off axis is accelerated in idle mode.

| 8.00 mm            | Idle speed        | 9 <b>&lt; &gt;</b> |
|--------------------|-------------------|--------------------|
| Reference position | Idle acceleration | 9 < >              |
| Reference position |                   |                    |

#### Reference position - calibrate

Calibrates the reference position of the pull-off axis by using the wizard.

- 1. ▶ Remove the safety cover.
- Proceed as described in the screen to the right.
- 3. ► Attach the safety cover.

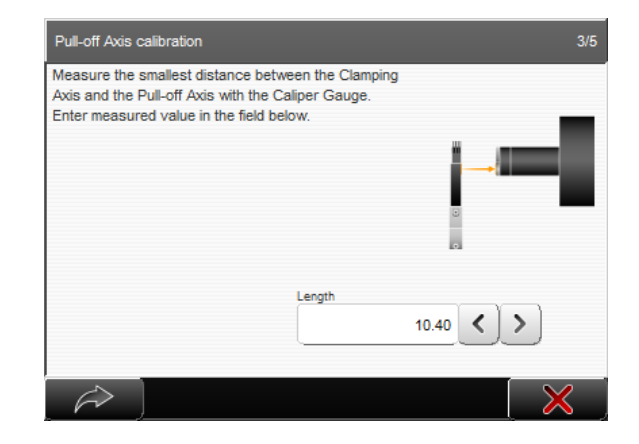

## Triggering axis

General settings for the triggering axis.

Type: Display of the axis type.

**Reference position:** Defines the position of the sensor for referencing the triggering axis.

**Idle speed:** Defines how fast the triggering axis is moved in idle mode.

**Idle acceleration:** Defines how fast the triggering axis is accelerated in idle mode.

#### Reference position - calibrate

Starts the wizard to calibrate the trigger sensor.

The incising axis of the rotary stripping unit must be calibrated before this calibration can be performed.

- 1. ▶ Remove the safety cover.
- 2. Proceed as described in the screen to the right.
- 3. ► Attach the safety cover.

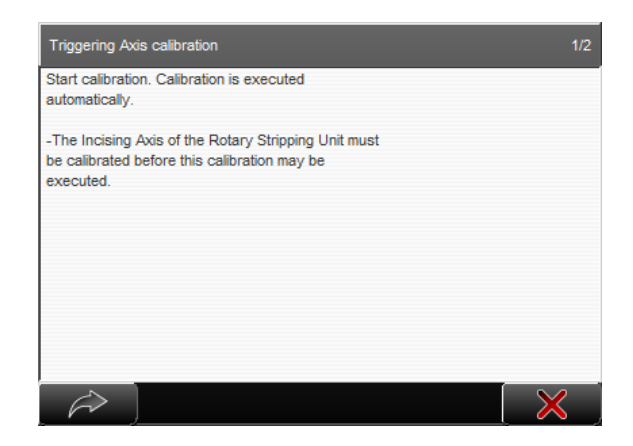

## 11.2.3 Options

Enabling options in the *S.ON* control software. **Air jet unit - available:** Activate the optional air jet unit if it is physically present.

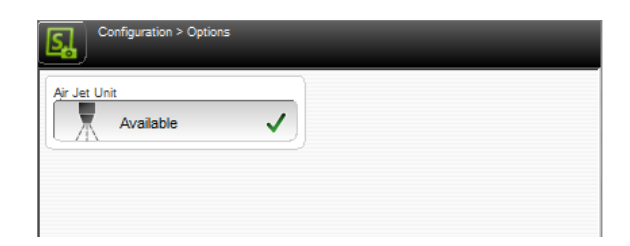

| Гуре               | Idle speed        |           |
|--------------------|-------------------|-----------|
| 8.00 mm            |                   | 9 < >     |
| Reference position | Idle acceleration |           |
| -33.00 < 🔪         |                   | 9 < ) > ] |
| Reference position | 0                 |           |
| -D- Calibrate      |                   |           |
| ·                  |                   |           |

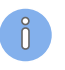

## 11.2.4 Software

In S.ON data can be backed up and restored on an USB memory stick, the software can be updated and there are general settings needed to be adjusted prior to use. See also "6 Installation / first commissioning (Page 25)".

In order to prevent the use by unauthorized personnel, can via the user levels management, the access to different user levels be protected by passwords.

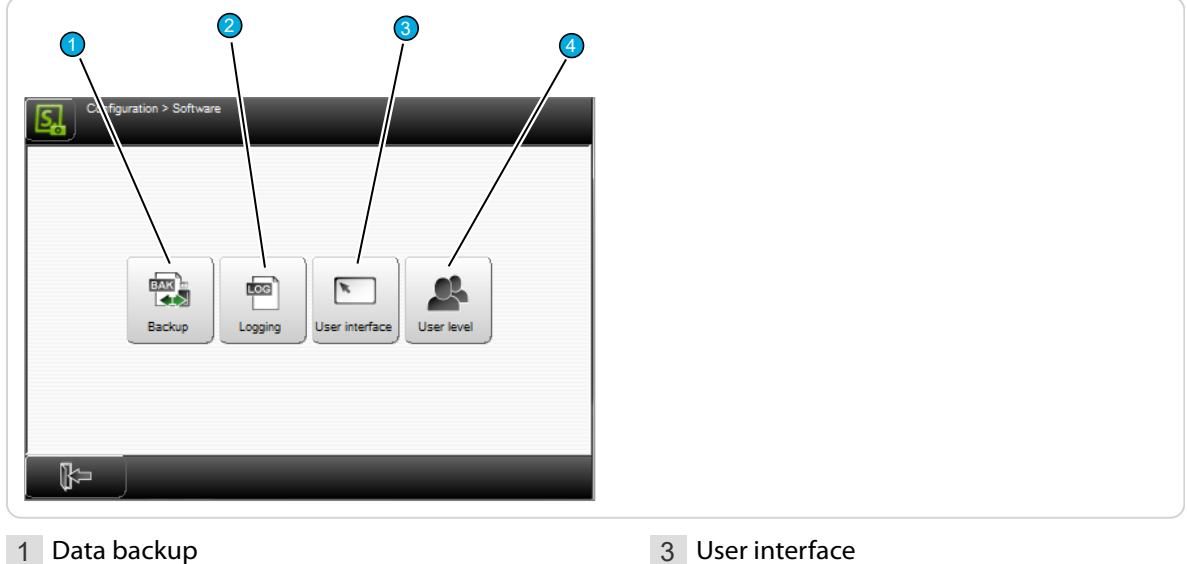

2 Logging

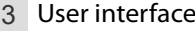

4 User level

## Data backup

Personnel qualification

The instructions in this chapter must be carried out by qualified personnel!

## NOTICE

#### Data loss on USB memory stick!

Inadequate handling or using a wrong USB memory stick can lead to data loss.

- For the data backup compulsory use the USB memory stick delivered with this software, as not all USB types are recognized by the control software.
- The USB memory stick must be formatted with the Microsoft file system "FAT".

With these features, articles and other data of the machine are stored onto an USB memory stick. These can be in the event of data loss or for further use, be loaded back into the machine.

| Backur | 10 |       |  |
|--------|----|-------|--|
| Restor |    |       |  |
| Restor | ιμ |       |  |
|        | re | <br>J |  |

## Backup

All article data, configuration settings, and the log data is collected via this function on a memory stick connected to the USB port.

**File name:** Previously created backups from a particular machine are displayed in the list **1**.

**File name (save as...):** A file name **2**, composed of Date, Time and the machine name/location is proposed. But also a different file name can be entered here. Then the data backup is started with **[OK]**.

**Delete:** Via the key [DELETE] 3, the highlighted backup data in the list are removed from the USB memory stick.

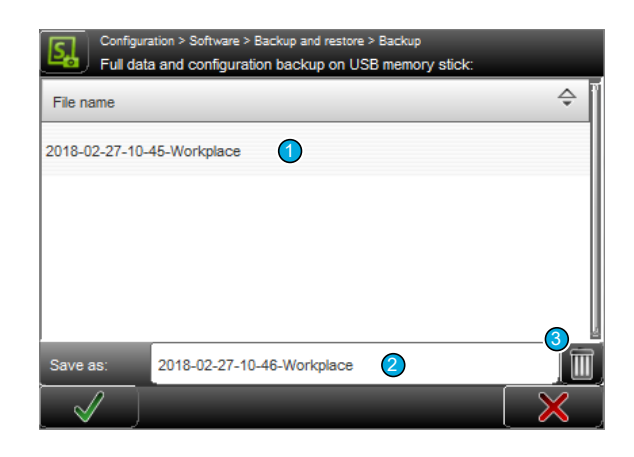

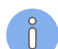

After a successful data backup, a message shows up which can be confirmed with [OK].

#### Redo

All article data and configuration settings of this or any other wire processing machine can be restored from an USB memory stick connected to the USB connector on the rear.

**Name:** Previously created backups from this machine or any other are displayed in the list **1**.

**This machine only:** Via the key [**THIS MACHINE ONLY**] 2 the data are identified unique and only the data of the actual machine is shown. After highlighting the corresponding file from the list and then confirming with [OK], the data are restored.

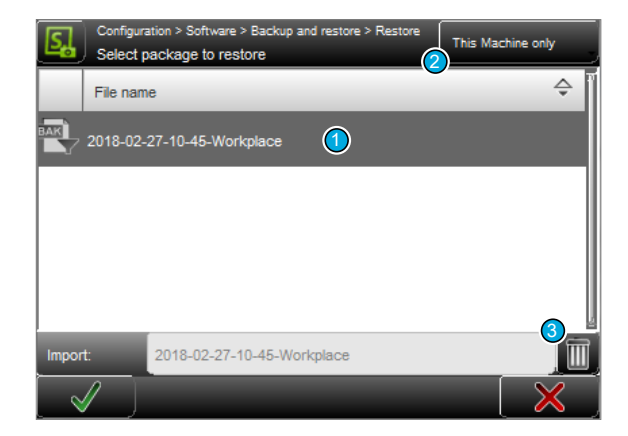

**Delete:** Via the key [DELETE] 3, the highlighted backup data in the list are removed from the USB memory stick.

After a successful data restore, a message shows up which can be confirmed with [OK].

#### Logging

The production procedures on the machine can be written into a protocol file for statistical use and for the trouble shooting. In this screen the protocol data can be managed and the software can be set up in a way that the logging is activated.

The protocols can be directly viewed in the error message screen, or exported to an USB-Memory stick for further analysis on a PC.

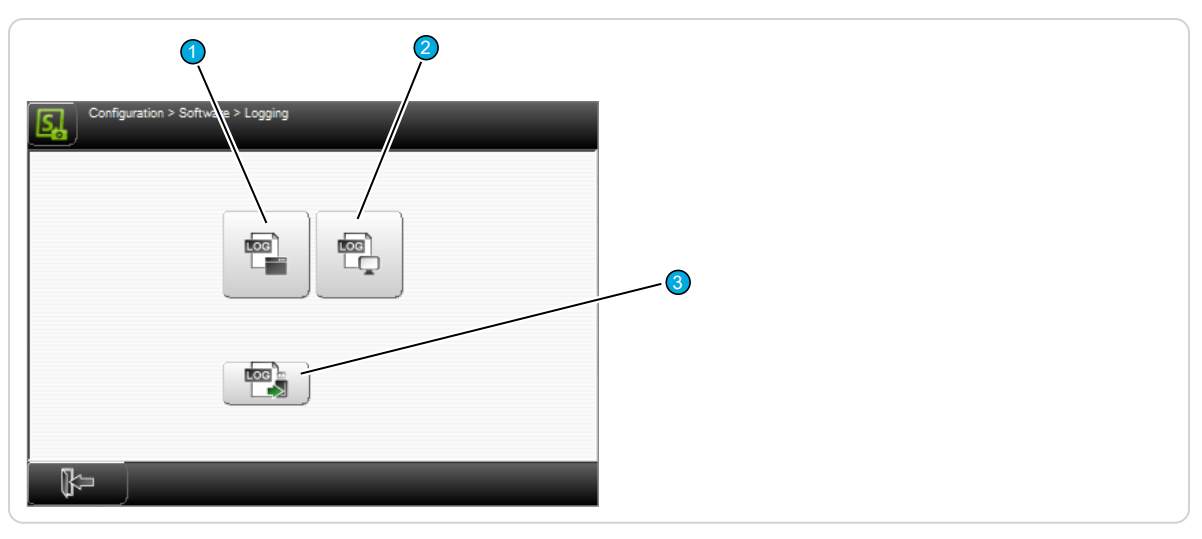

1 Log settings machine

3 Export log file

## Logging settings machine

2 Logging settings user interface

Here we define how and which data of the machine shall be saved to the log file. The following levels of the logging are available:

- None
- Error
- Warning
- Information
- Debug

#### Logging settings user interface

Here we define how and which data of the user interface shall be saved to the log file. The following levels of the logging are available:

- None
- Error
- Warning
- Information
- Debug

#### Export logging file

Here the produced current log file can be exported to a memory stick connected to the USB port. After a successful export, a message shows up which can be confirmed with [OK].

## User interface - tab 1

The settings in the "User interface" screen apply to the general setup of the touch screen (system language, measuring unit, behavior of screens, etc.).

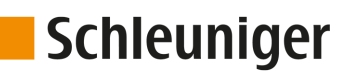

3 ABC Shift

@#\*

6 Del

0

#### Date / time

Change of system time and date on the touch screen.

Time/Date format: Switching between the common (country specific) Time- and Date formats. The Time- and Date format is necessary for the display of the Time and the Date in the info area and for the statistics in the production screen.

A detailed chart of the Time- and Date formats is available in the Appendix, see chapter "14.3 Formats (Page 115)".

| Date                        | Time               |
|-----------------------------|--------------------|
| Date format                 | Time format        |
| D.M.Y 30.04.2018            | H:M 14:54          |
| Day Month Year<br>30 4 2018 | Hour Minute Second |
| User interface              | Widgets            |
| Language                    | Navigation bar     |
| English                     | Hide autom.        |
| Touch keyboard              | Header             |
| PC layout                   | Hide X             |

In the entry fields of the spin boxes the current time and date is shown. Here also the new values can be set up.

If the backup battery on the main PCB is low or missing, the clock is reset and must be set-up again!

#### User interface

Language: Select the desired language of the touch screen surface. The available languages are dependent on the installed language files.

Touch keyboard: Here the general keyboard layout can be determined. Selections are: Standard keyboard (like PC keyboard) or alpha numeric (the keys are shown in alphabetic order).

#### **PC layout:**

#### Alphanumeric layout:

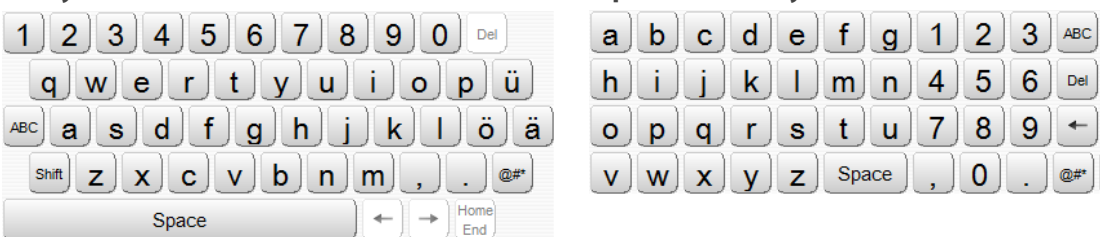

Touch screen - calibrate: The calibration of the touch screen is necessary to bring the sensitive touch surface in correlation with the pictures visually displayed. The operating matrix must correlate with the virtually displayed keys and pictures.

A calibration is necessary in the following cases:

- after replacing the touch screen
- after a data loss on the machine
- with incorrect handling of the operation
- with inaccurate sensitivity of the touch screen

After touching CALIBRATION the calibration window shows up. One after the other, touch the cross hairs at different locations (hold until cross hair changes its position). Then terminate the calibration by touching the screen again.

#### Units

Length unit: Select the desired measuring unit. All length settings etc. are displayed in all screens in the defined measuring unit. The measuring units "Millimeter (mm) or "Inch" are available.

#### Widgets

Here general settings concerning the display of individual screens can be made.

| User interface | Widgets        |
|----------------|----------------|
| Language       | Navigation bar |
| English        | Hide autom.    |
| Touch keyboard | Header         |
| PC layout      | Hide X         |
| Units          | Tab            |
| Length unit    | Hide X         |
| mm 🗸           | Footer         |
|                | Hide X         |

Navigation bar - hide automatically: Auto-hide the navigation bar.
Header - hide: Auto-hide the header when you touch the status bar.
Tab - hide: Auto-hide the tabs when you touch the status bar.
Footer - hide: Auto-hide the footer line when you touch the status bar.

## User interface - tab 2

The settings in the "User interface" screen apply to the general setup of the touch screen (system language, measuring unit, behavior of screens, etc.).

In the following overview, the dependence of the software settings in the tab 2 to the article library is shown.

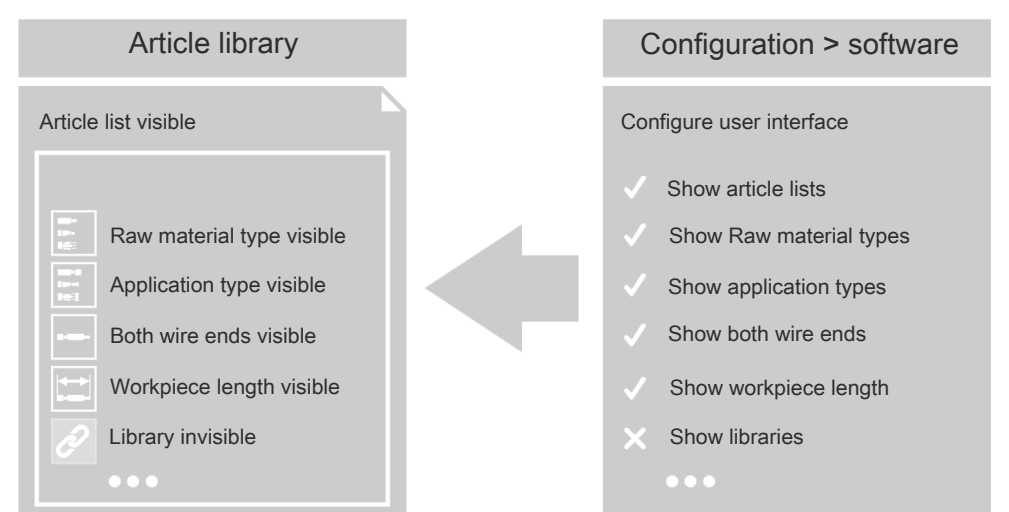

Fig. 6: Dependence software settings > article library

#### General

**Libraries and templates:** Switch the use of libraries on/off, templates show/hide template selection keys.

The following selections are available:

- None: No libraries and no templates are used.
- Use templates: Only the templates are used.
- Edit library; use templates: Libraries and the templates are used.

**Comment fields:** Display of comment input fields in the Raw material, Processing and in the single article editor, as well as view of comments for the events.

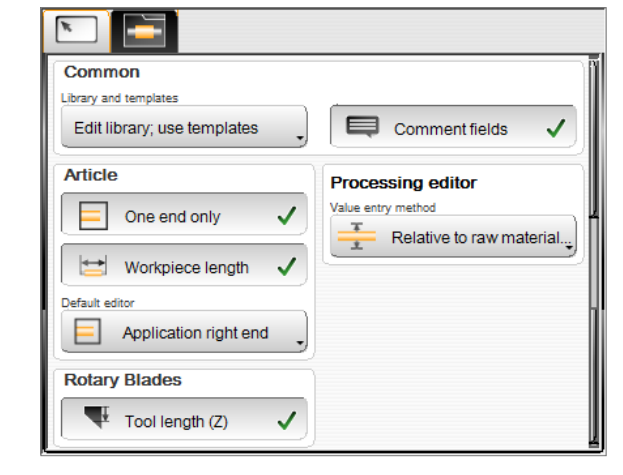

#### Article

**One end only:** Select whether only the right end of the article should be displayed in the article editor.

**Workpiece length:** Defines, whether in the single article editor the length of the article should be displayed.

**Default editor:** It can be selected here, which screen should be displayed on the single article screen when creating a new article, or after input of the Raw material.

The following selections are available:

Application left end

- Article overview
- Application right end
- Production state

Also on opening a single article, the screen changes to the editor defined here.

#### **Reload file**

Single articles are selected by entering a name via barcode scanner, or coding via digital inputs, and opened automatically.

When data of an open single article has not been saved yet, the behavior is as follows according to the configuration setting:

Asking the user

- 1. Follow the request to confirm the corresponding dialogs manually first.
- 2. In the event of an interrupted dialog by the user, the single article is not loaded.

#### Saving automatically

- 1. The opened article is saved, the appearing dialog is confirmed automatically.
- 2. ► The single article is loaded.

**Discarding automatically** 

- 1. The opened article is discarded, the appearing dialog is confirmed automatically.
- 2. ► The single article is loaded.

For further information, see chapter "7.11 Loading file with automation interface (Page 43)"

#### Rotary blades

Tool length: Display of the tool length (Z) parameters for the rotary blades.

#### Processing editor

**Value entry method:** Define whether the value entry in the single article editor should be defined relative (as incising opening), or absolute to the Raw material diameter. For further information, see chapter "8.2.1 Incising relative/absolute (Page 46)".

#### User levels

The settings in the "User levels" screen apply to the user level control of the S.ON software. It is possible to work in three different user levels.

The user logged in to a user level has only access to the commands and parameters designated for this level. To e.g. change a configuration setting, the user must be logged in to the "Maintenance" level.

#### User level

**Available:** The access to the control software is restricted. Hence the user must log in to the according user level before he can execute the commands and change parameter settings. The user status is displayed in the info area.

If "Available" is deactivated, no access restriction is needed. After switching on the control software, the user can access all screens and settings unrestricted.

| Password            |
|---------------------|
| User level          |
| - operator          |
| Change password     |
| XO Without password |
| auto                |
| - Automatic login   |
| 000 -               |
|                     |

Actual user level: Shows in which user level the user is logged-in.

#### Password

**User level:** Selection of the user level in which the user has to be logged-in after restarting the control software. The password can be changed individually on each user level. Initial factory default passwords are programmed.

Touch **Change password:** The password can be changed individually for each user level. The new password can be entered via the alphanumeric touch-keyboard (max. 14 characters). The password is displayed encrypted.

Procedure for changing the password:

- 1. ▶ Select the desired [USER LEVEL].
- 2. [CHANGE PASSWORD...]
- 3. Enter the old password on the alphanumeric touch-keyboard.
- 4.▹ [OK]
- 5. ► Enter the new password.
- 6.▶ [OK]
- 7. ► Confirm the new password.
- 8.⊳ 2 x [OK]

**Without password:** The following keys are only visible in the user level "Operator" have only functionality there and may be set as follows:

| Without<br>password<br>Password | Automatic<br>Login | Description                                                                                                    |
|---------------------------------|--------------------|----------------------------------------------------------------------------------------------------|
| 1                               |                    | The operator must not log in with the password. The other levels have to.                                                      |
| ✓                               | ×                  | The password entry for the user level "Operator" is activated. But the operator must still login on starting the <i>S.ON</i> . |
| 1                               | 1                  | <i>S.ON</i> starts up automatically into the user level "Operator" and without a password request.                             |

**Password reset:** The factory default initial passwords remain in the memory even if they have been renamed. While resetting the passwords to its initial settings all levels are affected. To carry out this, the user must be logged in to the user level "Maintenance".

After a new *CoaxStrip 6380* has left the factory, the following passwords are predefined (factory setting):

| User level  | Password |
|-------------|----------|
| Operator    | 1        |
| Programmer  | 12       |
| Maintenance | 123      |

Tab. 3: Preset passwords (factory default)

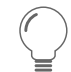

If the password for the user level "Maintenance" becomes lost, please contact your local *Schleuniger* distributor.

#### 11.2.5 Operating unit

General settings for the machine and the accessories.

#### Pedal

A pedal plugged-in to the machine. Setup of the pedal behavior during the production.

**Available:** Indicate whether the pedal is plugged in.

**Confirm:** Activate the confirmation messages per pedal

## 11.2.6 Import configuration data

Restore the entire configuration data (settings from a previous configuration) from the memory stick plugged into the USB port on the back of the machine.

**This machine only:** With the key in the upper right corner we can define, if only the configuration data shall be displayed from this machine or also configuration data from another *Schleuniger*-machines of the same type.

**Exports:** Shows only export packages, or also backup packages.

## 11.2.7 Export current configuration data

Store the entire configuration and diagnostic data (current settings) on an USB memory stick plugged in.

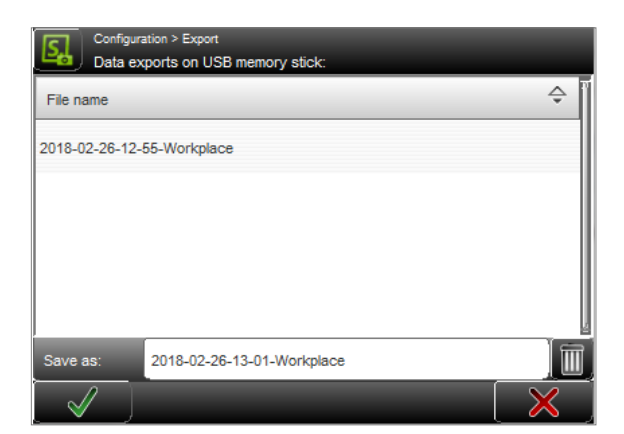

## 11.2.8 Configuration export as text file

Create a text file of the complete "Configuration". Then store the text file on an USB memory stick plugged in.

## 11.2.9 Configuration export as screenshots

Create screenshots of the complete "Configuration" and the most important diagnostics screens. Then store the screen shots on an USB memory stick plugged in.

## 11.2.10 Interfaces

Here the ETHERNET interface settings can be changed.

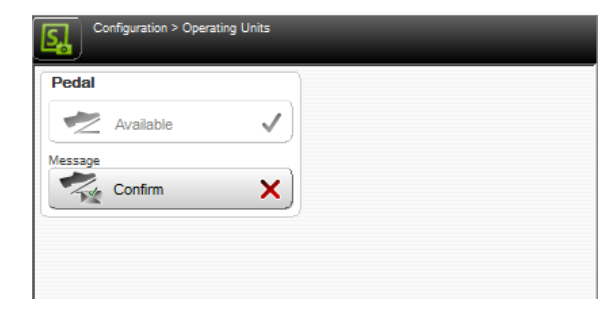

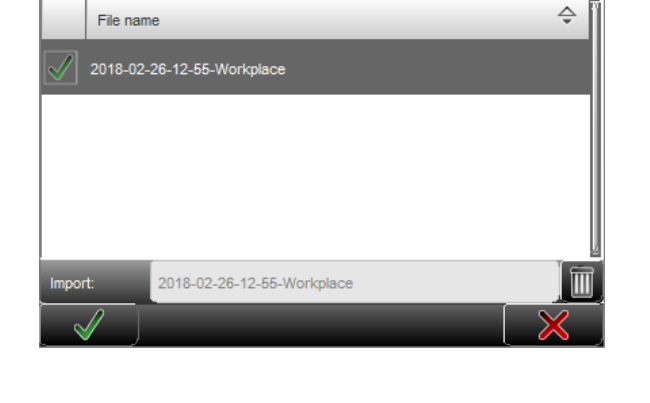

## ETHERNET

Connection of the machine to a TCP/IP network (e.g. connection machine - PC, to operate together with a management software).

To establish a connection between PC and machine, each device must be capable to send data to the other device. To make sure that this data arrive correctly on the other station it must be named (addressed) explicitly. For ETHERNET networks this is done with an IP address.

| DHCP autom.     | × |  |  |
|-----------------|---|--|--|
| IP address      |   |  |  |
| Subnet mask     |   |  |  |
| Default gateway |   |  |  |
|                 |   |  |  |

**DHCP automatic:** Check with your IT administrator.

IP address: Available address in the local network (check with your IT administrator).

Subnet mask: Check with your IT administrator.

Standard gateway: Check with your IT administrator.

## 11.2.11 Production settings

General settings for the S.ON control software. General settings - hints: Global enable the display of hints during production.

| Configuration > Producti | on settings |
|--------------------------|-------------|
| General settings         |             |
| 🗭 Hints                  | ✓           |
|                          |             |
|                          |             |
|                          |             |
|                          |             |

## 11.3 SOFTWARE UPGRADE

To keep the control software S.ON, possibly the firmware and the operating system up to date, a software upgrade can be performed.

## Personnel qualification

The instructions in this chapter must be carried out by qualified personnel!

## 11.3.1 Preparing the data

To be able to carry out an upgrade, the upgrade data must be available on an USB memory stick. The stick for the upgrade then is connected to the USB connector of the machine.

To make the data on the USB memory stick available, a special installation program is available which can be downloaded from the Internet or delivered by the *Schleuniger* distributor, see next chapter. For the upgrade procedure, an external Windows-PC is needed.

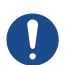

## NOTICE

Caution, data loss!

If an error occurs during the software upgrade, data loss can occur.

Normally no article data are lost during an upgrade. Hence before a software upgrade can be performed, we recommend to save all article data via the export function to an USB memory stick, see chapter "11.2.4.1 Data backup (Page 86)".

## 11.3.2 Procedure

- 1. → Download the USB memory stick upgrade tool, file "SetupUpgradeTools.exe" from the Schleuniger Extranet to the PC.
- 2. ► Start the "SetupUpgradeTools.exe" on the PC.
- 3.▶ [NEXT]

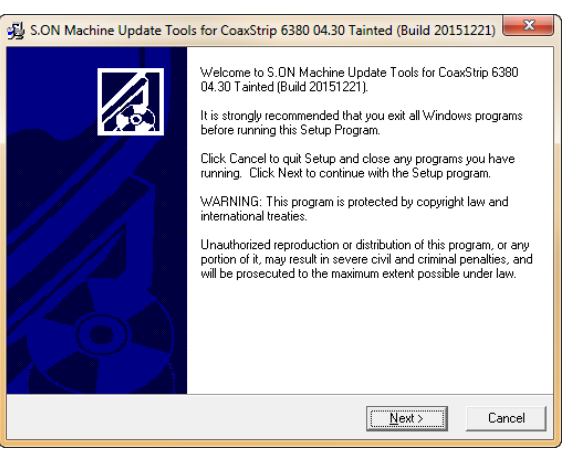

- 4. ► Select the path where the software on the PC shall be installed (use the default path or enter a new one via [BROWSE]).
- 5.▶ [NEXT]

| 😼 S.ON Machine Update Tools for CoaxStrip 6380 04.30 Tainted (Build 20151221)                                              |
|----------------------------------------------------------------------------------------------------|
| Destination Location                                                                                                    |
| Setup will install S.ON Machine Update Tools for CoaxStrip 6380 04.30 Tainted (Build<br>20151221) in the following folder. |
| To install into a different folder, click Browse, and select another folder.                                               |
| Destination Folder                                                                                                    |
| C:\\S.On\MachineUpdateTools CS_6380 0430 20151221                                                                          |
| < <u>B</u> ack Next> Cancel                                                                                                |

- 6. ▹ Select the desired components.
- 7.▶ [NEXT]

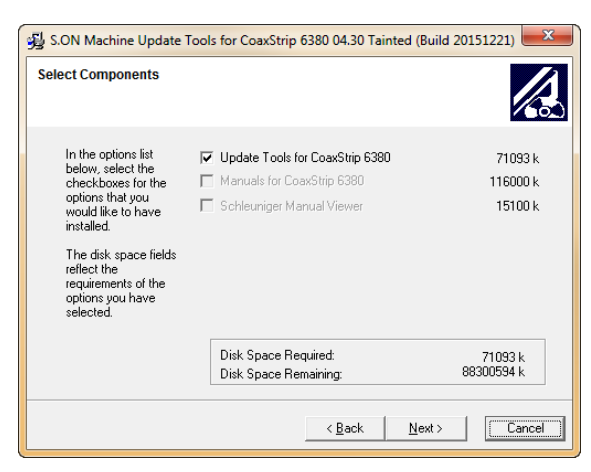

group.

10. **► [NEXT]** 

- 8. ▶ Select the default program management 😼 S.ON Machine Update Tools for CoaxStrip 6380 04.30 Tainted (Build 20151221) 🗮 Select Program Manager Group 9.▶ [NEXT] Enter the name of the folder in the Start Menu to add S.ON Machine Update Tools for CoaxStrip 6380 04.30 Tainted (Build 20151221) shortcuts to: Schleuniger\S.ON\MachineUpdateTools\CoaxStrip 6380 0430 7-Zip Abyssmedia Accessories Adersoft Addresoft Adobe Acrobal X Adobe LiveCycle ES2 Antenna House Formatter V6.5(x64) Ξ < Back Next > Cancel 😼 S.ON Machine Update Tools for CoaxStrip 6380 04.30 Tainted (Build 20151221) 🗮 - The installation starts. Start Installation A You are now ready to install S.ON Machine Update Tools for CoaxStrip 6380 04.30 Tainted (Build 20151221). Press the Next button to begin the installation or the Back button to reenter the installation information. < Back Next > Cancel S.ON Machine Update Tools for CoaxStrip 6380 04.30 Tainted (Build 20151221) Installing
- 11. The software installation is carried out.

Ì

Copying file:  $\label{eq:copy} COpyUpdatePackage_CS_6380.exe CN_NSON_SW_ALL_0430_Tainted_CopyUpdatePackage_CS_6380.exe CN_NSON_SW_ALL_0430_Tainted_CopyUpdatePackage_CS_6380.exe CN_NSON_SW_ALL_0430_Tainted_CopyUpdatePackage_CS_6380.exe CN_NSON_SW_ALL_0430_Tainted_CopyUpdatePackage_CS_6380.exe CN_NSON_SW_ALL_0430_Tainted_CopyUpdatePackage_CS_6380.exe CN_NSON_SW_ALL_0430_SW_ALL_0430_Tainted_CopyUpdatePackage_CS_6380.exe CN_NSON_SW_ALL_0430_SW_ALL_0430_SW_ALL_0430_SW_ALL_0430_SW_ALL_0430_SW_ALL_0A30_SW_ALL_0A30_SW_ALL_0A30_SW_ALL_0A30_SW_ALL_0A30_SW_ALL_0A30_SW_ALL_0A30_SW_ALL_0A30_SW_ALL_0A30_SW_ALL_0A30_SW_ALL_0A30_SW_ALL_0A30_SW_ALL_0A30_SW_ALL_0A30_SW_AASS_SW_AASS_SW_A$ 

< Back Next > Cancel

影

Time Remaining 0 minutes 1 second 

Current File

All Files-

Wise Installation Wizard®

# **Schleuniger**

×

12. Select the option as in the figure.13. [FINISH]

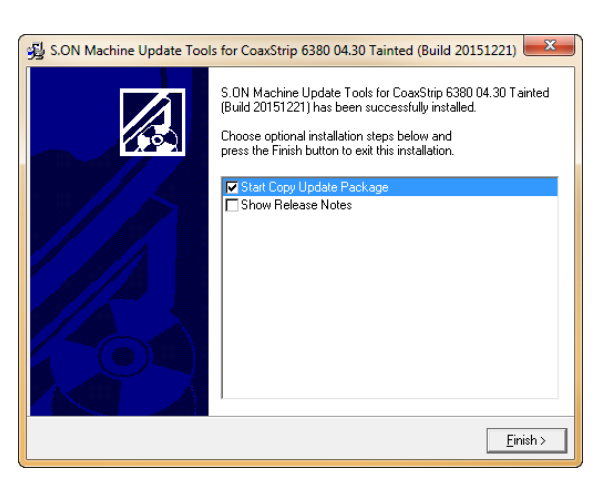

A CopyUpdatePackage for S.ON for CoaxStrip 6380 04.30 Tainted (Build 20151221)

This program will copy all necessary files for a Cut and Strip Machine (CoaxStrip 6380) update to an USB Memory Stick, Please plug an USB Memory Stick (the stick provided with your machine is recommended) into your computer's USB port.

Next >

Cancel

Contained update files • S.ON Software Updater (04.30 Build 20151221)

- 14. Insert a new, with the Microsoft-file system "FAT" formatted USB memory stick on the PC.
- 15.▶ [NEXT]

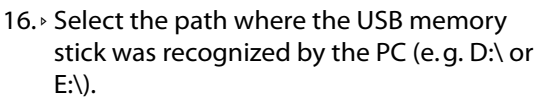

17. • [INSTALL]

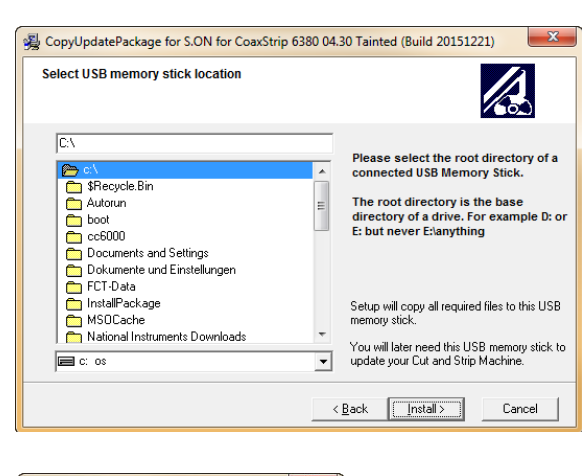

18. → Operating system, firmware data and S.ON are copied to the USB memory stick.

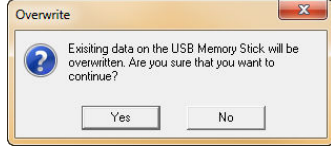

- 19.→ Insert the prepared USB memory stick on the USB connector of the CoaxStrip 6380.
  - The upgrade starts automatically. A message shows up, that the upgrade is performing. After a successful upgrade, an appropriate message is displayed.
- 20. ▶ [PROCEED]

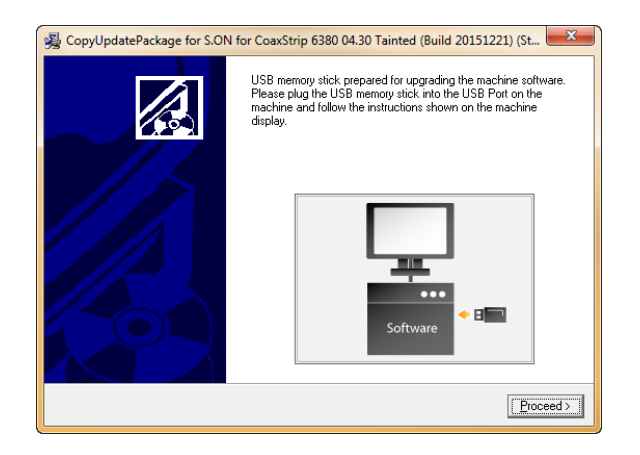

# CopyUpdatePackage for S.ON for CoaxStrip 6380 04.30 Tainted (Build 20151221) Update procedure completed. Cick "Finish" to complete the installation. Troubleshoot

#### 21. ▶ [FINISH]

The upgrade procedure is terminated. The machine will be started and initialized.

# DIAGNOSTICS / TROUBLESHOOTING

S.ON is equipped with a comfortable diagnostics software, which is used to monitor the state of the machine and the connected peripheral devices. Here we can check the individual parts and the peripheral devices in case of an error condition.

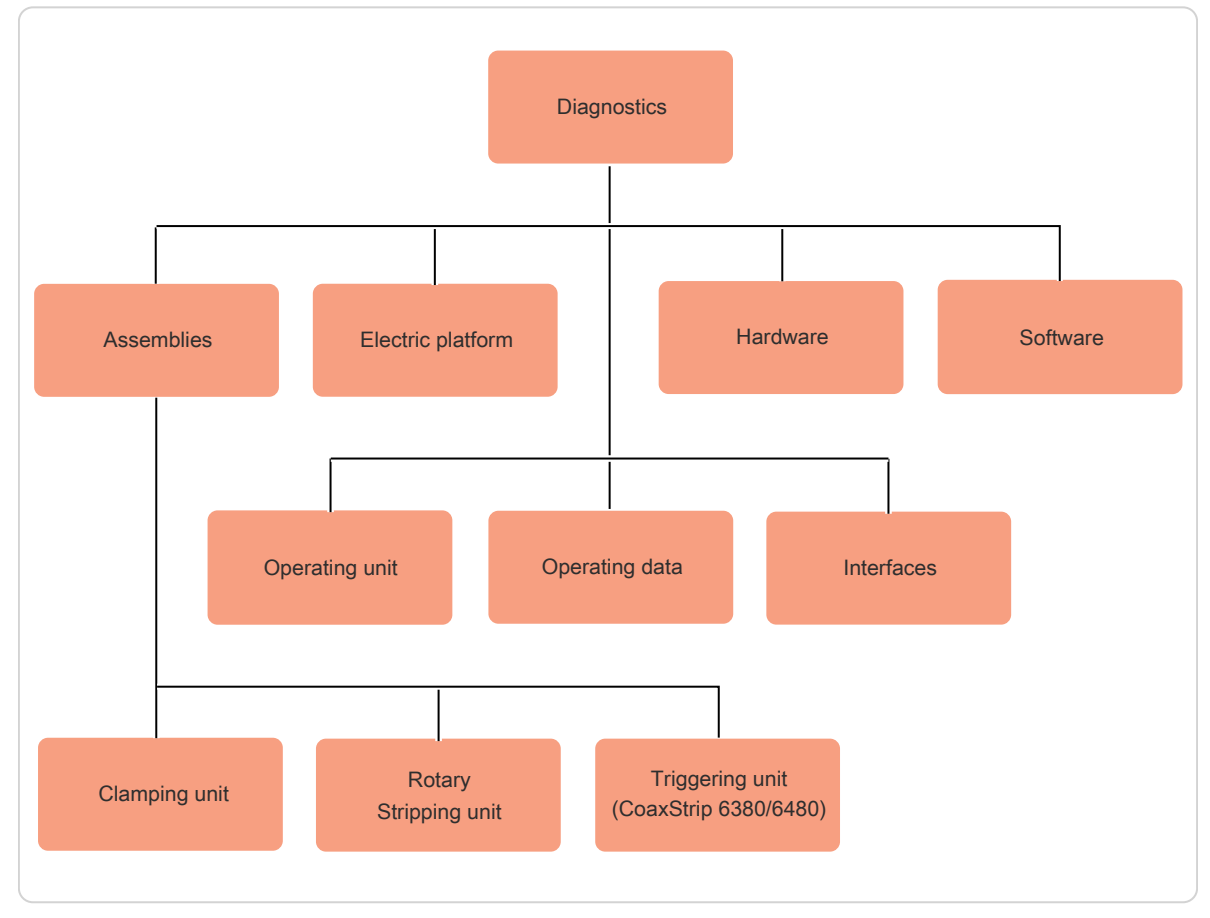

Fig. 7: Overview "Diagnostics"

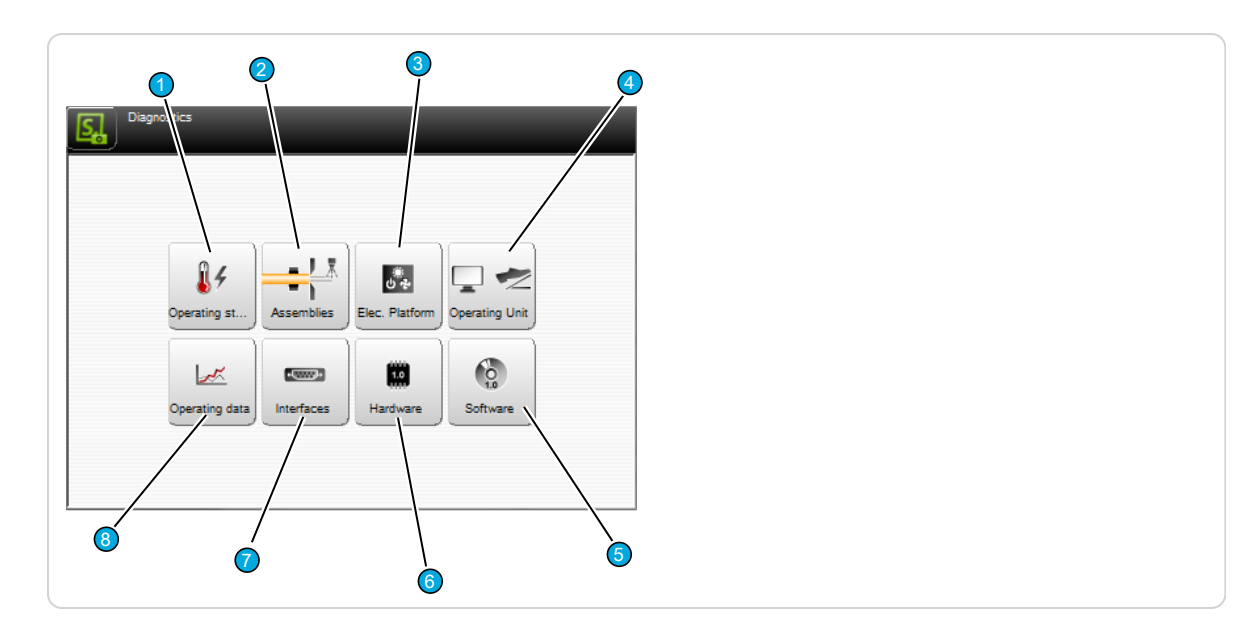

Fig. 8: Overview, diagnostic screens and elements

- 1 Operating status
- 2 Assemblies
- 3 Electric platform
- 4 Operating unit

- 5 Software
- 6 Hardware
- 7 Interfaces
- 8 Operating data

## 12.1 OPERATING STATUS

Verification the operating status of machine and display.

## **CPU** memory

**Available RAM:** How much RAM memory is still available.

**Available flash:** How much flash memory is still available.

## Machine

**Machine ID:** Display of the machine identification number.

| CPU Memory      |                |
|-----------------|----------------|
| - Available RAM | 4095 [MB]      |
| Available FLASH | 67947 [MB]     |
| Machine         |                |
| MachinelD       | 90B1-1C65-E68F |
|                 |                |
|                 |                |
|                 |                |
|                 |                |
|                 |                |

## 12.2 COMPONENTS

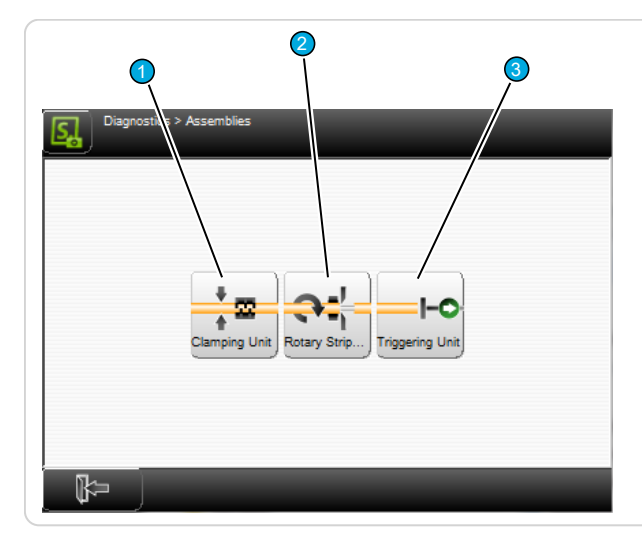

Fig. 9: Overview, diagnostics - assemblies

- 1 Clamping unit
- 2 Rotary stripping unit
- Clamping unit clamping axis

Check and activate the clamping axis movement.

**Axis status:** Displays whether the axis is referenced, manual initialization of the axis.

**Axis position:** Display the axis position, manually move to position.

**Diameter sensor:** Display the status of the diameter sensor.

**Reference sensor:** Display the status of the reference sensor.

Motor: Switch motor on/off.

**Motor:** Move small/large step. To the right means open axis, to the left means close axis. Caution: The axes can be moved freely and be traveled into the mechanical stop. This may lead

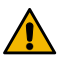

traveled into the mechanical stop. This may lead to damage to the machine.

Check and activate axes at the rotary stripping unit.

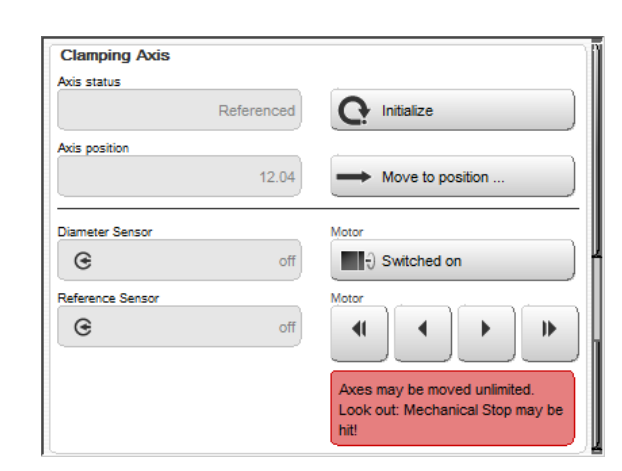

3 Triggering unit

## Rotary incising unit - centering axis

Axis status: Displays whether the axis is referenced, manual initialization of the axis.

Axis position: Display the axis position, manually move to position.

Reference sensor: Display the status of the reference sensor.

Encoder [inc]: Display of encoder position.

Motor: Switch motor on/off.

Motor: Move small/large step. To the right means open axis, to the left means close axis.

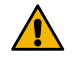

Caution: The axes can be moved freely and be traveled into the mechanical stop. This may lead to damage to the machine.

## Rotary incising unit - incising axis

Axis status: Displays whether the axis is referenced, manual initialization of the axis.

Axis position: Display the axis position, manually move to position.

Reference sensor: Display the status of the reference sensor.

Encoder [inc]: Display of encoder position.

Motor: Switch motor on/off.

Motor: Move small/large step. To the right means open axis, to the left means close axis.

Caution: The axes can be moved freely and be traveled into the mechanical stop. This may lead to damage to the machine.

## Rotary incising unit - pull-off axis

Axis status: Displays whether the axis is referenced, manual initialization of the axis.

Axis position: Display the axis position, manually move to position.

Reference sensor: Display the status of the reference sensor.

Encoder [inc]: Display of encoder position.

Motor: Switch motor on/off.

Motor: Move small/large step. To the right means open axis, to the left means close axis. Caution: The axes can be moved freely and be traveled into the mechanical stop. This may lead to damage to the machine.

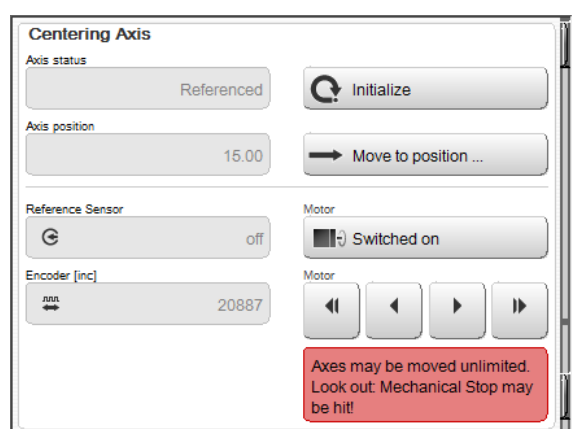

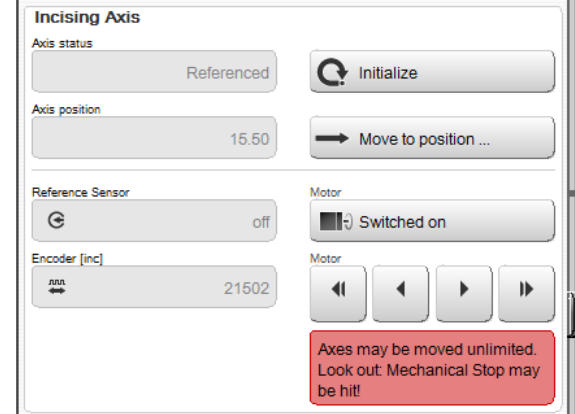

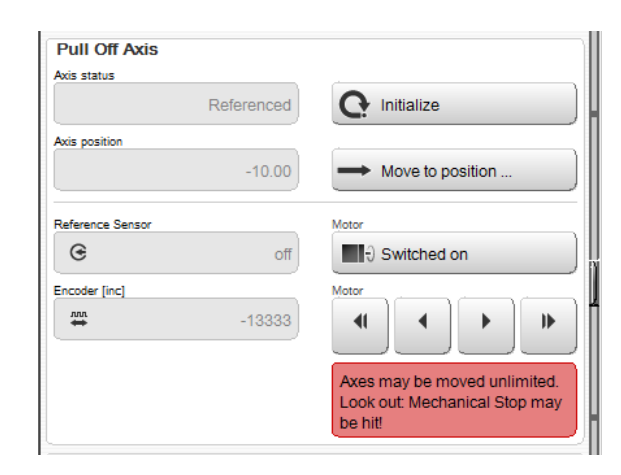

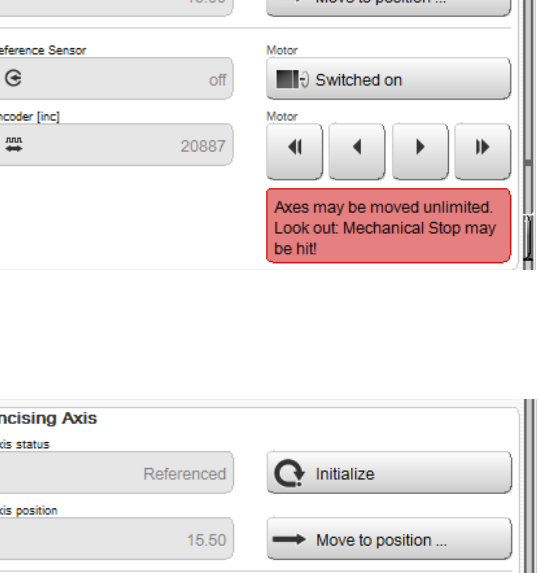

## Rotary incising unit - rotating axis

**Axis status:** Displays whether the axis is referenced, manual initialization of the axis.

**Axis position [U]:** Display the axis position, manually move to position, stop motor rotation, change direction of rotation.

**Reference sensor:** Display the status of the reference sensor.

Motor: Switch motor on/off.

**Motor:** Move small/large step. To the right means open axis, to the left means close axis. Caution: The axes can be moved freely and be traveled into the mechanical stop. This may lead to damage to the machine.

Rotary incising unit - air jet Air jet activation: Switch on/off

| Axis status       |                                                               |
|-------------------|---------------------------------------------------------------|
| Referenced        | Initialize                                                    |
| Axis position [U] |                                                               |
| 0.035             | Move to position                                              |
|                   | Motor Rotating                                                |
|                   | Rotating stopped                                              |
|                   | Motor Direction                                               |
|                   | C Clockwise                                                   |
| Reference Sensor  | Motor                                                         |
| G                 | Switched on                                                   |
| -                 | Motor                                                         |
|                   |                                                               |
|                   | Axes may be moved unlimited.<br>Look out: Mechanical Stop may |

| Air Jet |                    |  |
|---------|--------------------|--|
|         | Air Jet Activation |  |
|         | G Switched off     |  |

## Triggering unit - triggering axis

Check and activate the triggering axis movement. Axis status: Displays whether the axis is refer-

enced, manual initialization of the axis.

**Axis position:** Display the axis position, manually move to position.

**Reference sensor:** Display the status of the reference sensor.

**Analog sensor:** [mV] display state of the analog sensor.

Motor: Switch motor on/off.

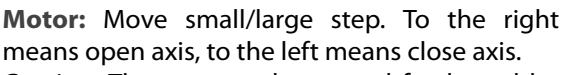

Caution: The axes can be moved freely and be traveled into the mechanical stop. This may lead to damage to the machine.

## 12.3 ELECTRIC PLATFORM

Check and manipulate the electrical signals on the platform. For further information on this platform, see the "*Reference Manual - Bricks*".

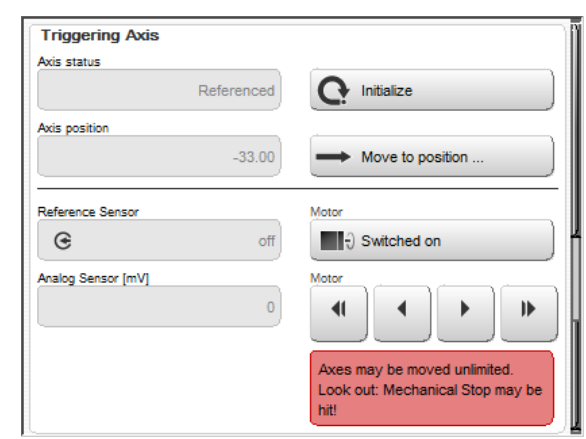

## Power safety unit

**Emergency stop status:** Display emergency stop condition.

**Safety Switch Status:** Display safety switch on the safety cover.

#### Slave 1/2/3

**Slave Type:** Display of the slave controller type. **STO** (Save Torque Off) Display of STO signals.

| Power Safety Un       | it      |  |
|-----------------------|---------|--|
| Emergency stop status |         |  |
|                       | Enabled |  |
| Safety switch status  |         |  |
|                       | Enabled |  |

| Slave1     |                |  |
|------------|----------------|--|
| Slave Type |                |  |
| bMCt       | DrvDC2Stepper2 |  |
| STO1       |                |  |
| e          | off            |  |
| STO2       |                |  |
| e          | off            |  |

### Machine

**Light activation:** Illumination of the processing area, switch on/off.

| Machine |                  |  |
|---------|------------------|--|
|         | Light Activation |  |
|         | G Switched on    |  |

## 12.4 OPERATING UNIT

Check and manipulate the signals of the control unit.

#### Pedal

**Pedal activated:** Display the pedal status. **Pedal connected:** Displays whether the pedal is connected to the machine.

| Pedal         |     |  |
|---------------|-----|--|
| Pedal Pressed |     |  |
| e             | off |  |
| Pedal Present |     |  |
| æ             | off |  |

## 12.5 SOFTWARE

Here versions of machine and operating unit software are displayed. These must be communicated in a support request to the service department of the local *Schleuniger* distributor.

The following software components are available:

- S.ON Program packet build
- Software: Application versions, application build, data version
- Operating system: Versions, image version, registration

| S.ON                |                 | Ĩ                |
|---------------------|-----------------|------------------|
| Package build       | 20151221        |                  |
| Software            |                 | Operating system |
| Application version |                 | Version          |
|                     | 04.40 (Tainted) | Windows 06.01    |
| Application build   |                 | Image version    |
|                     | 20160208        | 7601.00          |
| <b>k</b> -          |                 |                  |

## 12.6 HARDWARE

There are the versions of the various hardware components for the machine and the operating unit shown. These must be communicated in a support request to the service department of the local *Schleuniger* distributor.

The following hardware components are available:

- Machine
  - Master surrounding
  - EtherCAT device
  - S-Link device
- Operating unit
  - Master surrounding

|           |              | 89         |                     |
|-----------|--------------|------------|---------------------|
| Master Su | urrounding   | : bMainC   | ontroller           |
| Hardw     | are: CPU     | Baseboa    | rd: bMainController |
| - Ar      | ticle numbe  | r          |                     |
| - Ur      | nit version  |            |                     |
| — Se      | rial number  |            |                     |
| - Int     | erface vers  | ions       |                     |
|           | — Main app   | lication   |                     |
|           | - Golden a   | pplication |                     |
|           | - Colibri Ta | 30 bMainCo | ntroller            |
| ₽         | )            |            |                     |

## 12.7 INTERFACES

Test for the in- and outputs of the electronics and the external interfaces of the CoaxStrip 6380.

#### **Ethernet connection**

Display of the ETHERNET IP-addresses and further information.

- DHCP
- IP address
- Subnet mask
- Default gateway

| DHCP            |                 |
|-----------------|-----------------|
|                 | Yes             |
| IP address      |                 |
|                 | 192.168.121.102 |
| Subnet mask     |                 |
|                 | 255.255.255.0   |
| Default gateway |                 |
|                 | 192.168.121.1   |
|                 |                 |

## 12.8 OPERATING DATA

The operating data are available for machine and operating unit. Here common production data like total quantity of all produced wires on this machine, production times etc. are displayed.

The information refers in general to the total run time since the machine for the first time has been put into operation.

#### Machine / operating unit

Switched on: How often was the machine switched on and how long was it turned on.

## Production

 Total counter: Counts all articles ever produced on this machine.

| Machine                   |               |  |
|---------------------------|---------------|--|
| - Powered                 | 24:46 [hh:mm] |  |
| - Power on                | 4             |  |
| Interlock                 | 0             |  |
| Production                |               |  |
| - Total counter           | 15            |  |
| - Production time         | 00:24 [hh:mm] |  |
| Production effective time | 00:05 [hh:mm] |  |
| Hardware                  |               |  |
| EthorCAT communication    |               |  |

- Production time: Includes everything from pressing the "Start" button until the production dialog has been closed.
- **Production effective time:** Only shows the effective production time. Excludes messages from.

#### Hardware

**EtherCAT communication:** Counters of the individual states in the control electronics.

## 12.9 COMPATIBILITY CHECK

Simplification of the user guidance

- 1. As soon as articles and Processing are opened, there is a compatibility check of the article and Processing data.
- 2. If the settings are incompatible, the message "Data compatibility check failed" appears with the appropriate change proposal.
- 3. This message depends on the user level and the editor type, see table below. When the user of the "Programmer" or "Maintenance" user level confirms the proposed change, the data is adjusted automatically.
- 4. The user at the "Operator" user level is only informed of the incompatibility.
- 5. If the change is rejected, the user remains in the article editor / article list / article library / configuration.

| Editor-Type                                           | Automatic correction                                                                                                    |
|-------------------------------------------------------|----------------------------------------------------------------------------------------------------|
| Article editor with<br>local Processing               | The article and the Processing are checked, and the correction is offered for both.                                                                                |
| Article editor with<br>Processing from the<br>library | The article and the Processing are checked with the hint, that the Processing <b>cannot</b> be corrected automatically. The correction is offered for the article. |
| Processing editor                                     | Only the Processing is checked, and the correction offered.                                                                                                    |

## 12.10 MESSAGES

On the touch screen, status messages are displayed which may show up before, during and after the production.

There are three types of messages which could occur during the production or programming the machine:

- General information
- Warning
- Error

General Information is self-explanatory in most cases and not specifically listed here. The most important warnings and errors concerning the production are shown in the following chart:

For further messages, see the document "S.ON Messages" where all in S.ON available hints, warnings and error messages are listed in detail.

## 12.10.1 Warning

| Instruction                                                      | Description / action                                                                                                    |
|------------------------------------------------------------------|----------------------------------------------------------------------------------------------------|
| <b>2500:</b> Protected mode active! Axis may be moved unlimited. | <b>Caution:</b> Look out, mechanical stop may be hit! The machine may be damaged in this mode if handled improperly.                                               |
| 3303: No pedal detected.                                         | Pedal not connected properly or defective.                                                                                                    |
| <b>18003:</b> Checksum error infile.                             | File defective. Delete file and enter file data again.                                                                                                    |
| <b>18010:</b> Store current wire data in file?                   | The settings made in the wire screen are not saved yet and can be saved now.                                                                                       |
| 18011: Continue anyway?                                          | The changed Raw Material or Processing data have not been saved yet and will be discarded if continuing.                                                           |
| <b>18014:</b> Really set default values?                         | Default values will be set. Previously made settings can be lost.                                                                                                  |
| <b>18015:</b> Reset production state?                            | The programmed amount of articles has been produced, the produc-<br>tion state must be reset before the production can be continued.                               |
| <b>18017</b> Local processing of the article will be deleted.    | While selecting a Processing from the library, all previously made local Processing settings will be lost.                                                         |
| <b>18023</b> Update in Processing library?                       | <b>Caution:</b> All article files linked to this Processing will also be changed.                                                                                  |
| <b>18030:</b> USB memory stick not found.                        | Insert stick (it may take up to 1 minute after inserting the stick until it is found by the machine). Only the stick supplied by <i>Schleuniger</i> shall be used. |
| <b>18042:</b> Update in Raw material library?                    | Caution: All article files linked to this Raw material are dependent on.                                                                                           |
| <b>18105:</b> Data compatibility check failed.                   | By confirming, the incompatible data will be corrected automatically.<br>Only possible for the user level "Programmer" and "Maintenance".                          |

Tab. 4: Diagnostic warning messages

## 12.10.2 Error

| Instruction                                                         | Description / action                                                                      |
|---------------------------------------------------------------------|-------------------------------------------------------------------------------------------|
| 5308 / 5316: Cut axis was blocked.                                  | Too thick raw material loaded / cut axis feed speed too high / blades mounted improperly. |
| <b>20004:</b> Unknown data for-<br>mat.                             | Any open file is not usable, carry out another software update, use lat-<br>est version!  |
| <b>20005:</b> File is incompatible to the current software version. | Carry out the machine software update again. Use the latest version!                      |
| 20067: Loading language.                                            | Carry out the machine software update again.                                              |
| 20111: Backup failed.                                               | USB memory stick full, not formatted or defective.                                        |
| 20112: Data restore failed.                                         | Data on the USB memory stick not valid or stick defective.                                |

| Instruction                                    | Description / action                                                                                                    |
|------------------------------------------------|----------------------------------------------------------------------------------------------------|
| <b>20150:</b> Data compatibility check failed. | This is only a hint for the "Operator" user level. This message must be acknowledged, so that a user of the "Programmer" or "Maintenance" user level can make the suggested correction. |

Tab. 5: Diagnostic error messages

## More information on error messages

On an error state (e.g. Hardware incompatibility) an additional key 1 is shown in the error message dialog. Besides of the message text, by touching several times, two logs can be selected here:

- Machine control application log
- User interface application log

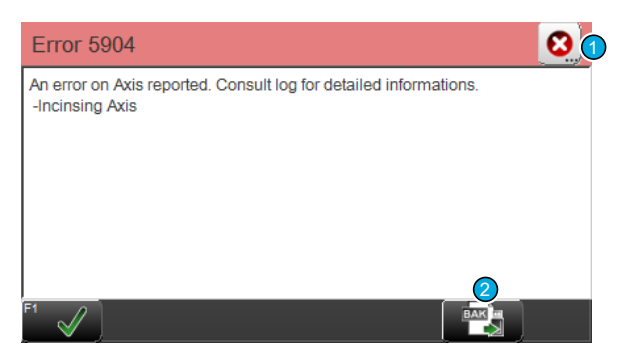

Via the key "Export" 2 all on the machine saved logs can be exported to an USB memory stick. This logs are for the *Schleuniger* support and serve for the exact analysis of hardware problems.
# **PROGRAMMING TIPS / EXAMPLES**

## 13.1 PROGRAMMING TIPS

Here you will find programming tips which can help if the produced article does not meet the requirements.

## 13.1.1 Production faulty

### Pour stripping quality

Incision quality insufficient, strands were damaged, scratched conductors.

- 1. Job to the single article editor.
- 2. ► Correct the incising 1.
  - **Notice:** Depending on the setting in the Configuration, this value must be corrected relative or absolute to the Raw material diameter, see chapter "8.2.1 Incising relative/absolute (Page 46)".

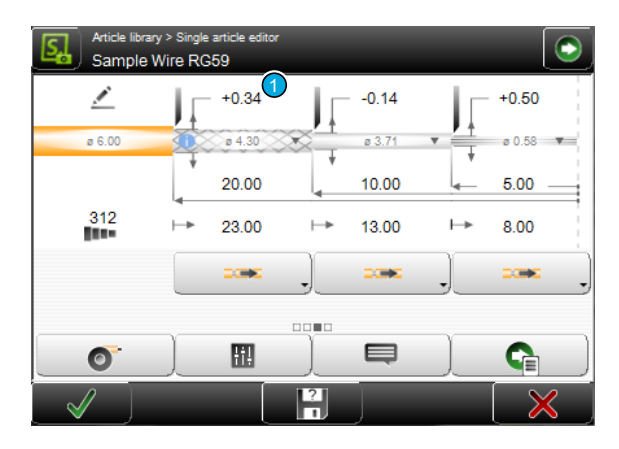

### Wire squeezed

- 1. Starting from the screen "Single article editor, select [PROCESSING].
- 2. ► Tab [ELEMENTS].
- 3. Correct the pull-off opening 1 (if "Value entry method" relative).
   Pull-off diameter (if "Value entry method" absolute).

|                       | •   | Element 1 🗸 | Element 2 🗸      | Element 3    |
|-----------------------|-----|-------------|------------------|--------------|
| Layer                 | 241 | 4 Jacket    | 3 Shield braided | 2 Dielectric |
| Operation             |     | Strip       | Strip            | Strip        |
| Incising              | *   |             |                  |              |
| Incising opening      | =   | 5700        | 6290             | 9420         |
| Incising opening      | -   | 0.34        | -0.14            | 0.50         |
| Incising pause [ms]   | •   | 100         | 300              | 100          |
| Incising speed        | **  | 5           | 5                | 5            |
| Incising acceleration | **  | 9           | 2                | 9            |
| Rotating speed        | e   | 9           | 9                | 9            |
| Rotating acceleration | 6   | 9           | 9                | 9            |
| Rotating direction    | c   | Clockwise   | Clockwise        | Clockwise    |
| Pull-off              | -   |             |                  |              |
| Pull-off speed        | ÷*  | 4           | 4                | 4            |
| Pull-off acceleration | ÷   | 9           | 9                | 9            |
| Pull-off opening      | 5   | 0.43        | 0.15             | 0.78         |

## Stripping and/or pull-off length temporarily inaccurate

The stripping and pull-off values depend heavily on how the user inserts the raw material into the machine.

- 1. ► Starting from the screen "Single article editor, select [PROCESSING].
- 2. ► Tab [TRIGGERING AXIS] 1.
- 3. Switch on the wire end [DETECTION] 2 (thereby the position of the wire end is exactly detected with the trigger)

### Diameter verification often triggers

- 1. ► Starting from the screen "Single article editor, select [PROCESSING].
- 2. ► Tab [CLAMPING] 1.
- 3. Increase [TOLERANCE] 2 (deviation on diameter check, until the machine outputs an error message)

#### Pressure marks on the jacket

- 1. ► Starting from the screen "Single article editor, select [PROCESSING].
- 2. ► Tab [CLAMPING] 1.
- 3. ▶ Reduce [PRESSURE] 2.

|                    |             | <b>÷</b> |          |   |  |  |
|--------------------|-------------|----------|----------|---|--|--|
| Produ              | ction star  | t        |          | 1 |  |  |
| Workpiec           | e insert on |          |          |   |  |  |
| _ <b>°⊢</b>        | Trigger     |          |          |   |  |  |
| Trigge<br>Wire end | ering Axis  |          |          |   |  |  |
|                    | Detection   | n (2)    | <b>X</b> |   |  |  |

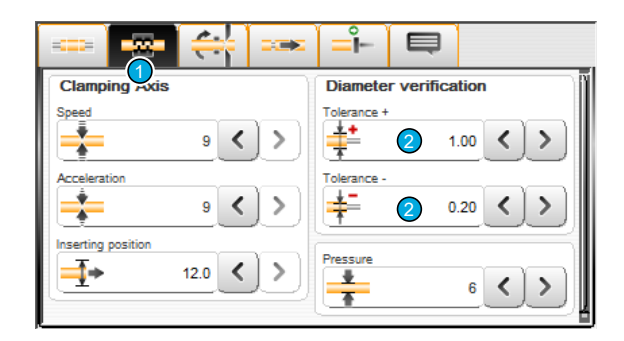

| Clamping Axis      | Diameter verification |
|--------------------|-----------------------|
| Speed              | Tolerance +           |
| Acceleration       | Tolerance -           |
| Inserting position | Pressure              |

#### Waste remains stuck in the stripping area

- 1. ► Starting from the screen "Single article editor, select [PROCESSING].
- 2. ► Tab [ROTATION/CENTERING] 1.
- 3. ▶ Switch on [SPIN-OFF] 2.
  - Thereby a further input field [DURATION]
    is shown, where for the function a time is set how long it shall last.
- 4. Increase the value under "Duration" until the slug is separated correctly.

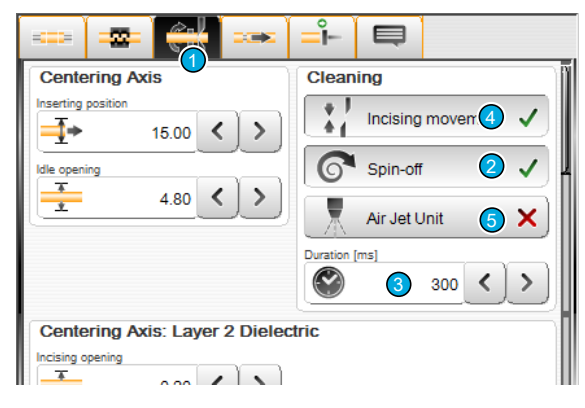

**Notice:** Additional measures for the slug disposal can be taken by activating the functions

[INCISE MOVEMENT] 4 and/or [AIR JET UNIT] 5. Also here the value set under "duration" is considered.

## 13.1.2 General tips

#### Twist inner conductor

- 1. ► Go to the single article editor.
- 2. From the drop-down list **1** select "twist".

5. ▶ Alter the twisting parameters 3 according-

of the wire during twisting.

Pull-off speed: Defines the twisting

**Grade:** The grade of the twisting. Also contributes to the twisting strength. **Centering pressure:** Restraining power

3.▶ [PROCESSING] 2

4. ► Tab [ELEMENTS].

strength.

ly.

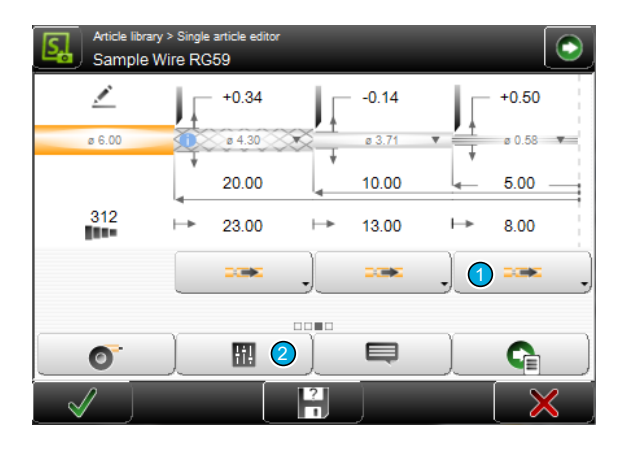

|                       |                  |           |                  | -            |
|-----------------------|------------------|-----------|------------------|--------------|
|                       | •                | Element 1 | Element 2        | Element 3    |
| Layer                 | 211              | 4 Jacket  | 3 Shield braided | 2 Dielectric |
| Operation             |                  | Strip     | Strip            | Strip        |
| Incising              | •                |           |                  |              |
| Incising opening      | ÷                | 5700      | 6290             | 9420         |
| Incising opening      | ⇒                | 0.34      | -0.14            | 0.50         |
| Incising pause [ms]   | *                | 100       | 300              | 100          |
| Incising speed        | ++               | 5         | 5                | 5            |
| Incising acceleration | ++               | 9         | 2                | 9            |
| Rotating speed        | e                | 9         | 9                | 9            |
| Rotating acceleration | e                | 9         | 9                | 9            |
| Rotating direction    | c                | Clockwise | Clockwise        | Clockwise    |
| Pull-off              | •                |           |                  |              |
| Pull-off speed        | ÷                | 4         | 4                | 4            |
| Pull-off acceleration | ÷                | 9         | 9                | 9            |
| Pull-off opening      | 2 <u>1</u><br>22 | 0.43      | 0.15             | 0.78         |
| Twisted strip         | •                | ×         | ×                | ×            |
| Break-off length      | <u>46</u>        |           |                  |              |
| Pull-off offset       | 25               |           |                  |              |
| Incising opening      | ≓‡.              | <b>V</b>  |                  |              |
| Pull-off sneed (mm/s) | ş.               |           |                  |              |

## Creating a new Raw material

The example shows the creation of a new Raw material, regardless of the article programming.

**Caution:** In order for the Raw material and Processing libraries to appear in the navigation bar, the library mode must be activated in the configuration, see section "9.1 Activating library mode (Page 63)".

1. Touch the Raw material from the templates
 1, which is closest to the newly to be created.

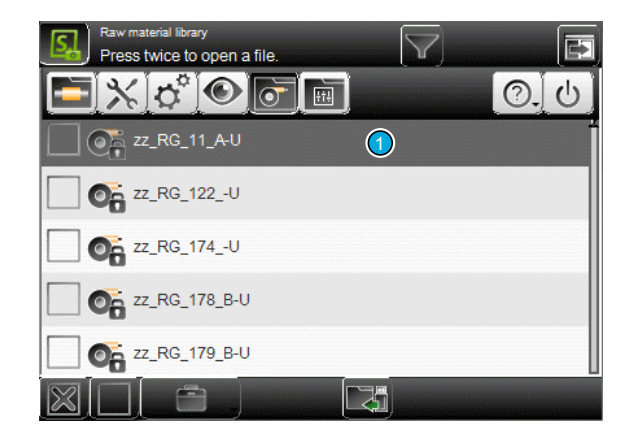

- 2. Alter the Raw Material Parameters.
- 3.▶ [SAVE AS...] 2
- 4. ► Type in the name of the newly created Raw material on the alphanumeric keypad.
- 5.⊳ 2 x [OK]

6. ► The new Raw material is displayed in the list and can be used as a template for further programming.

| 2.5mm2 white | aw matenal         |
|--------------|--------------------|
|              |                    |
| Dimensioning | Pref. Processing   |
| Ø mm²        | 2.5mm2             |
| ø 3.15 =     | ø 2.14 1← 2.50 mm² |
| Insulation   | Cond. stranded     |
|              | ,                  |
|              |                    |

| Raw<br>Pres | material library<br>ss twice to open a file. |
|-------------|----------------------------------------------|
|             | File name 🗘                                  |
| $\Box$ o    | New Raw Material Sample                      |
| 0           | zz_RG_11_A-U                                 |
| 0           | zz_RG_122U                                   |
| 0           | zz_RG_174U                                   |
| 0           | zz_RG_178_B-U                                |
| $\boxtimes$ |                                              |

# APPENDIX

## 14.1 OVERVIEW OF SYMBOLS

The list shows the most important touch screen symbols used during programming and production on the product.

## 14.1.1 Main screens (navigation)

| Symbol | Function                        | Symbol | Function                  |
|--------|---------------------------------|--------|---------------------------|
|        | Article editor                  | *      | Setup                     |
| C°     | Configuration                   |        | Diagnostics               |
| J      | Raw material library            |        | Processing library        |
| -0     | "About" screen                  | -0     | Logging into a user level |
| U      | Shut down S.ON control software |        |                           |

## 14.1.2 Production commands

| Symbol           | Function                           | Symbol        | Function                             |
|------------------|------------------------------------|---------------|--------------------------------------|
| Run              | Normal production start            | Mode -        | Production mode nor-<br>mal          |
| m⇒ m⇒ <br>Mode ▼ | Production mode step by step       | Sample -      | Producing all wires                  |
| Sample v         | Produce a single article right end | Sample -      | Produce a single article<br>left end |
| Clean            | Cleaning                           | auto<br>Clean | Automatic cleaning                   |

## 14.1.3 Global header- and footer line commands

| Symbol       | Function                         | Symbol   | Function                              |
|--------------|----------------------------------|----------|---------------------------------------|
| 5            | Switch on/off the navigation bar | $\odot$  | Switch on/off the production commands |
| $\checkmark$ | Confirm entry (save data)        | $\times$ | Cancel (do not save data)             |

| Symbol | Function                    | Symbol | Function                   |
|--------|-----------------------------|--------|----------------------------|
| ₿⊐     | Back to the previous screen | ?      | Save file under a new name |

## 14.1.4 List commands

| Symbol             | Function                             | Symbol | Function                 |
|--------------------|--------------------------------------|--------|--------------------------|
| $\boxtimes$        | Select file                          |        | Deselect file            |
|                    | Import article from USB memory stick | E      | Change list view         |
| $\bigtriangledown$ | Filter files                         |        | Additional file commands |
| Ð                  | Enter new file                       |        |                          |

## 14.2 USER LEVEL RESTRICTIONS

The following table shows, which functions can be accessed in which user level:

| Scre | en                                | Operator | Programmer | Maintenance |
|------|-----------------------------------|----------|------------|-------------|
| Art  | icle:                             |          |            |             |
|      | Create, save, temporarily changes | X        | 1          | 1           |
|      | Produce                           | 1        | 1          | 1           |
|      | Modify                            | Х        | 1          | 1           |
| Log  | in                                | 1        | ✓          | 1           |
| Set  | up:                               |          |            |             |
|      | Change centering jaws             | ×        | 1          | 1           |
|      | Change rotary blades              | ×        | 1          | 1           |
|      | Production settings               | ×        | 1          | 1           |
| Cor  | ifiguration:                      |          |            |             |
|      | Assemblies                        | ×        | ×          | 1           |
|      | Production settings               | ×        | ×          | 1           |
|      | Interfaces                        | ×        | ×          | 1           |
|      | Operating units                   | ×        | ×          | 1           |
|      | Options                           | ×        | ×          | 1           |
|      | Software - backup                 | ×        | 1          | 1           |

| Scr | een                                          | Operator | Programmer | Maintenance |
|-----|----------------------------------------------|----------|------------|-------------|
|     | Data restore (Programmer: article data only) | ×        | 1          | 1           |
|     | Software - upgrade                           | ×        | ×          | 1           |
|     | Software - logging                           | ×        | х          | 1           |
|     | Software - user interface                    | ×        | ×          | 1           |
|     | Software - user levels                       | ×        | ×          | 1           |
| Dia | agnostics                                    | ×        | Х          | 1           |
| Pro | Processing library                           |          | 1          | 1           |
| Ra  | Raw material library                         |          | 1          | 1           |
|     |                                              |          |            |             |

Tab. 6: User level restrictions

## 14.3 FORMATS

The formats for the time and date display are defined as follows:

### 14.3.1 Time formats

In the following chart, the time formats are defined according to the Schleuniger standard. The example in the right column corresponds to the "**1.1.2000 17:12:13**".

| Format | Meaning                 | Example |
|--------|-------------------------|---------|
| Н      | Hour (24), leading zero | 17      |
| h      | Hour (24)               | 17      |
| I      | Hour (12), leading zero | 05      |
| i      | Hour (12)               | 5       |
| М      | Minute, leading zero    | 12      |
| S      | Second, leading zero    | 13      |
| Х      |                         | РМ      |
| x      |                         | pm      |
| Υ      |                         | P.M.    |
| у      |                         | p.m.    |

### 14.3.2 Date formats

In the following chart, the date formats are defined according to the Schleuniger standard. The example in the right column corresponds to the "1.1.2000 17:12:13".

| Format | Meaning           | Example |
|--------|-------------------|---------|
| D      | Day, leading zero | 01      |
| d      | Тад               | 1       |

| Format                                                                                                    | Meaning                                                                                                    | Example |
|----------------------------------------------------------------------------------------------------|----------------------------------------------------------------------------------------------------|---------|
| М                                                                                                    | Month, leading zero                                                                                                    | 01      |
| m                                                                                                    | Month                                                                                                    | 1       |
| Ν                                                                                                    | Name of the month in words translated in accordance with<br>the system settings.<br>(Only supported in CAYMAN device connector.)                              | January |
| n                                                                                                    | Name of the month in words, truncated to three letters and translated in accordance with the system settings.<br>(Only supported in CAYMAN device connector.) | January |
| Y                                                                                                    | Year, 4-digits                                                                                                    | 2000    |
| у                                                                                                    | Year, 2-digits                                                                                                    | 00      |
| E                                                                                                    | Calendar week (ISO), leading zero*                                                                                                    | 52      |
| w                                                                                                    | Calendar week (ISO)*                                                                                                    | 52      |
| Х                                                                                                    | Corrected year for ISO calendar week, 4-digits                                                                                                    | 1999    |
| х                                                                                                    | Corrected year for ISO calendar week, 2-digits                                                                                                    | 99      |
| V                                                                                                    | Calendar week (USA), leading zero                                                                                                    | 01      |
| v                                                                                                    | Calendar week (USA)                                                                                                    | 1       |
| *) The specification of calendar weeks according to ISO 8601 can cause that the first four days of a year fall in the calendar week of the previous year. |                                                                                                    |         |

### Besides a compendium of Wikipedia:

- Every Monday and only on Monday a new calendar week begins.
- The first calendar week is that containing at least 4 days of the new year.

### At this point the following conclusions can be made:

- No incomplete calendar weeks exist, unexceptional every calendar week contains exactly 7 days.
- Each year has either 52 or 53 calendar weeks.
- A year has exactly 53 calendar weeks if it starts or ends with a Thursday.
- The 29., 30. and 31. December can already belong to the first calendar week of the following year.
- The 1., 2. and 3. January can still belong to the last calendar week of the previous year.

### Example:

- Calendar week CW 52, 2003: 2003-W52 - Monday, 22. December 2003 to Sunday, 28. December 2003
- Calendar week CW 1, 2004:
  2004-W01 Monday, 29. December 2003 to Sunday, 4. January 2004

## 14.4 EXTERNAL KEYBOARD ON THE USB CONNECTOR

The text entry on the touch screen can also be carried out via a standard PC keyboard connected to the USB-connector of the panel. The keyboard language is set in the "Configuration".

Through the keyboard also Unicode characters can be entered in the text fields (for this hold down the [ALT] key and enter the corresponding digits [0] - [9] to select the character).

## 14.4.1 Key assignment

| Symbol    | Function           | Symbol    | Function             |
|-----------|--------------------|-----------|----------------------|
| Home      | Navigation Home    | End       | Navigation end       |
| Page up   | Navigation page up | Page down | Navigation page down |
| ←†→       | Arrow keys         |           |                      |
| Insert    | Edit key           | Esc       | Escape               |
| Del       | Delete del         | Enter     | Enter key enter      |
| Backspace | Backspace key      |           |                      |

## 14.5 LICENSES

### 14.5.1 License info in the About... Screen

By touching [?] -> [ABOUT...] the license screen is shown. Here, general license agreements in conjunction with the S.ON Software are shown.

| About §                                                                                                    |
|----------------------------------------------------------------------------------------------------|
| S.ON                                                                                                    |
| Copyright © 2010 - 2018 Schleuniger Group                                                                               |
| Machine control stripping 01.00 (Build 20180627)<br>User interface stripping 01.00 (Build 20180627)                     |
| Contains Runtime Modules of IBM Telelogic Rhapsody, © Copyright IBM<br>Corporation 2008. All Rights Reserved            |
| This software is based on pugixml library (http://pugixml.org). pugixml is<br>Copyright (C) 2006-2015 Arseny Kapoulkine |
| Contains Windows® Embedded Compact 7                                                                                    |
| $\checkmark$                                                                                                    |

## 14.5.2 Pugixml

This software is based on pugixml library (*pugixml.org*). pugixml is Copyright (C) 2006-2012 Arseny Kapoulkine.

Permission is hereby granted, free of charge, to any person obtaining a copy of this software and associated documentation files (the "Software"), to deal in the Software without restriction, including without limitation the rights to use, copy, modify, merge, publish, distribute, sublicense, and/or sell copies of the Software, and to permit persons to whom the Software is furnished to do so, subject to the following conditions:

The above copyright notice and this permission notice shall be included in all copies or substantial portions of the Software.

THE SOFTWARE IS PROVIDED "AS IS", WITHOUT WARRANTY OF ANY KIND, EXPRESS OR IMPLIED, INCLUDING BUT NOT LIMITED TO THE WARRANTIES OF MERCHANTABILITY, FITNESS FOR A PARTICULAR PURPOSE AND NONINFRINGEMENT. IN NO EVENT SHALL THE AUTHORS OR COPYRIGHT HOLDERS

BE LIABLE FOR ANY CLAIM, DAMAGES OR OTHER LIABILITY, WHETHER IN AN ACTION OF CONTRACT, TORT OR OTHERWISE, ARISING FROM, OUT OF OR IN CONNECTION WITH THE SOFTWARE OR THE USE OR OTHER DEALINGS IN THE SOFTWARE.

#### 14.5.3 Qt Framework 5.3

Contains the Qt library. The Qt library is subject to the terms and conditions of the Lesser General Public License (LGPL) 2.1, see chapter "14.5.4 LGPL 2.1 License (Page 118)".

#### 14.5.4 LGPL 2.1 License

GNU LESSER GENERAL PUBLIC LICENSE

Version 2.1, February 1999

Copyright (C) 1991, 1999 Free Software Foundation, Inc. 51 Franklin Street, Fifth Floor, Boston, MA 02110-1301 USA

Everyone is permitted to copy and distribute verbatim copies of this license document, but changing it is not allowed.

[This is the first released version of the Lesser GPL. It also counts as the successor of the GNU Library Public License, version 2, hence the version number 2.1.]

#### Preamble

The licenses for most software are designed to take away your freedom to share and change it. By contrast, the GNU General Public Licenses are intended to guarantee your freedom to share and change free software--to make sure the software is free for all its users.

This license, the Lesser General Public License, applies to some specially designated software packages--typically libraries--of the Free Software Foundation and other authors who decide to use it. You can use it too, but we suggest you first think carefully about whether this license or the ordinary General Public License is the better strategy to use in any particular case, based on the explanations below.

When we speak of free software, we are referring to freedom of use, not price. Our General Public Licenses are designed to make sure that you have the freedom to distribute copies of free software (and charge for this service if you wish); that you receive source code or can get it if you want it; that you can change the software and use pieces of it in new free programs; and that you are informed that you can do these things.

To protect your rights, we need to make restrictions that forbid distributors to deny you these rights or to ask you to surrender these rights. These restrictions translate to certain responsibilities for you if you distribute copies of the library or if you modify it.

For example, if you distribute copies of the library, whether gratis or for a fee, you must give the recipients all the rights that we gave you. You must make sure that they, too, receive or can get the source code. If you link other code with the library, you must provide complete object files to the recipients, so that they can relink them with the library after making changes to the library and recompiling it. And you must show them these terms so they know their rights.

We protect your rights with a two-step method: (1) we copyright the library, and (2) we offer you this license, which gives you legal permission to copy, distribute and/or modify the library.

To protect each distributor, we want to make it very clear that there is no warranty for the free library. Also, if the library is modified by someone else and passed on, the recipients should know that what they have is not the original version, so that the original author's reputation will not be affected by problems that might be introduced by others.

Finally, software patents pose a constant threat to the existence of any free program. We wish to make sure that a company cannot effectively restrict the users of a free program by obtaining a restrictive license from a patent holder. Therefore, we insist that any patent license obtained for a version of the library must be consistent with the full freedom of use specified in this license.

Most GNU software, including some libraries, is covered by the ordinary GNU General Public License. This license, the GNU Lesser General Public License, applies to certain designated libraries, and is quite different from the ordinary General Public License. We use this license for certain libraries in order to permit linking those libraries into non-free programs.

When a program is linked with a library, whether statically or using a shared library, the combination of the two is legally speaking a combined work, a derivative of the original library. The ordinary General Public License therefore permits such linking only if the entire combination fits its criteria of freedom. The Lesser General Public License permits more lax criteria for linking other code with the library.

We call this license the "Lesser" General Public License because it does Less to protect the user's freedom than the ordinary General Public License. It also provides other free software developers Less of an advantage over competing non-free programs. These disadvantages are the reason we use the ordinary General Public License for many libraries. However, the Lesser license provides advantages in certain special circumstances.

For example, on rare occasions, there may be a special need to encourage the widest possible use of a certain library, so that it becomes a de-facto standard. To achieve this, non-free programs must be allowed to use the library. A more frequent case is that a free library does the same job as widely used non-free libraries. In this case, there is little to gain by limiting the free library to free software only, so we use the Lesser General Public License.

In other cases, permission to use a particular library in non-free programs enables a greater number of people to use a large body of free software. For example, permission to use the GNU C Library in non-free programs enables many more people to use the whole GNU operating system, as well as its variant, the GNU/Linux operating system.

Although the Lesser General Public License is Less protective of the users' freedom, it does ensure that the user of a program that is linked with the Library has the freedom and the wherewithal to run that program using a modified version of the Library.

The precise terms and conditions for copying, distribution and modification follow. Pay close attention to the difference between a "work based on the library" and a "work that uses the library". The former contains code derived from the library, whereas the latter must be combined with the library in order to run.

#### GNU LESSER GENERAL PUBLIC LICENSE

#### TERMS AND CONDITIONS FOR COPYING, DISTRIBUTION AND MODIFICATION

0. This License Agreement applies to any software library or other program which contains a notice placed by the copyright holder or other authorized party saying it may be distributed under the terms of this Lesser General Public License (also called "this License"). Each licensee is addressed as "you".

A "library" means a collection of software functions and/or data prepared so as to be conveniently linked with application programs (which use some of those functions and data) to form executables.

The "Library", below, refers to any such software library or work which has been distributed under these terms. A "work based on the Library" means either the Library or any derivative work under copyright law: that is to say, a work containing the Library or a portion of it, either verbatim or with modifications and/or translated straightforwardly into another language. (Hereinafter, translation is included without limitation in the term "modification".)

"Source code" for a work means the preferred form of the work for making modifications to it. For a library, complete source code means all the source code for all modules it contains, plus any associated interface definition files, plus the scripts used to control compilation and installation of the library.

Activities other than copying, distribution and modification are not covered by this License; they are outside its scope. The act of running a program using the Library is not restricted, and output from such a program is covered only if its contents constitute a work based on the Library (independent of the use of the Library in a tool for writing it). Whether that is true depends on what the Library does and what the program that uses the Library does.

1. You may copy and distribute verbatim copies of the Library's complete source code as you receive it, in any medium, provided that you conspicuously and appropriately publish on each copy an appropriate copyright notice and disclaimer of warranty; keep intact all the notices that refer to this License and to the absence of any warranty; and distribute a copy of this License along with the Library.

You may charge a fee for the physical act of transferring a copy, and you may at your option offer warranty protection in exchange for a fee.

2. You may modify your copy or copies of the Library or any portion of it, thus forming a work based on the Library, and copy and distribute such modifications or work under the terms of Section 1 above, provided that you also meet all of these conditions:

- a) The modified work must itself be a software library.
- b) You must cause the files modified to carry prominent notices stating that you changed the files and the date of any change.
- c) You must cause the whole of the work to be licensed at no charge to all third parties under the terms of this License.
- d) If a facility in the modified Library refers to a function or a table of data to be supplied by an application program that uses the facility, other than as an argument passed when the facility is invoked, then you must make a good faith effort to ensure that, in the event an application does not supply such function or table, the facility still operates, and performs whatever part of its purpose remains meaningful.

(For example, a function in a library to compute square roots has a purpose that is entirely well-defined independent of the application. Therefore, Subsection 2d requires that any application-supplied function or table used by this function must be optional: if the application does not supply it, the square root function must still compute square roots.)

These requirements apply to the modified work as a whole. If identifiable sections of that work are not derived from the Library, and can be reasonably considered independent and separate works in themselves, then this License, and its terms, do not apply to those sections when you distribute them as separate works. But when you distribute the same sections as part of a whole which is a work based on the Library, the distribution of the whole must be on the terms of this License, whose permissions for other licensees extend to the entire whole, and thus to each and every part regardless of who wrote it.

Thus, it is not the intent of this section to claim rights or contest your rights to work written entirely by you; rather, the intent is to exercise the right to control the distribution of derivative or collective works based on the Library.

In addition, mere aggregation of another work not based on the Library with the Library (or with a work based on the Library) on a volume of a storage or distribution medium does not bring the other work under the scope of this License.

3. You may opt to apply the terms of the ordinary GNU General Public License instead of this License to a given copy of the Library. To do this, you must alter all the notices that refer to this License, so that they refer to the ordinary GNU General Public License, version 2, instead of to this License. (If a newer version than version 2 of the ordinary GNU General Public License has appeared, then you can specify that version instead if you wish.) Do not make any other change in these notices.

Once this change is made in a given copy, it is irreversible for that copy, so the ordinary GNU General Public License applies to all subsequent copies and derivative works made from that copy.

This option is useful when you wish to copy part of the code of the Library into a program that is not a library.

4. You may copy and distribute the Library (or a portion or derivative of it, under Section 2) in object code or executable form under the terms of Sections 1 and 2 above provided that you accompany it with the complete corresponding machine-readable source code, which must be distributed under the terms of Sections 1 and 2 above on a medium customarily used for software interchange.

If distribution of object code is made by offering access to copy from a designated place, then offering equivalent access to copy the source code from the same place satisfies the requirement to distribute the source code, even though third parties are not compelled to copy the source along with the object code.

5. A program that contains no derivative of any portion of the Library, but is designed to work with the Library by being compiled or linked with it, is called a "work that uses the Library". Such a work, in isolation, is not a derivative work of the Library, and therefore falls outside the scope of this License.

However, linking a "work that uses the Library" with the Library creates an executable that is a derivative of the Library (because it contains portions of the Library), rather than a "work that uses the library". The executable is therefore covered by this License. Section 6 states terms for distribution of such executables.

When a "work that uses the Library" uses material from a header file that is part of the Library, the object code for the work may be a derivative work of the Library even though the source code is not. Whether this is true is especially significant if the work can be linked without the Library, or if the work is itself a library. The threshold for this to be true is not precisely defined by law.

If such an object file uses only numerical parameters, data structure layouts and accessors, and small macros and small inline functions (ten lines or less in length), then the use of the object file is unrestricted, regardless of whether it is legally a derivative work. (Executables containing this object code plus portions of the Library will still fall under Section 6.)

Otherwise, if the work is a derivative of the Library, you may distribute the object code for the work under the terms of Section 6. Any executables containing that work also fall under Section 6, whether or not they are linked directly with the Library itself.

6. As an exception to the Sections above, you may also combine or link a "work that uses the Library" with the Library to produce a work containing portions of the Library, and distribute that work under terms of your choice, provided that the terms permit modification of the work for the customer's own use and reverse engineering for debugging such modifications.

You must give prominent notice with each copy of the work that the Library is used in it and that the Library and its use are covered by this License. You must supply a copy of this License. If the work during execution displays copyright notices, you must include the copyright notice for the Library among them, as well as a reference directing the user to the copy of this License. Also, you must do one of these things:

- a) Accompany the work with the complete corresponding machine-readable source code for the Library including whatever changes were used in the work (which must be distributed under Sections 1 and 2 above); and, if the work is an executable linked with the Library, with the complete machine-readable "work that uses the Library", as object code and/or source code, so that the user can modify the Library and then relink to produce a modified executable containing the modified Library. (It is understood that the user who changes the contents of definitions files in the Library will not necessarily be able to recompile the application to use the modified definitions.)
- b) Use a suitable shared library mechanism for linking with the Library. A suitable mechanism is one that (1) uses at run time a copy of the library already present on the user's computer system, rather than copying library functions into the executable, and (2) will operate properly with a modified version of the library, if the user installs one, as long as the modified version is interface-compatible with the version that the work was made with.
- c) Accompany the work with a written offer, valid for at least three years, to give the same user the materials specified in Subsection 6a, above, for a charge no more than the cost of performing this distribution.
- d) If distribution of the work is made by offering access to copy from a designated place, offer equivalent access to copy the above specified materials from the same place.
- e) Verify that the user has already received a copy of these materials or that you have already sent this user a copy.

For an executable, the required form of the "work that uses the Library" must include any data and utility programs needed for reproducing the executable from it. However, as a special exception, the materials to be distributed need not include anything that is normally distributed (in either source or binary form) with the major components (compiler, kernel, and so on) of the operating system on which the executable runs, unless that component itself accompanies the executable.

It may happen that this requirement contradicts the license restrictions of other proprietary libraries that do not normally accompany the operating system. Such a contradiction means you cannot use both them and the Library together in an executable that you distribute.

7. You may place library facilities that are a work based on the Library side-by-side in a single library together with other library facilities not covered by this License, and distribute such a combined library, provided that the separate distribution of the work based on the Library and of the other library facilities is otherwise permitted, and provided that you do these two things:

- a) Accompany the combined library with a copy of the same work based on the Library, uncombined with any other library facilities. This must be distributed under the terms of the Sections above.
- b) Give prominent notice with the combined library of the fact that part of it is a work based on the Library, and explaining where to find the accompanying uncombined form of the same work.

8. You may not copy, modify, sublicense, link with, or distribute the Library except as expressly provided under this License. Any attempt otherwise to copy, modify, sublicense, link with, or distribute the Library is void, and will automatically terminate your rights under this License. However, parties who have received copies, or rights, from you under this License will not have their licenses terminated so long as such parties remain in full compliance.

9. You are not required to accept this License, since you have not signed it. However, nothing else grants you permission to modify or distribute the Library or its derivative works. These actions are prohibited by law if you do not accept this License. Therefore, by modifying or distributing the Library (or any work based on the Library), you indicate your acceptance of this License to do so, and all its terms and conditions for copying, distributing or modifying the Library or works based on it.

10. Each time you redistribute the Library (or any work based on the Library), the recipient automatically receives a license from the original licensor to copy, distribute, link with or modify the Library subject to these terms and conditions. You may not impose any further restrictions on the recipients' exercise of the rights granted herein. You are not responsible for enforcing compliance by third parties with this License.

11. If, as a consequence of a court judgment or allegation of patent infringement or for any other reason (not limited to patent issues), conditions are imposed on you (whether by court order, agreement or otherwise) that contradict the conditions of this License, they do not excuse you from the conditions of this License. If you cannot distribute so as to satisfy simultaneously your obligations under this License and any other pertinent obligations, then as a consequence you may not distribute the Library at all. For example, if a patent license would not permit royalty-free redistribution of the Library by all those who receive copies directly or indirectly through you, then the only way you could satisfy both it and this License would be to refrain entirely from distribution of the Library.

If any portion of this section is held invalid or unenforceable under any particular circumstance, the balance of the section is intended to apply, and the section as a whole is intended to apply in other circumstances.

It is not the purpose of this section to induce you to infringe any patents or other property right claims or to contest validity of any such claims; this section has the sole purpose of protecting the integrity of the free software distribution system which is implemented by public license practices. Many people have made generous contributions to the wide range of software distributed through that system in reliance on consistent application of that system; it is up to the author/donor to decide if he or she is willing to distribute software through any other system and a licensee cannot impose that choice.

This section is intended to make thoroughly clear what is believed to be a consequence of the rest of this License.

12. If the distribution and/or use of the Library is restricted in certain countries either by patents or by copyrighted interfaces, the original copyright holder who places the Library under this License may add an explicit geographical distribution limitation excluding those countries, so that distribution is permitted only in or among countries not thus excluded. In such case, this License incorporates the limitation as if written in the body of this License.

13. The Free Software Foundation may publish revised and/or new versions of the Lesser General Public License from time to time. Such new versions will be similar in spirit to the present version, but may differ in detail to address new problems or concerns.

Each version is given a distinguishing version number. If the Library specifies a version number of this License which applies to it and "any later version", you have the option of following the terms and conditions either of that version or of any later version published by the Free Software Foundation. If the Library does not specify alicense version number, you may choose any version ever published by the Free Software Foundation.

14. If you wish to incorporate parts of the Library into other free programs whose distribution conditions are incompatible with these, write to the author to ask for permission. For software which iscopyrighted by the Free Software Foundation, write to the Free Software Foundation; we sometimes make exceptions for this. Our decision will be guided by the two goals of preserving the free status of all derivatives of our free software and of promoting the sharing and reuse of software generally.

#### NO WARRANTY

15. BECAUSE THE LIBRARY IS LICENSED FREE OF CHARGE, THERE IS NO WARRANTY FOR THE LIBRARY, TO THE EXTENT PERMITTED BY APPLICABLE LAW. EXCEPT WHEN OTHERWISE STATED IN WRITING THE COPYRIGHT HOLDERS AND/OR OTHER PARTIES PROVIDE THE LIBRARY "AS IS" WITHOUT WARRANTY OF ANY KIND, EITHER EXPRESSED OR IMPLIED, INCLUDING, BUT NOT LIMITED TO, THE IMPLIED WARRANTIES OF MERCHANTABILITY AND FITNESS FOR A PARTICULAR PURPOSE. THE ENTIRE RISK AS TO THE QUALITY AND PERFORMANCE OF THE LIBRARY IS WITH YOU. SHOULD THE LIBRARY PROVE DEFECTIVE, YOU ASSUME THE COST OF ALL NECESSARY SERVICING, REPAIR OR CORRECTION.

16. IN NO EVENT UNLESS REQUIRED BY APPLICABLE LAW OR AGREED TO IN WRITING WILL ANY COPYRIGHT HOLDER, OR ANY OTHER PARTY WHO MAY MODIFY AND/OR REDISTRIBUTE THE LIBRARY AS PERMITTED ABOVE, BE LIABLE TO YOU FOR DAMAGES, INCLUDING ANY GENERAL, SPECIAL, INCI-DENTAL OR CONSEQUENTIAL DAMAGES ARISING OUT OF THE USE OR INABILITY TO USE THE LIBRARY (INCLUDING BUT NOT LIMITED TO LOSS OF DATA OR DATA BEING RENDERED INACCURATE OR LOSSES SUSTAINED BY YOU OR THIRD PARTIES OR A FAILURE OF THE LIBRARY TO OPERATE WITH ANY OTHER SOFTWARE), EVEN IF SUCH HOLDER OR OTHER PARTY HAS BEEN ADVISED OF THE POSSIBILITY OF SUCH DAMAGES.

#### END OF TERMS AND CONDITIONS

#### How to Apply These Terms to Your New Libraries

If you develop a new library, and you want it to be of the greatest possible use to the public, we recommend making it free software that everyone can redistribute and change. You can do so by permitting redistribution under these terms (or, alternatively, under the terms of the ordinary General Public License).

To apply these terms, attach the following notices to the library. It is safest to attach them to the start of each source file to most effectively convey the exclusion of warranty; and each file should have at least the "copyright" line and a pointer to where the full notice is found.

<one line to give the library's name and a brief idea of what it does.> Copyright (C) <year> <name of author>

This library is free software; you can redistribute it and/or modify it under the terms of the GNU Lesser General Public License as published by the Free Software Foundation; either version 2.1 of the License, or (at your option) any later version.

This library is distributed in the hope that it will be useful, but WITHOUT ANY WARRANTY; without even the implied warranty of MERCHANTABILITY or FITNESS FOR A PARTICULAR PUR-POSE. See the GNU Lesser General Public License for more details.

You should have received a copy of the GNU Lesser General Public License along with this library; if not, write to the Free Software Foundation, Inc., 51 Franklin Street, Fifth Floor, Boston, MA 02110-1301 USA

Also add information on how to contact you by electronic and paper mail.

You should also get your employer (if you work as a programmer) or your school, if any, to sign a "copyright disclaimer" for the library, ifnecessary. Here is a sample; alter the names:

Yoyodyne, Inc., hereby disclaims all copyright interest in the library `Frob' (a library for tweaking knobs) written by James Random Hacker.

<signature of Ty Coon>, 1 April 1990 Ty Coon, President of Vice

That's all there is to it!

### 14.5.5 Schleuniger written offer for LGPL source code

The S.ON software includes software code written by third parties, including software code subject to the GNU Lesser General Public License ("LGPL"). The LGPL code used in this product are distributed WITHOUT ANY WARRANTY and is subject to the copyrights of one or more authors.

As per the terms of the LGPL licenses, you are entitled to the source code of such third parties software. Upon a written request, Schleuniger will provide the applicable LGPL source code files, for a nominal fee to cover shipping and media charges as allowed under the LGPL.

Your request must be sent within three (3) years of the date you received the LGPL covered code. Please direct LGPL source request to:

Schleuniger AG Software Development Bierigutstrasse 9 3608 Thun Switzerland For online source code see also *github.com/SchleunigerAG* 

### 14.5.6 Third-Party Licenses Used in Qt

Qt includes a number of third-party libraries that are used to provide certain features. Unlike the code described in the code used in Qt document, these libraries are supplied alongside the Qt modules.

Third Party Software may impose additional restrictions and it is the user's responsibility to ensure that they have met the licensing requirements of the GPL, LGPL, or Qt Commercial license and the relevant license of the Third Party Software they are using.

Run configure-help to see any options that may be available for controlling the use of these libraries. Modifications, if any, done to the third-party libraries can normally be found by reviewing the change history of the corresponding files in the public Qt repository.

### FreeType 2 (freetype) version 2.3.12

The FreeType project is a team of volunteers who develop free, portable and high-quality software solutions for digital typography. We specifically target embedded systems and focus on bringing small, efficient and ubiquitous products. -- quoted from 3rdparty/freetype/docs/freetype2.html.

See qtbase/src/3rdparty/freetype/docs/FTL.txt and qtbase/src/3rdparty/freetype/docs/GPL.txt for license details.

See also the files in qtbase/src/3rdparty/harfbuzz, which are used by FreeType.

Parts of the FreeType projects have been modified and put into Qt for use in the painting subsystem. These files are ftraster.h, ftraster.c, ftgrays.h and ftgrays.c. The following modifications has been made to these files:

Renamed FT\_ and ft\_ symbols to QT\_FT\_ and qt\_ft\_ to avoid name conflicts.

- Removed parts of code not relevant when compiled with \_STANDALONE\_ defined.
- Changed behavior in ftraster.c to follow X polygon filling rules.
- Implemented support in ftraster.c for winding / odd even polygon fill rules.
- Replaced bitmap generation with span generation in ftraster.c
- Renamed: ftraster.h to qblackraster\_p.h
- Renamed: ftraster.c to qblackraster.c
- Renamed: ftgrays.h to qgrayraster\_p.h
- Renamed: ftgrays.c to qgrayraster.c

#### Copyright (C) 2005, 2007, 2008 by George Williams

Redistribution and use in source and binary forms, with or without modification, are permitted provided that the following conditions are met:

Redistributions of source code must retain the above copyright notice, this list of conditions and the following disclaimer.

Redistributions in binary form must reproduce the above copyright notice, this list of conditions and the following disclaimer in the documentation and/or other materials provided with the distribution.

The name of the author may not be used to endorse or promote products derived from this software without specific prior written permission.

THIS SOFTWARE IS PROVIDED BY THE AUTHOR "AS IS" AND ANY EXPRESS OR IMPLIED WARRANTIES, INCLUDING, BUT NOT LIMITED TO, THE IMPLIED WARRANTIES OF MERCHANTABILITY AND FITNESS FOR A PARTICULAR PURPOSE ARE DISCLAIMED. IN NO EVENT SHALL THE AUTHOR BE LIABLE FOR ANY DIRECT, INCIDENTAL, SPECIAL, EXEMPLARY, OR CONSEQUENTIAL DAMAGES (INCLUDING, BUT NOT LIMITED TO, PROCUREMENT OF SUBSTITUTE GOODS OR SERVICES; LOSS OF USE, DATA, OR PROFITS; OR BUSINESS INTERRUPTION) HOWEVER CAUSED AND ON ANY THEORY OF LIABILITY, WHETHER IN CONTRACT, STRICT LIABILITY, OR TORT (INCLUDING NEGLIGENCE OR OTHERWISE) ARIS-ING IN ANY WAY OUT OF THE USE OF THIS SOFTWARE, EVEN IF ADVISED OF THE POSSIBILITY OF SUCH DAMAGE.

Parts of the FreeType library

Copyright 2001, 2002 Catharon Productions Inc.

This file is part of the Catharon Typography Project and shall only be used, modified, and distributed under the terms of the Catharon Open Source License that should come with this file under the name 'CatharonLicense.txt'. By continuing to use, modify, or distribute this file you indicate that you have read the license and understand and accept it fully.

Note that this license is compatible with the FreeType license.

#### The Catharon Open Source LICENSE

2000-Jul-04

Copyright (C) 2000 by Catharon Productions, Inc.

#### Introduction

This license applies to source files distributed by Catharon Productions, Inc. in several archive packages. This license applies to all files found in such packages which do not fall under their own explicit license.

This license was inspired by the SD, Artistic, and IJG (Independent JPEG Group) licenses, which all encourage inclusion and use of free software in commercial and freeware products alike. As a consequence, its main points are that:

 We don't promise that this software works. However, we are interested in any kind of bug reports. ('as is' distribution)

- You can use this software for whatever you want, in parts or full form, without having to pay us. ('royalty-free' usage)
- You may not pretend that you wrote this software. If you use it, or only parts of it, in a program, you must acknowledge somewhere in your documentation that you have used theCatharon Code. ('credits')

We specifically permit and encourage the inclusion of this software, with or without modifications, in commercial products.

We disclaim all warranties covering the packages distributed by Catharon Productions, Inc. and assume no liability related to their use.

#### Legal Terms

#### 0. Definitions

Throughout this license, the terms 'Catharon Package', 'package', and 'Catharon Code' refer to the set of files originally distributed by Catharon Productions, Inc.

'You' refers to the licensee, or person using the project, where 'using' is a generic term including compiling the project's source code as well as linking it to form a 'program' or 'executable'. This program is referred to as 'a program using one of the Catharon Packages'.

This license applies to all files distributed in the original Catharon Package(s), including all source code, binaries and documentation, unless otherwise stated in the file in its original, unmodified form as distributed in the original archive.

If you are unsure whether or not a particular file is covered by this license, you must contact us to verify this.

The Catharon Packages are copyright (C) 2000 by Catharon Productions, Inc. All rights reserved except as specified below.

#### 1. No Warranty

THE CATHARON PACKAGES ARE PROVIDED 'AS IS' WITHOUT WARRANTY OF ANY KIND, EITHER EXPRESS OR IMPLIED, INCLUDING, BUT NOT LIMITED TO, WARRANTIES OF MERCHANTABILITY AND FIT-NESS FOR A PARTICULAR PURPOSE. IN NO EVENT WILL ANY OF THE AUTHORS OR COPYRIGHT HOLD-ERS BE LIABLE FOR ANY DAMAGES CAUSED BY THE USE OF OR THE INABILITY TO USE THE CATHARON PACKAGE.

#### 2. Redistribution

This license grants a worldwide, royalty-free, perpetual and irrevocable right and license to use, execute, perform, compile, display, copy, create derivative works of, distribute and sublicense the Catharon Packages (in both source and object code forms) and derivative works thereof for any purpose; and to authorize others to exercise some or all of the rights granted herein, subject to the following conditions:

- Redistribution of source code must retain this license file ('license.txt') unaltered; any additions, deletions or changes to the original files must be clearly indicated in accompanying documentation. The copyright notices of the unaltered, original files must be preserved in all copies of source files.
- Redistribution in binary form must provide a disclaimer that states that the software is based in part on the work of Catharon Productions, Inc. in the distribution documentation.

These conditions apply to any software derived from or based on the Catharon Packages, not just the unmodified files. If you use our work, you must acknowledge us. However, no fee need be paid to us.

#### 3. Advertising

Neither Catharon Productions, Inc. and contributors nor you shall use the name of the other for commercial, advertising, or promotional purposes without specific prior written permission.

We suggest, but do not require, that you use the following phrase to refer to this software in your documentation: 'this software is based in part on the Catharon Typography Project'.

As you have not signed this license, you are not required to accept it. However, as the Catharon Packages are copyrighted material, only this license, or another one contracted with the authors, grants you the right to use, distribute, and modify it.Therefore, by using, distributing, or modifying the Catharon Packages, you indicate that you understand and accept all the terms of this license.

--- end of license.txt ---

#### HarfBuzz (harfbuzz)

This is HarfBuzz, an OpenType Layout engine library. -- quoted from qtbase/src/3rdparty/harfbuzz/ README.

Copyright (C) 2004,2007 Red Hat, Inc.

Copyright (C) 1998-2004 David Turner and Werner Lemberg

Copyright (C) 2006 Behdad Esfahbod

Copyright (C) 2008 Nokia Corporation and/or its subsidiary(-ies)

This is part of HarfBuzz, an OpenType Layout engine library.

Permission is hereby granted, without written agreement and without license or royalty fees, to use, copy, modify, and distribute this software and its documentation for any purpose, provided that the above copyright notice and the following two paragraphs appear in all copies of this software.

IN NO EVENT SHALL THE COPYRIGHT HOLDER BE LIABLE TO ANY PARTY FOR DIRECT, INDIRECT, SPE-CIAL, INCIDENTAL, OR CONSEQUENTIAL DAMAGES ARISING OUT OF THE USE OF THIS SOFTWARE AND ITS DOCUMENTATION, EVEN IF THE COPYRIGHT HOLDER HAS BEEN ADVISED OF THE POSSIBILITY OF SUCH DAMAGE.

THE COPYRIGHT HOLDER SPECIFICALLY DISCLAIMS ANY WARRANTIES, INCLUDING, BUT NOT LIMITED TO, THE IMPLIED WARRANTIES OF MERCHANTABILITY AND FITNESS FOR A PARTICULAR PURPOSE. THE SOFTWARE PROVIDED HEREUNDER IS ON AN "AS IS" BASIS, AND THE COPYRIGHT HOLDER HAS NO OBLIGATION TO PROVIDE MAINTENANCE, SUPPORT, UPDATES, ENHANCEMENTS, OR MODIFICATIONS.

See qtbase/src/3rdparty/harfbuzz/COPYING for license details.

### JPEG Software (libjpeg) version 8c

This package contains C software to implement JPEG image compression and decompression. JPEG (pronounced "jay-peg") is a standardized compression method for full-color and gray-scale images. JPEG is intended for compressing "real-world" scenes; line drawings, cartoons and other non-realistic images are not its strong suit. JPEG is lossy, meaning that the output image is not exactly identical to the input image. -- quoted from qtbase/src/3rdparty/libjpeg/README.

This software is based in part on the work of the Independent JPEG Group.

The authors make NO WARRANTY or representation, either express or implied, with respect to this software, its quality, accuracy, merchantability, or fitness for a particular purpose. This software is provided "AS IS", and you, its user, assume the entire risk as to its quality and accuracy.

This software is copyright (C) 1991-2010, Thomas G. Lane, Guido Vollbeding. All Rights Reserved except as specified below.

Permission is hereby granted to use, copy, modify, and distribute this software (or portions thereof) for any purpose, without fee, subject to these conditions:

- 1. If any part of the source code for this software is distributed, then this README file must be included, with this copyright and no-warranty notice unaltered; and any additions, deletions, or changes to the original files must be clearly indicated in accompanying documentation.
- 2. If only executable code is distributed, then the accompanying documentation must state that "this software is based in part on the work of the Independent JPEG Group".
- 3. Permission for use of this software is granted only if the user accepts full responsibility for any undesirable consequences; the authors accept NO LIABILITY for damages of any kind.

These conditions apply to any software derived from or based on the IJG code, not just to the unmodified library. If you use our work, you ought to acknowledge us.

Permission is NOT granted for the use of any IJG author's name or company name in advertising or publicity relating to this software or products derived from it. This software may be referred to only as "the Independent JPEG Group's software".

We specifically permit and encourage the use of this software as the basis of commercial products, provided that all warranty or liability claims are assumed by the product vendor.

The Graphics Interchange Format(c) is the Copyright property of CompuServe Incorporated. GIF(sm) is a Service Mark property of CompuServe Incorporated.

### MD4 (md4.cpp and md4.h)

MD4 (RFC-1320) message digest.

Modified from MD5 code by Andrey Panin <pazke@donpac.ru>

Written by Solar Designer <solar@openwall.com> in 2001, and placed in the public domain. There's absolutely no warranty.

See qtbase/src/3rdparty/md4/md4.cpp and qtbase/src/3rdparty/md4/md4.h for more information about the terms and conditions under which the code is supplied.

### MD5 (md5.cpp and md5.h)

This code implements the MD5 message-digest algorithm. The algorithm is due to Ron Rivest. This code was written by Colin Plumb in 1993, no copyright is claimed. This code is in the public domain; do with it what you wish. -- quoted from qtbase/src/3rdparty/md5/md5.h

See qtbase/src/3rdparty/md5/md5.cpp and qtbase/src/3rdparty/md5/md5.h for more information about the terms and conditions under which the code is supplied.

### MNG Library (libmng) version 1.0.10

The libmng library supports decoding, displaying, encoding, and various other manipulations of the Multiple-image Network Graphics (MNG) format image files. It uses the zlib compression library, and optionally the JPEG library by the Independent JPEG Group (IJG) and/or lcms (little cms), a color-management library by Marti Maria Saguer. -- quoted from qtimageformats/src/3rdparty/libmng/doc/ libmng.txt

See qtimageformats/src/3rdparty/libmng/LICENSE for license details.

### PNG Reference Library (libpng) version 1.5.10

Libpng was written as a companion to the PNG specification, as a way of reducing the amount of time and effort it takes to support the PNG file format in application programs. -- quoted from qtbase/src/ 3rdparty/libpng/libpng-manual.txt.

libpng versions 1.2.6, August 15, 2004, through 1.5.1, February 3, 2011, are Copyright (c) 2004, 2006-2011 Glenn Randers-Pehrson, and are distributed according to the same disclaimer and license as libpng-1.2.5 with the following individual added to the list of Contributing Authors

Cosmin Truta

libpng versions 1.0.7, July 1, 2000, through 1.2.5 - October 3, 2002, are Copyright (c) 2000-2002 Glenn Randers-Pehrson, and are distributed according to the same disclaimer and license as libpng-1.0.6 with the following individuals added to the list of Contributing Authors

Simon-Pierre Cadieux

Eric S. Raymond

**Gilles Vollant** 

and with the following additions to the disclaimer:

There is no warranty against interference with your enjoyment of the library or against infringement. There is no warranty that our efforts or the library will fulfill any of your particular purposes or needs. This library is provided with all faults, and the entire risk of satisfactory quality, performance, accuracy, and effort is with the user. libpng versions 0.97, January 1998, through 1.0.6, March 20, 2000, are Copyright (c) 1998, 1999 Glenn Randers-Pehrson, and are distributed according to the same disclaimer and license as libpng-0.96, with the following individuals added to the list of Contributing Authors:

Tom Lane

Glenn Randers-Pehrson

Willem van Schaik

libpng versions 0.89, June 1996, through 0.96, May 1997, are Copyright (c) 1996, 1997 Andreas Dilger Distributed according to the same disclaimer and license as libpng-0.88, with the following individuals added to the list of Contributing Authors:

John Bowler

**Kevin Bracey** 

Sam Bushell

Magnus Holmgren

Greg Roelofs

Tom Tanner

libpng versions 0.5, May 1995, through 0.88, January 1996, are Copyright (c) 1995, 1996 Guy Eric Schalnat, Group 42, Inc.

For the purposes of this copyright and license, "Contributing Authors" is defined as the following set of individuals:

Andreas Dilger

Dave Martindale

Guy Eric Schalnat

Paul Schmidt

Tim Wegner

The PNG Reference Library is supplied "AS IS". The Contributing Authors and Group 42, Inc. disclaim all warranties, expressed or implied, including, without limitation, the warranties of merchantability and of fitness for any purpose. The Contributing Authors and Group 42, Inc. assume no liability for direct, indirect, incidental, special, exemplary, or consequential damages, which may result from the use of the PNG Reference Library, even if advised of the possibility of such damage.

Permission is hereby granted to use, copy, modify, and distribute this source code, or portions hereof, for any purpose, without fee, subject to the following restrictions:

- 1. The origin of this source code must not be misrepresented.
- 2. Altered versions must be plainly marked as such and must not be misrepresented as being the original source.
- 3. This Copyright notice may not be removed or altered from any source or altered source distribution.

The Contributing Authors and Group 42, Inc. specifically permit, without fee, and encourage the use of this source code as a component to supporting the PNG file format in commercial products. If you use this source code in a product, acknowledgment is not required but would be appreciated.

See qtbase/src/3rdparty/libpng/LICENSE for license details.

#### SHA-1 (sha1.cpp)

Based on the public domain implementation of the SHA-1 algorithm

Copyright (C) Dominik Reichl <dominik.reichl@t-online.de>

See qtbase/src/3rdparty/sha1/sha1.cpp for more information about the terms and conditions under which the code is supplied.

## SHA-3, originally known as Keccak

SHA-3, originally known as Keccak, is a cryptographic hash function designed by Guido Bertoni, Joan Daemen, Michaël Peeters, and Gilles Van Assche, building upon RadioGatún.

Implementation by the designers, hereby denoted as "the implementer".

To the extent possible under law, the implementer has waived all copyright and related or neighboring rights to the source code. http://creativecommons.org/publicdomain/zero/1.0/

### SQLite (sqlite) version 3.7.17.0

SQLite is a small C library that implements a self-contained, embeddable, zero-configuration SQL database engine.

According to the comments in the source files, the code is in the public domain. See the SQLite Copyright page on the SQLite web site for further information.

### TIFF Software Distribution (libtiff) version 3.9.2

libtiff is a set of C functions (a library) that support the manipulation of TIFF image files. -- quoted from qtimageformats/src/libtiff/html/libtiff.html

Copyright (c) 1987, 1993, 1994

The Regents of the University of California. All rights reserved.

Redistribution and use in source and binary forms, with or without modification, are permitted provided that the following conditions are met:

- 1. Redistributions of source code must retain the above copyright notice, this list of conditions and the following disclaimer.
- 2. Redistributions in binary form must reproduce the above copyright notice, this list of conditions and the following disclaimer in the documentation and/or other materials provided with the distribution.
- 3. Neither the name of the University nor the names of its contributors may be used to endorse or promote products derived from this software without specific prior written permission.

THIS SOFTWARE IS PROVIDED BY THE REGENTS AND CONTRIBUTORS "AS IS" AND ANY EXPRESS OR IMPLIED WARRANTIES, INCLUDING, BUT NOT LIMITED TO, THE IMPLIED WARRANTIES OF MERCHANTA-BILITY AND FITNESS FOR A PARTICULAR PURPOSE ARE DISCLAIMED. IN NO EVENT SHALL THE REGENTS OR CONTRIBUTORS BE LIABLE FOR ANY DIRECT, INDIRECT, INCIDENTAL, SPECIAL, EXEMPLA-RY, OR CONSEQUENTIAL DAMAGES (INCLUDING, BUT NOT LIMITED TO, PROCUREMENT OF SUBSTI-TUTE GOODS OR SERVICES; LOSS OF USE, DATA, OR PROFITS; OR BUSINESS INTERRUPTION) HOWEVER CAUSED AND ON ANY THEORY OF LIABILITY, WHETHER IN CONTRACT, STRICT LIABILITY, OR TORT (INCLUDING NEGLIGENCE OR OTHERWISE) ARISING IN ANY WAY OUT OF THE USE OF THIS SOFTWARE, EVEN IF ADVISED OF THE POSSIBILITY OF SUCH DAMAGE.

Copyright (C) 1988-1997 Sam Leffler

Copyright (C) 1991-1997 Silicon Graphics, Inc.

Copyright (c) Joris Van Damme <info@awaresystems.be>

Copyright (c) AWare Systems < http://www.awaresystems.be/>

Portions Copyright (C) 1985-1987, 1990 Regents of the University of California

Portions Copyright (C) 1990, 1991 Digital Equipment Corporation

Portions Copyright (C) 1990 Sun Microsystems, Inc.

Portions Copyright (C) 1990, 1995 Frank D. Cringle

Portions Copyright (C) 1996 BancTec AB

Portions Copyright (C) 1996 Mike Johnson

Portions Copyright (C) 1996 Pixar

Portions Copyright (C) 1997 Greg Ward Larson

Portions Copyright (C) 2000 Frank Warmerdam

Copyright (C) 2004, Andrey Kiselev <dron@ak4719.spb.edu>

Copyright (c( 1996 USAF Phillips Laboratory

Additions (c) Richard Nolde 2006-2009

Permission to use, copy, modify, distribute, and sell this software and its documentation for any purpose is hereby granted without fee, provided that (i) the above copyright notices and this permission notice appear in all copies of the software and related documentation, and (ii) the names of Sam Leffler and Silicon Graphics may not be used in any advertising or publicity relating to the software without the specific, prior written permission of Sam Leffler and Silicon Graphics.

THE SOFTWARE IS PROVIDED "AS-IS" AND WITHOUT WARRANTY OF ANY KIND, EXPRESS, IMPLIED OR OTHERWISE, INCLUDING WITHOUT LIMITATION, ANY WARRANTY OF MERCHANTABILITY OR FITNESS FOR A PARTICULAR PURPOSE.

IN NO EVENT SHALL SAM LEFFLER OR SILICON GRAPHICS BE LIABLE FOR ANY SPECIAL, INCIDENTAL, INDIRECT OR CONSEQUENTIAL DAMAGES OF ANY KIND, OR ANY DAMAGES WHATSOEVER RESULTING FROM LOSS OF USE, DATA OR PROFITS, WHETHER OR NOT ADVISED OF THE POSSIBILITY OF DAMAGE, AND ON ANY THEORY OF LIABILITY, ARISING OUT OF OR IN CONNECTION WITH THE USE OR PER-FORMANCE OF THIS SOFTWARE.

Copyright (c) 1985, 1986 The Regents of the University of California.

#### All rights reserved.

This code is derived from software contributed to Berkeley by James A. Woods, derived from original work by Spencer Thomas and Joseph Orost.

Redistribution and use in source and binary forms are permitted provided that the above copyright notice and this paragraph are duplicated in all such forms and that any documentation, advertising materials, and other materials related to such distribution and use acknowledge that the software was developed by the University of California, Berkeley. The name of the University may not be used to endorse or promote products derived from this software without specific prior written permission.

THIS SOFTWARE IS PROVIDED AS "IS" AND WITHOUT ANY EXPRESS OR IMPLIED WARRANTIES, INCLUDING, WITHOUT LIMITATION, THE IMPLIED WARRANTIES OF MERCHANTIBILITY AND FITNESS FOR A PARTICULAR PURPOSE.

Copyright (c) 1996-1997 Sam Leffler

Copyright (c) 1996 Pixar

Permission to use, copy, modify, distribute, and sell this software and its documentation for any purpose is hereby granted without fee, provided that (i) the above copyright notices and this permission notice appear in all copies of the software and related documentation, and (ii) the names of Pixar, Sam Leffler and Silicon Graphics may not be used in any advertising or publicity relating to the software without the specific, prior written permission of Pixar, Sam Leffler and Silicon Graphics.

THE SOFTWARE IS PROVIDED "AS-IS" AND WITHOUT WARRANTY OF ANY KIND, EXPRESS, IMPLIED OR OTHERWISE, INCLUDING WITHOUT LIMITATION, ANY WARRANTY OF MERCHANTABILITY OR FITNESS FOR A PARTICULAR PURPOSE.

IN NO EVENT SHALL PIXAR, SAM LEFFLER OR SILICON GRAPHICS BE LIABLE FOR ANY SPECIAL, INCI-DENTAL, INDIRECT OR CONSEQUENTIAL DAMAGES OF ANY KIND, OR ANY DAMAGES WHATSOEVER RESULTING FROM LOSS OF USE, DATA OR PROFITS, WHETHER OR NOT ADVISED OF THE POSSIBILITY OF DAMAGE, AND ON ANY THEORY OF LIABILITY, ARISING OUT OF OR IN CONNECTION WITH THE USE OR PERFORMANCE OF THIS SOFTWARE.

See qtimageformats/src/3rdparty/libtiff/README for license details.

#### Wintab API (wintab)

Wintab is a de facto API for pointing devices on Windows. The wintab code is from http://www.pointing.com/WINTAB.HTM.

See qtbase/src/3rdparty/wintab/wintab.h for license details.

## Data Compression Library (zlib) version 1.2.5

zlib is a general purpose data compression library. All the code is thread safe. The data format used by the zlib library is described by RFCs (Request for Comments) 1950 to 1952 -- quoted from qtbase/src/ 3rdparty/zlib/README.

Copyright (C) 1995-2010 Jean-loup Gailly and Mark Adler

This software is provided 'as-is', without any express or implied warranty. In no event will the authors be held liable for any damages arising from the use of this software.

Permission is granted to anyone to use this software for any purpose, including commercial applications, and to alter it and redistribute it freely, subject to the following restrictions:

- 1. The origin of this software must not be misrepresented; you must not claim that you wrote the original software. If you use this software in a product, an acknowledgment in the product documentation would be appreciated but is not required.
- 2. Altered source versions must be plainly marked as such, and must not be misrepresented as being the original software.
- 3. This notice may not be removed or altered from any source distribution.

See qtbase/src/3rdparty/zlib/README for license details.

### JavaScriptCore

Copyright (c) 1991, 2000, 2001 by Lucent Technologies.

Copyright (C) 2002, 2005, 2006, 2007, 2008 Apple Inc. All rights reserved.

Permission to use, copy, modify, and distribute this software for any purpose without fee is hereby granted, provided that this entire notice is included in all copies of any software which is or includes a copy or modification of this software and in all copies of the supporting documentation for such software.

THIS SOFTWARE IS BEING PROVIDED "AS IS", WITHOUT ANY EXPRESS OR IMPLIED WARRANTY. IN PAR-TICULAR, NEITHER THE AUTHOR NOR LUCENT MAKES ANY REPRESENTATION OR WARRANTY OF ANY KIND CONCERNING THE MERCHANTABILITY OF THIS SOFTWARE OR ITS FITNESS FOR ANY PARTICULAR PURPOSE.

See qtscript/src/3rdparty/javascriptcore/JavaScriptCore/wtf/dtoa.cpp for license details.

Copyright (C) 2009 Company 100, Inc. All rights reserved.

Redistribution and use in source and binary forms, with or without modification, are permitted provided that the following conditions are met:

- 1. Redistributions of source code must retain the above copyright notice, this list of conditions and the following disclaimer.
- 2. Redistributions in binary form must reproduce the above copyright notice, this list of conditions and the following disclaimer in the documentation and/or other materials provided with the distribution.

THIS SOFTWARE IS PROVIDED BY MIPS TECHNOLOGIES, INC. "AS IS" AND ANY EXPRESS OR IMPLIED WARRANTIES, INCLUDING, BUT NOT LIMITED TO, THE IMPLIED WARRANTIES OF MERCHANTABILITY AND FITNESS FOR A PARTICULAR PURPOSE ARE DISCLAIMED. IN NO EVENT SHALL MIPS TECHNOLO-GIES, INC. OR CONTRIBUTORS BE LIABLE FOR ANY DIRECT, INDIRECT, INCIDENTAL, SPECIAL, EXEMPLA-RY, OR CONSEQUENTIAL DAMAGES (INCLUDING, BUT NOT LIMITED TO, PROCUREMENT OF SUBSTI-TUTE GOODS OR SERVICES; LOSS OF USE, DATA, OR PROFITS; OR BUSINESS INTERRUPTION) HOWEVER CAUSED AND ON ANY THEORY OF LIABILITY, WHETHER IN CONTRACT, STRICT LIABILITY, OR TORT (INCLUDING NEGLIGENCE OR OTHERWISE) ARISING IN ANY WAY OUT OF THE USE OF THIS SOFTWARE, EVEN IF ADVISED OF THE POSSIBILITY OF SUCH DAMAGE.

Copyright (C) 2009 Apple Inc. All rights reserved. Copyright (C) 2009 University of Szeged All rights reserved. Copyright (C) 2010 MIPS Technologies, Inc. All rights reserved.

Redistribution and use in source and binary forms, with or without modification, are permitted provided that the following conditions are met:

- 1. Redistributions of source code must retain the above copyright notice, this list of conditions and the following disclaimer.
- 2. Redistributions in binary form must reproduce the above copyright notice, this list of conditions and the following disclaimer in the documentation and/or other materials provided with the distribution.

THIS SOFTWARE IS PROVIDED BY MIPS TECHNOLOGIES, INC. "AS IS" AND ANY EXPRESS OR IMPLIED WARRANTIES, INCLUDING, BUT NOT LIMITED TO, THE IMPLIED WARRANTIES OF MERCHANTABILITY AND FITNESS FOR A PARTICULAR PURPOSE ARE DISCLAIMED. IN NO EVENT SHALL MIPS TECHNOLO-GIES, INC. OR CONTRIBUTORS BE LIABLE FOR ANY DIRECT, INDIRECT, INCIDENTAL, SPECIAL, EXEMPLA-RY, OR CONSEQUENTIAL DAMAGES (INCLUDING, BUT NOT LIMITED TO, PROCUREMENT OF SUBSTI-TUTE GOODS OR SERVICES; LOSS OF USE, DATA, OR PROFITS; OR BUSINESS INTERRUPTION) HOWEVER CAUSED AND ON ANY THEORY OF LIABILITY, WHETHER IN CONTRACT, STRICT LIABILITY, OR TORT (INCLUDING NEGLIGENCE OR OTHERWISE) ARISING IN ANY WAY OUT OF THE USE OF THIS SOFTWARE, EVEN IF ADVISED OF THE POSSIBILITY OF SUCH DAMAGE.

#### Pixman (pixman) version 0.17.11

pixman is a library that provides low-level pixel manipulation features such as image compositing and trapezoid rasterization. -- quoted from qtbase/src/3rdparty/pixman/README

We are only using the pixman-arm-neon-asm.h and pixman-arm-neon-asm.S source files which have the following copyright and license header:

#### Copyright © 2009 Nokia Corporation

Permission is hereby granted, free of charge, to any person obtaining a copy of this software and associated documentation files (the "Software"), to deal in the Software without restriction, including without limitation the rights to use, copy, modify, merge, publish, distribute, sublicense, and/or sell copies of the Software, and to permit persons to whom the Software is furnished to do so, subject to the following conditions:

The above copyright notice and this permission notice (including the next paragraph) shall be included in all copies or substantial portions of the Software.

THE SOFTWARE IS PROVIDED "AS IS", WITHOUT WARRANTY OF ANY KIND, EXPRESS OR IMPLIED, INCLUDING BUT NOT LIMITED TO THE WARRANTIES OF MERCHANTABILITY, FITNESS FOR A PARTICU-LAR PURPOSE AND NONINFRINGEMENT. IN NO EVENT SHALL THE AUTHORS OR COPYRIGHT HOLDERS BE LIABLE FOR ANY CLAIM, DAMAGES OR OTHER LIABILITY, WHETHER IN AN ACTION OF CONTRACT, TORT OR OTHERWISE, ARISING FROM, OUT OF OR IN CONNECTION WITH THE SOFTWARE OR THE USE OR OTHER DEALINGS IN THE SOFTWARE.

Author: Siarhei Siamashka (siarhei.siamashka@nokia.com)

See qtbase/src/3rdparty/pixman/pixman-arm-neon-asm.h and qtbase/src/3rdparty/pixman/pixman-arm-neon-asm.S

#### WebCore (WebKit)

Copyright (C) 2009 Ericsson AB

All rights reserved.

Redistribution and use in source and binary forms, with or without modification, are permitted provided that the following conditions are met:

1. Redistributions of source code must retain the above copyright notice, this list of conditions and the following disclaimer.

- 2. Redistributions in binary form must reproduce the above copyright notice, this list of conditions and the following disclaimer in the documentation and/or other materials provided with the distribution.
- 3. Neither the name of Ericsson nor the names of its contributors may be used to endorse or promote products derived from this software without specific prior written permission.

THIS SOFTWARE IS PROVIDED BY THE COPYRIGHT HOLDERS AND CONTRIBUTORS "AS IS" AND ANY EXPRESS OR IMPLIED WARRANTIES, INCLUDING, BUT NOT LIMITED TO, THE IMPLIED WARRANTIES OF MERCHANTABILITY AND FITNESS FOR A PARTICULAR PURPOSE ARE DISCLAIMED. IN NO EVENT SHALL THE COPYRIGHT OWNER OR CONTRIBUTORS BE LIABLE FOR ANY DIRECT, INDIRECT, INCIDENTAL, SPE-CIAL, EXEMPLARY, OR CONSEQUENTIAL DAMAGES (INCLUDING, BUT NOT LIMITED TO, PROCUREMENT OF SUBSTITUTE GOODS OR SERVICES; LOSS OF USE, DATA, OR PROFITS; OR BUSINESS INTERRUPTION) HOWEVER CAUSED AND ON ANY THEORY OF LIABILITY, WHETHER IN CONTRACT, STRICT LIABILITY, OR TORT (INCLUDING NEGLIGENCE OR OTHERWISE) ARISING IN ANY WAY OUT OF THE USE OF THIS SOFT-WARE, EVEN IF ADVISED OF THE POSSIBILITY OF SUCH DAMAGE.

Copyright (C) 2004, Apple Computer, Inc. and The Mozilla Foundation.

#### All rights reserved.

Redistribution and use in source and binary forms, with or without modification, are permitted provided that the following conditions are met:

- 1. Redistributions of source code must retain the above copyright notice, this list of conditions and the following disclaimer.
- 2. Redistributions in binary form must reproduce the above copyright notice, this list of conditions and the following disclaimer in the documentation and/or other materials provided with the distribution.
- 3. Neither the names of Apple Computer, Inc. ("Apple") or The Mozilla Foundation ("Mozilla") nor the names of their contributors may be used to endorse or promote products derived from this software without specific prior written permission.

THIS SOFTWARE IS PROVIDED BY APPLE, MOZILLA AND THEIR CONTRIBUTORS "AS IS" AND ANY EXPRESS OR IMPLIED WARRANTIES, INCLUDING, BUT NOT LIMITED TO, THE IMPLIED WARRANTIES OF MERCHANTABILITY AND FITNESS FOR A PARTICULAR PURPOSE ARE DISCLAIMED. IN NO EVENT SHALL APPLE, MOZILLA OR THEIR CONTRIBUTORS BE LIABLE FOR ANY DIRECT, INDIRECT, INCIDENTAL, SPE-CIAL, EXEMPLARY, OR CONSEQUENTIAL DAMAGES (INCLUDING, BUT NOT LIMITED TO, PROCUREMENT OF SUBSTITUTE GOODS OR SERVICES; LOSS OF USE, DATA, OR PROFITS; OR BUSINESS INTERRUPTION) HOWEVER CAUSED AND ON ANY THEORY OF LIABILITY, WHETHER IN CONTRACT, STRICT LIABILITY, OR TORT (INCLUDING NEGLIGENCE OR OTHERWISE) ARISING IN ANY WAY OUT OF THE USE OF THIS SOFT-WARE, EVEN IF ADVISED OF THE POSSIBILITY OF SUCH DAMAGE.

Copyright (C) 2009 Igalia S.L.

Copyright (C) 2009 Antonio Gomes <tonikitoo@webkit.org>

Copyright (C) 2008 Christian Dywan <christian@imendio.com>

Copyright (C) 2007 Nicholas Shanks <contact@nickshanks.com>

Copyright (C) 2006 Charles Samuels <charles@kde.org>

Copyright (C) 2009 Dominik Röttsches <dominik.roettsches@access-company.com>

Copyright (C) 2009 Brent Fulgham

Copyright (C) 2009 Girish Ramakrishnan < girish@forwardbias.in>

Copyright (C) 2006 Alexander Kellett <lypanov@kde.org>

Copyright (C) 2009 Cameron McCormack <cam@mcc.id.au>

Redistribution and use in source and binary forms, with or without modification, are permitted provided that the following conditions are met:

- 1. Redistributions of source code must retain the above copyright notice, this list of conditions and the following disclaimer.
- 2. Redistributions in binary form must reproduce the above copyright notice, this list of conditions and the following disclaimer in the documentation and/or other materials provided with the distribution.

THIS SOFTWARE IS PROVIDED BY APPLE COMPUTER, INC. "AS IS" AND ANY EXPRESS OR IMPLIED WAR-RANTIES, INCLUDING, BUT NOT LIMITED TO, THE IMPLIED WARRANTIES OF MERCHANTABILITY AND FITNESS FOR A PARTICULAR PURPOSE ARE DISCLAIMED. IN NO EVENT SHALL APPLE COMPUTER, INC. OR CONTRIBUTORS BE LIABLE FOR ANY DIRECT, INDIRECT, INCIDENTAL, SPECIAL, EXEMPLARY, OR CONSEQUENTIAL DAMAGES (INCLUDING, BUT NOT LIMITED TO, PROCUREMENT OF SUBSTITUTE GOODS OR SERVICES; LOSS OF USE, DATA, OR PROFITS; OR BUSINESS INTERRUPTION) HOWEVER CAUSED AND ON ANY THEORY OF LIABILITY, WHETHER IN CONTRACT, STRICT LIABILITY, OR TORT (INCLUDING NEGLIGENCE OR OTHERWISE) ARISING IN ANY WAY OUT OF THE USE OF THIS SOFTWARE, EVEN IF ADVISED OF THE POSSIBILITY OF SUCH DAMAGE.

Copyright (C) 2007, 2008 Apple Inc. All rights reserved.

Copyright (C) IBM Corp. 2009 All rights reserved.

Redistribution and use in source and binary forms, with or without modification, are permitted provided that the following conditions are met:

- 1. Redistributions of source code must retain the above copyright notice, this list of conditions and the following disclaimer.
- Redistributions in binary form must reproduce the above copyright notice, this list of conditions and the following disclaimer in the documentation and/or other materials provided with the distribution.
- 3. Neither the names of Apple Computer, Inc. ("Apple") or The Mozilla Foundation ("Mozilla") nor the names of their contributors may be used to endorse or promote products derived from this software without specific prior written permission.

THIS SOFTWARE IS PROVIDED BY APPLE AND ITS CONTRIBUTORS "AS IS" AND ANY EXPRESS OR IMPLIED WARRANTIES, INCLUDING, BUT NOT LIMITED TO, THE IMPLIED WARRANTIES OF MERCHANTA-BILITY AND FITNESS FOR A PARTICULAR PURPOSE ARE DISCLAIMED. IN NO EVENT SHALL APPLE OR ITS CONTRIBUTORS BE LIABLE FOR ANY DIRECT, INDIRECT, INCIDENTAL, SPECIAL, EXEMPLARY, OR CONSEQUENTIAL DAMAGES (INCLUDING, BUT NOT LIMITED TO, PROCUREMENT OF SUBSTITUTE GOODS OR SERVICES; LOSS OF USE, DATA, OR PROFITS; OR BUSINESS INTERRUPTION) HOWEVER CAUSED AND ON ANY THEORY OF LIABILITY, WHETHER IN CONTRACT, STRICT LIABILITY, OR TORT (INCLUDING NEGLIGENCE OR OTHERWISE) ARISING IN ANY WAY OUT OF THE USE OF THIS SOFTWARE, EVEN IF ADVISED OF THE POSSIBILITY OF SUCH DAMAGE.

Copyright (C) 2009 Alex Milowski (alex@milowski.com). All rights reserved.

Copyright (C) 2010 François Sausset (sausset@gmail.com). All rights reserved

Copyright (C) 2007 Marius Renn <damarvy@gmail.com> All rights reserved.

Redistribution and use in source and binary forms, with or without modification, are permitted provided that the following conditions are met:

- 1. Redistributions of source code must retain the above copyright notice, this list of conditions and the following disclaimer.
- 2. Redistributions in binary form must reproduce the above copyright notice, this list of conditions and the following disclaimer in the documentation and/or other materials provided with the distribution.

THIS SOFTWARE IS PROVIDED BY THE COPYRIGHT HOLDERS AND CONTRIBUTORS "AS IS" AND ANY EXPRESS OR IMPLIED WARRANTIES, INCLUDING, BUT NOT LIMITED TO, THE IMPLIED WARRANTIES OF MERCHANTABILITY AND FITNESS FOR A PARTICULAR PURPOSE ARE DISCLAIMED. IN NO EVENT SHALL THE COPYRIGHT OWNER OR CONTRIBUTORS BE LIABLE FOR ANY DIRECT, INDIRECT, INCIDENTAL, SPE-CIAL, EXEMPLARY, OR CONSEQUENTIAL DAMAGES (INCLUDING, BUT NOT LIMITED TO, PROCUREMENT OF SUBSTITUTE GOODS OR SERVICES; LOSS OF USE, DATA, OR PROFITS; OR BUSINESS INTERRUPTION) HOWEVER CAUSED AND ON ANY THEORY OF LIABILITY, WHETHER IN CONTRACT, STRICT LIABILITY, OR TORT (INCLUDING NEGLIGENCE OR OTHERWISE) ARISING IN ANY WAY OUT OF THE USE OF THIS SOFT-WARE, EVEN IF ADVISED OF THE POSSIBILITY OF SUCH DAMAGE.

jquery 1.4.2.js Copyright 2010 John Resig This software is dual licensed under the MIT or GPL version 2 licenses. Digia has used the software herein under the MIT license.

jquery includes Sizzle.js Copyright 2010 The Dojo Foundaton and is licensed under the MIT, BSD and GPL licenses. Digia has used this software herein under the MIT license.

#### The MIT License

Permission is hereby granted, free of charge, to any person obtaining a copy of this software and associated documentation files (the "Software"), to deal in the Software without restriction, including without limitation the rights to use, copy, modify, merge, publish, distribute, sublicense, and/or sell copies of the Software, and to permit persons to whom the Software is furnished to do so, subject to the following conditions:

The above copyright notice and this permission notice shall be included in all copies or substantial portions of the Software.

THE SOFTWARE IS PROVIDED "AS IS", WITHOUT WARRANTY OF ANY KIND, EXPRESS OR IMPLIED, INCLUDING BUT NOT LIMITED TO THE WARRANTIES OF MERCHANTABILITY, FITNESS FOR A PARTICU-LAR PURPOSE AND NONINFRINGEMENT. IN NO EVENT SHALL THE AUTHORS OR COPYRIGHT HOLDERS BE LIABLE FOR ANY CLAIM, DAMAGES OR OTHER LIABILITY, WHETHER IN AN ACTION OF CONTRACT, TORT OR OTHERWISE, ARISING FROM, OUT OF OR IN CONNECTION WITH THE SOFTWARE OR THE USE OR OTHER DEALINGS IN THE SOFTWARE.

### The Public Suffix List

The Public Suffix List is an initiative of the Mozilla Project, but is maintained as a community resource. It is available for use in any software, but was originally created to meet the needs of browser manufacturers. It allows browsers to, for example:

- Avoid privacy-damaging "supercookies" being set for high-level domain name suffixes
- Highlight the most important part of a domain name in the user interface
- Accurately sort history entries by site

The public suffix list is used inside Qt to avoid such "supercookies" mentioned above being set in the cookie jar supported by Qt (by the QNetworkCookieJar class).

See qtbase/src/network/access/qnetworkcookiejartlds\_p.h.INFO for more information about how the list is used.

#### **IAccessible2 IDL Specification**

IAccessible2 is a new accessibility API which complements Microsoft's earlier work on MSAA. This API fills critical accessibility API gaps in the MSAA offering. IAccessible2 was created out of necessity to produce a usable and accessible OpenDocument Format (ODF) based office suite for the Common-wealth of Massachusetts. IAccessible2 is an engineered accessibility interface allowing application developers to leverage their investment in MSAA while also providing an Assistive Technology (AT) access to rich document applications such as the IBM Workplace productivity editors and web browsers such as Firefox. The additional functionality includes support for rich text, tables, spreadsheets, Web 2.0 applications, and other large mainstream applications. -- quoted from http://www.linuxfoundation.org/collaborate/workgroups/accessibility/iaccessible2.

Copyright (c) 2007, 2010 Linux Foundation Copyright (c) 2006 IBM Corporation Copyright (c) 2000, 2006 Sun Microsystems, Inc. All rights reserved.

Redistribution and use in source and binary forms, with or without modification, are permitted provided that the following conditions are met:

1. Redistributions of source code must retain the above copyright notice, this list of conditions and the following disclaimer.

- 2. Redistributions in binary form must reproduce the above copyright notice, this list of conditions and the following disclaimer in the documentation and/or other materials provided with the distribution.
- 3. Neither the name of the Linux Foundation nor the names of its contributors may be used to endorse or promote products derived from this software without specific prior written permission.

THIS SOFTWARE IS PROVIDED BY THE COPYRIGHT HOLDERS AND CONTRIBUTORS "AS IS" AND ANY EXPRESS OR IMPLIED WARRANTIES, INCLUDING, BUT NOT LIMITED TO, THE IMPLIED WARRANTIES OF MERCHANTABILITY AND FITNESS FOR A PARTICULAR PURPOSE ARE DISCLAIMED. IN NO EVENT SHALL THE COPYRIGHT HOLDER OR CONTRIBUTORS BE LIABLE FOR ANY DIRECT, INDIRECT, INCIDENTAL, SPE-CIAL, EXEMPLARY, OR CONSEQUENTIAL DAMAGES (INCLUDING, BUT NOT LIMITED TO, PROCUREMENT OF SUBSTITUTE GOODS OR SERVICES; LOSS OF USE, DATA, OR PROFITS; OR BUSINESS INTERRUPTION) HOWEVER CAUSED AND ON ANY THEORY OF LIABILITY, WHETHER IN CONTRACT, STRICT LIABILITY, OR TORT (INCLUDING NEGLIGENCE OR OTHERWISE) ARISING IN ANY WAY OUT OF THE USE OF THIS SOFT-WARE, EVEN IF ADVISED OF THE POSSIBILITY OF SUCH DAMAGE.

This BSD License conforms to the Open Source Initiative "Simplified BSD License" as published at: http://www.opensource.org/licenses/bsd-license.php

IAccessible2 is a trademark of the Linux Foundation. The IAccessible2 mark may be used in accordance with the Linux Foundation Trademark Policy to indicate compliance with the IAccessible2 specification.

### ANGLE (angle)

Copyright (c) 2002, NVIDIA Corporation.

NVIDIA Corporation("NVIDIA") supplies this software to you in consideration of your agreement to the following terms, and your use, installation, modification or redistribution of this NVIDIA software constitutes acceptance of these terms. If you do not agree with these terms, please do not use, install, modify or redistribute this NVIDIA software.

In consideration of your agreement to abide by the following terms, and subject to these terms, NVI-DIA grants you a personal, non-exclusive license, under NVIDIA's copyrights in this original NVIDIA software (the "NVIDIA Software"), to use, reproduce, modify and redistribute the NVIDIA Software, with or without modifications, in source and/or binary forms; provided that if you redistribute the NVIDIA Software, you must retain the copyright notice of NVIDIA, this notice and the following text and disclaimers in all such redistributions of the NVIDIA Software. Neither the name, trademarks, service marks nor logos of NVIDIA Corporation may be used to endorse or promote products derived from the NVIDIA Software without specific prior written permission from NVIDIA. Except as expressly stated in this notice, no other rights or licenses express or implied, are granted by NVIDIA herein, including but not limited to any patent rights that may be infringed by your derivative works or by other works in which the NVIDIA Software may be incorporated. No hardware is licensed hereunder.

THE NVIDIA SOFTWARE IS BEING PROVIDED ON AN "AS IS" BASIS, WITHOUT WARRANTIES OR CONDI-TIONS OF ANY KIND, EITHER EXPRESS OR IMPLIED, INCLUDING WITHOUT LIMITATION, WARRANTIES OR CONDITIONS OF TITLE, NON-INFRINGEMENT, MERCHANTABILITY, FITNESS FOR A PARTICULAR PUR-POSE, OR ITS USE AND OPERATION EITHER ALONE OR IN COMBINATION WITH OTHER PRODUCTS.

IN NO EVENT SHALL NVIDIA BE LIABLE FOR ANY SPECIAL, INDIRECT, INCIDENTAL, EXEMPLARY, CONSE-QUENTIAL DAMAGES (INCLUDING, BUT NOT LIMITED TO, LOST PROFITS; PROCUREMENT OF SUBSTI-TUTE GOODS OR SERVICES; LOSS OF USE, DATA, OR PROFITS; OR BUSINESS INTERRUPTION) OR ARIS-ING IN ANY WAY OUT OF THE USE, REPRODUCTION, MODIFICATION AND/OR DISTRIBUTION OF THE NVIDIA SOFTWARE, HOWEVER CAUSED AND WHETHER UNDER THEORY OF CONTRACT, TORT (INCLUDING NEGLIGENCE), STRICT LIABILITY OR OTHERWISE, EVEN IF NVIDIA HAS BEEN ADVISED OF THE POSSIBILITY OF SUCH DAMAGE.

Parts of ANGLE in qtbase/src/3rdparty/angle/src/compiler/preprocessor

Copyright (C) 2002-2010 The ANGLE Project Authors. All rights reserved.

Redistribution and use in source and binary forms, with or without modification, are permitted provided that the following conditions are met:

Redistributions of source code must retain the above copyright notice, this list of conditions and the following disclaimer.

Redistributions in binary form must reproduce the above copyright notice, this list of conditions and the following disclaimer in the documentation and/or other materials provided with the distribution.

Neither the name of TransGaming Inc., Google Inc., 3DLabs Inc. Ltd., nor the names of their contributors may be used to endorse or promote products derived from this software without specific prior written permission.

THIS SOFTWARE IS PROVIDED BY THE COPYRIGHT HOLDERS AND CONTRIBUTORS "AS IS" AND ANY EXPRESS OR IMPLIED WARRANTIES, INCLUDING, BUT NOT LIMITED TO, THE IMPLIED WARRANTIES OF MERCHANTABILITY AND FITNESS FOR A PARTICULAR PURPOSE ARE DISCLAIMED. IN NO EVENT SHALL THE COPYRIGHT OWNER OR CONTRIBUTORS BE LIABLE FOR ANY DIRECT, INDIRECT, INCIDENTAL, SPE-CIAL, EXEMPLARY, OR CONSEQUENTIAL DAMAGES (INCLUDING, BUT NOT LIMITED TO, PROCUREMENT OF SUBSTITUTE GOODS OR SERVICES; LOSS OF USE, DATA, OR PROFITS; OR BUSINESS INTERRUPTION) HOWEVER CAUSED AND ON ANY THEORY OF LIABILITY, WHETHER IN CONTRACT, STRICT LIABILITY, OR TORT (INCLUDING NEGLIGENCE OR OTHERWISE) ARISING IN ANY WAY OUT OF THE USE OF THIS SOFT-WARE, EVEN IF ADVISED OF THE POSSIBILITY OF SUCH DAMAGE.

The ANGLE project in qtbase/src/3rdparty/angle

#### OpenGL (ES) 2.0

1. "OpenGL" is not a generic name for a 3D graphics library or any other product. OpenGL® is a trademark for specific application programming interface software from Silicon Graphics, Inc. ("SGI"). 2. Only SGI and its Conforming Licensees are authorized to use the OpenGL® trademark and oval logo to identify their products. 3. Others can use the OpenGL® trademark (but not the oval logo) to refer to their products by following the "fair descriptive use" rules contained in these guidelines. 4. Use of the OpenGL® trademark and oval logo should always follow the rules of proper trademark usage and acknowledgment contained in these guidelines. 5. All questions regarding use of the OpenGL® trademark and oval logo should be referred to the SGI Legal Department.

### Shift-JIS Text Codec

Shift JIS (Shift Japanese Industrial Standards, also SJIS, MIME name Shift\_JIS) is a character encoding for Japanese. It was originally developed by ASCII Corporation in conjunction with Microsoft.

Copyright (C) 1999 Serika Kurusugawa. All rights reserved. Redistribution and use in source and binary forms, with or without modifica- tion, are permitted provided that the following conditions are met: 1. Redistributions of source code must retain the above copyright notice, this list of conditions and the following disclaimer. 2. Redistributions in binary form must reproduce the above copyright notice, this list of conditions and the following disclaimer in the documentation and/or other materials provided with the distribution. THIS SOFTWARE IS PROVIDED BY THE AUTHOR AND CONTRIBU-TORS "AS IS". ANY EXPRESS OR IMPLIED WARRANTIES, INCLUDING, BUT NOT LIMITED TO, THE IMPLIED WARRANTIES OF MERCHANTABILITY AND FITNESS FOR A PARTICULAR PURPOSE ARE DISCLAIMED. IN NO EVENT SHALL THE REGENTS OR CONTRIBUTORS BE LIABLE FOR ANY DIRECT, INDIRECT, INCIDEN-TAL, SPECIAL, EXEMPLARY, OR CONSEQUENTIAL DAMAGES (INCLUDING, BUT NOT LIMITED TO, PRO-CUREMENT OF SUBSTITUTE GOODS OR SERVICES; LOSS OF USE, DATA, OR PROFITS; OR BUSINESS INTERRUPTION) HOWEVER CAUSED AND ON ANY THEORY OF LIABILITY, WHETHER IN CONTRACT, STRICT LIABILITY, OR TORT (INCLUDING NEGLI- GENCE OR OTHERWISE) ARISING IN ANY WAY OUT OF THE USE OF THIS SOFTWARE, EVEN IF ADVISED OF THE POSSIBILITY OF SUCH DAMAGE.

### ISO 2022-JP (JIS) Text Codec

ISO/IEC 2022 is an ISO standard specifying: - a technique for including multiple character sets in a single character encoding system, and - a technique for representing these character sets in both 7 and 8 bit systems using the same encoding.

ISO-2022-JP is a widely used encoding for Japanese.

Copyright (C) 1999 Serika Kurusugawa. All rights reserved. Redistribution and use in source and binary forms, with or without modifica- tion, are permitted provided that the following conditions are met: 1. Redistributions of source code must retain the above copyright notice, this list of conditions and the following disclaimer. 2. Redistributions in binary form must reproduce the above copyright notice, this list of conditions and the following disclaimer. 2. Redistributions in binary form must reproduce the above copyright notice, this list of conditions and the following disclaimer in the documentation and/or other materials provided with the distribution. THIS SOFTWARE IS PROVIDED BY THE AUTHOR AND CONTRIBUTORS "AS IS". ANY EXPRESS OR IMPLIED WARRANTIES, INCLUDING, BUT NOT LIMITED TO, THE IMPLIED WARRANTIES OF MERCHANTABILITY AND FITNESS FOR A PARTICULAR PURPOSE ARE DISCLAIMED. IN NO EVENT SHALL THE REGENTS OR CONTRIBUTORS BE LIABLE FOR ANY DIRECT, INDIRECT, INCIDENTAL, SPECIAL, EXEMPLARY, OR CONSEQUENTIAL DAMAGES (INCLUDING, BUT NOT LIMITED TO, PRO-CUREMENT OF SUBSTITUTE GOODS OR SERVICES; LOSS OF USE, DATA, OR PROFITS; OR BUSINESS INTERRUPTION) HOWEVER CAUSED AND ON ANY THEORY OF LIABILITY, WHETHER IN CONTRACT, STRICT LIABILITY, OR TORT (INCLUDING NEGLI- GENCE OR OTHERWISE) ARISING IN ANY WAY OUT OF THE USE OF THIS SOFTWARE, EVEN IF ADVISED OF THE POSSIBILITY OF SUCH DAMAGE.

### EUC-JP Text Codec

EUC-JP is a variable-width encoding used to represent the elements of three Japanese character set standards, namely JIS X 0208, JIS X 0212, and JIS X 0201.

Copyright (C) 1999 Serika Kurusugawa. All rights reserved. Redistribution and use in source and binary forms, with or without modifica- tion, are permitted provided that the following conditions are met: 1. Redistributions of source code must retain the above copyright notice, this list of conditions and the following disclaimer. 2. Redistributions in binary form must reproduce the above copyright notice, this list of conditions and the following disclaimer in the documentation and/or other materials provided with the distribution. THIS SOFTWARE IS PROVIDED BY THE AUTHOR AND CONTRIBU-TORS "AS IS". ANY EXPRESS OR IMPLIED WARRANTIES, INCLUDING, BUT NOT LIMITED TO, THE IMPLIED WARRANTIES OF MERCHANTABILITY AND FITNESS FOR A PARTICULAR PURPOSE ARE DISCLAIMED. IN NO EVENT SHALL THE REGENTS OR CONTRIBUTORS BE LIABLE FOR ANY DIRECT, INDIRECT, INCIDEN-TAL, SPECIAL, EXEMPLARY, OR CONSEQUENTIAL DAMAGES (INCLUDING, BUT NOT LIMITED TO, PRO-CUREMENT OF SUBSTITUTE GOODS OR SERVICES; LOSS OF USE, DATA, OR PROFITS; OR BUSINESS INTERRUPTION) HOWEVER CAUSED AND ON ANY THEORY OF LIABILITY, WHETHER IN CONTRACT, STRICT LIABILITY, OR TORT (INCLUDING NEGLI- GENCE OR OTHERWISE) ARISING IN ANY WAY OUT OF THE USE OF THIS SOFTWARE, EVEN IF ADVISED OF THE POSSIBILITY OF SUCH DAMAGE.

#### EUC-KR TextCodec

Extended Unix Code (EUC) is a multibyte character encoding system used primarily for Japanese, Korean, and simplified Chinese. KR is a variable-width encoding to represent Korean text using two coded character sets, KS X 1001 and KS X 1003.

Copyright (C) 1999-2000 Mizi Research Inc. All rights reserved. Redistribution and use in source and binary forms, with or without modification, are permitted provided that the following conditions are met: 1. Redistributions of source code must retain the above copyright notice, this list of conditions and the following disclaimer. 2. Redistributions in binary form must reproduce the above copyright notice, this list of conditions and the following disclaimer. 2. Redistributions in binary form must reproduce the above copyright notice, this list of conditions and the following disclaimer in the documentation and/or other materials provided with the distribution. THIS SOFTWARE IS PROVIDED BY THE AUTHOR AND CONTRIBUTORS "AS IS" AND ANY EXPRESS OR IMPLIED WARRANTIES, INCLUDING, BUT NOT LIMITED TO, THE IMPLIED WARRANTIES OF MERCHANTABILITY AND FITNESS FOR A PARTICULAR PURPOSE ARE DIS-CLAIMED. IN NO EVENT SHALL THE REGENTS OR CONTRIBUTORS BE LIABLE FOR ANY DIRECT, INDI-RECT, INCIDENTAL, SPECIAL, EXEMPLARY, OR CONSEQUENTIAL DAMAGES (INCLUDING, BUT NOT LIMITED TO, PROCUREMENT OF SUBSTITUTE GOODS OR SERVICES; LOSS OF USE, DATA, OR PROFITS; OR BUSINESS INTERRUPTION) HOWEVER CAUSED AND ON ANY THEORY OF LIABILITY, WHETHER IN CONTRACT, STRICT LIABILITY, OR TORT (INCLUDING NEGLIGENCE OR OTHERWISE) ARISING IN ANY WAY OUT OF THE USE OF THIS SOFTWARE, EVEN IF ADVISED OF THE POSSIBILITY OF SUCH DAMAGE.

## **GBK Text Codec**

GBK is an extension of the GB2312 character set for simplified Chinese characters, used in the People's Republic of China. GB is the abbreviation of Guojia Biaozhun (国家标准), which means national standard in Chinese, while K stands for Extension ("Kuozhan"). GBK not only extended the old standard GB2312 with Traditional Chinese characters, but also with Chinese characters that were simplified after the establishment of GB2312 in 1981. With the arrival of GBK, certain names with characters formerly unrepresentable, like the "rong" (镕) character in former Chinese Premier Zhu Rongji's name, are now representable.

Copyright (C) 2000 TurboLinux, Inc. Written by Justin Yu and Sean Chen. Copyright (C) 2001, 2002 Turbolinux, Inc. Written by James Su. Copyright (C) 2001, 2002 ThizLinux Laboratory Ltd. Written by Anthony Fok. Redistribution and use in source and binary forms, with or without modification, are permitted provided that the following conditions are met: 1. Redistributions of source code must retain the above copyright notice, this list of conditions and the following disclaimer. 2. Redistributions in binary form must reproduce the above copyright notice, this list of conditions and the following disclaimer in the documentation and/or other materials provided with the distribution. THIS SOFTWARE IS PROVIDED BY THE AUTHOR AND CONTRIBUTORS "AS IS" AND ANY EXPRESS OR IMPLIED WARRANTIES, INCLUDING, BUT NOT LIMITED TO, THE IMPLIED WARRANTIES OF MERCHANTABILITY AND FITNESS FOR A PARTICULAR PURPOSE ARE DISCLAIMED. IN NO EVENT SHALL THE REGENTS OR CONTRIBUTORS BE LIABLE FOR ANY DIRECT, INDIRECT, INCIDENTAL, SPECIAL, EXEMPLARY, OR CONSE-QUENTIAL DAMAGES (INCLUDING, BUT NOT LIMITED TO, PROCUREMENT OF SUBSTITUTE GOODS OR SERVICES; LOSS OF USE, DATA, OR PROFITS; OR BUSINESS INTERRUPTION) HOWEVER CAUSED AND ON ANY THEORY OF LIABILITY, WHETHER IN CONTRACT, STRICT LIABILITY, OR TORT (INCLUDING NEGLI-GENCE OR OTHERWISE) ARISING IN ANY WAY OUT OF THE USE OF THIS SOFTWARE, EVEN IF ADVISED OF THE POSSIBILITY OF SUCH DAMAGE.

### **Big5 Text Codec**

Big5, or BIG-5, is a Chinese character encoding method used in Taiwan, Hong Kong, and Macau for Traditional Chinese characters. Mainland China, which uses Simplified Chinese Characters, uses the GB character set instead.

Copyright (C) 2000 Ming-Che Chuang Copyright (C) 2002 James Su, Turbolinux Inc. Copyright (C) 2002 Anthony Fok, ThizLinux Laboratory Ltd. Redistribution and use in source and binary forms, with or without modification, are permitted provided that the following conditions are met: 1. Redistributions of source code must retain the above copyright notice, this list of conditions and the following disclaimer. 2. Redistributions in binary form must reproduce the above copyright notice, this list of conditions and the following disclaimer in the documentation and/or other materials provided with the distribution. THIS SOFTWARE IS PROVIDED BY THE AUTHOR AND CONTRIBUTORS "AS IS" AND ANY EXPRESS OR IMPLIED WARRANTIES, INCLUDING, BUT NOT LIMITED TO, THE IMPLIED WARRANTIES OF MERCHANTABILITY AND FITNESS FOR A PARTICULAR PURPOSE ARE DISCLAIMED. IN NO EVENT SHALL THE REGENTS OR CONTRIBUTORS BE LIABLE FOR ANY DIRECT, INDIRECT, INCIDENTAL, SPECIAL, EXEM-PLARY, OR CONSEQUENTIAL DAMAGES (INCLUDING, BUT NOT LIMITED TO, PROCUREMENT OF SUBSTI-TUTE GOODS OR SERVICES; LOSS OF USE, DATA, OR PROFITS; OR BUSINESS INTERRUPTION) HOWEVER CAUSED AND ON ANY THEORY OF LIABILITY, WHETHER IN CONTRACT, STRICT LIABILITY, OR TORT (INCLUDING NEGLIGENCE OR OTHERWISE) ARISING IN ANY WAY OUT OF THE USE OF THIS SOFTWARE, EVEN IF ADVISED OF THE POSSIBILITY OF SUCH DAMAGE.

### FFTReal version 2.11

This library is free software; you can redistribute it and/or modify it under the terms of the GNU Library General Public License as published by the Free Software Foundation; either version 2 of the License, or (at your option) any later version. This library is distributed in the hope that it will be useful, but WITHOUT ANY WARRANTY; without even the implied warranty of MERCHANTABILITY or FIT-NESS FOR A PARTICULAR PURPOSE. See the GNU Library General Public License for more details. You should have received a copy of the GNU Library General Public License along with this library; see the file COPYING.LIB. If not, write to the Free Software Foundation, Inc., 51 Franklin Street, Fifth Floor, Boston, MA 02110-1301, USA.

## DES (des.cpp)

Implementation of DES encryption for NTLM Copyright 1997-2005 Simon Tatham. This software is released under the MIT license.

### **Bison Parser 2.3a**

A Bison parser, made by GNU Bison 2.3a.

Skeleton implementation for Bison's Yacc-like parsers in C

Copyright (C) 1984, 1989, 1990, 2000, 2001, 2002, 2003, 2004, 2005, 2006 Free Software Foundation, Inc.

This program is free software; you can redistribute it and/or modify it under the terms of the GNU General Public License as published by the Free Software Foundation; either version 2, or (at your option) any later version.

This program is distributed in the hope that it will be useful, but WITHOUT ANY WARRANTY; without even the implied warranty of MERCHANTABILITY or FITNESS FOR A PARTICULAR PURPOSE. See the GNU General Public License for more details.

You should have received a copy of the GNU General Public License along with this program; if not, write to the Free Software Foundation, Inc., 51 Franklin Street, Fifth Floor, Boston, MA 02110-1301, USA.

As a special exception, you may create a larger work that contains part or all of the Bison parser skeleton and distribute that work under terms of your choice, so long as that work isn't itself a parser generator using the skeleton or a modified version thereof as a parser skeleton. Alternatively, if you modify or redistribute the parser skeleton itself, you may (at your option) remove this special exception, which will cause the skeleton and the resulting Bison output files to be licensed under the GNU General Public License without this special exception.

This special exception was added by the Free Software Foundation in version 2.2 of Bison. -- quoted from qtxmlpatterns/src/xmlpatterns/parser/qquerytransformparser.cpp

### PowerVR

Copyright : Copyright (c) Imagination Technologies Limited. This specification is protected by copyright laws and contains material proprietary to Imagination Technologies Limited. You may use and distribute this specification free of charge for implementing the functionality therein, without altering or removing any trademark, copyright, or other notice from the specification.

### Cycle

Copyright (c) 2003, 2006 Matteo Frigo Copyright (c) 2003, 2006 Massachusetts Institute of Technology Permission is hereby granted, free of charge, to any person obtaining a copy of this software and associated documentation files (the "Software"), to deal in the Software without restriction, including without limitation the rights to use, copy, modify, merge, publish, distribute, sublicense, and/or sell copies of the Software, and to permit persons to whom the Software is furnished to do so, subject to the following conditions: The above copyright notice and this permission notice shall be included in all copies or substantial portions of the Software. THE SOFTWARE IS PROVIDED "AS IS", WITHOUT WAR-RANTY OF ANY KIND, EXPRESS OR IMPLIED, INCLUDING BUT NOT LIMITED TO THE WARRANTIES OF MERCHANTABILITY, FITNESS FOR A PARTICULAR PURPOSE AND NONINFRINGEMENT. IN NO EVENT SHALL THE AUTHORS OR COPYRIGHT HOLDERS BE LIABLE FOR ANY CLAIM, DAMAGES OR OTHER LIA-BILITY, WHETHER IN AN ACTION OF CONTRACT, TORT OR OTHERWISE, ARISING FROM, OUT OF OR IN CONNECTION WITH THE SOFTWARE OR THE USE OR OTHER DEALINGS IN THE SOFTWARE.

### **TSCII Text Codec**

The TSCII codec provides conversion to and from the Tamil TSCII encoding.

TSCII, formally the Tamil Standard Code Information Interchange specification, is a commonly used charset for Tamils.

This codec uses the mapping table found at http://www.geocities.com/Athens/5180/tsciiset.html. Tamil uses composed Unicode which might cause some problems if you are using Unicode fonts instead of TSCII fonts.

Copyright (c) 2000 Hans Petter Bieker. All rights reserved. Redistribution and use in source and binary forms, with or without modification, are permitted provided that the following conditions are met: 1. Redistributions of source code must retain the above copyright notice, this list of conditions and the following disclaimer. 2. Redistributions in binary form must reproduce the above copyright notice, this list of conditions and the following disclaimer in the documentation and/or other materials provided with the distribution. THIS SOFTWARE IS PROVIDED BY THE AUTHOR AND CONTRIBUTORS "AS IS" AND ANY EXPRESS OR IMPLIED WARRANTIES, INCLUDING, BUT NOT LIMITED TO, THE IMPLIED WARRANTIES OF MERCHANTABILITY AND FITNESS FOR A PARTICULAR PURPOSE ARE DISCLAIMED. IN NO EVENT SHALL THE REGENTS OR CONTRIBUTORS BE LIABLE FOR ANY DIRECT, INDIRECT, INCIDENTAL, SPECIAL, EXEMPLARY, OR CONSEQUENTIAL DAMAGES (INCLUDING, BUT NOT LIMITED TO, PROCURE-MENT OF SUBSTITUTE GOODS OR SERVICES; LOSS OF USE, DATA, OR PROFITS; OR BUSINESS INTER-RUPTION) HOWEVER CAUSED AND ON ANY THEORY OF LIABILITY, WHETHER IN CONTRACT, STRICT LIABILITY, OR TORT (INCLUDING NEGLIGENCE OR OTHERWISE) ARISING IN ANY WAY OUT OF THE USE OF THIS SOFTWARE, EVEN IF ADVISED OF THE POSSIBILITY OF SUCH DAMAGE.

### Drag and Drop

Copyright 1996 Daniel Dardailler. Permission to use, copy, modify, distribute, and sell this software for any purpose is hereby granted without fee, provided that the above copyright notice appear in all copies and that both that copyright notice and this permission notice appear in supporting documentation, and that the name of Daniel Dardailler not be used in advertising or publicity pertaining to distribution of the software without specific, written prior permission. Daniel Dardailler makes no representations about the suitability of this software for any purpose. It is provided "as is" without express or implied warranty. Modifications Copyright 1999 Matt Koss, under the same license as above.

### Valgrind:

Copyright (C) 2000-2007 Julian Seward. All rights reserved. License: Redistribution and use in source and binary forms, with or without modification, are permitted provided that the following conditions are met: 1. Redistributions of source code must retain the above copyright notice, this list of conditions and the following disclaimer. 2. The origin of this software must not be misrepresented; you must not claim that you wrote the original software. If you use this software in a product, an acknowledgment in the product documentation would be appreciated but is not required. 3. Altered source versions must be plainly marked as such, and must not be misrepresented as being the original software. 4. The name of the author may not be used to endorse or promote products derived from this software without specific prior written permission. THIS SOFTWARE IS PROVIDED BY THE AUTHOR "AS IS" AND ANY EXPRESS OR IMPLIED WARRANTIES, INCLUDING, BUT NOT LIMITED TO, THE IMPLIEDWAR-RANTIES OF MERCHANTABILITY AND FITNESS FOR A PARTICULAR PURPOSE ARE DISCLAIMED. IN NO EVENT SHALL THE AUTHOR BE LIABLE FOR ANY DIRECT, INDIRECT, INCIDENTAL, SPECIAL, EXEMPLARY, OR CONSEQUENTIAL DAMAGES (INCLUDING, BUT NOT LIMITED TO, PROCUREMENT OF SUBSTITUTE GOODS OR SERVICES; LOSS OF USE, DATA, OR PROFITS; OR BUSINESS INTERRUPTION) HOWEVER CAUSED AND ON ANY THEORY OF LIABILITY, WHETHER IN CONTRACT, STRICT LIABILITY, OR TORT (INCLUDING NEGLIGENCE OR OTHERWISE) ARISING IN ANY WAY OUT OF THE USE OF THIS SOFTWARE, EVEN IF ADVISED OF THE POSSIBILITY OF SUCH DAMAGE.

#### valgrind.h specific license

Notice that the following BSD-style license applies to this one file (valgrind.h) only. The rest of Valgrind is licensed under the terms of the GNU General Public License, version 2, unless otherwise indicated. See the COPYING file in the source distribution for details.

This file is part of Valgrind, a dynamic binary instrumentation framework.

Copyright (C) 2000-2007 Julian Seward. All rights reserved.

Redistribution and use in source and binary forms, with or without modification, are permitted provided that the following conditions are met:

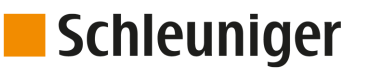

- 1. Redistributions of source code must retain the above copyright notice, this list of conditions and the following disclaimer.
- 2. The origin of this software must not be misrepresented; you must not claim that you wrote the original software. If you use this software in a product, an acknowledgment in the product documentation would be appreciated but is not required.
- 3. Altered source versions must be plainly marked as such, and must not be misrepresented as being the original software.
- 4. The name of the author may not be used to endorse or promote products derived from this software without specific prior written permission.

THIS SOFTWARE IS PROVIDED BY THE AUTHOR "AS IS" AND ANY EXPRESS OR IMPLIED WARRANTIES, INCLUDING, BUT NOT LIMITED TO, THE IMPLIED WARRANTIES OF MERCHANTABILITY AND FITNESS FOR A PARTICULAR PURPOSE ARE DISCLAIMED. IN NO EVENT SHALL THE AUTHOR BE LIABLE FOR ANY DIRECT, INCIDENTAL, SPECIAL, EXEMPLARY, OR CONSEQUENTIAL DAMAGES (INCLUDING, BUT NOT LIMITED TO, PROCUREMENT OF SUBSTITUTE GOODS OR SERVICES; LOSS OF USE, DATA, OR PROFITS; OR BUSINESS INTERRUPTION) HOWEVER CAUSED AND ON ANY THEORY OF LIABILITY, WHETHER IN CONTRACT, STRICT LIABILITY, OR TORT (INCLUDING NEGLIGENCE OR OTHERWISE) ARIS-ING IN ANY WAY OUT OF THE USE OF THIS SOFTWARE, EVEN IF ADVISED OF THE POSSIBILITY OF SUCH DAMAGE.

Notice that the above BSD-style license applies to this one file (valgrind.h) only. The entire rest of Valgrind is licensed under the terms of the GNU General Public License, version 2. See the COPYING file in the source distribution for details.

### Callgrind

Callgrind, an extension to Cachegrind created by Josef Weidendorfer which produces more information about callgraphs. It was folded into the mainline version of Valgrind in version 3.2.0. KCacheGrind is capable of visualizing output from Callgrind as well as Cachegrind.

#### callgrind.h specific license

Notice that the following BSD-style license applies to this one file (callgrind.h) only. The rest of Valgrind is licensed under the terms of the GNU General Public License, version 2, unless otherwise indicated. See the COPYING file in the source distribution for details.

This file is part of callgrind, a valgrind tool for cache simulation and call tree tracing.

Copyright (C) 2003-2007 Josef Weidendorfer. All rights reserved.

Redistribution and use in source and binary forms, with or without modification, are permitted provided that the following conditions are met:

- 1. Redistributions of source code must retain the above copyright notice, this list of conditions and the following disclaimer.
- 2. The origin of this software must not be misrepresented; you must not claim that you wrote the original software. If you use this software in a product, an acknowledgment in the product documentation would be appreciated but is not required.
- 3. Altered source versions must be plainly marked as such, and must not be misrepresented as being the original software.
- 4. The name of the author may not be used to endorse or promote products derived from this software without specific prior written permission.

THIS SOFTWARE IS PROVIDED BY THE AUTHOR "AS IS" AND ANY EXPRESS OR IMPLIED WARRANTIES, INCLUDING, BUT NOT LIMITED TO, THE IMPLIED WARRANTIES OF MERCHANTABILITY AND FITNESS FOR A PARTICULAR PURPOSE ARE DISCLAIMED. IN NO EVENT SHALL THE AUTHOR BE LIABLE FOR ANY DIRECT, INCIDENTAL, SPECIAL, EXEMPLARY, OR CONSEQUENTIAL DAMAGES (INCLUDING, BUT NOT LIMITED TO, PROCUREMENT OF SUBSTITUTE GOODS OR SERVICES; LOSS OF USE, DATA, OR PROFITS; OR BUSINESS INTERRUPTION) HOWEVER CAUSED AND ON ANY THEORY OF LIABILITY, WHETHER IN CONTRACT, STRICT LIABILITY, OR TORT (INCLUDING NEGLIGENCE OR OTHERWISE) ARIS-ING IN ANY WAY OUT OF THE USE OF THIS SOFTWARE, EVEN IF ADVISED OF THE POSSIBILITY OF SUCH DAMAGE.

### Stack-less Just-In-Time compiler

Copyright 2009-2012 Zoltan Herczeg (hzmester@freemail.hu). All rights reserved.

Redistribution and use in source and binary forms, with or without modification, are permitted provided that the following conditions are met:

- 1. Redistributions of source code must retain the above copyright notice, this list of conditions and the following disclaimer.
- 2. Redistributions in binary form must reproduce the above copyright notice, this list of conditions and the following disclaimer in the documentation and/or other materials provided with the distribution.

THIS SOFTWARE IS PROVIDED BY THE COPYRIGHT HOLDER(S) AND CONTRIBUTORS "AS IS" AND ANY EXPRESS OR IMPLIED WARRANTIES, INCLUDING, BUT NOT LIMITED TO, THE IMPLIED WARRANTIES OF MERCHANTABILITY AND FITNESS FOR A PARTICULAR PURPOSE ARE DISCLAIMED. IN NO EVENT SHALL THE COPYRIGHT HOLDER(S) OR CONTRIBUTORS BE LIABLE FOR ANY DIRECT, INDIRECT, INCIDENTAL, SPECIAL, EXEMPLARY, OR CONSEQUENTIAL DAMAGES (INCLUDING, BUT NOT LIMITED TO, PROCURE-MENT OF SUBSTITUTE GOODS OR SERVICES; LOSS OF USE, DATA, OR PROFITS; OR BUSINESS INTER-RUPTION) HOWEVER CAUSED AND ON ANY THEORY OF LIABILITY, WHETHER IN CONTRACT, STRICT LIABILITY, OR TORT (INCLUDING NEGLIGENCE OR OTHERWISE) ARISING IN ANY WAY OUT OF THE USE OF THIS SOFTWARE, EVEN IF ADVISED OF THE POSSIBILITY OF SUCH DAMAGE.

--quoted from qtbase/src/3rdparty/pcre/sljit/sljitLir.c

#### xcb

Copyright (C) 2001-2006 Bart Massey, Jamey Sharp, and Josh Triplett. All Rights Reserved.

Permission is hereby granted, free of charge, to any person obtaining a copy of this software and associated documentation files (the "Software"), to deal in the Software without restriction, including without limitation the rights to use, copy, modify, merge, publish, distribute, sublicense, and/or sell copies of the Software, and to permit persons to whom the Software is furnished to do so, subject to the following conditions:

The above copyright notice and this permission notice shall be included in all copies or substantial portions of the Software.

THE SOFTWARE IS PROVIDED "AS IS", WITHOUT WARRANTY OF ANY KIND, EXPRESS OR IMPLIED, INCLUDING BUT NOT LIMITED TO THE WARRANTIES OF MERCHANTABILITY, FITNESS FOR A PARTICU-LAR PURPOSE AND NONINFRINGEMENT. IN NO EVENT SHALL THE AUTHORS BE LIABLE FOR ANY CLAIM, DAMAGES OR OTHER LIABILITY, WHETHER IN AN ACTION OF CONTRACT, TORT OR OTHERWISE, ARISING FROM, OUT OF OR IN CONNECTION WITH THE SOFTWARE OR THE USE OR OTHER DEALINGS IN THE SOFTWARE.

Except as contained in this notice, the names of the authors or their institutions shall not be used in advertising or otherwise to promote the sale, use or other dealings in this Software without prior written authorization from the authors

#### Botan version 1.8.8

#### {Botan is a C++ crypto library.}

Copyright (C) 1999-2004 The Botan Project. All rights reserved. Copyright (C) 1999-2009 Jack Lloyd 2001 Peter J Jones 2004-2007 Justin Karneges 2005 Matthew Gregan 2005-2006 Matt Johnston 2006 Luca Piccarreta 2007 Yves Jerschow 2007-2008 FlexSecure GmbH 2007-2008 Technische Universitat Darmstadt 2007-2008 Falko Strenzke 2007-2008 Martin Doering 2007 Manuel Hartl 2007 Christoph Ludwig 2007 Patrick Sona All rights reserved.

Redistribution and use in source and binary forms, with or without modification, are permitted provided that the following conditions are met:
- 1. Redistributions of source code must retain the above copyright notice, this list of conditions and the following disclaimer.
- 2. Redistributions in binary form must reproduce the above copyright notice, this list of conditions and the following disclaimer in the documentation and/or other materials provided with the distribution.

THIS SOFTWARE IS PROVIDED BY THE AUTHOR(S) "AS IS" AND ANY EXPRESS OR IMPLIED WARRANTIES, INCLUDING, BUT NOT LIMITED TO, THE IMPLIED WARRANTIES OF MERCHANTABILITY AND FITNESS FOR A PARTICULAR PURPOSE, ARE DISCLAIMED. IN NO EVENT SHALL THE AUTHOR(S) OR CONTRIBUTOR(S) BE LIABLE FOR ANY DIRECT, INDIRECT, INCIDENTAL, SPECIAL, EXEMPLARY, OR CONSEQUENTIAL DAMAGES (INCLUDING, BUT NOT LIMITED TO, PROCUREMENT OF SUBSTITUTE GOODS OR SERVICES; LOSS OF USE, DATA, OR PROFITS; OR BUSINESS INTERRUPTION) HOWEVER CAUSED AND ON ANY THEORY OF LIABILITY, WHETHER IN CONTRACT, STRICT LIABILITY, OR TORT (INCLUDING NEGLIGENCE OR OTHERWISE) ARISING IN ANY WAY OUT OF THE USE OF THIS SOFTWARE, EVEN IF ADVISED OF THE POSSIBILITY OF SUCH DAMAGE.

The source code of Botan C++ crypto library can be found in QtCreator/src/libs/3rdparty

#### at-spi and at-spi2

at-spi provides a Service Provider Interface for the Assistive Technologies available on the GNOME platform and a library against which applications can be linked.

The AT-SPI package is a part of the GNOME Accessibility Project. (http://developer.gnome.org/projects/gap)

Copyright 2010, 2011 Novell, Inc. Copyright (c) 2012 SUSE LINUX Products GmbH, Nuernberg, Germany.

This library is free software; you can redistribute it and/or modify it under the terms of the GNU Library General Public License as published by the Free Software Foundation; either version 2 of the License, or (at your option) any later version.

This library is distributed in the hope that it will be useful, but WITHOUT ANY WARRANTY; without even the implied warranty of MERCHANTABILITY or FITNESS FOR A PARTICULAR PURPOSE. See the GNU Library General Public License for more details.

You should have received a copy of the GNU Library General Public License along with this library; if not, write to the Free Software Foundation, Inc., 59 Temple Place - Suite 330, Boston, MA 02111-1307, USA.

#### Poly2tri

Poly2Tri is a sweepline constrained Delaunay Polygon Triangulation Library.

Poly2Tri Copyright (c) 2009-2010, Poly2Tri Contributors

http://code.google.com/p/poly2tri/

#### All rights reserved.

Redistribution and use in source and binary forms, with or without modification, are permitted provided that the following conditions are met:

- Redistributions of source code must retain the above copyright notice, this list of conditions and the following disclaimer.
- Redistributions in binary form must reproduce the above copyright notice, this list of conditions and the following disclaimer in the documentation and/or other materials provided with the distribution.
- Neither the name of Poly2Tri nor the names of its contributors may be used to endorse or promote products derived from this software without specific prior written permission.

THIS SOFTWARE IS PROVIDED BY THE COPYRIGHT HOLDERS AND CONTRIBUTORS "AS IS" AND ANY EXPRESS OR IMPLIED WARRANTIES, INCLUDING, BUT NOT LIMITED TO, THE IMPLIED WARRANTIES OF MERCHANTABILITY AND FITNESS FOR A PARTICULAR PURPOSE ARE DISCLAIMED. IN NO EVENT SHALL THE COPYRIGHT OWNER OR CONTRIBUTORS BE LIABLE FOR ANY DIRECT, INDIRECT, INCIDENTAL, SPE- CIAL, EXEMPLARY, OR CONSEQUENTIAL DAMAGES (INCLUDING, BUT NOT LIMITED TO, PROCUREMENT OF SUBSTITUTE GOODS OR SERVICES; LOSS OF USE, DATA, OR PROFITS; OR BUSINESS INTERRUPTION) HOWEVER CAUSED AND ON ANY THEORY OF LIABILITY, WHETHER IN CONTRACT, STRICT LIABILITY, OR TORT (INCLUDING NEGLIGENCE OR OTHERWISE) ARISING IN ANY WAY OUT OF THE USE OF THIS SOFT-WARE, EVEN IF ADVISED OF THE POSSIBILITY OF SUCH DAMAGE.

-- quoted from qtlocation/src/3rdparty/poly2tri/LICENSE

#### **Easing Equations**

Easing Equations is a collection of swappable functions that add flavor to motion.

Disclaimer for Robert Penner's Easing Equations license:

**TERMS OF USE - EASING EQUATIONS** 

Open source under the BSD License.

Copyright © 2001 Robert Penner All rights reserved.

Redistribution and use in source and binary forms, with or without modification, are permitted provided that the following conditions are met:

\* Redistributions of source code must retain the above copyright notice, this list of conditions and the following disclaimer. \* Redistributions in binary form must reproduce the above copyright notice, this list of conditions and the following disclaimer in the documentation and/or other materials provided with the distribution. \* Neither the name of the author nor the names of contributors may be used to endorse or promote products derived from this software without specific prior written permission.

THIS SOFTWARE IS PROVIDED BY THE COPYRIGHT HOLDERS AND CONTRIBUTORS "AS IS" AND ANY EXPRESS OR IMPLIED WARRANTIES, INCLUDING, BUT NOT LIMITED TO, THE IMPLIED WARRANTIES OF MERCHANTABILITY AND FITNESS FOR A PARTICULAR PURPOSE ARE DISCLAIMED. IN NO EVENT SHALL THE COPYRIGHT OWNER OR CONTRIBUTORS BE LIABLE FOR ANY DIRECT, INDIRECT, INCIDENTAL, SPE-CIAL, EXEMPLARY, OR CONSEQUENTIAL DAMAGES (INCLUDING, BUT NOT LIMITED TO, PROCUREMENT OF SUBSTITUTE GOODS OR SERVICES; LOSS OF USE, DATA, OR PROFITS; OR BUSINESS INTERRUPTION) HOWEVER CAUSED AND ON ANY THEORY OF LIABILITY, WHETHER IN CONTRACT, STRICT LIABILITY, OR TORT (INCLUDING NEGLIGENCE OR OTHERWISE) ARISING IN ANY WAY OUT OF THE USE OF THIS SOFT-WARE, EVEN IF ADVISED OF THE POSSIBILITY OF SUCH DAMAGE.

-- quoted from qtbase/src/3rdparty/easing/easing.cpp

#### xkbcommon

xkbcommon is a library to handle keyboard descriptions, including loading them from disk, parsing them and handling their state. It's mainly meant for client toolkits, window systems, and other system applications

#### Copyright © 2013 Auke Booij

Permission is hereby granted, free of charge, to any person obtaining a copy of this software and associated documentation files (the "Software"), to deal in the Software without restriction, including without limitation the rights to use, copy, modify, merge, publish, distribute, sublicense, and/or sell copies of the Software, and to permit persons to whom the Software is furnished to do so, subject to the following conditions:

The above copyright notice and this permission notice (including the next paragraph) shall be included in all copies or substantial portions of the Software.

THE SOFTWARE IS PROVIDED "AS IS", WITHOUT WARRANTY OF ANY KIND, EXPRESS OR IMPLIED, INCLUDING BUT NOT LIMITED TO THE WARRANTIES OF MERCHANTABILITY, FITNESS FOR A PARTICU-LAR PURPOSE AND NONINFRINGEMENT. IN NO EVENT SHALL THE AUTHORS OR COPYRIGHT HOLDERS BE LIABLE FOR ANY CLAIM, DAMAGES OR OTHER LIABILITY, WHETHER IN AN ACTION OF CONTRACT, TORT OR OTHERWISE, ARISING FROM, OUT OF OR IN CONNECTION WITH THE SOFTWARE OR THE USE OR OTHER DEALINGS IN THE SOFTWARE.

-- quoted from libxkbcommon.0.3.1.tar.xz, the latest package available on xkbcommon.org

#### Clucene Core Library

CLucene is a C++ port of Lucene. It is a high-performance, full- featured text search engine written in C++. CLucene is faster than lucene as it is written in C++. -- quoted from qttools/src/assistant/3rdpar-ty/clucene/README.

The CLucene Core Library uses a dual license strategy for the source code. These licenses are the GNU Lesser General Public License (LGPL) and the Apache License (Version 2.0). Users can choose the license they wish to distribute their software under. This means that you do not need to abide by \*both\* licenses, but rather than you can choose the license which most suits your needs.

To rephrase this and to make it perfectly clear: CLucene is distributed under the GNU Lesser General Public License (LGPL) \*or\* the Apache License, Version 2.0

However, we are an open source project, and we encourage users to use the LGPL license and participate fully in the free software community. Dual licensing of the CLucene source code provides open and free access to the technology both for the GPL community and for other developers or companies that cannot use the GPL.

You can freely modify, extend, and improve the CLucene source code. The only question is whether or not you must provide the source code and contribute modifications to the community. The GNU and Apache licenses allow different ranges of flexibility in this regard, but in the end, regardless of the license used, we highly recommend that you submit any bugs, incompatibilities or added features.

Note that this same license does \*not\* apply to the CLucene Contributions package. You should read the COPYING file in that directory or package for more information.

© 2014 Digia Plc and/or itssubsidiaries. Documentation contributions included herein are the copyrights of their respective owners.

The documentation provided herein is licensed under the terms of the GNU Free Documentation License version 1.3 as published by the Free Software Foundation.

Digia, Qt and their respective logos are trademarks of Digia Plc in Finland and/or other countries worldwide. All other trademarks are property of their respective owners.

| Access protection        | The access protection prevents the user from reaching into the machine during production and keeping the necessary distance.                                                                                                    |
|--------------------------|----------------------------------------------------------------------------------------------------|
| Actuators                | Actuators transform the electrical signals into mechanical movement or pressure.<br>The mechanical movement can be bi-/multi-stable or continuously.                                                                                                    |
| Air jet unit             | The air jet unit is used to blow off wire residue in the area of the blades.                                                                                                    |
| Application              | Defines the end application settings of the wire. Additional functions are provided, how the wire shall be stripped.                                                                                                    |
| Article / single article | An article consists of at least one wire/dielectric, which has to be cut to length.                                                                                                    |
| Article list             | An article list is a list of individual single articles. We recommend e. g., to program an article list which contains all the articles required for e. g. a harness.                                                                                                    |
| Axes                     | An axis is a route where a part of the machine moves. An axis can consist of actua-<br>tors and sensors.                                                                                                    |
| Centering                | The centering unit has the task to align the raw material centric. Centering is the generic term and includes two "Jaws", i. e. "Centering jaws" mounted on a "Holder ". Are the centering jaws and the holder a single part, this is referred to as a centering. A centering can, for example, appear in the stripping unit as an axis. Consequently, this is called "Centering axis". The centering axis is a subassembly. |
| Compressed air           | To use the compressed air driven components (e.g. air jet unit), the machine must be connected to a compressed air system.                                                                                                    |

#### 14.6 GLOSSARY

| Cutting unit      | The cutting unit is responsible for the incising and cutting of the raw material. The cutting unit can depending on the machine model be equipped with one or more pairs of blades. If there are several blades available and the wire is not fed using the gripper to the cutting unit, there needs to be an additional axis in order to be able to change between the individual blades.                                                                                                 |
|-------------------|----------------------------------------------------------------------------------------------------|
| Directory         | Under a directory structure we define the paths from where which data are used and where the data are to be exported or imported.                                                                                                    |
|                   | A directory can be chosen for the following matters:                                                                                                    |
|                   | <ul> <li>Order</li> </ul>                                                                                                    |
|                   | <ul> <li>Article</li> </ul>                                                                                                    |
|                   | Raw material                                                                                                    |
|                   | Processing                                                                                                    |
|                   | Import                                                                                                    |
|                   | Export                                                                                                    |
|                   | Configuration                                                                                                    |
|                   | <ul> <li>Peripheral devices</li> </ul>                                                                                                    |
| Guides            | The task of a guide is the precise feeding of raw material to the next module. There are guides, which can be moved by means of a drive and those who do not have a drive. There is also a distinction between removable hole diameters and those that have a fixed hole diameter. A guide can be derived from the individual parts "Guide holder " and "Guide tube". A guide can be a separate module as well as a sub-group. If it is a subassembly it can be integrated or be external. |
| Library mode      | In the library mode, Raw materials and Processing's are stored for re-use in libraries.                                                                                                    |
| Maintenance unit  | The maintenance unit must be connected to a compressed air system and supplies<br>the machine with regulated and purified compressed air. In contrast to the simple<br>compressed air connection, the compressed air can be controlled via a valve and a<br>manometer on the maintenance unit.                                                                                                    |
| Order             | An order consists of several referenced articles, selected from an article manage-<br>ment system. Typically for an order is the reconfirmation of the operator to the cus-<br>tomer.                                                                                                    |
| Processing        | The way in which the wire processing machine processes a certain type of articles is defined in the Processing. The Processing describes how the machine a Raw material type (for example, a Power cord) shall process. This is determined by data such as speed, incision depth, way back, air jet time, utilized blades etc.                                                                                                    |
| Processing area   | The processing area is the space where the raw material is processed (cutting, strip-<br>ping). The safety cover prevents that the user can touch moving parts during the<br>production in the processing area.                                                                                                    |
| Product           | Derived from the Latin word producere does "Product* basically mean a Result.<br>Thus the physically end product, which is forwarded to the customer finally. From a<br>point of the production staff, this may be e.g. a harness.                                                                                                    |
| Protected mode    | The machine is put into the state "Safe mode", for example, if the machine is over-<br>heated or supplies must be switched off (motor movement not possible). A reliable<br>operation can therefore no longer be guaranteed. This mode normally can only be<br>suspended if performing a reboot on the machine, which is completed then with a<br>successful initialization process.                                                                                                    |
| Raw material      | The Raw material describe how an article is made-up (e.g. a Power cord or a flat cable). This is the wire type (e.g. flat cable or twisted pair cable), the colors and dimensions of the wire. These data is used for a realistic representation of the wire on the screen and for supporting the user with the input of complex wires.                                                                                                    |
| Safety appliances | Machines contain depending on the model, various safety element. They are responsible for to protect the user of the product against injury.                                                                                                    |
|                   |                                                                                                    |

|                | The most important safety elements and mechanical protection devices:                                                                                                    |
|----------------|----------------------------------------------------------------------------------------------------|
|                | <ul> <li>Main power switch</li> </ul>                                                                                                    |
|                | Power button                                                                                                    |
|                | <ul> <li>Emergency stop button</li> </ul>                                                                                                    |
|                | <ul> <li>Production stop key</li> </ul>                                                                                                    |
|                | <ul> <li>Safety switch</li> </ul>                                                                                                    |
|                | <ul> <li>Tower light</li> </ul>                                                                                                    |
|                | Safety cover                                                                                                    |
|                | <ul> <li>Finger protection</li> </ul>                                                                                                    |
| Stripping unit | The stripping unit allows precise incisions into very fine wires and strips them. A stripping unit can consist of the following axes:                                                                                        |
|                | Pull-off axis                                                                                                    |
|                | <ul> <li>Triggering axis</li> </ul>                                                                                                    |
|                | Clamping axis                                                                                                    |
|                | <ul> <li>Cutting axis</li> </ul>                                                                                                    |
| Trigger        | The trigger is part of the triggering axis. By activating the trigger button, the pro-<br>duction process is started. The area where the raw material comes into contact with<br>the trigger, is called "Triggering sensor". |
| V-Blades       | The V-blade has a V-shaped cutting geometry and is used primarily for the cutting-through, recut and stripping. V-blades normally have an angle of 90°.                                                                      |
|                |                                                                                                    |

# 14.7 TABLE OF GRAPHICS

| Application                                    | 17   |
|------------------------------------------------|------|
| Dependence software settings > article library | . 90 |
| Overview "Diagnostics"                         | . 99 |
| Overview "Setup"                               | 77   |
| Overview configuration                         | . 80 |
| Overview standard process flow                 | . 20 |
| Overview, "Library mode"                       | 21   |
| Overview, diagnostic screens and elements      | 100  |
| Overview, diagnostics - assemblies             | 101  |

# 14.8 TABLE OF CHARTS

| Technical specifications             | 15  |
|--------------------------------------|-----|
| Comparison of older operation - S.ON |     |
| Diagnostic error messages            | 108 |
| Diagnostic warning messages          |     |
| Preset passwords (factory default)   |     |
| User level restrictions              |     |

| ß | 0-0 | -0-1 | H | b |  |
|---|-----|------|---|---|--|
|   |     |      | 1 |   |  |
| E |     | L    | Y | 2 |  |

| <br>      |
|-----------|
| <br>      |
| <br>      |
| <br>      |
| <br>      |
| <br>      |
| <br>      |
| <br>      |
| <br>      |
| <br>      |
| <br>      |
| <br>      |
| <br>      |
| <br>      |
| <br>      |
| <br>      |
| <br>      |
| <br>      |
| <br>      |
| <br>      |
| <br>      |
| <br>      |
| <br>      |
| <br>      |
| <br>      |
| <br>      |
| <br>      |
| <br>••••• |

# Schleuniger

# INDEX

# A

Abbreviations 11 Absolute value 46 Access right 37 Access rights 114 Activity direction 11 Alphanumeric touch-keyboard 36 American wire gauge 51 Application 45 Application type 55 Article library 40 Article list 37 Article name 43 Article overview 45 ASCII range 42 Auto cleaning 33 Autonomous Processing element 47

## В

Bar code 43 Basic setting 77 Basic settings 25, 49 Batch size 60, 61

# С

Centering jaw 77 Checksum error 107 Clamping 53 Clamping axis 82 Clamping pressure 58 Cleaning 33, 58 Clockwise 11 Coaxial cable 50 Comment 49, 54 Comments 60 Conductor cross section 53 Conductor diameter 53 Configuration 31, 80 Configuration data 81 Configuration - Assemblies 81 - Import/export 81 - Interfaces 81 - Software 81 Content area 28, 29, 55 Contents operating instructions 10 Copy right 32 Counter 60 Cross reference 11 Currently logged on level 32

## D

Data backup 86, 87 Data entry 29 Data format 115 Data Logging 86 Data loss 86 Data restore 87 Date format 26 Default function 54 Default setting 26 Diagnostics 31 Diagnostics software 99 Diagnostics - Assemblies 100 - Electric platform 100 - Hardware 100 - Interfaces 100 - Operating data 100 - Operating status 100 - Operating unit 100 - Software 100 Dialog window 38 Diameter 51, 52 Diameter check 58 Dimensioning 53 Disposal 10 Drop-down list box 35

# Ε

End selection 49 Entry field 35 Entry keys 27 Error 38, 99, 106

## F

Figure 11 File description 40 File filter 41 File highlighted 40 File manager 39 File name 43 File name convention 42 File options 40 File selected 40 File system FAT 86 File type 40 File - Discard changes 42 - Save 42 - Save as... 42 Filter option 39 Footer area 28, 29

#### G

General information 106 Global list command 39 Guidelines 11

#### Η

Header area 28 Header line element column 55

#### I

Import file 40 Inch/mm 38 Incising 46 Incision quality 109 Info 10, 31 Info area 29 Info/Machine status 28 Information 38 Information to the Operating Instructions 9 Init 49 Interface 93 Internal system clock 29

## Κ

Key commands 11 Keys/commands/pictograms 34

## L

Language user interface 26 Layer color 52 Layer quantity 52 Legend 11 Length general info 27 Length measures 38 Length unit 26 Liability for damage 11 Library 67 Library mode 19, 21 Library mode - Activate 63 - Article 68 License screen 117 List column 39 List contents area 39 List entry area 39 List filter 39 List header 39 List screens 38 List view 39 Log file export 88 Log settings 88

Login 31 Log-in user level 32

## М

Machine model 29 Machine name, 28 Machine No./location 29 Manufacture year 9 Mark-up 11 Measures 11 Measuring (AWG or mm2) 52 Measuring type 52 Measuring type 52 Message production status 75 Mode 33

## Ν

Navigation 30 Navigation bar 30 New file 40 Next element 55 No pedal detected 107 Number of layers 53 Numeric touch-keyboard 36

# 0

Offset 46 Operating company 13 Operating concept 23 Operating unit 81 Operation 15 Operation general 27 Operator personnel 13 Options 81 Overview 10

## Ρ

Partial-/full strip 48 Password 36, 37 Password change 92 Password entry 33 Password initial 92 Password reset 92 Password - Log-in default 92 - User level 92 PC keyboard 36 Preferred Processing 66 Pre-processed operation 48 Pressure marks on jacket 110 Processing 19, 21, 49 Processing element 46 Processing elements 53 Processing library 64, 67 Processing - Clamping 57 - Comment 59 - Elements 54 - Pull-off 59 Product description 17 Product type 9 Production 30 Production buttons 33 Production control 33 Production counter 74 Production counter reset 74 Production process 72 Production settings 49, 77, 81 Production status 45, 73 Production - Mode 71 - Run 71 - Sample 1 71 Programming tips 109 Property damage 14 Protected entry field 37 Pull-off 54 Pull-off axis 82 Pull-off length 46 Pull-off type 46 Purpose of layer 52

# Q

Qualification 13 Qualified personnel 13 Quantity 60 Quantity articles 61 Quick info 27

# R

Raw material 19, 21, 49 Raw material comment 52 Raw material library 64 Raw material type 49 Recycle 10 Registered trademarks 12 Remark 60 Reset last produced 74 Reset production state 107 Result 11 Rotary blade 77 Rotation/centering 53 Run 33

#### S

Safe mode 107 Safekeeping operating instructions 10 Sample 33, 34 Sample 1 34, 72 Save as... 43 Save file 42 Screen identification 45 Screen titles 11 Scroll-bar 39 Select files 40 Set user level 92 Setup 31, 77 Shift key 35 Shutdown 31 Single article creation type 49 Single article editor 31 Single step mode 71 Slug disposal 110 Software upgrade 94 Software version 32 Sorting direction 39 Special functions 37 Spin box 36 Spin box end value 36 Standard process flow 19 Standards 11 Start/Stop 34 Status messages 27, 106 Step by step 34 Storage capacity 15 Stripping length 46 Stripping parameters inaccurate 109 Stripping sequence 46, 48 Stripping unit 82 Stripping with twist 48 Symbols 10

## Т

Tabs 31 Target audience 13 Technical specialist 13 Technical specifications 15 Third parties 12 Third party software 32 Time format 26 Tip 10 Topic 10 Touch screen symbols 113 Trade mark 12 Trademark 12 Trigger 54 Triggering axis 82 Twist strands 48

# U

Unknown data format 107

Upgrade 94 USB memory stick 29, 86 USB memory stick not found 107 User interface 26, 86 User level 29, 86 User level management 86

#### W

Wait dialog 38 Warning 38, 106 Warning notice 14 Wire end detection 59 Wire length 45 Wire processing concept 19 Wire squeezed 109 Write protection 40